# LogoVista PRO 2024

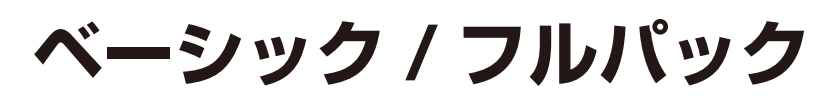

# for Windows ユーザーズガイド **User's Guide**

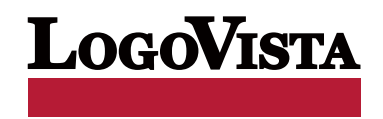

・本マニュアルの内容の一部または全部を無断掲載することをお断りします。

・本マニュアルの内容については、機能向上のため、予告なく変更することがあります。

・本製品は優れた翻訳技術を備えた製品ですが、翻訳する原文によっては翻訳結果の内容が正確でない場合があります。あらかじめご了承ください。なお、ロゴヴィスタ(株)は本製品の翻訳結果の内容を保証 するものではありません。翻訳結果につきましては、お客様の責任においてご使用ください。

©LogoVista Corporation 1992-2023

U.S. Patent No. 5,528,491; 6,278,967; 6,470,306; 6,760,695.

LogoVista、LogoVista 電子辞典はロゴヴィスタ株式会社の商標または登録商標です。

Microsoft, Windows, Microsoft Edge, Office 365は米国Microsoft Corporationの米国およびその他の国 における商標または登録商標です。 Includes Microsoft Agent technology.

Google、Google Chrome、は、Google Inc. の商標または登録商標です。

FirefoxはMozilla Foundationの商標です。

Adobe、Acrobat、Acrobat Readerは、Adobe Systems Incorporated(アドビ システムズ社)の商標です。

©Copyright TOSHIBA Corporation 1988-2003, Toshiba Solutions Corporation 2003-2019 All Rights Reserved.

Readiris PRO 11©1989-2023 Image Recognition Integrated Systems SA All rights reserved. 研究社 新英和中辞典 第7版© 2003 株式会社研究社

研究社 新和英中辞典第5版© 2002,2003 株式会社研究社

その他の記載された会社名・商品名は各社の商標もしくは登録商標です。

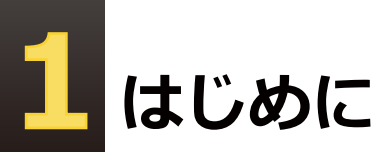

このたびは英日・日英翻訳ソフト『LogoVista PRO』をお買い上げいただきまして、誠にありがとうございます。

LogoVistaPROは、詳細な翻訳を行える「対訳翻訳」アプレットを中心に、「クイック翻訳」、「ファイル翻訳」、「アドイン翻訳」など、あらゆる翻訳シーンに対応できる高機能翻訳ソフトです。厳選されたアプレット・ツール類で、詳細な翻訳やメール類の読み書きを強力にサポートします。

さらに、文献検索に欠かせない Google 検索、Google Scholar 検索をサポートする翻訳機能も用意されています。LogoVista PRO を、ぜひ毎日の翻訳にお役立てください。

本マニュアルは、LogoVista PRO の初歩的な使い方について説明しています。本マニュアルに記載されていないLogoVista PRO の機能については、オンラインヘルプをご覧ください。

### 本マニュアルをお読みになる前に

本マニュアルをお読みになる前に、お使いのコンピュータでWindows 11、10のいずれかが正常に動作していることをご確認ください。本マニュアルでは、ファイルの開き方/閉じ方など、WindowsおよびWindows アプリケーションに関する基本的な操作方法は理解されていることを前提に記述しています。また、 Windows 10での操作・画面表示を基準に記述しています。Windowsの操作方法についてはWindowsのマニ ュアルなどをご覧ください。

#### 本マニュアルの表記方法

文中のマークについて

注意事項を表わします。必ずお読みください。

≥ン♪ 参考事項を表わします。

#### Windows について

本マニュアルでは、Microsoft® Windows®について次のように略記しています。

| 正式名                                                             | 略記         | 総称      |
|-----------------------------------------------------------------|------------|---------|
| Microsoft <sup>®</sup> Windows <sup>®</sup> 11 operating system | Windows 11 |         |
| Microsoft <sup>®</sup> Windows <sup>®</sup> 10 operating system | Windows 10 | Windows |

# 2 ソフトウェア使用許諾契約書

#### 使用許諾契約書

本契約は、本製品(本ソフトウェア及びマニュアル等の関連資料を含みます。以下同じ。)の使用者であるお客様(個人又は法人のいずれ であるかを問いません。以下同じ。)と、ロゴヴィスタ株式会社(以下「ロゴヴィスタ」といいます。)との間で締結される契約です。本契約の 各条項をよくお読みいただき、ご同意いただいた場合に限り、本ソフトウェアをご使用いただくことができるものとします。お客様が本ソフ トウェアをご使用された場合は、本契約の各条項にご同意いただいたものとみなされます。

第1条(使用権)

- 1.お客様は1台のコンピュータにおいてのみ本ソフトウェアをインストールし、使用することができます。
- 2.前項にかかわらず、本ソフトウェアの使用者がお客様ご自身(法人の場合は特定の従業員1人)に限られる場合に限り、お客様は、同時に本ソフトウェアを使用しないという条件で、お客様ご自身(法人の場合は特定の従業員1人)だけが使用する別のコンピュータに本ソフトウェアをインストールし、使用することができます。ただし、ロゴヴィスタは、本ソフトウェアをインストールできるコンピュータの 台数やインストールできる回数等を、技術的に一定範囲内に制限することができるものとし、この場合、お客様は、その技術的制限の 範囲内で使用することができるものとします。

第2条(バックアップ)

お客様は、バックアップの目的で、本ソフトウェアの複製物を1個に限り作成することができます。

第3条(ライセンス認証)

本ソフトウェアのご使用にあたりライセンス認証手続が必要な場合があります。この場合、お客様は適切にライセンス認証手続を実施し ていただくものとします。お客様が適切にライセンス認証手続を実施されない場合、本ソフトウェアのご使用が制限されることがありま す。

#### 第4条(禁止事項)

お客様は、本契約の各条項において明示的に許諾されている場合を除き、以下の行為を行ってはならないものとします。

- (1) 本製品の全部または一部の複製、翻案、公衆送信(送信可能化を含む)、貸与、譲渡、レンタル、疑似レンタル行為、再使用許諾、 中古品取引
- (2) 本ソフトウェアの解析、リバースエンジニアリング、逆コンパイル、逆アセンブル
- (3) 1台のコンピュータを同時に使用または共有可能なシステムにおいて、本ソフトウェアを使用すること
- (4) ネットワークを経由して第三者に本ソフトウェアを使用させること
- (5) 本ソフトウェアの機能を利用したサービスを第三者に提供すること
- (6) 本ソフトウェアを有償で第三者に使用させること、及び本ソフトウェアを商用サービスに組み込むこと
- (7) ロゴヴィスタからお客様に提供する顧客や製品の識別情報(ユーザーID、シリアル番号等)の第三者への開示、提供
- (8) 権利保護を目的として本ソフトウェアに予め設定された技術的な制限を解除・無効化する行為、当該行為の方法の公開、または 前記方法を用いて本ソフトウェアを複製、翻案、使用等すること
- (9) 本ソフトウェアを使用して、第三者の権利を侵害する行為を行うこと。
- (10) 本ソフトウェアを使用して、法令、公序良俗に反する行為を行うこと。
- (11) 本製品に係る著作権、特許権、意匠権その他の権利を侵害し、または侵害するおそれのある一切の行為

#### 第5条(賠償請求)

お客様が、第1条または第2条に違反して本ソフトウェアの複製を行った場合、ロゴヴィスタはお客様に対し、損害賠償として、本製品の 希望小売価格に複製回数を乗じた額の3倍に相当する金額を請求できるものとします。

第6条(解除)

- 1.お客様が本契約のいずれかの条項に違反した場合、または本ソフトウェアに係る著作権を侵害した場合、ロゴヴィスタは本契約を解 除することができるものとします。
- 2.理由の如何を問わず、本契約が終了した場合、お客様は本契約に基づき取得した権原を一切喪失するものとし、直ちに本ソフトウェアの使用を停止し、インストール済みの全ての本ソフトウェアを削除(アンインストール)しなければならないものとします。

第7条(バージョンアップ)

- 1. ロゴヴィスタはお客様に予告なしに本ソフトウェアの変更を行うことがあります。
- ロゴヴィスタは本ソフトウェアを変更した新しいバージョンのソフトウェア(以下「新バージョン」という)をお客様に対して有償または 無償で提供することがあります。
- 3. バージョンアップキットの提供を受けたお客様は、本ソフトウェアの使用権その他の権利を失い、新バージョンについて新しい契約に よる権利を取得するものとします。

第8条(責任制限)

- 1.お客様が本製品を購入した日から起算して90日間に限り、媒体やマニュアルに物理的な欠陥・乱丁・落丁があった場合は、その程度に応じて、ロゴヴィスタの判断に基づき、交換または代金返還を行います。
- 2.お客様が本製品を購入した日から起算して90日間に限り、本ソフトウェアに重大な瑕疵があった場合(動作保証対象外の特定のハードウェアまたはソフトウェアに起因する動作不具合を除きます)は、欠陥の程度に応じて、ロゴヴィスタの判断に基づき、媒体の交換、修正プログラムの提供、解決方法のご案内または代金返還を行います。
- 3.ロゴヴィスタは、本製品の瑕疵に関し、前2項に定める以外の責任を一切負いません。ロゴヴィスタは、本製品の品質、機能がお客様の特定の使用目的に適合することを保証するものではなく、本ソフトウェアの選択導入の可否はお客様の責任とします。
- 4.本ソフトウェアによる翻訳機能は、現状のまま提供されます。ロゴヴィスタは翻訳機能の向上に努めていますが、翻訳機能及び翻訳結果の正確性、信用性、有用性、特定の目的への適合性その他一切について、いかなる保証も致しません。翻訳機能及び翻訳結果に起因して発生した一切の損害(直接的又は間接的損害及び第三者が被った損害を含みますが、それらに限られません。)について、ロゴヴィスタは一切責任を負いません。翻訳結果はお客様の判断と責任においてご使用いただくものとします。
- 5.請求原因の如何にかかわらず、本製品の使用または使用不能に起因して発生する一切の損害(直接的又は間接的損害及び第三者 が被った損害を含みますが、それらに限られません。)について、ロゴヴィスタは一切責任を負いません。いかなる場合においても、ロ ゴヴィスタの責任は、お客様が実際に支払った本製品の購入金額または本製品の標準価格のいずれか低い方を上限とします。
- 6. ロゴヴィスタは、本ソフトウェアの機能に付随してご利用いただけるソフトウェア、サービス、各種情報等を、ネットワークを経由するなどして提供することがあります。ロゴヴィスタは、ソフトウエア、サービス、情報等について、完全性、正確性、有用性およびネットワークの安全性・通信の安定性を含む一切の保証を行いません。またロゴヴィスタはお客様の承諾なくそれらの提供を中断または終了できるものとします。

第9条(サポート期間)

- 1.本製品の販売・配布終了から1年経過した後は本ソフトウェアに関するロゴヴィスタのサポートは終了するものとします。
- 2.新バージョンが販売・配布された場合、本ソフトウェアは特別な理由により継続される場合を除き販売・配布終了となります。本ソフトウェアに関するサポートも同様に販売・配布終了から1年経過した後に終了するものとします。
- 3.前2項の規定にかかわらす、サポート終了後もロゴヴィスタの指定した受付期間内に限り、お客様は第7条のバージョンアップのサ ービスを受けることができるものとします。

第10条(準拠法)

本契約は日本法に準拠し、日本法に従って解釈されるものとします。

第11条(管轄裁判所)

お客様及びロゴヴィスタは本契約に関連して発生した紛争については東京地方裁判所を第一審の管轄裁判所とすることに合意します。

# 辞典ソフトウェア使用許諾契約書

研究社 新英和(第7版)・和英(第5版)中辞典

#### 使用許諾契約書

本契約は、本製品(本ソフトウェア及びマニュアル等の関連資料を含みます。以下同じ。)の使用者であるお客様(個人又は法人のいずれ であるかを問いません。以下同じ。)と、ロゴヴィスタ株式会社(以下「ロゴヴィスタ」といいます。)との間で締結される契約です。本契約の 各条項をよくお読みいただき、ご同意いただいた場合に限り、本ソフトウェアをご使用いただくことができるものとします。お客様が本ソフ トウェアをご使用された場合は、本契約の各条項にご同意いただいたものとみなされます。

第1条(使用権)

- 1.お客様は1台のコンピュータにおいてのみ本ソフトウェアをインストールし、使用することができます。
- 2.前項にかかわらず、本ソフトウェアの使用者がお客様ご自身(法人の場合は特定の従業員1人)に限られる場合に限り、お客様は、同時に本ソフトウェアを使用しないという条件で、お客様ご自身(法人の場合は特定の従業員1人)だけが使用する別のコンピュータに本ソフトウェアをインストールし、使用することができます。ただし、ロゴヴィスタは、本ソフトウェアをインストールできるコンピュータの台数やインストールできる回数等を、技術的に一定範囲内に制限することができるものとし、この場合、お客様は、その技術的制限の範囲内で使用することができるものとします。

第2条(バックアップ)

お客様は、バックアップの目的で、本ソフトウェアの複製物を1個に限り作成することができます。

第3条(ライセンス認証)

本ソフトウェアのご使用にあたりライセンス認証手続が必要な場合があります。この場合、お客様は適切にライセンス認証手続を実施して いただくものとします。お客様が適切にライセンス認証手続を実施されない場合、本ソフトウェアのご使用が制限されることがあります。

第4条(辞書、辞典等のコンテンツの使用条件)

- 1.本ソフトウェアに含まれる辞書、辞典等のコンテンツ(以下「本件コンテンツ」といいます)に係る著作権その他一切の権利は、ロゴヴィ スタまたは本件コンテンツの提供元に帰属します。
- 2.お客様は、本件コンテンツの全部または一部を、著作権法上許された範囲内に限って利用することができるものとし、著作権法上許 された範囲を超えて本件コンテンツを複製、翻案、翻訳、転載、頒布、公衆送信(送信可能化を含む)その他一切の利用をしてはなら ないものとします。
- 3. ロゴヴィスタは、本件コンテンツの著作権保護を目的として、本件コンテンツを複製、印刷等できる範囲や回数等につき一定の技術 的制限を設けることがあります。ただし、これは、当該技術的制限の範囲内において複製、印刷等を行うことをお客様に許諾するもの ではありません。当該技術的制限の範囲内であるか否かにかかわらず、お客様は、あくまで前項の範囲内に限って本件コンテンツを 利用することができるものとします。

第5条(禁止事項)

お客様は、本契約の各条項において明示的に許諾されている場合を除き、以下の行為を行ってはならないものとします。

- (1) 本製品の全部または一部の複製、翻案、公衆送信(送信可能化を含む)、貸与、譲渡、レンタル、疑似レンタル行為、再使用許諾、中古品取引
- (2) 本ソフトウェアの解析、リバースエンジニアリング、逆コンパイル、逆アセンブル
- (3) 1台のコンピュータを同時に使用または共有可能なシステムにおいて、本ソフトウェアを使用すること
- (4) ネットワークを経由して第三者に本ソフトウェアを使用させること
- (5) 本ソフトウェアの機能を利用したサービスを第三者に提供すること
- (6) 本ソフトウェアを有償で第三者に使用させること、及び本ソフトウェアを商用サービスに組み込むこと
- (7) ロゴヴィスタからお客様に提供する顧客や製品の識別情報(ユーザーID、シリアル番号等)の第三者への開示、提供
- (8) 権利保護を目的として本ソフトウェアに予め設定された技術的な制限を解除・無効化する行為、当該行為の方法の公開、または前 記方法を用いて本ソフトウェアを複製、翻案、使用等すること
- (9) 本ソフトウェアを使用して、第三者の権利を侵害する行為を行うこと。
- (10) 本ソフトウェアを使用して、法令、公序良俗に反する行為を行うこと。
- (11) 本製品に係る著作権、特許権、意匠権その他の権利を侵害し、または侵害するおそれのある一切の行為

第6条(賠償請求)

お客様が、第1条または第2条に違反して本ソフトウェアの複製を行った場合、ロゴヴィスタはお客様に対し、損害賠償として、本製品 の希望小売価格に複製回数を乗じた額の3倍に相当する金額を請求できるものとします。

第7条(解除)

- 1.お客様が本契約のいずれかの条項に違反した場合、または本ソフトウェアに係る著作権を侵害した場合、ロゴヴィスタは本契約を解 除することができるものとします。
- 2.理由の如何を問わず、本契約が終了した場合、お客様は本契約に基づき取得した権原を一切喪失するものとし、直ちに本ソフトウェアの使用を停止し、インストール済みの全ての本ソフトウェアを削除(アンインストール)しなければならないものとします。

第8条(バージョンアップ)

- 1. ロゴヴィスタはお客様に予告なしに本ソフトウェアの変更を行うことがあります。
- 2. ロゴヴィスタは本ソフトウェアを変更した新しいバージョンのソフトウェア(以下「新バージョン」という)をお客様に対して有償または 無償で提供することがあります。
- 3. バージョンアップキットの提供を受けたお客様は、本ソフトウェアの使用権その他の権利を失い、新バージョンについて新しい契約に よる権利を取得するものとします。

第9条(責任制限)

- 1.お客様が本製品を購入した日から起算して90日間に限り、媒体やマニュアルに物理的な欠陥・乱丁・落丁があった場合は、その程度に応じて、ロゴヴィスタの判断に基づき、交換または代金返還を行います。
- 2.お客様が本製品を購入した日から起算して90日間に限り、本ソフトウェアに重大な瑕疵があった場合(動作保証対象外の特定のハードウェアまたはソフトウェアに起因する動作不具合を除きます)は、欠陥の程度に応じて、ロゴヴィスタの判断に基づき、媒体の交換、修正プログラムの提供、解決方法のご案内または代金返還を行います。
- 3. ロゴヴィスタは、本製品の瑕疵に関し、前2項に定める以外の責任を一切負いません。ロゴヴィスタは、本製品の品質、機能がお客様 の特定の使用目的に適合することを保証するものではなく、本ソフトウェアの選択導入の可否はお客様の責任とします。
- 4.請求原因の如何にかかわらず、本製品の使用または使用不能に起因して発生する一切の損害(直接的又は間接的損害及び第三者 が被った損害を含みますが、それらに限られません。)について、ロゴヴィスタは一切責任を負いません。いかなる場合においても、ロゴ ヴィスタの責任は、お客様が実際に支払った本製品の購入金額または本製品の標準価格のいずれか低い方を上限とします。
- 5. ロゴヴィスタは、本ソフトウェアの機能に付随してご利用いただけるソフトウェア、サービス、各種情報等を、ネットワークを経由するな どして提供することがあります。ロゴヴィスタは、ソフトウエア、サービス、情報等について、完全性、正確性、有用性およびネットワーク の安全性・通信の安定性を含む一切の保証を行いません。またロゴヴィスタはお客様の承諾なくそれらの提供を中断または終了でき るものとします。

第10条(サポート期間)

- 1. 本製品の販売・配布終了から1年経過した後は本ソフトウェアに関するロゴヴィスタのサポートは終了するものとします。
- 2.新バージョンが販売・配布された場合、本ソフトウェアは特別な理由により継続される場合を除き販売・配布終了となります。本ソフト ウェアに関するサポートも同様に販売・配布終了から1年経過した後に終了するものとします。
- 3.前2項の規定にかかわらす、サポート終了後もロゴヴィスタの指定した受付期間内に限り、お客様は第8条のバージョンアップのサ ービスを受けることができるものとします。

第11条(準拠法)

本契約は日本法に準拠し、日本法に従って解釈されるものとします。

第12条(管轄裁判所)

お客様及びロゴヴィスタは本契約に関連して発生した紛争については東京地方裁判所を第一審の管轄裁判所とすることに合意します。

以上

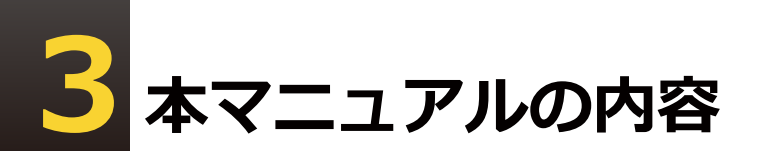

『LogoVista PROユーザーズガイド』は、LogoVista PROの初歩的な使い方を説明しており、 次の各章で構成されています。

#### ●第1章 LogoVista PROの概要

LogoVistaの各アプレットと翻訳エンジンの関係や、作業内容に合わせた使い方を紹介します。

#### ●第2章 対訳翻訳

LogoVista PROの中核である対訳翻訳の基本的な使い方や、対訳翻訳でメールやWebページ、PDFを 翻訳する方法を説明します。また、訳文の精度を高めるためのさまざまな機能を紹介します。

#### ●第3章 翻訳アプレットと支援ツール

LogoVista PRO では、あらゆる場面で翻訳作業を行うことができるよう、各種の翻訳アプレットや翻訳アドイン機能を用意しています。ここでは、LogoVista PRO で使える翻訳アプレットの種類と概要を紹介しています。

#### ●第4章 翻訳スタイル

翻訳スタイルの役割や、翻訳スタイルの設定方法を説明します。

#### ●第5章 翻訳メモリを活用するには

翻訳メモリは、原文と訳文が対になった翻訳例文を登録しておくデータベースです。類似した原文を 同様の訳文に翻訳する際に利用します。ご自身で翻訳例文を登録しておくことができます。ここで は、翻訳メモリ機能や使用方法などを説明します。

#### ●第6章 辞書を活用するには

LogoVista PROでは、システム辞書、専門辞書、ユーザ辞書、用語辞書など、いろいろな辞書を活用 して翻訳精度を上げることができます。ここでは、使用できる辞書の機能と活用方法などを説明しま す。

#### ●第7章 グループで翻訳スタイルを共有するには

複数のメンバーで翻訳を行う場合に、共通の翻訳スタイルを活用すると、翻訳結果を統一しやすくなります。LogoVista PRO では、ネットワーク上に翻訳専用の共有フォルダを設けて、共通に使用する翻訳スタイルを管理することができます。ここでは、共有メンバーの管理や翻訳スタイルに管理方法などを説明します。

#### ●第8章 条件ファイルを使ってよりよい翻訳結果を得るには

原文や訳文に対して、文末の再設定や特定の語句を別の語句や記号に置換する条件を設定することがで きます。これにより、訳文の字句上の統一を図ることができます。ここでは、条件ファイルの扱い方を 紹介します。

#### ●第9章 事例翻訳テンプレートシステム

他の一般的な全文一致事例翻訳と比べて、適用率がはるかに高く、より正確な翻訳結果を導き出すこと が可能な「事例翻訳テンプレートシステム」の編集方法について説明します。

#### ●第10章 オンライン翻訳

GoogleのCloud Translation APIを使用したニューラル機械翻訳について説明します。

#### ●付録

LogoVista PROのDVD-ROMに収録されている日英バイリンガルOCRソフト「Readiris PRO」の基本的な使い方を説明します。

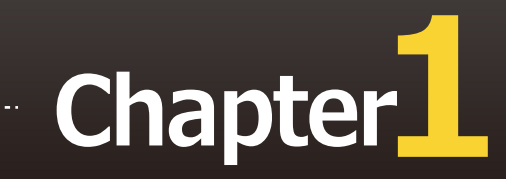

# 第1章 ● LogoVista PROの概要

# 1 LogoVista PROとは

LogoVista PROの機能を理解していただき、翻訳目的に合った翻訳方法を選択していただくために、LogoVista PROの概要を説明します。

# 翻訳アプレットと操作パレット

翻訳アップレットはお使いになる方が翻訳作業を行うためのインターフェースの役割を果たすツール です。翻訳シーンに合わせて複数の翻訳アプレットを用意しています。

### 主な翻訳アプレット

#### 対訳翻訳

原文と訳文を比較検討しながら翻訳を逐一向上させていくことがで きます。テキストファイルを始め、ネット上のWebページやPDFフ ァイルなど、さまざまな形式のファイルに対応します。また、特許 文書の翻訳に適した[特許モード]も用意しています。

#### <u>クイック翻訳</u>

メールソフトなど、他のアプリケーション上の原文をドラッグ&ド ロップしたり、コピーしたりすることで翻訳することができます。

#### ファイル翻訳

原文が記録されているファイルごと翻訳することができます。複数 のファイルを一度に翻訳することもできます。

#### アドイン翻訳

Officeアプリケーションや一太郎、Adobe Acrobatに翻訳機能を組み 込んで、アプリケーションから直接翻訳することができます。

#### <u>オンライン翻訳ビューア</u>

GoogleのCloud Translation APIを使用したニューラル機械翻訳を行います。API接続のため、無料のGoogle翻訳ツールと異なり外部へ翻訳データが二次利用されることもなく安心してご利用いただけます。

#### OCR翻訳

画像ファイルや画面キャプチャーからテキストデータを抽出で きるOCR機能と、翻訳機能の両方を持ったツールです。

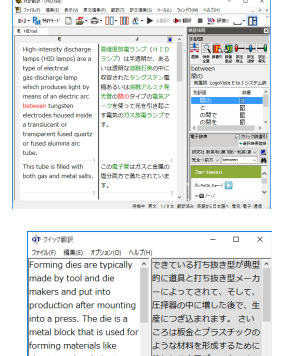

使われる金属ブロックです。 「<sup>194+</sup> **D-J** 一反 」

| ファイル翻訳           |                   |        | -    |           | > |
|------------------|-------------------|--------|------|-----------|---|
| ァイル(F) 編集(P) 翻訳( | T) オブション(O) ヘルプ(F | 4)     |      |           |   |
|                  |                   |        |      |           |   |
| >                |                   |        |      |           |   |
| 動のファイル数 0        | 翻訳中:              |        |      |           |   |
| 72414-8          | 鮮肥方向              | 鮮原スタイル | 出力形式 | <b>武務</b> |   |
| Die forming.docx | 英語から日本語へ          | 一般     | 同じ形式 | 未知识       |   |
| mold Design docx | 英語から日本語へ          | 一般     | 同じ形式 | 未租限       |   |
| _                |                   |        |      |           |   |
|                  |                   |        | _    |           |   |
| <u> </u>         |                   |        |      |           |   |
|                  |                   |        |      |           |   |

et metal and plastic.

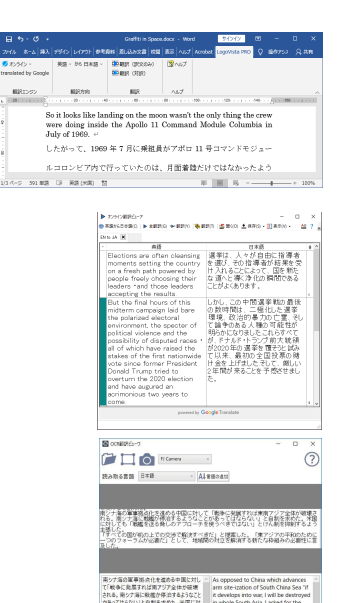

📕 日本語から英語へ 🌊

文書を扱うあらゆるアプリケーションソフトでLogoVista PROの翻訳や辞書引き機能などを 使うための操作パネルです。

|| EJ言語▼ ▶|翻訳▼ D]辞書▼ ф)音声▼ ф文献▼ 🖑 ツール▼ 🔅設定▼ 🦓 ヘルプ▼ 🔀終了

ファイル(F) 編集(E) 表示(V) 検索(L) ヘルプ(H)

用例例文 ③②】】 按照表行】 题题 额 如素 08 & ④

I cannot allow such conduct.

そのような行為を許すわけにはいかない I cannot allow you to behave like that.

She doesn't allow herself sweets.

君にそんなふるまいをさせておくわけにはいかない Allow me to introduce Mr. Smith to you. [改まった紹介の言葉として] スミスさんをご紹介いたします

検索キーワード: allow

1/ 26件

# <u>主な補助ツール</u>

翻訳ツール以外に翻訳をサポートする目的で、用例や例文を利用するための「用例/例文検索」や、研究 社新英和・和英中辞典の辞書引きができるLogoVista電子辞典などの補助ツールも利用できます。

#### 用例/例文検索

用例検索では、オンライン上の辞書サイトで単語や例文を検索で き、対応するLogoVista電子辞典に登録されている用例検索をする ことが可能です。例文検索では、カテゴリや選択した語句を含む例 文を検索できます。検索結果は、対訳翻訳の[原文テキスト] ボッ クスと[訳文テキスト] ボックスに転送して利用できます。

#### LogoVista電子辞典

「研究社 新英和(第7版)・和英(第5版)中辞典」の辞書引きが できます。

# LogoVista PROによる翻訳機能

翻訳アプレットや操作パレットを使って翻訳操作を行ったとき、実際には「翻訳エンジン」というコン ポーネントが翻訳を実行します。その際には「翻訳スタイル」にまとめられた各種の翻訳条件が参照さ れます。

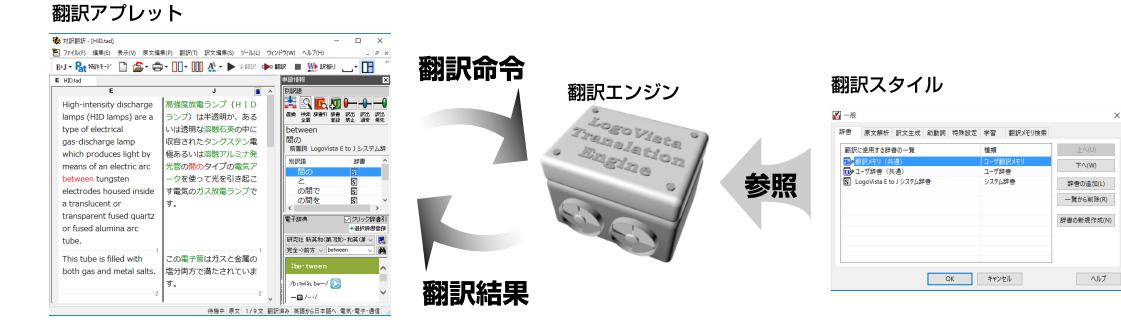

#### 翻訳エンジン

翻訳を実行するプログラム本体のことです。

LogoVista PROには、英日翻訳用のE to J 翻訳エンジンと日英翻訳用のJ to E 翻訳エンジンの2種類の 翻訳エンジンがあります。それぞれの翻訳アプレットから翻訳実行の命令を受けると、辞書や翻訳メモ リ、各種の条件ファイルを参照して翻訳を行い、翻訳結果を元の翻訳アプレットに返します。

ピント オンライン翻訳で用いる翻訳エンジンについては「第10章 オンライン翻訳」をご参照ください。

#### 翻訳スタイル

LogoVista PROでは、翻訳に使う辞書、原文の解析方法、訳文の生成方法、助動詞の訳出方法、特殊な 語句の訳出方法、学習情報の利用方法、翻訳メモリの活用方法など、翻訳結果を左右する数々の条件設 定を行えます。これを総称して「翻訳スタイル」といいます。翻訳スタイルは複数作成し、名前を付け 区別して保存しておくことができます。状況に応じて翻訳スタイルを変更して、より精確な翻訳結果を 得ることができるようになります。

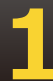

# 翻訳スタイルに利用できるもの

#### 翻訳に使う辞書

LogoVista PROでは、システム辞書、専門辞書(分野辞書)、ユーザ辞書の3種類 の辞書を利用できます。システム辞書は、常に使用する基本的な辞書です。専門辞 書は分野別の専門用語を収録した辞書です。ユーザ辞書はお使いになる方が独自 に使用する語句を登録しておく辞書で、複数作成することができます。使用する 辞書を翻訳スタイルに登録しておくと、翻訳スタイルを選択するだけで使用する 辞書を指定することができます。

#### 翻訳メモリ

原文・訳文ペアを登録するデータベースです。 ユーザが文例を自由に登録できるデータベースです。

翻訳の際、翻訳メモリを検索し、類似する原文・訳文ペアがあったときは、その訳文を利用します。相違点を修正するだけで最適な訳文が得られます。

#### 原文置換条件ファイル・訳文置換条件ファイル・文末判定条件ファイル

原文にある語句をあらかじめ一括置換して翻訳する方法や、訳文にある語句を 一括して置換することができます。この置換条件を設定しておくものが「原文 置換条件ファイル」、「訳文置換条件ファイル」です。英日、日英それぞれに 原文の置換条件、訳文の置換条件を設定し、ファイルに保存しておくことがで きます。これを翻訳スタイルに登録しておくと、特定の語句を決まった語句に 処理することができるようになります。また英日翻訳では、文末を判定すると きの条件を登録しておく「文末判定条件ファイル」を使用できます。これによ り特殊な文末表現に対応できるようになります。なお、文末として判断させた くない条件を登録し、文を区切らずに1文として翻訳させることもできます。

#### 学習データ

英日翻訳では、利用者が内容を自由に編集することができないシステム辞書や 専門辞書の個々の語句に対して、翻訳処理時に重み付け(ウエイト値)を細か く設定することができます。日英翻訳では、別訳語の選択時に優先訳語を記録 することができます。これらの情報を「学習データ」と呼びます。学習データ は複数作成できます。使用する学習データを切り替えることで、より目的に合 った訳文を得られるようになります。

LogoVista PROをインストールした状態では、LogoVista PROの翻訳エンジンは、システム辞書だけを参照して 翻訳を行う「一般」という翻訳スタイルが適用されています。状況に応じてより精確な翻訳を行う場合や、傾向 の異なる文を翻訳する必要がある場合に、目的にかなった翻訳スタイルを複数作成しておき、使い分けるように してください。詳しくは「第4章 翻訳スタイル」をご覧ください。

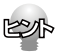

E

オンライン翻訳では翻訳スタイルは設定できません。詳しくは「第10章 オンライン翻訳」をご参照ください。

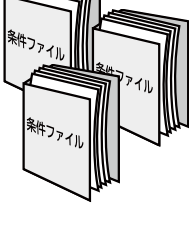

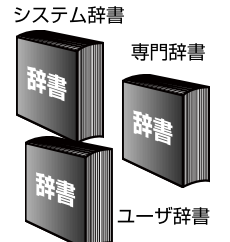

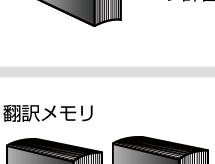

# **2** LogoVista PROを活用した 翻訳作業 – ケーススタディ

LogoVista PROに用意されている数多くの翻訳アプレットやツール類は、実際にはどんなシーンで使えばいいのでしょうか? 翻訳作業の内容に合わせた使い方例をご紹介します。

# 翻訳作業の例

# ケース1 英文の特許文書PDFを翻訳する

英文の特許文書を正しく翻訳しなければならない。

- → 対訳翻訳で特許の分野に見合った翻訳スタイルを適用し、さらに[特許モード]で翻訳すること
- で、より正確に特許文書を翻訳することができます。

#### 【作業1】対訳翻訳を起動し、PDFファイルを読み込む

対訳翻訳は、PDFファイルを読み込むことができます。読み込んだ結果は図のようになります。

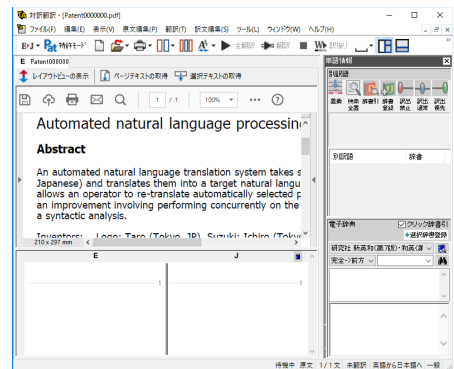

#### 【作業2】翻訳スタイルの適用と[特許モード]の適用

[翻訳方向] ボタンをクリックして開きプルダウンメニューから 文書に見合った翻訳スタイルを選択します。用意されている翻訳 スタイル以外の翻訳スタイルを定義しておくこともできます。次 に、[特許モード] ボタンをクリックし、押下された状態にしま す(このボタンはクリックするごとにオンとオフが切り替わりま す)。

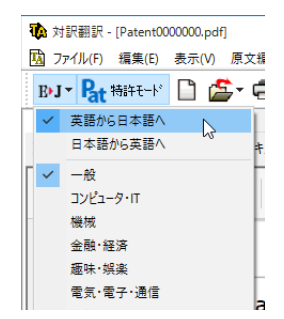

#### 【作業3】翻訳する

PDFのテキストを取得して翻訳を行いま す。このとき、全体を翻訳するときは [ペ ージテキストの取得] ボタン、部分を翻訳 するときは [選択テキストの取得] ボタン を使います。

※ご利用の環境によっては、テキストの取得がう まく実行されない場合があります。その際には お手数ですが、本文をコピーし、原文エリアに 貼り付けてください。

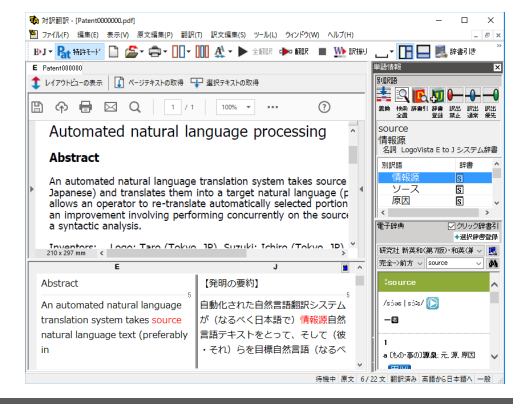

# ケース3 旧版マニュアルを翻訳したときの対訳翻訳ファイルが残っている

マニュアルの改訂版の翻訳を依頼された。旧版マニュアルの翻訳も以前に手掛けており、その時の翻 訳スタイルや対訳翻訳ファイルが残っている。

→以前に作成した翻訳スタイルの活用はもちろんのこと、対訳翻訳ファイルの内容を翻訳メモリに取り込んで、以前に作成した訳文を活用します。

#### 【作業1】翻訳スタイルの内容を確認する―翻訳スタイルマネージャ

翻訳スタイルマネージャで以前に作成した翻訳スタイルマネージャで以前に作成した翻訳スタイルマネージャで以前に作成した翻訳スタイルを開きます。LogoVista PROの旧バージョンの翻訳スタイルに翻訳メモリが設定されているかどうか確認し、なければ新たに作成して追加しておきます。また、「翻訳メモリ検索」タブの「翻訳時に翻訳メモリ検索を適用」をチェックしておきます。

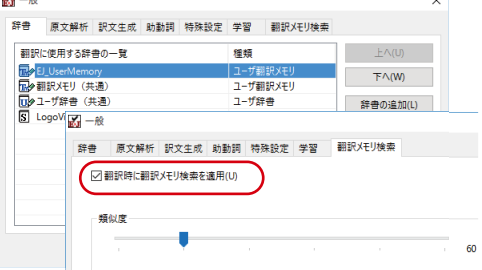

#### 【作業2】以前の翻訳の内容を翻訳メモリに登録する一対訳翻訳

対訳翻訳を起動し、翻訳方向でE to Jを、翻訳スタイルとして作業1で作成した翻訳スタイルを選択し ます。以前作成した対訳翻訳ファイルを開き、[訳文編集]メニューの [翻訳メモリに登録] コマン ドですべての文章を翻訳メモリに登録します。

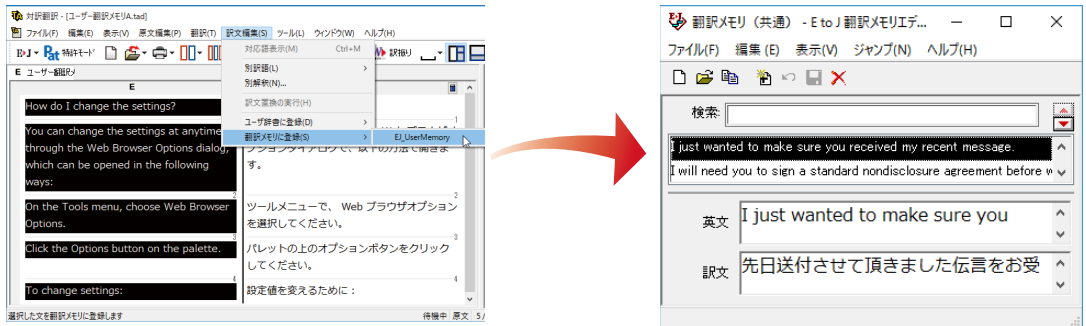

### 【作業3】翻訳する―対訳翻訳

作業1で作成した翻訳スタ イルが選択されているかど うか確認の上、改訂版の原 文ファイルを開いて、翻訳 します。旧バージョンと同 ーもしくは類似した原文・ 翻訳ペアが翻訳メモリに登 録されていたら、その訳文 がつきます。

| <ul> <li>対訳翻訳 - [ユーザー翻訳メモリA.tad]</li> </ul>                                                                                        | un u tur haithean stafaa                                          | - 🗆 X                                          |
|----------------------------------------------------------------------------------------------------|-------------------------------------------------------------------|------------------------------------------------|
| 2] ファイル(F) 編集(E) 表示(V) 原文編集(P) 翻訳(1) 訳文編集<br>B>J ▼ Pat 特許モート* □□ (益 ▼ 🚔 ▼ 🛄 ▼ 🛄 ₩ 👫 ▼                                              | (S) ツール(L) ウインドウ(W) ヘルノ(H)<br>▶ 全部部 中朝訳 ■ <u>いい</u> 訳語り <u></u> マ | - 🖉 × 🖉 📃 🔜 A (1997)                           |
| E ユーザー解釈?                                                                                                    |                                                                   | 業計 報告 医 日本 日本 日本 日本 日本 日本 日本 日本 日本 日本 日本 日本 日本 |
| E                                                                                                    | J                                                                 | A BUERE                                        |
| How do I change the settings?                                                                                                    | 環境設定の変更                                                           |                                                |
| You can change the settings at<br>anytime through the Web Browser<br>Options dialog, which can be<br>opened in the following ways: | 環境設定の変更は、いつでも Web ブ<br>ラウザオブションダイアログで、以下<br>の方法で開きます。<br>2        |                                                |
| On the Tools menu, choose Web<br>Browser Options.                                                                                  | ツールメニューで、 Web ブラウザオ<br>プションを選択してください。                             | さい。<br>ツールメニューに、Web ブラウザプロオプ                   |
| Click the Options button on the                                                                                                    | パレットの上のオプションボタンをク                                                 | ションを選択してください。                                  |
| palette.                                                                                                    | リックしてください。                                                        | 道具パレットの上にオプションボタンをクリ<br>ックしてください。              |
|                                                                                                    | " 待機中 原文 1/                                                       | 整定を変えるために。                                     |

■ユーザ翻訳メモリを活用した翻訳例。右は同じ原文を、翻訳メモリを使わずに翻訳したもの。

翻訳が終わったら、訳文をチェックします。自動的にブックマ WEX-UMA - クがついた箇所で [翻訳] メニューの [翻訳メモリ検索] コマンドを使うと、翻訳メモリの原文と、翻訳した原文の相違点がひと目でわかります。

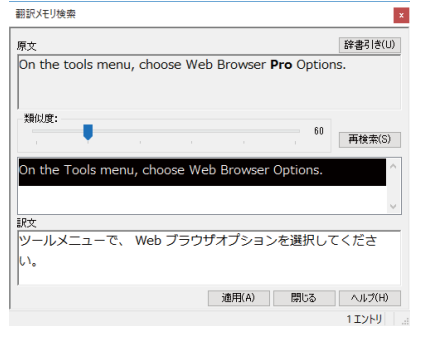

### ケース4 複数のユーザで翻訳作業を分担する

大量の文書をチームで翻訳。各ユーザのコンピュータは、イントラネットで接続されている。訳語や 訳文をうまく統一する方法は?

→チーム内で同じ翻訳スタイル、ユーザ辞書を共有して、訳文の統一化を図ります。

#### =翻訳準備=

#### 【作業1】全ユーザ ユーザ登録する―ユーザデータフォルダと共有の設定

あらかじめグループ内で管理者、一般ユーザ、一般ユーザ(読み取り専用)を決め ておきます。 [ユーザデータフォルダと共有の設定] で、それぞれが登録し、ユー ザデータを保存するフォルダを設定します。

#### 【作業2】管理者 共有する翻訳スタイルの作成―翻訳スタイルマネージャ

管理者は、共有する翻訳スタイルを作成します。用語集があれば、それをユーザ辞 書に登録して、翻訳スタイルに設定しておきます。作成が終わったら、翻訳スタイ ルマネージャの [翻訳スタイルのアップロード] ボタンで翻訳スタイルを共有フォ ルダへアップロードします。

| 📩 翻訳スタイルマネージャ - 共有フォルダ:管理者                 |                        | -               |              | ×       |         |                                       |      |            |
|--------------------------------------------|------------------------|-----------------|--------------|---------|---------|---------------------------------------|------|------------|
| ファイル(F) 編集(E) 表示(V) ヘルプ(H)                 |                        |                 |              |         |         |                                       |      |            |
| JEJ ▼ 1 10 新規作成 🕑 編集 🛛 🗙 削除 📗 辞書一覧         | 🛱 エクスポート               | 👼 インポート         | 1 📥 🖡        | )       |         |                                       |      |            |
| 翻訳スタイル コメント                                |                        | 更新              | 日時           |         |         |                                       |      |            |
| Work                                       |                        | 2015            | /09/28 16    | 5:59:45 |         |                                       |      |            |
| レビュータ・IT                                   |                        | 2015            | /09/28 16    | :01:38  |         |                                       |      |            |
|                                            |                        | 2015            | /09/28 16    | :08:17  |         |                                       |      |            |
| 100株式                                      |                        | 2015            | /09/28 17    | 17:57   |         |                                       |      |            |
| 「「「「「」」」                                   |                        | 2015            | /09/28 13    | :37:57  |         |                                       |      |            |
| 101金額・経済                                   |                        | 2015            | /09/28 16    | x01:38  |         |                                       |      |            |
| ◎」趣味"残樂                                    |                        | 2015            | /09/28 16    | x01:38  |         |                                       |      |            |
| 1201 电九 电丁 通信                              | 🔒 共有フォルタ               | マネージャ:管理        | 星者           |         |         | _                                     |      | ×          |
| 「法律                                        | 7=/11/(1) #1           | =(c) ==(\A      | <br>∧ II =fa | un l    |         |                                       |      |            |
| 2017年1月11日日日日日日日日日日日日日日日日日日日日日日日日日日日日日日日日日 | ファイル(F) <del>八</del> 1 | ∃(5) 表示(V)      | ו)לענאי      | <b></b> |         |                                       |      |            |
|                                            | E▶J 言語                 | 🛓 DL 🔀          | 削除           | ? ^1/7  |         |                                       |      |            |
| <                                          |                        |                 |              |         | _       | 77/11/2                               | 百日   |            |
|                                            |                        | 者               |              |         |         |                                       | 史本   | 기니 떠       |
|                                            |                        | コンピュータ・IT       |              |         |         | ● ユーザ辞書(コンピュータ・11)                    | 05/  | 17/06 14:0 |
|                                            |                        | 実験用             |              |         |         |                                       | 09/. | 20/18 20:4 |
|                                            | - 7                    | 実験用2            |              |         |         | □□●ユーザ辞書(機械)                          | 05/  | 17/06 14:0 |
|                                            | 🖶 🛄 Sup                | port            |              |         |         | · · · · · · · · · · · · · · · · · · · | 08/  | 23/07 13:5 |
|                                            |                        | 担当1             |              |         |         |                                       | 09/  | 20/18 20:5 |
|                                            | ● ● 作業                 | 担当2             |              |         |         | □」》機械                                 | 09/  | 21/18 15:  |
|                                            | ●… 🗋 作業                | 担当3             |              |         |         |                                       |      |            |
|                                            | ●… 🗋 作業                | 担当4             |              |         |         |                                       |      |            |
|                                            |                        |                 |              |         |         |                                       |      |            |
|                                            |                        |                 |              |         |         | <                                     |      | >          |
|                                            | 種別: 翻                  | <b>R</b> スタイル   |              |         |         |                                       |      |            |
|                                            | 作成者:                   |                 | -            | ix2E:   |         |                                       |      |            |
|                                            | 更新日時: 10,              | /04/16 11:38:28 | - fi         | 1成日時:   | 10/04/1 | 6 11:38:28                            |      |            |
|                                            |                        |                 |              |         |         |                                       |      |            |
|                                            |                        |                 |              |         |         |                                       |      |            |

#### =翻訳作業1日目=

#### 【作業3】一般ユーザ(読み取り専用)共有翻訳スタイルのダウンロード―共有フォルダマネージャ

ー般ユーザ(読み取り専用)は [共有フォルダマネージャ]を起動し、管理者のフォルダから翻訳スタ イルをダウンロードします。

| 😡 共有フォルダマネージャ:一般ユー                               | -ザ(読み取り専用)            |                                  | - 🗆 X                        |                   |                  |
|--------------------------------------------------|-----------------------|----------------------------------|------------------------------|-------------------|------------------|
| ファイル(F) 共有(S) 表示(V) へ                            | ノレプ(H)                |                                  |                              |                   |                  |
| 📥 DL [ ?] ^//7°                                  |                       |                                  |                              |                   |                  |
| 英語から日本語へ                                         |                       | 🛃 翻訳スタイルマネージャ - 共有               | フォルダ:一般ユーザ(読み取り専用)           | -                 |                  |
| ユーザ名                                             | 翻訳スタイル名               | ファ <del>イ</del> ル(F) 編集(E) 表示(V) | ヘルプ(H)                       |                   |                  |
| ▲管理者                                             | コンピュータ・Π              | - <b>EN - </b> ● 新規作成 📝 編        | 集 🛛 🗙 削除 📗 辞書一覧 🛛 🗰 エクス      | ポート 🏨 インポート 🛛 📥 💡 |                  |
| 「「「「」」で理者                                        | 実験用                   | 翻訳スタイル                           |                              |                   | X                |
| <<br>                                            | ≢頭田2<br>              | <mark>祕</mark> 一般<br>關実験用        | 辞書 原文解析 訳文生成 助動詞             | 特殊設定学習 翻訳メモリ検     | ···              |
| 日本語から英語へ                                         |                       |                                  | 翻訳に使用する辞書の一覧                 | 種類                | 上へ(U)            |
| ユーザ名                                             | 翻訳スタイル名               |                                  | 回 ライフサイエンスV2 (標準)            | 専門辞書              | 下へ(W)            |
| 🔀 管理者                                            | 実験用                   |                                  | 王 生物V2 (標準)     金融・経済V2 (標準) |                   | 絵曲の追加(1)         |
|                                                  |                       |                                  | ■●翻訳メモリ(共通)                  | ユーザ翻訳メモリ          | PH-B-07/20/04(C) |
|                                                  |                       |                                  | 1000 ユーザ辞書 (共通)              | ユーザ辞書             | 一覧から削除(R)        |
|                                                  |                       |                                  | S LogoVista E to J システム辞書    | システム辞書            | 辞書の新規作成(N)       |
| 種別: 翻訳スタイル<br>作成者: PC<br>更新日時: 09/20/18 20:41:56 | コメント:<br>作成日時: 09/20/ | 18 20:41:35                      |                              |                   |                  |
|                                                  |                       |                                  |                              | DK キャンセル          | ヘルプ              |

#### 【作業4】全ユーザ 各自で翻訳作業―対訳翻訳

作業3で作成した翻訳スタイルが選択されているかどうか確認の上、原文ファイルを開いて、翻訳しま す。管理者は翻訳しながら、ユーザ辞書への単語登録や、別訳語の学習を行い、翻訳スタイルをさらにシ ェイプアップしていきます。また、その日の翻訳終了後に、自分の翻訳分を翻訳メモリに登録します。

| 🚯 対訳翻訳           |       |                     |                        |              |              | -         |      | ×   |
|------------------|-------|---------------------|------------------------|--------------|--------------|-----------|------|-----|
| ファイル(F) 表示(V) ヘル | レプ(H) |                     |                        |              |              |           |      |     |
| B•J - Pat 特許モード  | 🗋 🗲 I | <b>]] - []] 🕨</b> 🖈 | )।नेक्सीर 帥 लिमनेक्सीर | ▶ 全翻訳        | 🕩 Mir 📕      | IREU IREU | ÷    | · ` |
|                  |       |                     |                        |              |              |           |      | /   |
|                  | ロゴヴィス | マクプロ 2024           | DD                     | 17(          | 171          |           |      |     |
|                  | LOG   | OVISTA              | <b>FR</b> U            | <i>1 2</i> ( | J <b>Z</b> 4 |           |      |     |
|                  |       |                     |                        |              |              |           |      |     |
|                  |       | ●町方の立言              |                        |              |              |           |      |     |
|                  |       | ●成分の文言              | ョノアイルを焼                |              |              |           |      |     |
|                  |       | ●新規作成(2)            | こ文書を開く                 |              |              |           |      |     |
|                  |       |                     |                        |              |              |           |      |     |
|                  |       | 英語                  | から日本語へ                 |              |              |           |      |     |
|                  |       |                     | 一般                     |              |              |           |      |     |
|                  |       |                     |                        |              |              |           |      |     |
|                  |       |                     | ∠ 走己                   | 動時にこの        | 画面を表示す       | 3         |      |     |
|                  |       |                     |                        |              |              |           |      |     |
|                  |       |                     |                        |              |              |           |      |     |
|                  |       |                     |                        |              |              |           |      | 1   |
| 67               |       |                     |                        |              | . 文書なし.      | 英語から日本    | 語へ - | 殷   |

#### 【作業5】管理者 翻訳スタイルのアップロード―翻訳スタイルマネージャ

管理者は、翻訳スタイルを共有フォルダへアップロードします。

#### =翻訳作業2日目以降=

1日目の作業を繰り返します。一般ユーザ(読み取り専用)の翻訳には、前日までに管理者が 行ったユーザ辞書登録や学習が反映されるようになります。また、翻訳メモリが日増しに充 実していき、より効果的に訳文の統一が図れます。

# こんなときには

#### 大量の文書を翻訳するので、あらかじめ頻出用語をユーザ辞書登録したいのですが、用語集が ありません。

用語辞書作成ツールでは、原文ファイルを解析して頻出用語を抽出できます。この機能を使えば、用語 辞書を簡単に作成できます。

| Patent0000000.txt - 义モ帳                                     | -                    |              | 1                    | 盾☆         | を解析して田迺を抽り     | н        |
|-------------------------------------------------------------|----------------------|--------------|----------------------|------------|----------------|----------|
| ファイル(F) 編集(E) 書式(O) 表示(V) ヘルプ(H)                            |                      |              |                      | <b>小</b> 人 | енноствечи     | цо       |
| United States Patent 0.000.000                              |                      | ^            |                      |            |                |          |
| Logo, et al. July 6, 2009                                   |                      |              |                      |            |                |          |
| Automated natural language processing                       | 💆 無題 - E to J 用語辞書   | 作成ツール        |                      |            | - 0            | ×        |
| Abstract                                                    |                      |              | าร์แมง               |            |                |          |
| An automated natural language translation system takes so   | ノア1ル(F) 福来(E) 衣示     |              | ()(h)                |            |                |          |
| Japanese) and translates them into a target natural langu   | 📋 🗋 🚔 🔚 🔍 用語         | 抽出 💌 📝 🗙     | 💠 🦚 🗭 🕨              | - 🔁 🛱      | 辞登録 🗐 📅 🍸      |          |
| allows an operator to re-translate automatically selected   | 田間/計測                | eper         | 洋田形                  | 招座         | N D/J          | ^        |
| an improvement involving perionning concurrently on the s   | 用語味情                 | 5/(38        | /A/m///              | 99.læ      |                |          |
| Inventors: Logo: Taro (Tokyo, JP), Suzuki: Ichiro (Tokyo,   | natural language pro | 自然言語処理システム   | natural language p   | 2          | 推定された訳語および活用形  |          |
| Appl. No.: 00/000.000                                       | source natural langu | 情報源自然言語      | source natural lang  | 6          | 推定された訳語および活用形  |          |
| filed: October 14, 2000                                     | natural language     | 目標自然言語       | target natural lang  | 3          | 推定された訳語および活用形  |          |
| What is claimed is:                                         | ce uter storage      | コンドュータ貯蔵     | computer storages    | 3          | 推定された訳語および活用形  |          |
| 1. An automated natural language processing system, compr   | S ratural language   | 白然音語 🔻       | natural languages    | 13         | 推定された活用形です。    |          |
| means; means for receiving input textual information in a   |                      | 加理シフテル       | processing systems   | 2          | 推定された認識お上76活田形 |          |
| input textual information in the computer storage means,    | processing system    | はお酒油は        | processing systems   | 6          | 推定された理想や上が手用形  |          |
| and kanas wherein kanji are ideograms which each has some   | source natural       | 1音報源道1主      | source naturais      | 0          | 推進された訳語わよび消用形… |          |
| characters which each represents a sound without any inne   | target natural       | 目標適任         | target naturals      | 3          | 推定された訳語および活用形  |          |
| Lenging one whose orthography tacks identifiers marking wor | textual information  | 原文のインフォメーション | textual informations | 7          | 推定された訳語および活用形  |          |
| engine for accessing the computer storage means and for t   | translation engine   | 翻訳エンジン       | translation engines  | 2          | 推定された訳語および活用形  | <u> </u> |
| •                                                           |                      | 10.00        | (                    | -          |                |          |

#### 複数の翻訳者が作ったユーザ辞書をまとめられますか?

ユーザ辞書ユーティリティを使えば、複数の辞書を統合できます。

また重複検索の機能を使って、二重に登録された単語を整理できます。

| 🖪 無題 - ユーザ辞書  | 1-71971      |                |           |                           | -      |         | ×            |
|---------------|--------------|----------------|-----------|---------------------------|--------|---------|--------------|
| ファイル(F) 編集(E) | 表示(V) 辞書(D)  | ヘルプ(H)         |           |                           |        |         |              |
| ] 🗅 🚅 🖬 🛛 🖉   | ・インポート 迷 クリフ | 7 <b>  5</b> 6 | u - 1 🛛 🖸 | 2 <mark>1 (</mark> E) (E) | ♀ 重複検索 | 🗷 🗙     |              |
| 原語            | 品詞           | 訳語             | 出典辞書名     |                           | ログ     |         | ^            |
| A band        | 名詞           | A帯             | В         |                           |        |         |              |
| A blood group | 名詞           | A型血液           | Α         |                           |        |         |              |
| A blood group | 名詞           | A血液型           | Α         |                           |        |         |              |
| A blood group | 名詞           | A血液型           | В         |                           |        |         |              |
| A cells       | 名詞           | A細胞            | А         |                           |        |         |              |
| A chromosome  | 名詞           | A染色体           | A         |                           |        |         |              |
| A chromosome  | 名詞           | A染色体           | В         |                           |        |         |              |
| A filament    | 名詞           | A フィラメント       | В         |                           |        |         |              |
| A kinase      | 名詞           | サイクリック         | Α         |                           |        |         | $\checkmark$ |
| <             |              |                |           |                           |        |         | >            |
| 原語:           |              |                |           |                           |        |         | ^            |
| A chromosor   | ne           |                |           |                           |        |         |              |
| 品詞:           |              |                |           |                           |        |         |              |
| 名詞            |              |                |           |                           |        |         |              |
| 活用形:          |              |                |           |                           |        |         |              |
| [1]           |              |                |           |                           |        |         |              |
| 訳語:           |              |                |           |                           |        |         |              |
| [0] A染色体      |              |                |           |                           |        |         |              |
| [1] A染色体      |              |                |           |                           |        |         | ~            |
| ≄¢n+≄=ıb⊧.    |              |                |           |                           | 6/     | ′576件 E | •J /         |

#### 類似する文が繰り返される文書を翻訳するのですが、前例となる訳文がありません。

翻訳作業を進めながら、翻訳メモリを充実させていきます。翻訳スタイルには、空のユーザ翻訳メモリ を設定しておきます。対訳翻訳で、一章分の翻訳を仕上げ、それをユーザ翻訳メモリに登録します。次 の章の翻訳では、登録した翻訳メモリの訳文が活用されます。章が終わるごとに、ユーザ翻訳メモリに 登録をしていけば、加速度的に翻訳の効率が上がります。

#### (株)、(有)など略号が多く使われている原文を効率的に日英翻訳するには?

翻訳前に、これらの略号を「株式会社」「有限会社」などの正式な形に変換しておきます。それに は、原文置換条件ファイルの利用が一番効率的です。

まず、原文置換条件エディタで、変換する文字列を原文置換条件ファイル登録します。次にそのフ ァイルを翻訳スタイルに設定しておきます。対訳翻訳で翻訳を行うとき、[原文置換]を実行する と、置換がいっきに行われます。

このケースとは逆に、英日翻訳で訳出された「株式会社」という訳語を(株)に修正したいときは、 訳文置換条件ファイルを利用できます。

| 🍇 sample - E t                | toJ原文置換条件エテ             | X                                                                                                    |
|-------------------------------|-------------------------|----------------------------------------------------------------------------------------------------|
| 条件①<br>☑ (有)<br>☑ (株)<br>☑ KK | 条件②<br>(有)<br>(株)<br>kk | 操作①     操作②       置換:有限会社     置換:有限会社       置換:株式会社     置換:株式会社       置換:株式会社     置換:株式会社                             |
|                               |                         |                                                                                                    |
|                               |                         | 条件の編集         ×                                                                                                    |
|                               |                         | 条件<br>① 検索文字列 (有)                                                                                                    |
|                               |                         | ② 検索文字列     (有)                                                                                                    |
| 89/                           | <b>×6-18</b> 477        | □大文字/小文字を区別する  □単語単位で検索する                                                                                             |
| 」<br>川刊                       | 机况 補助                   | 操作                                                                                                    |
|                               |                         | ① ○変更しない ●置換 ○削除 ○翻訳禁止 ○置換して翻訳禁止                                                                                      |
|                               |                         | 置換文字列  有限会社                                                                                                    |
|                               |                         | <ul> <li>② ○変更しない</li> <li>●置換</li> <li>○削除</li> <li>○翻訳禁止</li> <li>○置換して翻訳禁止</li> <li>置換文字列</li> <li>有限会社</li> </ul> |
|                               |                         | OK キャンセル                                                                                                    |

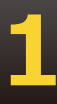

#### 対訳翻訳で翻訳を進めているデータを、別のコンピュータに移して作業を続けることはできま すか?

対訳翻訳を使った翻訳作業の途中でコンピュータを替えるときは、まず作業中の翻訳文書を対訳翻訳文書に保存します。また翻訳スタイルマネージャで使用中の翻訳スタイルをエクスポートしておきます。 エクスポートすると、翻訳スタイル自体はもとより、翻訳するスタイルに設定されているユーザ辞書や 条件ファイル等のデータも同時にエクスポートされます。

| <li>         ・ 翻訳スタイルマネージャ         ファイル(F) 編集(E) 表示(V) ヘルプ(H)         ・ N→ 1 20 新規作成 図 編集   × 削除   ■ 辞書一覧         ・ 前訳スタイル         ・ コメント         ・         ・         ・</li>                                                                                                    | ー                                                                         | •                                    | ×        |             |                  |            |                   |             |
|----------------------------------------------------------------------------------------------------|---------------------------------------------------------------------------|--------------------------------------|----------|-------------|------------------|------------|-------------------|-------------|
| Work     York     Yora |                                                                           | 8 16:59:45<br>98 11. 7<br>9 PC > K+: | 1メント > 朝 | 駅スタイル       | ~ Õ              | 翻訳スタイルの検知  | <u>₽</u><br> == ▼ | ×<br>م      |
| ▲ 電気・電子・通信                                                                                                    | <ul> <li>PC</li> <li>ダウンロード</li> <li>デスクトップ</li> <li>ドキュメント</li> </ul>    | ▲ 名前                                 |          | へ検索条件に一致    | 更新日時<br>する項目はあり; | 種類<br>ません。 |                   | サイズ         |
| 選択された翻訳スタイルと関連ファイルを指定のファイルにエクスポートします                                                                                                    | <ul> <li>ビクチャ</li> <li>ファイル名(N):<br/>ファイルの種類(T):<br/>つオルダーの非表示</li> </ul> | ✓ <<br>Vork.LVXEJ<br>別訳スタイルエク        | スポートファイノ | / (*.LVXEJ) |                  | 保存(S)      | キャンセ              | ><br>~<br>~ |

LogoVista PROがインストールされている別のコンピュータに、対訳翻訳文書をコピーし、翻訳スタイルをインポートすれば、以前のコンピュータと同様に作業を進められます。

| ▶ 開く                                    |                          |                  |                  | ×   |             |       |
|-----------------------------------------|--------------------------|------------------|------------------|-----|-------------|-------|
| $\leftarrow \rightarrow \cdot \uparrow$ | > PC > ドキュメント > 翻訳スタイル   | ✓ ひ 翻訳スタ         | イルの検索            | Q   |             |       |
| 整理 ▼ 新しいフ                               | フォルダー                    |                  |                  | ?   |             |       |
| PC                                      | <b>^</b> 名前 <sup>^</sup> | 更新日時             | 種類               | サイズ |             |       |
| 🖊 ダウンロード                                | Work.LVXEJ               | 2015/09/29 11:09 | LogoVista PRO 英  |     |             |       |
| デスクトップ                                  |                          |                  |                  |     |             |       |
| E ピクチャ                                  |                          |                  |                  |     |             |       |
| 🔛 ಲೆಸ್ಸ                                 |                          |                  |                  |     |             |       |
| h ミュージック                                |                          |                  | マイルエクマポートファイル (* | >   |             |       |
|                                         | JP1JP4(N): WorkLVXEJ     |                  | ×1ルエンス/ハートノバ1ル(* | ~   |             |       |
|                                         |                          |                  |                  |     |             |       |
|                                         |                          |                  |                  |     |             |       |
|                                         |                          | _                |                  |     | -           |       |
|                                         |                          | 亲                | らい翻訳スタイ          | ル名の | 入力          | ×     |
|                                         |                          | IE               | 日翻訳スタイル・         | 名:  | Work        |       |
|                                         |                          | 亲                | 「翻訳スタイル          | 名:  | Work_import |       |
|                                         |                          |                  |                  |     | ОК          | キャンセル |

1

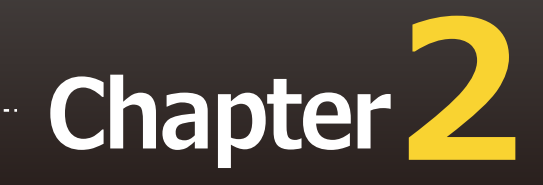

# 第2章 ● 対訳翻訳

対訳翻訳は、LogoVista PROの中核をなす翻訳アプレットです。原文と訳文を対比させ、内容 を検討しながら翻訳していくことができます。また、翻訳精度を高めるための、さまざまな機 能が用意されています。

#### 翻訳できるファイル形式

対訳翻訳では、以下のファイル形式の文書を読み込んで翻訳できます。

- テキストファイル、RTFファイル
- Word文書ファイル
   Microsoft Word 2016/2019/2021(32bit/64bit)のいずれかがインストールされている必要があります。
- PDFファイル
   お使いのコンピュータに保存されたPDFファイルのテキスト部分だけを読み込んで翻訳できます。
   元のレイアウトを表示しながら翻訳できます。
- 対訳翻訳の文書ファイル(\*.tad)
   対訳翻訳で保存した文書はもちろんのこと、ファイル翻訳で一括翻訳して対訳翻訳文書ファイル形式に保存した文書も読み込めます。
- 翻訳メモリエクスチェンジファイル<sup>(\*.tmx)</sup> 他の翻訳ソフトを使って、翻訳メモリエクスチェンジ 1.1 形式 (TMX 1.1 形式)で保存した文書を読 み込めます。

#### 保存や書き出しができるファイル形式

- 対訳翻訳文書ファイル
- 翻訳メモリエクスチェンジ(TMX)形式ファイル 原文と訳文を、翻訳ソフトの共通形式である、翻訳メモリエクスチェンジ(TMX)形式ファイルで 保存できます。これにより、翻訳結果をTRADOSや他の翻訳ソフトでも利用できるようになりま す。
- テキストファイル
- 新規メール
   翻訳した訳文や原文を、新規メールとしてメールソフトに転送できます。

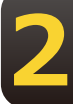

# 対訳翻訳を起動するには

対訳翻訳は以下の方法で起動できます。

#### 操作パネルから

| <br>        |   |
|-------------|---|
| 対訳翻訳        |   |
| クイック翻訳      |   |
| ファイル翻訳      |   |
| OCR翻訳       |   |
| 翻訳スタイルマネージャ |   |
| 辞書ツール       | > |
| 翻訳メモリツール    | > |
| 条件エディタ      | > |
|             |   |

LogoVista PRO 操作パネルの [ツール] アイコン をクリックし、表示されるメニューから [対訳翻 訳]を選択します。

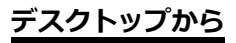

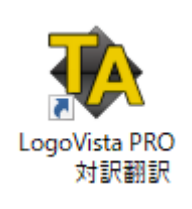

デスクトップの [LogoVista PRO 対訳翻訳] アイ コンをクリックします。

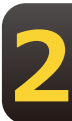

### [スタート]メニューから

Windows 10の場合、[スタート] → [LogoVista PRO 2024] → [対訳翻訳] の順に選択します。 Windows 11の場合、[スタート] → [すべてのアプリ] → [LogoVista PRO 2024] → [対訳翻訳] の順に選択します。

上記のいずれかの操作で [対訳翻訳] ウィンドウが表示されます。

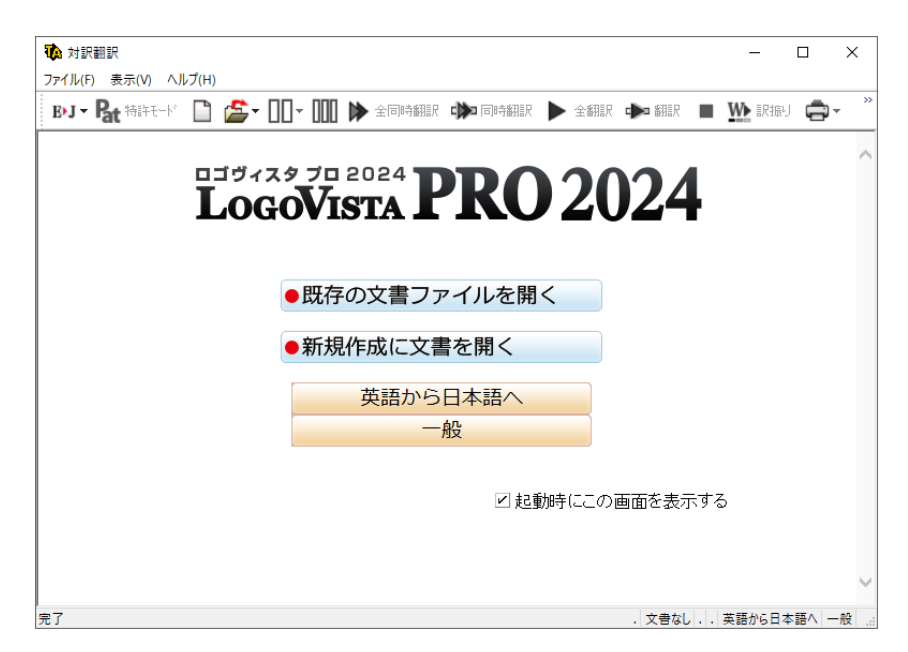

# [対訳翻訳]ウィンドウの各部の名称と機能

[対訳翻訳] ウィンドウの各部の名称と機能を説明します。

#### テキスト表示

下の図は、テキスト形式の文書を翻訳し、各種バーを表示した例です。通常、新規文書を開いた場合 は、前ページの最後の画面例のようになります。

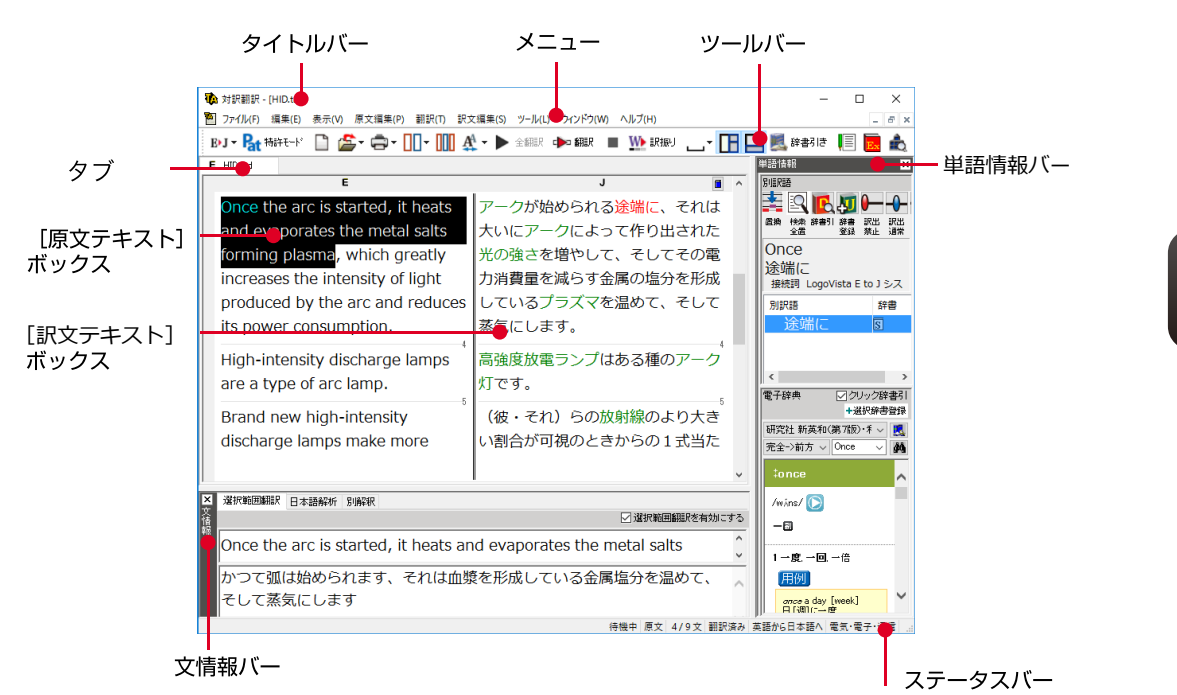

#### タイトルバー

表示中の文書名が表示されます。文書が保存されている場合は、そのファイル名が表示されます。

#### メニュー

対訳翻訳のすべてのコマンドがメニュー表示されます。

#### ツールバー

主なコマンドがボタン表示されます。ボタンにマウスを合わせると、機能がポップアップ表示されます。 実行するときはボタンをクリックします。

#### [原文テキスト] ボックス

翻訳する原文テキストを入力します。

#### [訳文テキスト] ボックス

翻訳結果が表示されます。

#### 文情報バー

日本語解析、選択範囲翻訳、別解釈のタブがあります。タブをクリックすると、それぞれの内容が表示されます。

#### 選択範囲翻訳タブ

原文をマウスでドラッグすると、ドラッグされている部分だけの翻訳結果が自動で表示されます。

#### 日本語解析タブ

日英翻訳のとき機能します。クリックが置かれた文の原文を解析して、誤訳されにくい日本語に修正す るための情報を表示します。

#### 別解釈バー

構文別に解釈しなおした翻訳結果が表示されます。

#### 単語情報バー

別訳語、電子辞典の表示エリアがあります。

#### 別訳語

選択状態になっている語句の別訳語が表示されます。別訳語をリストから選択し、[訳語置換] ボタ ンをクリックすると、その語句が訳文の語句と入れ替わります。

#### 電子辞典

選択した単語を[辞書引き]ボタン([辞書引き]コマンド)を使ってLogoVista電子辞典で検索し たとき、その結果が表示されます。入力した単語を検索することもできます。なお、[翻訳辞書引 き]コマンドを使って検索した結果は、翻訳辞書ブラウザに表示されます。「クリック辞書引き」で は、原文もしくは訳文の単語を選択状態(赤文字)にすると、自動的に辞書引きが行われます。「選 択辞書登録」ボタンでは、対訳翻訳で翻訳した後に、翻訳がされない用語をクリック辞書引きし、解 説文から訳語を選択してユーザ辞書へ登録できる機能です。翻訳された場合でも、他の訳語を辞書引 き登録もできます。

| 選択辞書登録ボタン |                                      |                                          | 1 506-0071        |        |      |   |
|-----------|--------------------------------------|------------------------------------------|-------------------|--------|------|---|
|           | 電士辞典                                 | 図20<br>+ 器                               | リック辞書51<br>発択辞書登録 |        |      |   |
|           | 研究社 新英和(                             | (第7版)·和支                                 | ユーザ辞書             | (電気·電子 | ·通信) | h |
|           | 完全->前方 ~                             | deteriorate                              | ユーザ辞書             | (共通)   | 2    |   |
|           | ⁺de•te•ri•<br>/dıti(a)riarè          | o•rate                                   | ^                 | _      |      | 9 |
|           | ー団● 悪くね<br>落[退廃]する;<br>(⇔ameliorate) | る. 悪化 [低下]す<br>(悪い事態に)発展                 | する. 堕<br>展する      |        |      |   |
|           | 用例<br>America's b                    | alance of trade h                        | has               |        |      |   |
|           | been <i>deterri</i><br>米国の貿易<br>る    | arəting.<br>収支は悪化してき                     | ແມ                |        |      |   |
|           | The meeting<br>fight.<br>会合は口論<br>た. | g <i>deteriarated</i> int<br>[けんか] になってし | to a<br>まっ<br>マ   |        |      |   |
|           | <br> <br> 沢済み 英語から日                  | 本語へ 電気・電                                 | Ē子·通信 .∷          |        |      |   |

#### ステータスバー

現在行われている作業の内容やコマンドの説明、選択されている翻訳方向や翻訳スタイルなどが表示 されます。

● メニューやボタンの詳しい内容については、ヘルプをご覧ください。

# 対訳翻訳の原文エリアへの音声入力機能

話し終わったらマイクボタンを押してください。

日本語、英語での音声入力が可能です。

※事前にWindowsコントロールパネルにある音声認識の設定や言語パックのインストールが必要となります。 また、OSによって利用できる言語の条件やインストール方法に違があります。

※ご使用のパソコンに入力装置がない場合は、別途入力装置が必要です。

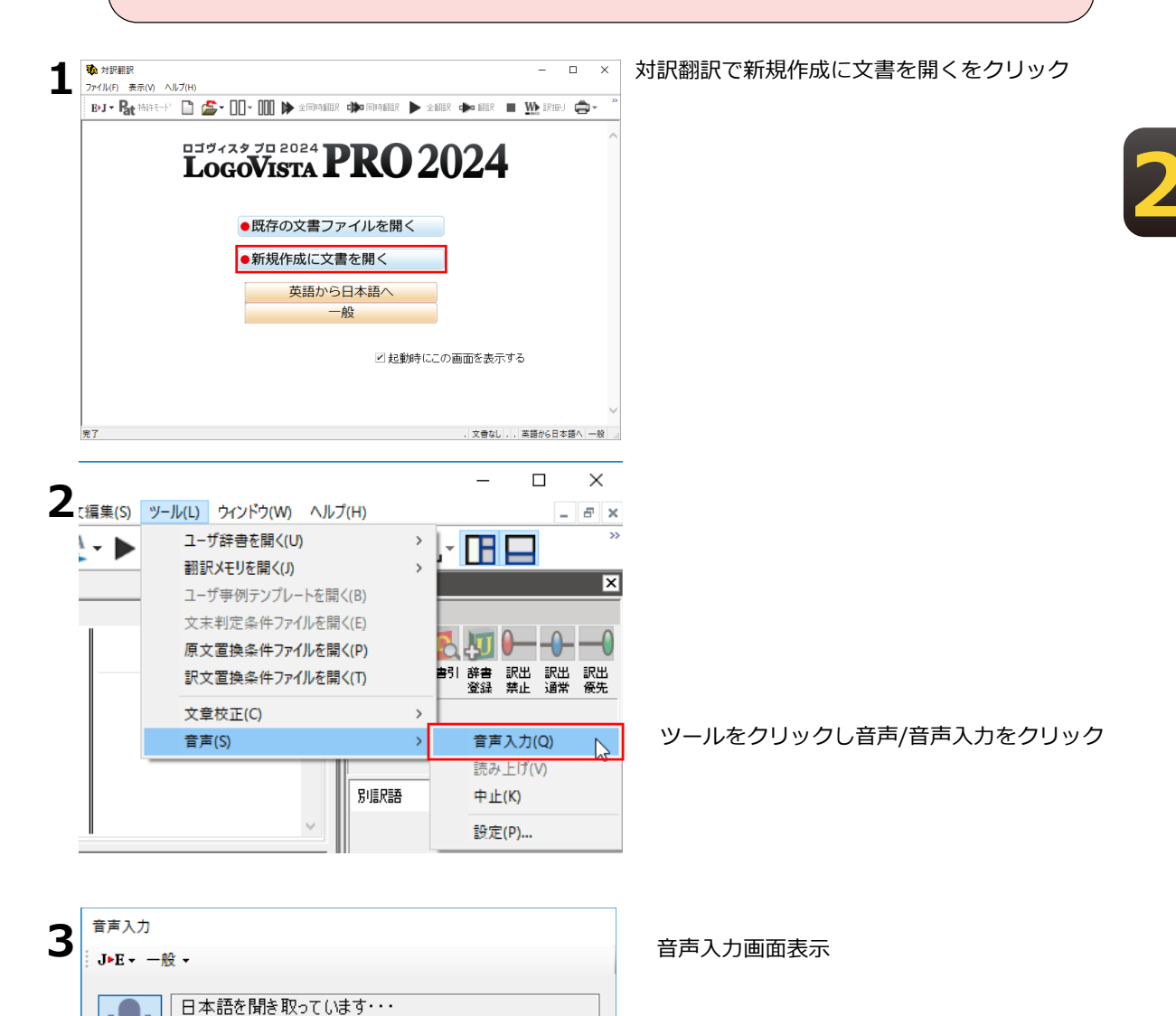

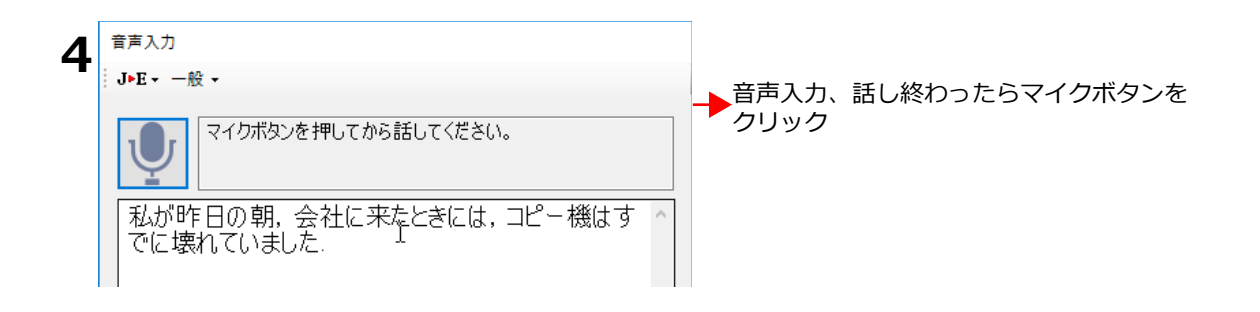

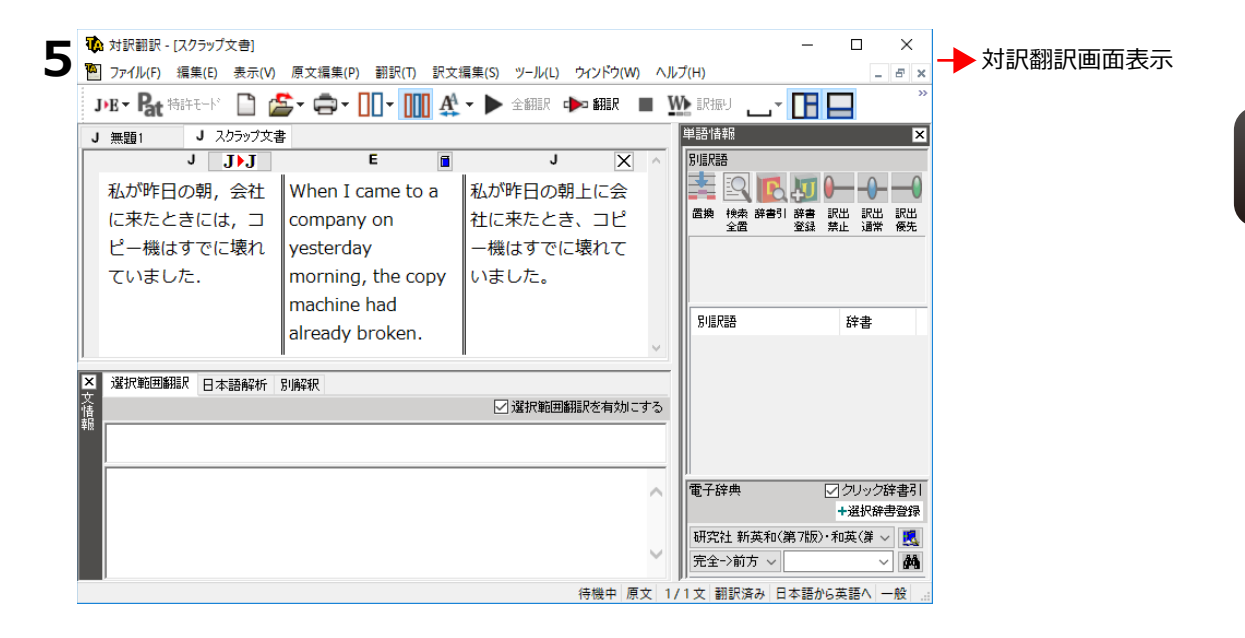

# 2 対訳翻訳での翻訳作業の流れ

対訳翻訳の最も基本的な機能を使って、論文を翻訳して結果を保存・印刷するまでの流れを説明します。

# 原文ファイルを開いて翻訳する

対訳翻訳でテキスト形式の原文ファイルを開き、翻訳を実行します。

| 1 | <ul> <li>         ・ 対訳翻訳         ファイル(F) 表示(V) ヘルブ(H)         ・     </li> </ul> |                      |                            |
|---|---------------------------------------------------------------------------------|----------------------|----------------------------|
| - | BJ - B+ 特許モード D d                                                               | 🔩 NN - NN 🕨          | 全国時報題紀                     |
|   |                                                                                 | ファイルを開く(O)           | Ctrl+O                     |
|   | 03:                                                                             | ヴィスタブロ               |                            |
|   |                                                                                 | ogoVist              | A <b>rku</b>               |
|   |                                                                                 |                      |                            |
|   |                                                                                 | ●照友のす                | オキファノリを問ノ                  |
|   |                                                                                 | ●成分のク                | く音ノアイルを用く                  |
|   |                                                                                 | ●新規作质                | <b>戊に文書を開く</b>             |
|   |                                                                                 | -#                   | 語もたります。                    |
| 7 | 100 77-18を開く                                                                    |                      | ×                          |
| Ζ | ← → × ↑ 📙 « Work >                                                              | Documents            | ✓ O Documentsの検索           |
|   | 整理 ▼ 新しいフォルダー                                                                   |                      | 8= • 🔳 😢                   |
|   | ▲ クイック アクセス                                                                     | 前                    | 更新日時 種類                    |
|   | 🔜 デスクトップ 🖈                                                                      | Patent000000.txt     | 2015/09/29 10:32 テキスト 🏳    |
|   | ↓ ダウンロード ★                                                                      |                      |                            |
|   | E LOFA *                                                                        |                      |                            |
|   | OneDrive                                                                        |                      |                            |
|   | PC                                                                              |                      |                            |
|   | 📫 ネットワーク 🛛 🗸 🤇                                                                  |                      | >                          |
|   | ファイル名(N                                                                         | Patent000000.txt     | ✓ 読み込み可能なファイル (*.tad;*.w ✓ |
|   |                                                                                 |                      | 聞く(O) キャンセル                |
|   |                                                                                 |                      |                            |
| 7 | 文妻プロパティの弾択                                                                      |                      | ×                          |
| 5 |                                                                                 |                      | VD-1                       |
|   | 八/]/71加石;                                                                       |                      | #Patent000000.txt          |
|   | 翻訳方向:                                                                           | E►J                  |                            |
|   | 翻訳スタイル:                                                                         |                      | 電気·電子·通信                   |
|   |                                                                                 | 一般                   |                            |
|   | ファイルの文字コード:                                                                     | 機械                   |                            |
|   |                                                                                 | 金融·経済                |                            |
|   | ] 特部手動語成セード                                                                     | ■ 趣味·娯楽<br>■ 電気·電子・通 |                            |
|   |                                                                                 | 法律                   |                            |
|   |                                                                                 | 生化子                  | -0                         |
|   |                                                                                 |                      |                            |
| Δ | 文書プロパティの選択                                                                      |                      | ×                          |
| • | 入力ファイル名:                                                                        |                      | ¥Patent0000000.txt         |
|   | 翻眼方向:                                                                           | E•J]                 |                            |
|   | #1950つ 5 / J 。                                                                  |                      | )±/+                       |
|   | 副語ススタイル:                                                                        |                      | 法律                         |
|   |                                                                                 |                      |                            |
|   | ファイルの文字コード:                                                                     | 自動認識                 | ~                          |
|   | □ 特許翻訳モード                                                                       |                      | OK キャンセル                   |

[開く] ボタンを選択し、表示されるメニュ ーから [ファイルを開く] を選択します。

[ファイルを開く]ダイアログが表示されま す。

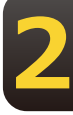

翻訳する原文ファイルを選択し、[開く] ボ タンをクリックします。

[文書プロパティの選択] ダイアログが開き ます。

各項目を設定をします。項目は文書のファイ ルタイプによって異なります。

設定できたら [OK] ボタンをクリックしま す。

ファイルが [原文テキスト] ボックスに読み 込まれます。

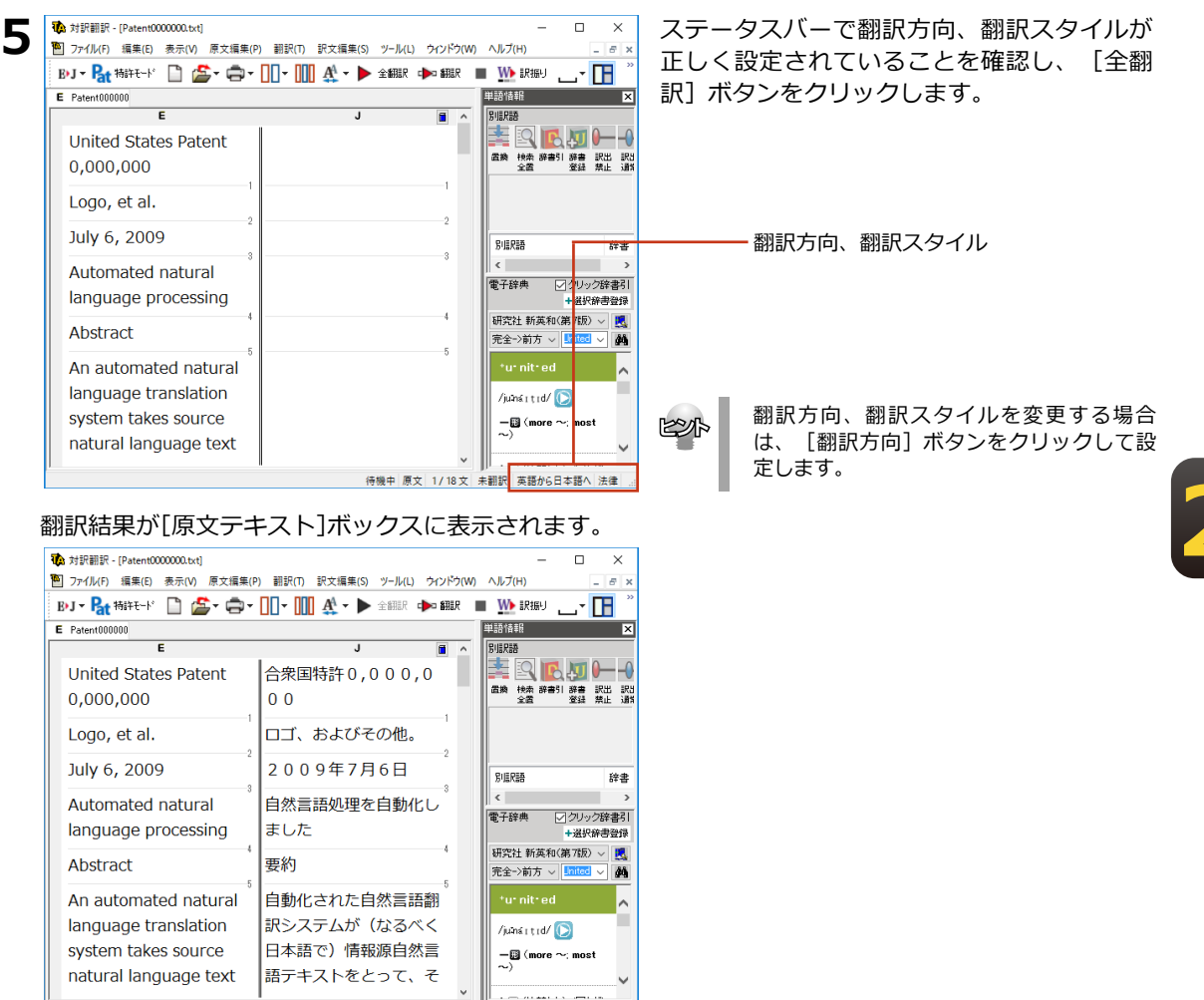

待機中原文 1/18文 翻訳済み 英語から日本語へ 法律

これで、原文ファイルを翻訳できました。このあと、対応する原文と訳文を検討し、訳文の精度を高めていくことができます。詳しくは本章の「7. 訳文の精度を高めるための機能」を参照してください。

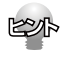

翻訳したい行の上で右クリックし、表示されるメニューから「オンライン翻訳ビューアで翻訳] コマンドを選択 するとオンライン翻訳ビューアが起動し、オンライン翻訳が実行されます。 オンライン翻訳の詳細については「第10章 オンライン翻訳」をご参照ください。

### 翻訳結果を保存する

### 対訳翻訳専用文書ファイルに保存する

翻訳結果は、対訳翻訳専用の文書ファイルに保存することができます。文書ファイルには、 原文テキスト、訳文テキスト、辞書に関する情報、翻訳環境に関する情報などの翻訳スタイ ル、翻訳に使用されたあらゆる情報が保存されます。翻訳作業の途中で対訳翻訳を終了させ る場合でも、文書ファイルに保存しておくことで、そのときの状態を再現して翻訳を続行す ることができます。なお、この文書ファイルは、対訳翻訳以外のアプリケーションで開くこ とはできません。文書ファイルへの保存は、次の2つのコマンドで行えます。

- [上書き保存]コマンド
   元の文書ファイルに翻訳結果を上書きして保存します。保存を実行すると、直接もとのファイルに
   上書きします。一度も保存していない文書の場合は、[名前を付けて保存] コマンドと同様に機能します。
- [名前を付けて保存]コマンド 新しい文書ファイルを作成し、最新の翻訳結果を保存します。翻訳元のファイルも残します。
   ここでは、[名前を付けて保存]コマンドで保存する手順を説明します。

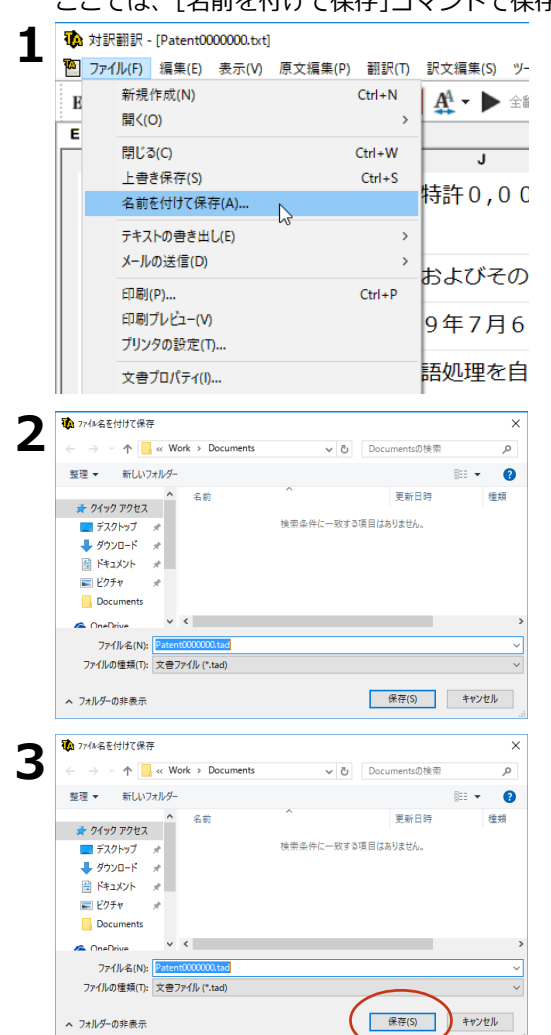

[ファイル] メニューから [名前を付けて保存] コマンドを選択します。

文書を保存するための [ファイル名を付けて 保存] ダイアログが開きます。

文書ファイル名を入力し、必要に応じて保存 先のフォルダを指定します。

[保存] ボタンをクリックします。

文書が文書ファイルに保存され、ダイアログ が閉じます。

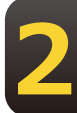

#### 翻訳結果のデータをテキストファイル形式で書き出す

翻訳結果をテキストファイルに書き出せます。これにより、翻訳結果を他のアプリケーションで活用で きます。テキスト書き出しの形式は4種類です。

- ●原文のみ 原文テキストだけを書き出します。
- ●訳文のみ 訳文テキストだけを書き出します。
- ●左右対訳 原文と訳文の間にタブを挿入して書き出します。
- ●上下対訳 1文ごとに、原文を上、訳文を下に交互に書き出します。

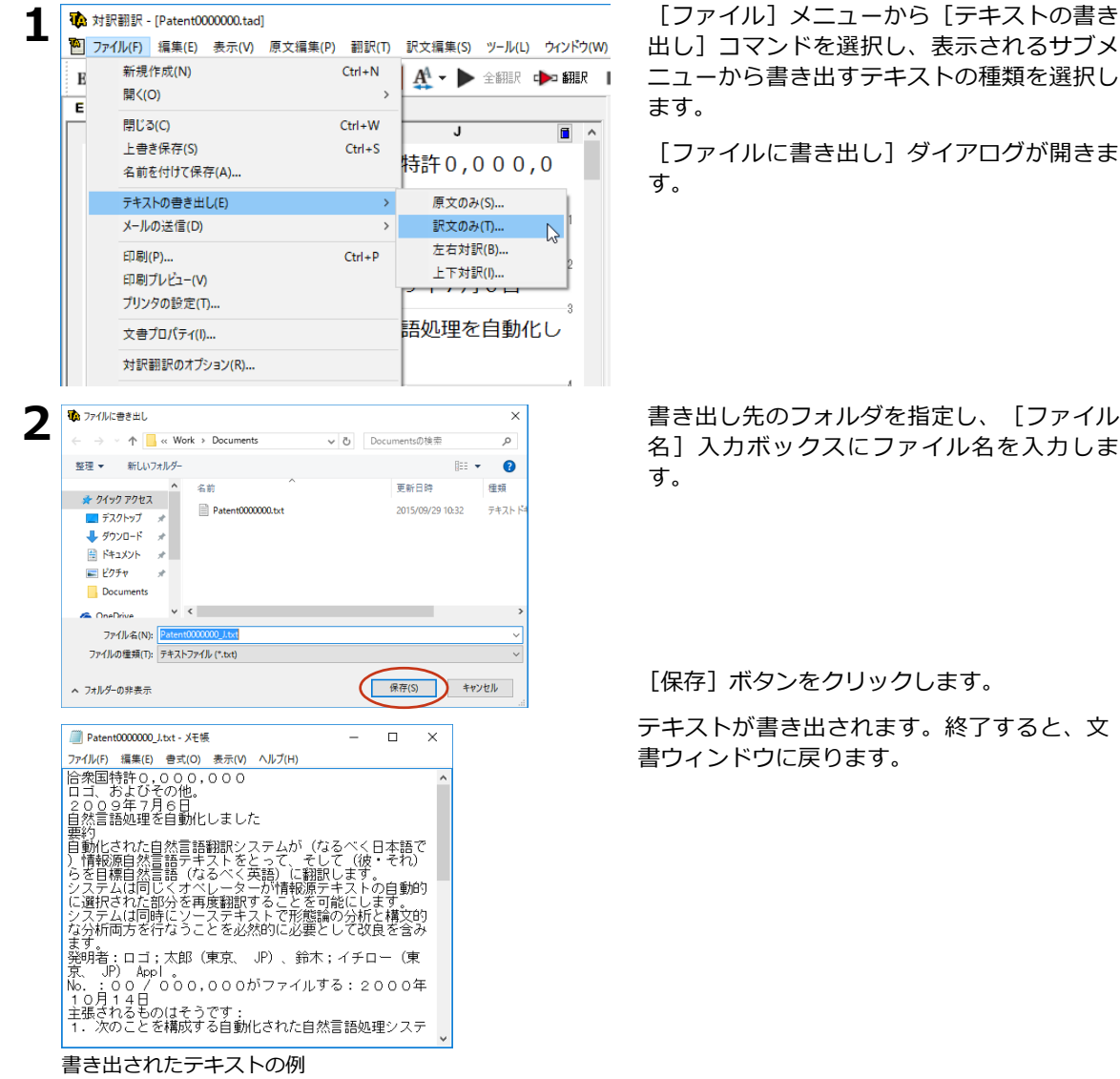

書き出し先のフォルダを指定し、「ファイル 名]入力ボックスにファイル名を入力しま

[保存] ボタンをクリックします。

テキストが書き出されます。終了すると、文 書ウィンドウに戻ります。

EPP

ファイル名に拡張子を付けずに書き出しを実行すると、拡張子「.txt」が自動的に付加されます。

# 翻訳結果を印刷する

対訳翻訳の翻訳結果は、次の4種類の形式で印刷できます。

- ●原文のみ原文テキストだけを印刷します。
- ●訳文のみ訳文テキストだけを印刷します。
- ●左右対訳原文を左、訳文を右に並べて対訳で印刷します。
- ●上下対訳1文ごとに、原文を上、訳文を下に交互に印刷します。

印刷形式は、文書ウィンドウの表示形式と同じになります。印刷形式を変えたいときは、印刷の操作前 に文書ウィンドウの表示形式を変更します。

### プリンタの設定を行うには

印刷する用紙に関する設定を行います。

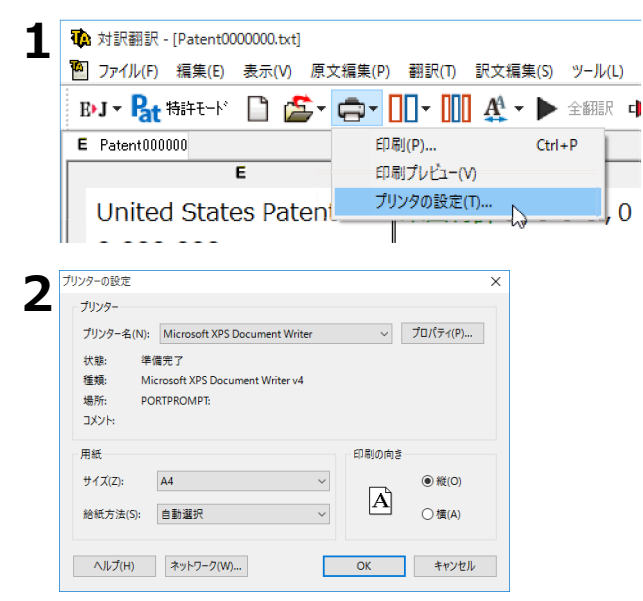

[印刷] ボタンをクリックし、表示されるメ ニューから [プリンタの設定] コマンドを選 択します。

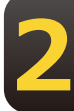

[プリンタの設定] ダイアログが開きます。

印刷の方向、用紙サイズ、給紙方法などを選 択し設定します。このダイアログの機能は、 他のWindowsのアプリケーションで行うプリ ンタの設定と同じです。

設定できたら [OK] ボタンをクリックしま す。印刷する用紙が設定され、文書ウィンドウ に戻ります。

#### 印刷を実行するには

印刷を実行する前に、プリンタが接続され、印刷できる状態になっていることを確認してください。

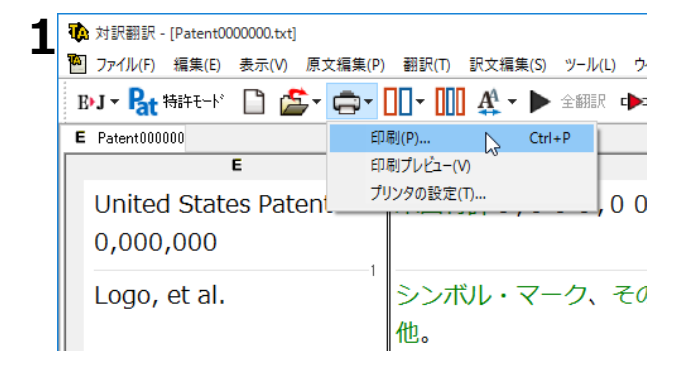

[印刷] ボタンをクリックし、表示されるメ ニューから [印刷] コマンドを選択します。 印刷に関する設定を行うダイアログが開きま す。

| ブリンター名(N): Microsoft XPS Document Writer | ✓ JU/\77(P  |
|------------------------------------------|-------------|
| 状態: 準備完了                                 |             |
| 種類: Microsoft XPS Document Writer v4     |             |
| 場所: PORTPROMPT:                          |             |
| אַעאַר                                   | □ファイルへ出力    |
| 印刷範囲                                     | 印刷部数        |
| <ul> <li>すべて(A)</li> </ul>               | 部数(C): 1 🚔  |
| ○ページ指定(G) 1 ページから(F)                     | ✓ 部単位で印刷(O) |
| ページまで(T)                                 |             |
|                                          | 123 123     |
| ○ 選択した部分(S)                              |             |

E

設定方法は、Windowsの他のアプリケーション で行う方法と同じです。必要に応じて変更し、 [OK] ボタンをクリックします。印刷が実行さ れ、[印刷中] ダイアログが印刷の進行状況を 示します。

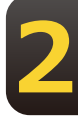

●印刷を行う場合、[対訳翻訳のオプション]ダイアログの[印刷]タブで、次の設定を行うことができます。
 ・訳文にグルーピングマークが表示されているとき、グルーピングマークを外して印刷するかどうか(英日翻訳のみ)

- ・原文表示形式または訳文表示形式で印刷を行う場合、文と文の区切りを示す文セパレータ( | )を印刷する かどうか
- ・ヘッダー(ファイル名とページ数)を印刷するかどうか・余白をもたせて印刷するかどうか・左右対訳表示 形式で印刷 を行う場合、文番号を印刷するかどうか
- ●印刷前に、印刷されるイメージを画面に表示して確認できます。確認するときは、[印刷]ボタンをクリック し、表示され るメニューから[印刷プレビュー]を選択します。次のようなプレビュー画面が表示されます。

| 🥨 対訳翻訳 -<br>📔 ファイル(F) | [Patentuououou.txt]<br>編集(E) 表示(V) 原文編集(P) 翻訳(T) 訳文編集(S)                                                                                                    | ー ロ<br>ツール(L) ウィンドウ(W) ヘルプ(H) -                                                                           |
|-----------------------|----------------------------------------------------------------------------------------------------|----------------------------------------------------------------------------------------------------|
| B-J - Pat             | ; ◄ ▼ 🎘 🛄 • 🛄 • 🚔 • 🚔 📋                                                                                                    | 全翻訳 🕩 翻訳 🔳 🌇 訳振り 🔔 🖬 📑 🧾 🌉 辞書引き 📗                                                                         |
| E Patent0000          | 00                                                                                                    |                                                                                                    |
| 印刷(J)                 | 次頁(N) 前頁(V) 2頁表示(T) 拡大(D                                                                                                    | 縮小(O) 閉じる(C)                                                                                              |
|                       | Patent0000000.txt                                                                                                    | Page 1                                                                                                    |
|                       | <sup>1</sup> United States Patent<br>0,000,000                                                                                                    | 米国特許0,000,000                                                                                             |
|                       | <sup>2</sup> Logo, et al.                                                                                                    | シンボル・マーク、その他。                                                                                             |
|                       | <sup>3</sup> July 6, 2009                                                                                                    | 2009年7月6日                                                                                                 |
|                       | 4 Automated natural langua<br>processing                                                                                                    | age 自然言語処理を自動化しました                                                                                        |
|                       | 5 Abstract                                                                                                    | 要約                                                                                                    |
|                       | <ul> <li>An automated natural<br/>language translation syste<br/>takes source natural<br/>language text (preferably<br/>Japanese) and translates<br/>them into a target natural<br/>language (preferably<br/>English)</li> </ul> | 自動化された自然な言語翻訳シ<br>ステムが(なるべく日本語で)<br>利子や配当を支払う人自然言語<br>in 本文をとって、そして(彼・そ<br>れ)らを目標物自然言語(なる<br>べく英語)に翻訳します。 |

# 印刷する行を指定するには

印刷する行を指定して印刷を行います。

| B·J - Pat 特許モード                                | 🗋 🚔 - 🖨 - [                                                 | 10-000           | AA - 🕨 🖬                           |
|------------------------------------------------|-------------------------------------------------------------|------------------|------------------------------------|
| E Mold Design.d                                |                                                             |                  |                                    |
|                                                | E                                                           |                  | J                                  |
| tightly agains<br>the <mark>injection</mark> l | t the nozzle of<br>barrel of the                            | として知<br>溶けたこ     | ロられている<br>プラスチック                   |
| molding m                                      | 別訳語                                                         | >                | ことを可能                              |
| allow molte                                    | 別解釈(N)                                                      |                  | 盤の噴射砲                              |
| from the ba<br>also knowr                      | 貼り付け(P)<br>すべて選択                                            | Ctrl+V<br>Ctrl+A | てしっかり                              |
| The sprue<br>molten pla:                       | 文末指定(V)<br>品詞設定(E)                                          | >                | ブッシュは<br>トとB板状                     |
| images thr                                     | ユーザ辞書に登録(H)                                                 | >                | られる海峡                              |
| are machin                                     | 翻訳メモリに登録(S)                                                 | >                | マチックを                              |
| the A and I                                    | 翻訳メモリ検索(M)                                                  | Ctrl+J           | ます。                                |
| These char<br>to run alon<br>are referre       | 辞書引き(L)<br>オンライン辞書引き(F)<br>用例アーカイブ(I)<br>例文検索(E)<br>文献検索(W) | >                | )海峡はプラ<br>れ)らに沿<br>します、そ<br>)は走者と呼 |
| The amour                                      | 選択文翻訳(Y)<br>原文をコピー(Z)                                       | Ctrl+Y           | 湯口、翼車                              |
| cavities of :                                  | ロック(G)<br>ゴックス ク:きた(の)                                      |                  | ッこ必要とさ<br>→ヨットと呼                   |

印刷したい行の上で右クリックし、表示され るメニューから[印刷指定追加]コマンドを 選択します。

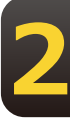

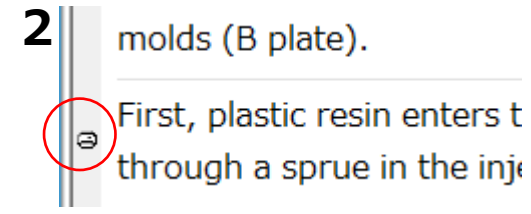

印刷指定を行った行の冒頭にマークが付き、 マークの付いた行のみ印刷されます。

# 3 対訳翻訳で英文特許文書を翻訳する

英文の特許関連の文書を翻訳するときは、特許翻訳モードを利用できます。このモードで は、文末判定の際に特許文書の書式を解析するので、より正確に文末が判定されるようにな ります。また、特許用語が適切に翻訳されるようになります。

| 1        | 10 7741を開く         |                            | ×                                     |
|----------|--------------------|----------------------------|---------------------------------------|
| <b>.</b> |                    | > Documents ∨ Ö            | Documentsの検索                          |
|          | 整理 ▼ 新しいフォルダー      |                            | 8== 🕶 🛄 🚱                             |
|          | へ 余<br>★ クイック アクセス | 前                          | 更新日時 種類                               |
|          |                    | Patent000000.txt           | 2015/09/29 10:32                      |
|          |                    |                            |                                       |
|          |                    |                            |                                       |
|          | 7711年(1)           | n: I                       | 「読み込み可能なファイル (*.tadv*.w >             |
|          | 27 DP-80           | . [                        | 開く(O) キャンセル                           |
|          |                    |                            |                                       |
| 7        | 文書プロパティの選択         |                            | ×                                     |
| Ζ        | 入力ファイルタ・           | C:¥Users¥takaki¥\\\ork¥Dor | cuments¥Patent000000.tvt              |
|          |                    |                            |                                       |
|          | 翻訳方向:              | E►J                        |                                       |
|          | 翻訳スタイル:            | 注                          | 律                                     |
|          |                    | 一般                         |                                       |
|          | ファイルの文字コード・        | 横槻                         | 2                                     |
|          | 2717W2X11 1.       | 金融·経済                      |                                       |
|          | □ 特許翻訳モード          | 趣味・娯楽 一番年・夢子・通信            |                                       |
|          |                    | ◆ 法律                       | -                                     |
|          |                    | 理化学                        |                                       |
|          |                    |                            |                                       |
| 3        | 文書プロパティの選択         |                            | ×                                     |
|          | 入力ファイル名:           | C:¥Users¥takaki¥Work¥Doo   | cuments¥Patent0000000.txt             |
|          | 翻訳方向:              | E∗J                        |                                       |
|          | 翻訳スタイル:            | ראניד                      | <u></u> γ•∏                           |
|          |                    |                            | · · · · · · · · · · · · · · · · · · · |
|          |                    |                            |                                       |

OK

キャンセル

自動認識

ファイルの文字コード:

☑ 特許翻訳モード

翻訳する特許関連の文書を開きます。

[文書プロパティの選択] が表示されます。

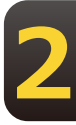

翻訳方向、翻訳スタイルを選択します。翻訳 方向は [英語から日本語へ] を選択します。 翻訳スタイルは、特許の内容に関連する分野 を選びます。例えばソフトウェアに関連する 特許なら「コンピュータ・IT」、機械設計に 関連する特許なら「機械」を選びます。特許 に関連する法律用語は、特許モードにするこ とで翻訳されるようになるので、翻訳スタイ ルで「法律」を選ぶ必要はありません。

[特許翻訳モード] ボックスをクリックして、チェックされた状態にします。

[OK] ボタンをクリックします。選択した文 書が開き、特許文書に適した文末判定が行わ れます。対訳翻訳の[特許モード] ボタン は、オン(ボタンが押し込まれた状態)にな ります。

翻訳を行います。

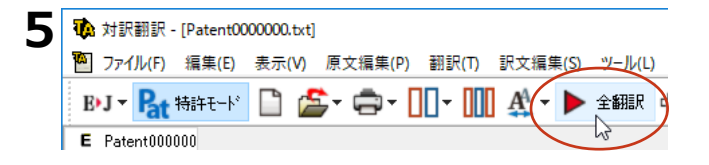

#### 特許用語が適切に翻訳されます。

| <ul> <li>ア・イル(F) 編集(E) 表示(A) 原文編集(P) 翻訳(T) 訳文編集(S) ツール(L) ウィ(P)(N) ヘルブ(H)</li> <li>● ×</li> <li>PJ - (A 特許モード) (A テ (A + A))</li> <li>PJ - (A + A) + (A + A))</li> <li>PJ - (A + A) + (A + A) + (A + A))</li> <li>PJ - (A + A) + (A + A) + (A + A))</li> <li>PJ - (A + A) + (A + A) + (A + A))</li> <li>PJ - (A + A) + (A + A) + (A + A))</li> <li>PJ - (A + A) + (A + A) + (</li></ul>                                                                                      |
|----------------------------------------------------------------------------------------------------|
| PJ - 2 特許モ+ 2 2 2 2 0 0 9 年 7 月 6 日     Automated natural language     processing     Processing     Pr |
| E Patent00000     E Patent00000     C                                                                                                    |
| E         J         Image: Constraint of the state of the state of                                    |
| United States Patent       米国特許 0,000,000         Logo, et al.       コゴ、およびその他。         July 6, 2009       2         Automated natural language       自然言語処理を自動化した                                                                                                    |
| 0,000,000     □ゴ、およびその他。     2       July 6, 2009     2     0 9 年 7月6日       Automated natural language     自然言語処理を自動化した     電子線角 (型)/2線電子)                                                                                                    |
| Logo, et al.<br>July 6, 2009<br>Automated natural language<br>processing                                                                                                    |
| Lugo, et al.<br>July 6, 2009<br>Automated natural language<br>processing                                                                                                    |
| July 6, 2009<br>Automated natural language<br>processing                                                                                                    |
| Automated natural language<br>processing                                                                                                    |
| Automated natural language 自然言語処理を自動化した<br>processing                                                                                                    |
| Drocessing                                                                                                    |
|                                                                                                    |
| 4 4 研究社新英和(第7版) ~ 興                                                                                                    |
| Abstract 【発明の要約】 Ref->前方 v United v M                                                                                                    |
| An automated natural 「自動化された自然言語翻訳シス」                                                                                                    |
| language translation system テムが(なるべく日本語で)情                                                                                                    |
| takes source natural 報源自然言語テキストをとっ                                                                                                    |
|                                                                                                    |
|                                                                                                    |
| Japanese) and translates 標目然言語(なるべく英語)(こ 1月(比較なし) 国など                                                                                                    |
| them into a target natural 翻訳する。                                                                                                    |
|                                                                                                    |
| V United Nations,                                                                                                    |

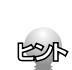

すでに原文が開かれた状態で特許翻訳モードに切り換えると、「現在の原文を特許翻訳用に前処理を行いますか?」というメッセージが表示されます。通常は、[はい]をクリックしてください。特許翻訳に適した文末判 定が行われます。

### [特許モード]を使わずに翻訳すると

特許モードを使う場合と使わない場合では、翻訳結果に以下のような違いが出ます。

| <b>秘</b> 対訳翻訳 - [Patent000000.txt]     |                                | – 🗆 ×                                                 |  |  |
|----------------------------------------|--------------------------------|-------------------------------------------------------|--|--|
| 1 ファイル(F) 編集(E) 表示(V) 原文編集(P) 翻訳(T)    | 訳文編集(S) ツール(L) ウインドウ(W) ヘルプ(H) | _ <i>8</i> ×                                          |  |  |
| B•J - 🍡 ###E-F 🗋 🖆 - 🖨 - 🔲 - 📗         | 👖 🎎 🗸 🕨 全翻訳 🕩 翻訳 🔳 🌺 訳振り       | · المعادة 📕 🗖 🖬 🔪                                     |  |  |
| E Patent000000                         |                                | 単語情報 🗙                                                |  |  |
| E                                      | J                              | へ NJER語                                               |  |  |
| United States Patent                   | 合衆国特許0,000,000                 |                                                       |  |  |
| 0.000.000                              |                                | 置換 検索 辞書引 辞書 訳出 訳<br>全雷 一 登録 禁止 通                     |  |  |
|                                        | 1                              |                                                       |  |  |
| Logo, et al.                           | ロゴ、およびその他。                     |                                                       |  |  |
| July 6, 2009                           | 2009年7月6日                      |                                                       |  |  |
| 3                                      | 3                              | 別訳語 辞書                                                |  |  |
| Automated natural language             | 自然言語処理を自動化しました                 |                                                       |  |  |
| processing                             |                                | <ul> <li>●丁辞典 ○ 2092辞書51</li> <li>● 選択辞書登録</li> </ul> |  |  |
| 4                                      | 4                              | 研究社 新英和(第7版) > 🔳                                      |  |  |
| Abstract                               | 要約                             | 完全->前方 ∨ United ∨ 🍂                                   |  |  |
| An automated natural                   | 自動化された自然言語翻訳シス                 | *u•nit•ed                                             |  |  |
| language translation system            | テムが(なるべく日本語で)情                 | /iuinái tid/ 🕥                                        |  |  |
| takes source natural                   | 報源自然言語テキストをとっ                  | -El (more or most                                     |  |  |
| language text (preferably in           | て、そして(沖、そわ)らを日                 | ~)                                                    |  |  |
|                                        |                                |                                                       |  |  |
| Japanese) and translates               | 標目然言語(なるべく英語)に                 | 1 (A) (比較なし) (国など)<br>合併した、連合した                       |  |  |
| them into a target natural             | 翻訳します。                         | 田樹                                                    |  |  |
|                                        |                                | →United Nations                                       |  |  |
|                                        |                                |                                                       |  |  |
| 待機中 原文 1/18文 翻訳済み 英語から日本語へ コンピュータ・IT 。 |                                |                                                       |  |  |

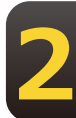

# 4 対訳翻訳でHTMLファイルを翻訳する

コンピュータに保存されているHTMLファイルを、対訳翻訳に取得して翻訳できます。レイ アウトビューを使うと、対訳翻訳上で実際に表示されるレイアウトを確認しながら翻訳でき ます。

# レイアウトビューの機能

レイアウトビューは、HTMLファイルのレイアウトを確認しながら対訳翻訳で翻訳を行うための機能です。

レイアウトビューにHTMLを表示すると、そのページのテキストが [原文テキスト] ボックスに取得され、翻訳ができます。対訳翻訳でカーソルが置いた文はレイアウトビューで強調表示され、対応が確認できます。

HTMLファイルのタグ付き翻訳では、レイアウトビューを利用できません。

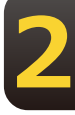

E

洼

リンク先で表示されたPDFファイルを翻訳したい場合は、いったんハードディスクなどに保存してから、そのファイルを対訳翻訳で開いてください。

| レイアウトビュー<br>の表示/非表示を<br>切り替えます。                                                                                                    | レイアウトビューに表示<br>有効になります。<br>[戻る]ボタンをクリッ-<br>[進む]ボタンをクリッ<br>HTMLファイルに戻ります                                                                                                    | されたHTMLファイル<br>クすると、直前に表テ<br>ックすると、[戻る]<br>す。                  | レから、他のHTMLファイルに移動した時に<br>示していたHTMLファイルに戻ります。<br>  ボタンをクリックする前に表示していた                |
|----------------------------------------------------------------------------------------------------|----------------------------------------------------------------------------------------------------|----------------------------------------------------------------|-------------------------------------------------------------------------------------|
| ★ 対部期訳<br>2 アイル(F) 編集(E) 表示(V) 展文編集(P) 翻訳(T) 訳文編<br>● ローロロロ A                                                                                                    | 編(S) ツール(L) ウィンドウ(W) ヘルブ(H)                                                                                                    |                                                                | <ul> <li>レイアウトビューに表示されている<br/>HTMLファイルのテキストを取得して、<br/>[原文テキスト] ボックスに表示しま</li> </ul> |
| E     L/170ドビューの表示     G 页 ○ 章 章 章 章 ○ ○ 章 ○ 章 ○ ○ 章 ○ ○ ○ 章 ○ ○ ○ 章 ○ ○ ○ ○ ○ ○ ○ ○ ○ ○ ○ ○ ○ ○ ○ ○ ○ ○ ○ ○                                                                                                    |                                                                                                    |                                                                | す。<br>- レイアウトビュー上で選択したテキスト<br>を取得して、現在[原文テキスト]ボッ<br>クスに表示します。                       |
| Close collaboration is key in<br>Today, GSGF published a report on the cyber sec-<br>advance metering infrastructure? While smart met<br>that as software and communications become mo<br>previously alien issues – security being one of the<br>that security and reliability cannot be isolated from | n fighting security issues<br>unry issues in smar meters and the associated<br>ars offer significant benefits, it is also understood<br>re pervasive, systems will become prone to<br>m. In this report, GSGF wants to highlight the fact<br>ne sach other. |                                                                | - 「原文テキスト〕ボックスまたけ「訳文                                                                |
| It is expected that the global smart meler deployment<br>including North America and Europe have achieved a<br>utilities can realize substantial benefits from smart me<br>Work Group identified some concerns from a security                                                                         | will cross 800 million by 2020. Several geographies<br>significant portion of their targets already. While<br>ters and associated platforms, GSGF's Cyber Security<br>standpoint, such as the risk of fraud or privacy                                      | 研究社 新英和(第7版)・系 〜 民<br>完全->前方 〜 associat 〜 通<br>*as·so·ci·at·ed | テキスト]ボックスでカーソルが置かれている文に対応する部分が強調表示されます。                                             |
| E<br>Taday, CCCC sublished a second                                                                                                    |                                                                                                    |                                                                |                                                                                     |
| ap the cyber security issues in                                                                                                    | 今日、 656F はスイートなメートル                                                                                                    | 1865 0+7 8531 5                                                |                                                                                     |
| smart meters and the associated                                                                                                    | のショハー・ビイエンティー问題に関<br>する報告と関連づけられた事前の                                                                                                    | ・1841年の約39,1812年072,                                           |                                                                                     |
| advance metering infrastructure.                                                                                                    | metering インフラストラクチャーを                                                                                                    | 2 国 連合[組合, 合同]の.                                               |                                                                                     |
| 1                                                                                                    | ·<br>待機中 原文 1/3文 翻訳:                                                                                                    | ↓↓・・<br>斎み 英語から日本語へ コンピュータ・IT …                                |                                                                                     |
#### HTMLファイルを翻訳するには

HTMLファイルは、次の3種類の方法で翻訳できます。

- ●レイアウトビューを使用しながら、テキスト部分を翻訳。
- ●レイアウトビューを使用せずに、テキスト部分を翻訳。
- ●タグつきテキストを翻訳。翻訳結果はHTMLファイルに保存できます。

#### レイアウトビューを使用しながらテキスト部分を翻訳するには

| 774                                                                      | □ ▼ □□□ ▶ 全同時能<br>(ルを開く(O) Ctrl+                  | nir 🍅           | 司時翻題尺                                |                                               |
|--------------------------------------------------------------------------|---------------------------------------------------|-----------------|--------------------------------------|-----------------------------------------------|
|                                                                          | <b>VISTA</b>                                      | PF              | RO                                   |                                               |
|                                                                          | <ul> <li>既存の文書</li> <li>新規作成に</li> </ul>          | ファイノ<br>文書を開    | レを開く<br>引く                           |                                               |
|                                                                          | *****                                             | .~ <b>□</b> +   | ifi A                                |                                               |
| 10 774を開く                                                                |                                                   |                 |                                      | >                                             |
| ← → · ↑ . « Work > Docume                                                | nts v (                                           | 5 Docu          | mentsの検索                             | م                                             |
| 整理 ▼ 新しいフォルター<br>ヘ 名前                                                    | ^                                                 |                 | 800 ▼<br>単新日時                        | 11 (2)<br>12 21                               |
|                                                                          | (machining) - Wikipedia,                          | the free        | 2016/09/23 11:54                     | ファイル                                          |
|                                                                          | (machining) - Wikipedia,<br>000000.txt            | the free        | 2016/09/23 11:54<br>2015/09/29 10:32 | HTM 7<br>7421                                 |
| Documents                                                                |                                                   |                 |                                      |                                               |
| a OneDrive                                                               |                                                   |                 |                                      |                                               |
| 💶 PC 🗸 K                                                                 |                                                   |                 |                                      |                                               |
| ファイル名(N): Million                                                        | (machining) - Mikinedia                           | 92 Z.           | みみ可能なファイル(*                          |                                               |
| 27 DF 40 0 mining                                                        | (machining) - whicheolo                           | EC0)            | 聞く(O) ≠                              | .tad;*.w 〜<br>キンセル                            |
| 22 the study lowering                                                    | (тастатыў - такрела                               |                 | 四く(O) キ                              | .tad;*.w ∨<br>*ヤンセル                           |
| 为訳翻訳                                                                     | (machining) - Prisipeura                          |                 | 照<(O) キ                              | .tad;*.w ∨<br>.**ンセル                          |
| がはいい [mmn]<br>対訳翻訳<br>・・・・・・・・・・・・・・・・・・・・・・・・・・・・・・・・・・・                | (machining) የየመታወጣ<br>ድታታንኑ ?                     |                 | #((0)<br>#(Y)                        | .tad;*.₩ ~<br>**>セル                           |
| 対訳翻訳<br>? レイアウト表示しま<br>文書ブロパティの選択                                        | (maximing) Yingkon                                |                 | t. ((Y)                              | tad**₩ ~  <br>ヤンセル<br>ししいえ(1                  |
| 対訳翻訳<br>? レイアウト表示しま<br>文書ブロパティの選択<br>入力ファイル名: [€(                        | (machining) ・ Mippen<br>ミオカ・?<br>machining) - Wik | ipedia, t       | tt KY                                | .tad*w ><br>+>/tl/<br>+>/tl/<br>              |
| 対訳翻訳<br>? レイアウト表示しま<br>文書ブロパティの選択<br>入力ファイル名: [E(<br>翻訳方向: [E)]          | (machining) イバックマロー<br>ミッチカッ?<br>machining) - Wik | ipedia, t       | St. (Y) +                            | tad*wマ<br>ヤンセル<br>ししえ(I                       |
| 対訳翻訳<br>? レイアウト表示しま<br>文書ブロバティの選択<br>入力ファイル名: 底(<br>翻訳た方向: 匠・<br>翻訳スタイル: | にないTring Trippon<br>たまか?<br>machining) - Wik<br>1 | ipedia, t<br>援柄 | the free encyc                       | ואליש איז איז איז איז איז איז איז איז איז איז |

[開く] ボタンを選択し、表示されるメニュ ーから [ファイルを開く] を選択します。

[ファイルを開く]ダイアログが表示されま す。

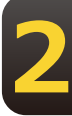

翻訳するHTMLファイルを選択し、[開く] ボタンをクリックします。

レイアウト表示をするかどうかを確認するメッセージが表示されます。

[はい] をクリックします。

[文書プロパティの選択] ダイアログが表示 されます。

[翻訳方向] と [翻訳スタイル] を設定し、 [OK] ボタンをクリックします。

選択したWebページが、対訳翻訳の[レイア ウトビュー]に表示されます。またWebペー ジのテキスト部分が、[原文テキスト]ボッ クスに取得されます。

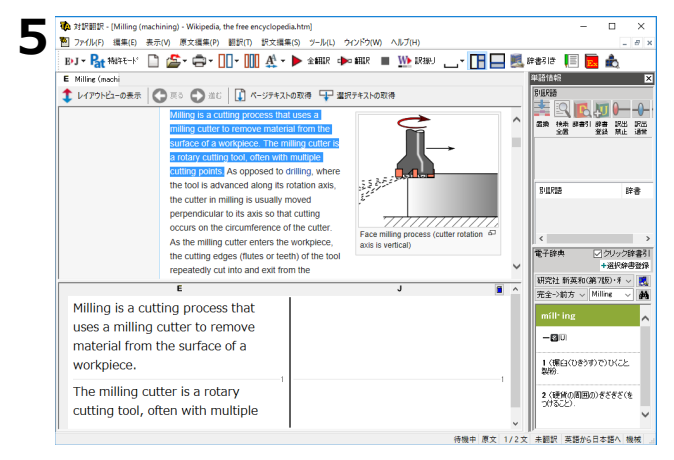

テキストを取得し、対訳翻訳の機能を使っ て、翻訳や訳文の編集を行います。

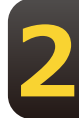

#### レイアウトビューを使用せずにテキスト部分を翻訳するには

- [開く] ボタンを選択し、表示されるメニューから[ファイルを開く]を選択します。
   [ファイルを開く] ダイアログが表示されます。
- 2 翻訳するHTMLファイルを選択し、 [開く] ボタンをクリックします。 レイアウト表示をするかどうかを確認するメッセージが表示されます。

| 対訳翻訳       | ×                                                    |
|------------|------------------------------------------------------|
| ? LIP      | うト表示しますか ?                                           |
|            | はい(Y) しいえ(N)                                         |
|            |                                                      |
| 文書プロパティの選択 | ×                                                    |
| 入力ファイル名:   | g (machining) - Wikipedia, the free encyclopedia.htm |
| 翻訳方向:      | E∗J                                                  |
| 翻訳スタイル:    | 機械                                                   |
| ファイルタイプ:   | テキスト ~<br>テキスト 、<br>HTML 、                           |
| □ 特許翻訳モード  | OK キャンセル                                             |

[いいえ] をクリックします。

[文書プロパティの選択] ダイアログが表示 されます。

[文書プロパティの選択] ダイアログで [翻 訳方向] と [翻訳スタイル] を設定します。 またファイルタイプで [テキスト] を選択し ます。設定が終ったら、 [OK] ボタンをクリ ックします。

HTMLファイルのテキスト部分だけが読み込まれ、対訳翻訳に表示されます。

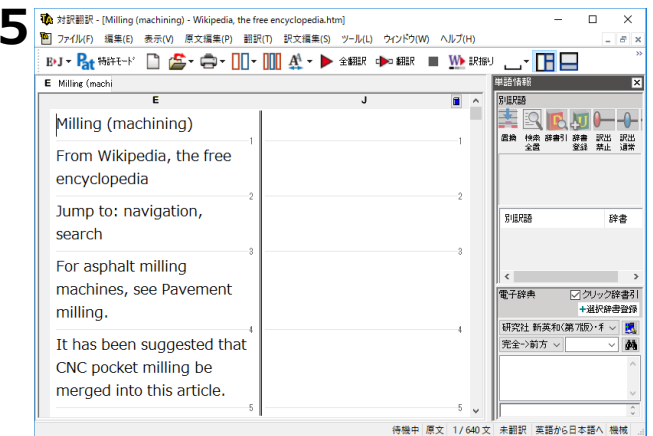

#### 対訳翻訳の機能を使って、翻訳や訳文の編集 を行います。

#### タグ付きテキストを翻訳するには

|  | _ |  |
|--|---|--|
|  |   |  |
|  | 4 |  |
|  |   |  |
|  |   |  |

[開く] ボタンを選択し、表示されるメニューから [ファイルを開く] を選択します。 1 [ファイルを開く] ダイアログが表示されます。

> > ×

**2**翻訳するHTMLファイルを選択し、 [開く] ボタンをクリックします。 レイアウト表示をするかどうかを確認するメッセージが表示されます。

| 44 記 200 記                                                                                                    | ×                                                                                                    |                                                                                                    |
|----------------------------------------------------------------------------------------------------|----------------------------------------------------------------------------------------------------|----------------------------------------------------------------------------------------------------|
| 2 レイアウト表示しますか ?                                                                                                    | ?                                                                                                    |                                                                                                    |
|                                                                                                    |                                                                                                    |                                                                                                    |
|                                                                                                    | [] [] [] [] [] [] [] [] [] [] [] [] [] [                                                                                                    |                                                                                                    |
| 文書プロパティの選択                                                                                                    | ×                                                                                                    |                                                                                                    |
| 入力ファイル名:g (machin                                                                                                    | ing) - Wikipedia, the free encyclopedia.htm                                                                                                    |                                                                                                    |
| 翻訳方向: <b>E</b> ▶J                                                                                                    |                                                                                                    |                                                                                                    |
| 翻訳 スタイル:                                                                                                    | 機械                                                                                                    |                                                                                                    |
| ファイルタイプ: テキスト                                                                                                    | ~                                                                                                    |                                                                                                    |
| デキスト<br>HTML                                                                                                    |                                                                                                    |                                                                                                    |
| □ 特許解訳モード                                                                                                    | OK ***`/tz11                                                                                                    |                                                                                                    |
|                                                                                                    |                                                                                                    |                                                                                                    |
|                                                                                                    |                                                                                                    |                                                                                                    |
| <ul> <li></li></ul>                                                                                                    | the free encyclopedia.htm]<br>翻訳(T) 訳文編集(S) ツール(L) つつどう(W) ヘルプ(H)                                                                                                    | - 1                                                                                                    |
| <ul> <li>対評翻訳 - [Milling (machining) - Wikipedia, 1</li> <li>ファ(ルド) 編集(c) 表示(V) 原文編集(P)</li> <li>By J ~ 品(特許モト*) (二) (金) ~ (二)</li> </ul>                                                                                                    | the free encyclopedia.htm]<br>副訳(1) 訳文編集(5) ツール(1) ウインドウ(W) ヘルブ(H)<br>]] - ↓ ↓ ◆ 金和訳 ◆ の 和訳 ■ ↓ ↓ 訳書:                                                                                                    | - I                                                                                                    |
|                                                                                                    | the free encyclopedia.htm)<br>副訳(T) 訳文編集(S) ソール(L) ウインドク(W) ヘルブ(H)<br>コーマ (11) 女 マート 全朝田( 中) 朝田( 田) (11) 民利益・<br>スターマーン・<br>コーマ (11) 女 マート 全朝田( 中) (11) (11) (11) (11) (11) (11) (11)                                                                                                    | - I<br>中語情報<br>RifeP3A                                                                                                    |
| <ul> <li>         ・例 対評範訳 - (Milling (machining) - Wikipedia, 1         ・ 2 &gt; イルド) 爆車(c) 表示(v) 意文編車(c)         ・ 2 &gt; マイルド) (注) (二) (二) (二) (二) (二) (二) (二) (二) (二) (二</li></ul>                                                                                                    | the free encyclopedia.htm)<br>副訳(T) 好文編集(S) ツール(L) ウインドク(W) ヘルブ(H)<br>□ - □ ① ① ① ◆ - ▶ 全親昭 ● 和田 ■ ① 2月前<br>J ■ - □ ① ○ (MTMS) をマルチタスク処                                                                                                    |                                                                                                    |
| 分評題訳 - (Milling (machining) - Wikipedia,<br>フィイルド 編集(c) 表示(v) 居文編集(r)<br>PJ - 設計時代-ビ □ 金・                                                                                                    | the free encyclopedia.htm)<br>割訳(T) 詳文編集(S ソール(L) ウインドク(W) ヘルブ(H)<br>コー・ 111                                                                                                    |                                                                                                    |
| <ul> <li>対影観訳・[Milling (machining)・Wikipedia, (<br/>コーク化(中) 編集(E) 表示(Y) 漫文編集(P)         B*J ■ 発音 特許モード ① 金・金・ [         E Milling (machines)         E Milling (machines (MTMs), which are purpose-built to         </li> </ul>                                                                                                    | the free encyclopedia.htm]                                                                                                    |                                                                                                    |
| <ul> <li>         かけ記載来・[Milling (machining) - Wikipedia,              アイル(・) 編集(・) 表示(・) 最大編集(・)             アイル(・) 論(本)             アイル(・) 論(本)             アイル(・) 論(本)             アイル(・) 論(本)             アイル(・) 論(本)             アイル(・)             アイル(・) 論(本)             アイル(・)             アイル(・)            アイル(・)             アイル(・)            アイル(・)             アイル(・)             アイル(・)             アイル(・)             アイル(・)             アイル(・)             アイル(・)             アイル(・)             アイル(・)             アイル(・)             アイル(・)             アイル(・)             アイル(・)             アイル(・)             アル(・)             アル(・)             アル(・)             アル(・)             アル(・)             アル(・)             アル(・)             アル(・)             アル(・)             アル(・)             アル(・)            アル(・)             アル(・)             アル(・</li></ul> | the free encyclopedia.htm]                                                                                                    |                                                                                                    |
| 対訳観訳 - [Milling (machining) - Wikipedia,<br>ファイ(kr) 編集(-) 表示(*) 展文編集(*)<br>B*J - 全社 物料モー* ① 論・ 一 [<br>E Milling (machi<br>E tools, multitasking<br>machines (MTMS), which<br>are purpose-built to<br>provide for a<br>default machining strateg                                                                                                    | the free encyclopedia.htm)                                                                                                    |                                                                                                    |
| 対訳観訳 - [Milling (machining) - Wikipedia,<br>ファイ(kr) 編集(-) 表示(*) 展文編集(*)<br>B*J - (社 物社・* ① (金・〇・〇)<br>E Milling (machi<br>E tools, multitasking<br>machines (MTMS), which<br>are purpose-built to<br>provide for a<br>default machining strateg<br>of using any combination                                                                                                    | the free encyclopedia.htm)                                                                                                    | - 1<br>単語(1)<br>第世語<br>第世語<br>第世語<br>第二章 (2)<br>第二章 (2)<br>第二章<br>(2)<br>第二章 (2)<br>第二章 (2)<br>第二章 (2)<br>第二章<br>(2)<br>第二章<br>(2)<br>第二章<br>(2)<br>第 |
| <ul> <li>         # 対視観訳 - [Milling (machining) - Wikipedia,</li></ul>                                                                                                    | the free encyclopedia.htm)                                                                                                    |                                                                                                    |
| 対評観訳・(Milling (machining) - Wikipedia,                                                                                                    | the free encyclopedia.htm)                                                                                                    |                                                                                                    |
| 対理観察- (Milling (machining) - Wikipedia,                                                                                                    | the free encyclopedia.htm)                                                                                                    |                                                                                                    |
| ● 対理観示 - [Milling (machining) - Wikipedia, ■ フィル() 編集() 素示() 書文編() BJ - 設 報行モド □ 金 - □ E Milling (machines (MTMs), which are purpose-built to provide for a default machining strateg of using any combination milling and turning within the same work envelope.                                                                                                    | the free encyclopedia.htm)                                                                                                    |                                                                                                    |
| 対理観察 - (Milling (machining) - Wikipedia,<br>アイル(P) 編集(E) 素示(V) 基文編集(P)<br>BJ - 設本 指計モード (L) 経文編集(P)<br>E Milling (machines)<br>E Milling (machines)<br>E Milling (machines)<br>E Milling (machines), which<br>are purpose-built to<br>provide for a<br>default machining strateg<br>of using any combination<br>milling and turning<br>within the same work<br>envelope.                                                                                                    | the free encyclopedia.htm)                                                                                                    |                                                                                                    |
| 対理観察 - (Milling (machining) - Wikipedia,<br>フィルド 唯単に 素示い 基文単単の<br>E>J - (社・ 単単に、 一) (基文単単の)<br>E>J - (社・ 特別で)<br>E>J - (社・ 特別で)<br>E Milline (machi<br>E Milline (machi<br>E Milline (machi<br>are purpose-built to<br>provide for a<br>default machining strateg<br>of using any combination<br>milling and turning<br>within the same work<br>envelope.                                                                                                    | the free encyclopedia.htm)<br>■現(1) 指文編集(5 ソール(1) クロ/PO(W) ヘルブ(H)<br>□ - □ □ ▲ - ▶ 金細珉 ● □ 細沢 ● □ № 取組<br>□ - □ □ ▲ - ▶ 金細珉 ● □ № 取組<br>□ - □ □ ▲ - ▶ 金細珉 ● □ № 取組<br>□ - □ □ ▲ - ▶ 金細珉 ● □ № 取組<br>□ - □ □ ▲ - ▶ 金細珉 ● □ № 取組<br>□ - □ □ ▲ - ▶ 金細珉 ● □ № 取組<br>□ - □ □ ▲ - ▶ 金細珉 ● □ № 取組<br>□ - □ ■ - ■ ● □ ■ - ■ ● ■ ■ ● □ ■ ■ ● ■ ■ ● ■ ■ ● ■ ■ ● ■ ■ ■ ● ■ ■ ■ ■ ● ■ ■ ■ ■ ■ ■ ■ ■ ■ ■ ■ ■ ■ ■ ■ ■ ■ ■ ■ ■ | 単語時間<br>第29<br>第20<br>第20<br>第20<br>第20<br>第20<br>第20<br>第20<br>第20                                                                                                    |

[いいえ] をクリックします。

[文書プロパティの選択] ダイアログが表示 されます。

[翻訳方向] と [翻訳スタイル] を設定しま す。またファイルタイプで [HTML] を選択 します。設定が終ったら、[OK] ボタンをク リックします。

選択したHTMLファイルがタグ付きテキスト として対訳翻訳に読み込まれます。

対訳翻訳の機能を使って、翻訳を行います。 タグはそのままで、テキスト部分だけが翻訳 されます。翻訳結果はHTMLファイルとして 保存できます

## 5 対訳翻訳で PDFファイルを翻訳する

PDFファイルのテキスト部分を、対訳翻訳に読み込んで翻訳できます。

PDFのレイアウトビューを利用するには、Adobe Reader 9以降のインストールが必要です。インストールされていない場合も、PDFからテキストを読み込んで翻訳することが可能です。ご利用の環境によっては、テキストの取得が出来ない場合があります。その際には、本文のテキストをコピーし、原文エリアに貼り付けてください。

#### レイアウトビューの機能

PDFファイルの翻訳でも、レイアウト表示で実際のレイアウトを確認しながら翻訳できます。レイアウトビューで表示中のページ、または選択した部分を [原文テキスト] ボックス に取得して翻訳できます。

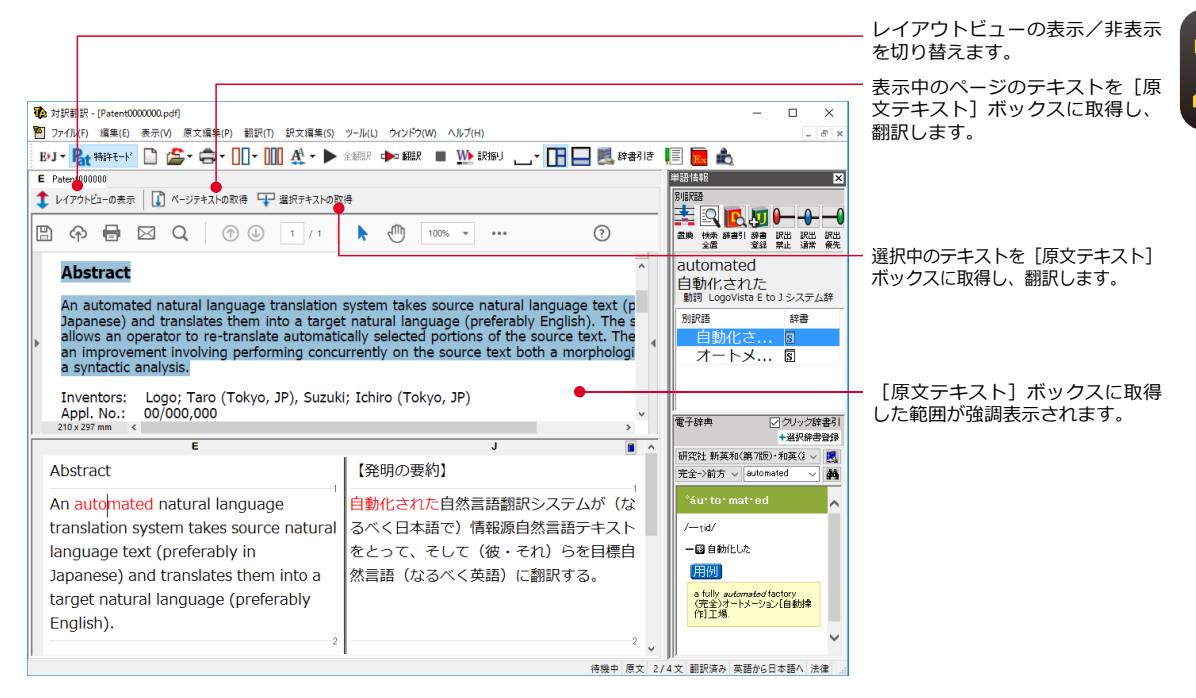

#### PDFファイルを翻訳するには

ここではレイアウトビューで選択した文を翻訳する手順を説明します。

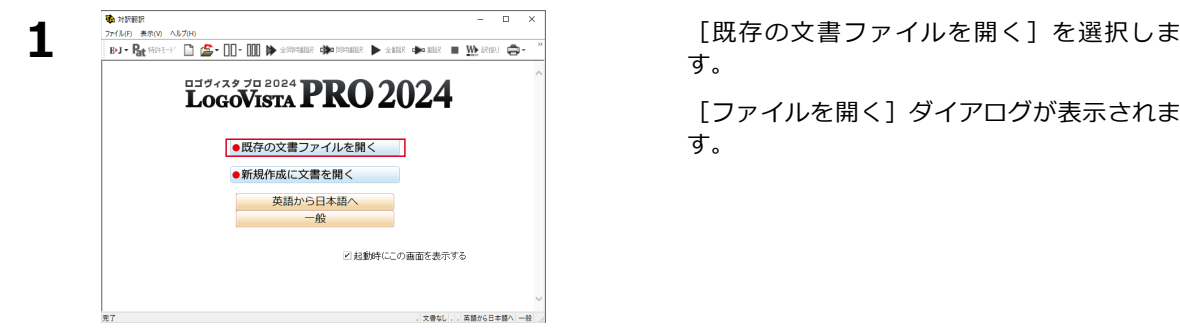

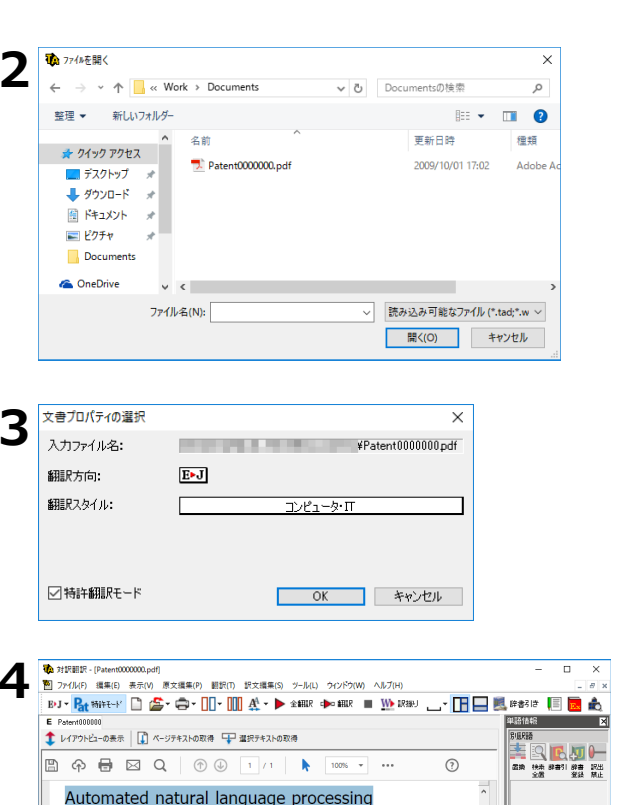

Abstract

210 x 297 mm <

processing Abstract

Automated natural language

The stipping . (Date 1 ファイル(F) 編集(E) 表示(V) 原文編集(P) 翻訳(T) 訳文編集(S) ツール(L) ウインドウ(W) ヘルブ(H) 1917 🔐 1997 - 🖸 🏩 - 💭 - 🛄 - 🛄 👫 - 🕨 2007 🖚 1907 - 🗉 💯 1899 💷 - 🔢 1997 18 📗 🧱 崩距信報 🏦 レイアウトビューの表示 📗 🚺 ページテキストの取得 🖵 選択テキストの取得 🖺 🏟 🖶 🖂 Q, 🕐 🕢 1 / 1 🖡 100% 💌 🚥 ? ^ Automated Automated natural language processing 自動化した 動詞 LogoVista E to J Abstract 別訳語 An automated natural language translation system takes source natural languag Japanese) and translates them into a target natural language (preferably Englis allows an operator to re-translate automatically selected portions of the source an improvement involving performing concurrently on the source text both a m a syntactic analysis. オートメ.. 電子辞典 🖸 クリック辞書引 +通织辞書登録 研究社 新英和(第7 〜 🛃 完全->前方 〜 Au 〜 🎽 210 x 297 mm < Automated natural language 自然言語処理を自動化した -tid. processing 一回 自動化した Abstract 【発明の要約】 用例 a fully 待機中 原文 1/5文 観訳済み 英語から日本語へ コンピュータ・Π

An automated natural language translation system takes source natural lar Japanese) and translates them into a target natural language (preferably E) allows an operator to re-translate automatically selected portions of the so an improvement involving performing concurrently on the source text both a syntactic analysis. BULLRIB

電子辞典 
 クリック辞書引 +選択辞書登録

研究社新英和(第7 〜 🛃 売全→約方 〜 🔟 〜 🎒

v Engli

待機中 原文 1/5文 未翻訳 英語から日本語へ コンピュータ・IT

翻訳するPDFファイルを選択し、[開く] ボ タンをクリックします。

[文書プロパティの選択] ダイアログが開き ます。

[翻訳方向] と [翻訳スタイル] を設定し、 [特許翻訳モード] にチェックをして [OK] ボタンをクリックします。

選択したPDFファイルがレイアウトビューに 表示されます。

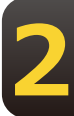

レイアウトビューで翻訳する部分を選択し、 [選択テキストの取得]をクリックします。

選択したテキストが [原文テキスト] ボック スに取得されます。

必要に応じて、翻訳、訳文の編集を行いま す。

# 6 訳文の精度を高めるための機能

対訳翻訳には、より精度の高い訳文を得るための機能が用意されています。ここでは、主な 機能の概要を紹介します。

● 各機能の詳しい使い方や、ここで紹介されていない機能については、対訳翻訳のオンラインヘルプ をご覧ください。

#### 訳文を検討するための機能

翻訳後、訳文が適切かどうかを検討するときに便利な機能を紹介します。

#### 対応語表示

翻訳後、原文または訳文の語句をクリックすると、対応する語句が赤で強調表示されます。

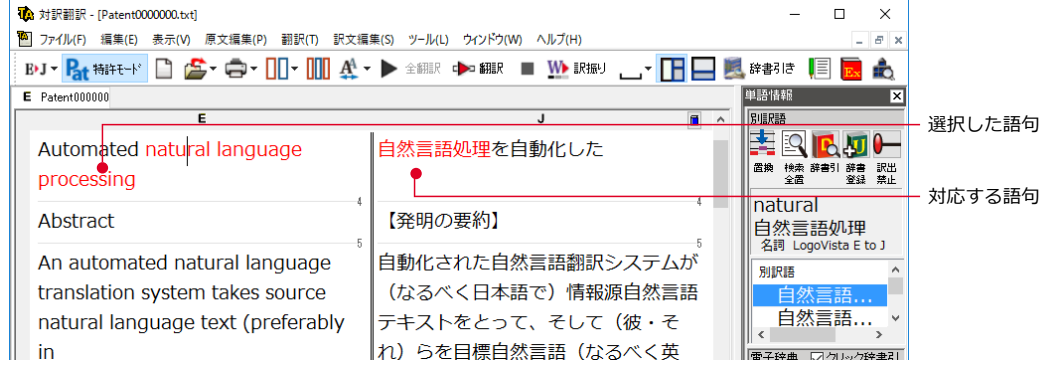

#### ユーザ辞書登録単語表示

ユーザ辞書に登録した単語や語句が翻訳に使われた場合は、その部分が青で表示されます。

| <b>谈</b> 対訳翻訳 - [Patent0000000.txt] |                                           | – 🗆 ×                                    |
|-------------------------------------|-------------------------------------------|------------------------------------------|
| アイル(F) 編集(E) 表示(V) 原文編集(P) 翻訳(T)    | 訳文編集(S) ツール(L) ウィンドウ(W) ヘルプ(H)            | _ 8 ×                                    |
| B·J - 👫 👬 🕂 🗋 🖆 - 🔲 - 🛄             | 🎎 🕶 🕨 全翻訳 🕩 翻訳 🔳 🌺 訳振り 👝 🔻                | E La La La La La La La La La La La La La |
| E Patent000000                      |                                           | 単語情報 🗙                                   |
| E                                   | J 🖬 ^                                     | 別源尺語                                     |
| Japanese) and translates them       | ムが(なるべく日本語で)情報源                           | 🚔 🔍 💽 💭 🛏                                |
| into a target natural language      | 自然言語テキストをとって、そし                           | 置換 検索 辞書引 辞書 訳出<br>全置 登録 禁止              |
| (preferably English).               | て(彼・それ)らをターゲット自                           |                                          |
| 6                                   | メニュー ション ション ショー ロー の 秋言語 (かろべく 苗語) に 翻訳す | •                                        |
| The system also                     |                                           | LogoVista E to J システ                     |
| allows an operator to               | <u>ි</u> .                                | 別訳語 詳                                    |
| re-translate automatically          |                                           |                                          |
| selected portions of the source     | システムは同じくオペレーターが                           | < >>                                     |
| text.                               | 翻訳の基となった原文の自動的に                           | 電子辞典 ショクリック辞書引                           |
|                                     | 選択された部分を再度翻訳するこ                           | + 進伏辞書宣詠                                 |
| The system includes                 | 度いていたいので円皮的のすると                           | 完全->前方 ~ . ~ 品                           |
| an improvement involving            | とをり能に90。                                  |                                          |
| performing concurrently on          |                                           | ^                                        |
| the source text both a              | システムは同時にソーステキスト                           |                                          |
| morphological analysis and          | で形能論の分析と構文的か分析両                           |                                          |
| morphological analysis and          | この意識の方面と構文的な方面回                           |                                          |
|                                     | ~                                         |                                          |
|                                     | 待機中 原文 7/23文 翻訳済み 英                       | 語から日本語へ コンピュータ・IT                        |

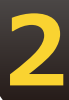

#### 単語情報バー [表示]メニュー→[単語情報バー]

単語情報バーには、選択されている単語や語句の辞書ソースや別訳語、ウエイトが表示され ます。別訳語への置き換えや語句の訳出の優先度(ウエイト)の変更、ユーザ辞書登録画面の 呼び出しも行えます。

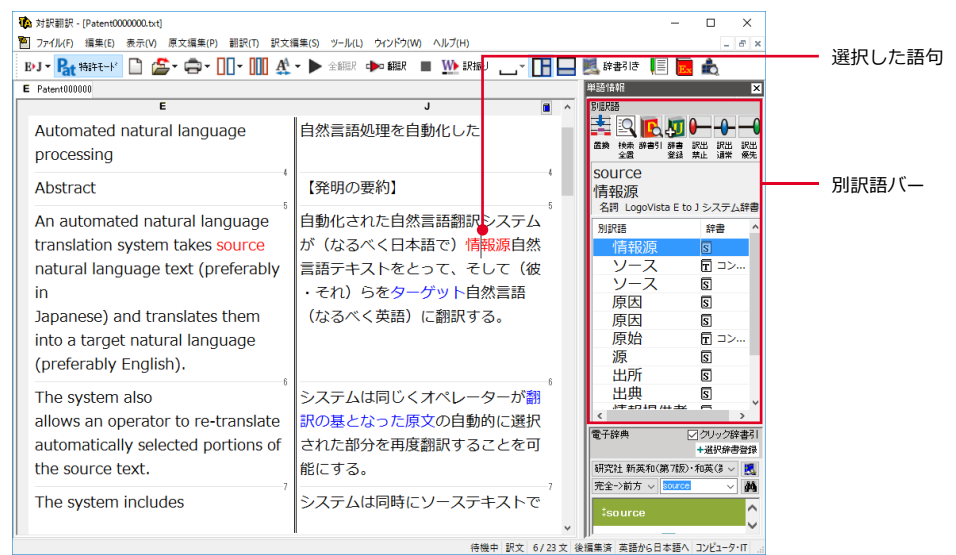

#### 別訳語への置き換え

翻訳で使われた訳語を、別の訳語に置き換えたいときは、単語情報バーのリストから訳語を 選択し、 [訳語置換] ボタンをクリックします。訳語が置き換わります。

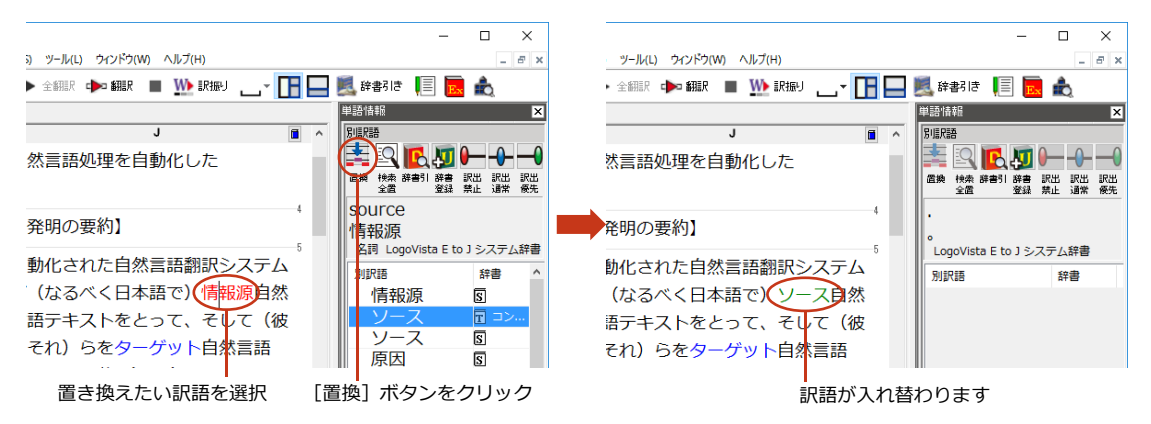

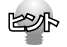

●翻訳スタイルの[学習]タブで、[別訳語選択による学習を行う]チェックボックスがオンになっているときは、別 訳語の選択をすると、その頻度が学習データに記録されていきます。この頻度によって、訳語の優先順位が変わ ります。[別訳語選択による学習を行う]チェックボックスは、JE 翻訳ではデフォルトでオンになっています。EJ 翻訳ではオフになっていますので、デフォルトのまま作業するときは、別訳語バーのウエイト調節で優先順位を 変更してください。

●別訳語は、コンテキストメニューからも選択できます。原文あるいは訳文の1つの語句にカーソルを合わせて右 クリ ックすると、コンテキストメニューが開き、別訳語の選択ができます。

#### ウエイトの手動調整

単語情報バーの別訳語表示エリアでは、ウエイト(訳出される優先度)の手動調整もできま す。指定した訳語のウエイトを最大値や最小値にすることにより、確実に訳出させるように したり、反対に訳出しないようにすることができます。

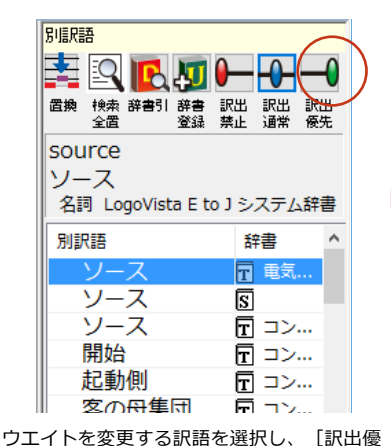

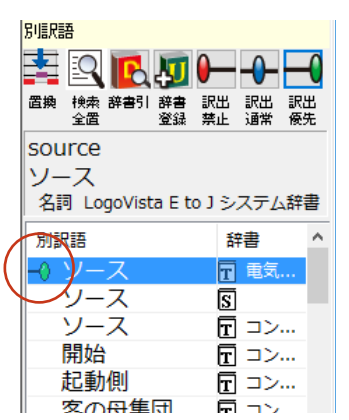

ウエイトが最大値になり、リストに最大値の マークが表示されます。

ウエイト変更のボタン

先] ボタンをクリックします。

| 0   | [訳出禁止] | リストで選択した訳語のウエイトを最小値にセットします。ウエイトを最小化<br>した訳語は、翻訳で使われなくなります。 |
|-----|--------|------------------------------------------------------------|
| -0- | [訳出通常] | リストで選択した訳語のウエイトを初期値にセットします。                                |
| -0  | [訳出優先] | リストで選択した訳語のウエイト最大値にセットします。ウエイトを最大化し<br>た訳語は、翻訳で優先して使われます。  |

#### ユーザ辞書への登録

単語情報バーの [ユーザ辞書に登録] をクリックし、登録先のユーザ辞書を選択すると、単語の登録画面が表示されます。

|                               | 🚰 翻訳辞書ブラウザ - [対訳翻訳]                                                                                                    | - 🗆 × | _   |
|-------------------------------|----------------------------------------------------------------------------------------------------|-------|-----|
|                               | DJ ▼ 福田      ビ      DJ ▼      CP     CP |       | क्त |
| 1換 検索 辞書引 ユーザ辞書 (コンピュータ・IT) し | 英語:                                                                                                    | Ð     | ^   |
| ource                         | 単数形 source                                                                                                    |       |     |
| ノース                           | □DB01: 名詞 ▼<br>対数4形                                                                                                    | A     |     |
| 名詞 LogoVista E to J システム辞書    | TRANTA                                                                                                    |       |     |
| 別訳語 辞書 个                      | 日本語:                                                                                                    |       |     |
| ◇ ソース 🔄 電気                    | 記語: ソース                                                                                                    |       |     |
|                               |                                                                                                    |       |     |
|                               | 意味素性                                                                                                    |       |     |
|                               |                                                                                                    |       |     |
|                               |                                                                                                    |       |     |
| ( 供給源  「 ロン…                  | 辞書: ユーザ辞書(コンピュータ・IT)<br>学習データ・ コンピュータ・IT                                                                                                    |       |     |
| 原因 5 ~                        |                                                                                                    |       | v   |

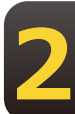

#### 辞書引き クリック辞書引き

語句を選択すると、LogoVista電子辞典で辞書引きした結果が単語情報バーの電子辞典エリアに表示されます。

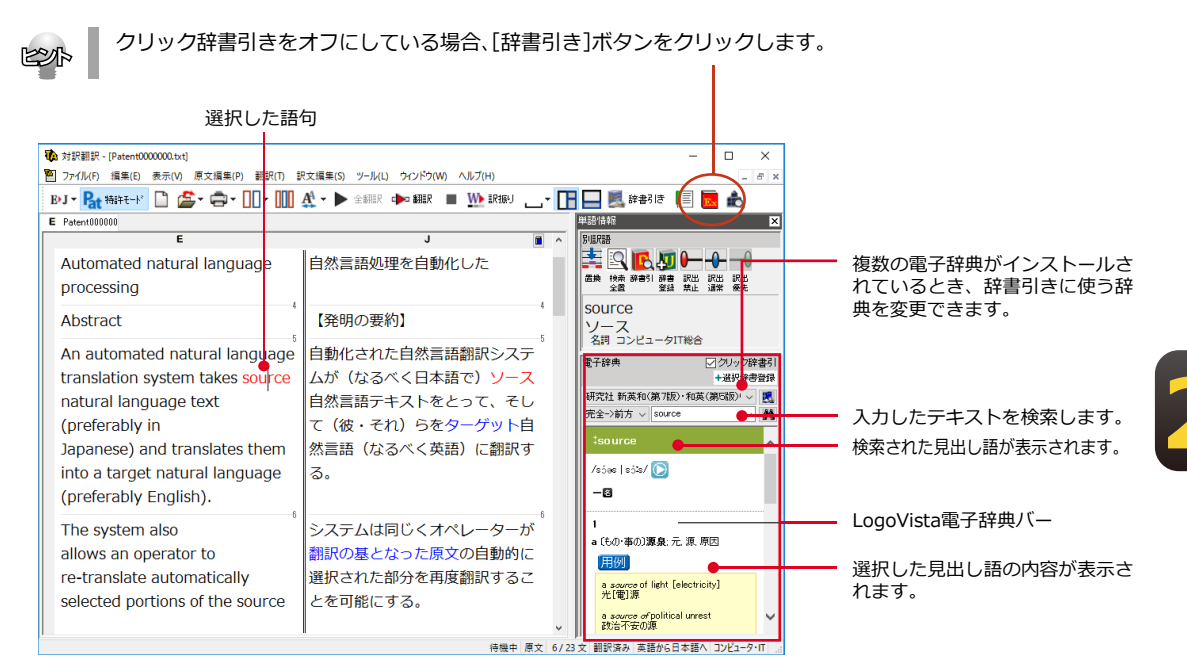

#### [確認エリア表示]ボタン

確認エリア表示ボタンを押すと3画面モードになり、翻訳結果をもう一度オリジナルの言語 に訳し返します。2つの文章を比較することで、より正確な翻訳ができます。

| 🚯 対訳翻訳 - [無題1]                              |                                                                | – 🗆 X                                                            |
|---------------------------------------------|----------------------------------------------------------------|------------------------------------------------------------------|
| 🍋 ファイル(F) 編集(E) 表示(V) 原文編集(P)               | 翻訳(T) 訳文編集(S) ツール(L) ウィンドウ(W)                                  | ヘルプ(H) _ <i>E</i> ×                                              |
| J>B - 👫 特許モード 🗋 🏂 - 🖨 - 🗍                   | [ 🕶 🛄 🏹 🕶 🕨 🖬 🕅 🖬 🖬 🖛 🖬 📰 🔳                                    |                                                                  |
| J 無題1                                       | $\smile$                                                       |                                                                  |
| J J▶J                                       | E 🔳                                                            | J X ^                                                            |
| 1 サービス部門スタッフとの<br>技術的な問題。                   | 1 A technical problem with the service agency staff.           | 1 専門的な問題がサービス政府<br>機関スタッフにあります。                                  |
| 2 苦情処理の問題。                                  | 2 The problem of troubleshooting.                              | 2 問題は問題を処理すること<br>の。                                             |
| 3 品質管理の問題。                                  | 3 The problem of a QC.                                         | 3問題は品質管理の。                                                       |
| 更に、新製品の企画についても <sup>。</sup><br>話し合いたいと思います。 | Furthermore, I wish to also discuss the plan of a new product. | 。<br>さらに、私は同じく新しいプロ <sup>®</sup><br>ダクトの計画を論じることを望<br>みます。       |
| 会議で使われる提案書を同封い<br>たします。<br>5                | I enclose the promposal document used at a soviet.             | <ul> <li>私は評議会で使われた計画文書</li> <li>を同封します。</li> <li>5 ▼</li> </ul> |
|                                             | 待機中丿                                                           | 原文 6/6文 翻訳済み 日本語から英語へ 一般                                         |

#### 文情報バー [表示]メニュー→[文情報バー]

文情報バーには、選択されている文についての別解釈、日本語解析(日英翻訳の場合のみ) が表示されます。

#### 選択範囲翻訳タブ

原文をマウスでドラッグすると、ドラッグされている部分だけの翻訳結果が自動で表示されます。

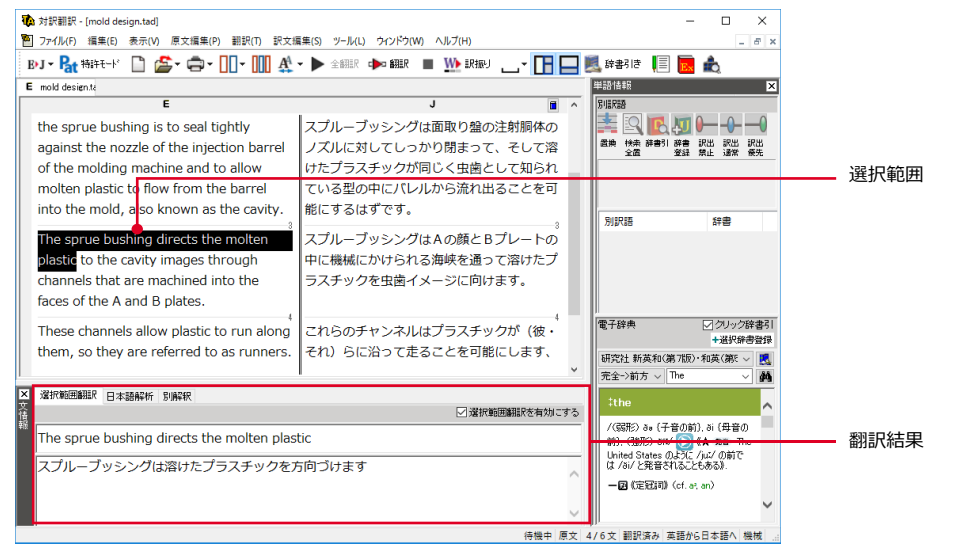

#### 別解釈タブ

別解釈タブには、構文別に解釈しなおした翻訳結果が表示されます。より適切な別解釈があった場合、その文をダブルクリックすると、訳文が選択した別解釈に入れ替わります。

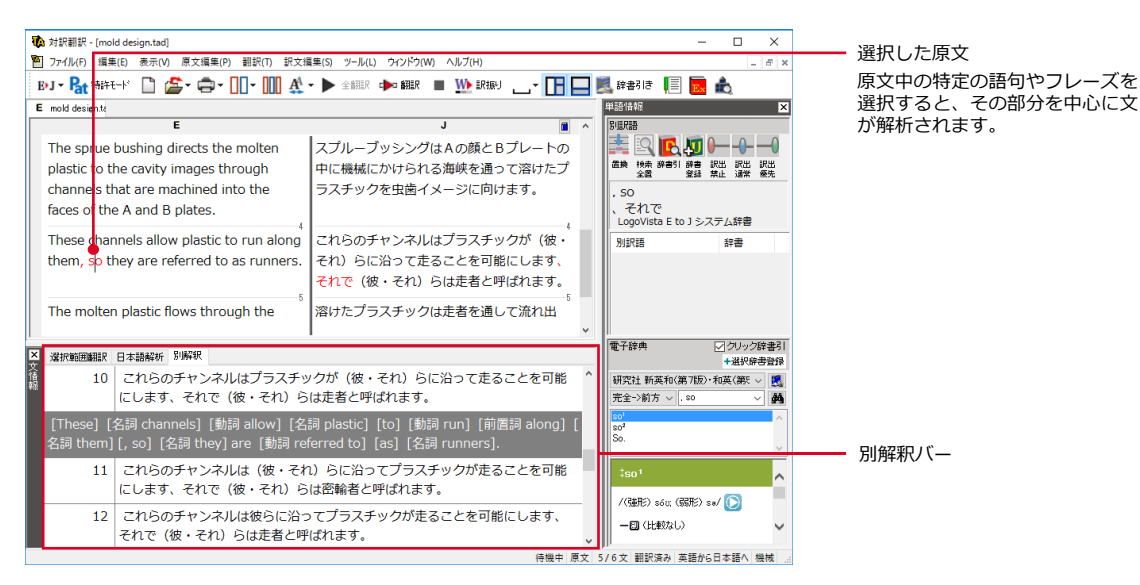

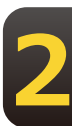

日本語解析タブ

日本語解析タブは、日本語から英語への翻訳方向のときに有効になります。 原文として入力された日本語を解析し、文法的に正しく翻訳されやすい文章になっているかを チェックします。問題点があれば表示されます。

[日本語書換え(J)]をクリックすると、翻訳しやすい文章が表示されます。

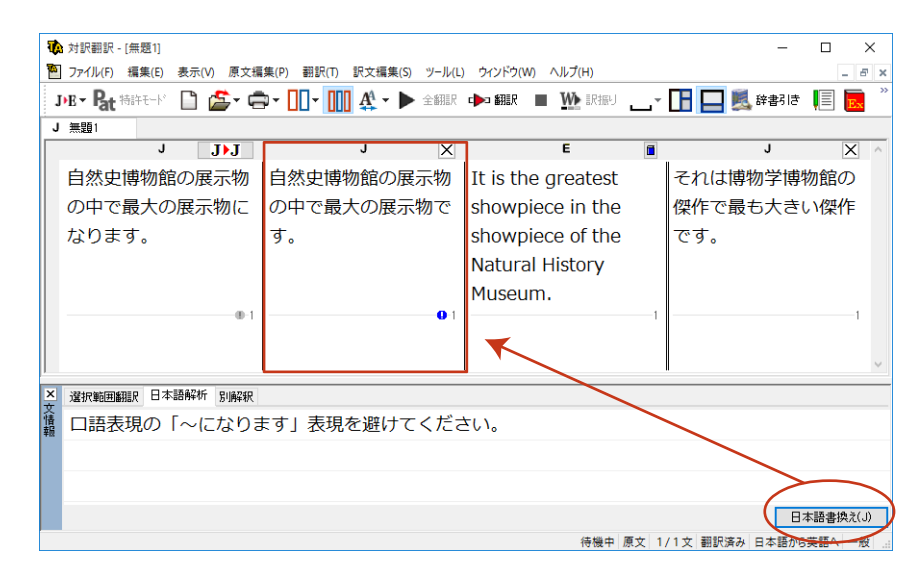

#### 翻訳の精度を上げるための機能

#### 未知語の検索、書き出し(英日翻訳のみ) [原文編集]メニュー→[未知語検索]

原文を解析して、翻訳辞書に未登録の単語を検索します。スペルが間違っている単語も、未 登録の単語と認識されます。検索された単語をユーザ辞書に登録したり、スペルの修正をし ておけば、より正確に翻訳できるようになります。

| 未知語検索            | ×            |
|------------------|--------------|
| 辞書にない単語:         |              |
| inputtextual     |              |
| ユーザ辞書へ登録:        |              |
| ユーザ辞書(コンピュータ·IT) | ~            |
|                  | 登録(A)        |
| 単語の修正:           |              |
| input textual    |              |
|                  | 修正して)次を検索(C) |
| □ 文書の最後まで(S)     | 次の未知語(F)     |

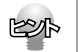

[原文編集]メニューの[すべての未知語を書き出し]コマンドを選択すると、未知語の一覧をテキストファイルに 保存できます。

#### 品詞の設定(英日翻訳のみ) [原文編集]メニュー→[品詞設定]

原文に複数の品詞をもつ語句が含まれている場合、品詞の解釈によって訳文が変わってきま す。英日翻訳では、選択した語句の品詞を設定して翻訳できます。設定するときは語句を選 択した上で[品詞設定]ボタンをクリックし、表示されるメニューから品詞を選択して指定 します。訳文や別解釈の訳文に満足できないときに、品詞を指定して再翻訳をお試しくださ い。

品詞を指定せずに翻訳した原文

| <b>议</b> 対訳翻訳 - [無題1]                                     | -                           | D X   |
|-----------------------------------------------------------|-----------------------------|-------|
|                                                           | ウィンドウ(W) ヘルプ(H)             | _ 8 × |
| IPJ ▼ At 持許モード □ 益▼ = ↓ ↓ ↓ ↓ ↓ ↓ ↓ ↓ ↓ ↓ ↓ ↓ ↓ ↓ ↓ ↓ ↓ ↓ | Þ 翻訳 🔳 🊻 訳振り 👝 🕇 🔚 🔜 🌉 辞書引き | 🗏 📃 🚉 |
| E 無題1                                                     |                             |       |
| E                                                         | J                           |       |
| Automated natural language processing                     | 自然言語処理を自動化しました              | 1     |
| Automated natural language processing                     | 自動化された自然言語処理                | 1     |
| 2                                                         |                             | 2     |
| 詞を指定して翻訳した原文                                              |                             |       |

選択すると、指定した品詞が表示されます。

#### 翻訳禁止 [原文編集]メニュー→[翻訳禁止記号の挿入]

原文の一部をそのまま引用したいとき、その文が翻訳されないように翻訳禁止記号を挿入でき ます。翻訳禁止の部分を選択し、[原文編集]メニューの[翻訳禁止記号の挿入] コマンドを 選択します。

| <ul> <li></li></ul>                     | - □ ×<br>ウィンドウ(W) ヘJレブ(H)              |
|-----------------------------------------|----------------------------------------|
| By] ▼ 🛃 特許モード 🗋 🎥 マ 🖨 ▼ 🛄 ▼ 🛄 🔮 ▼ 🕨 全翻訳 | 🕩 翻訳 🔳 🌺 訳振り 🔔 🔻 🚹 🎴 🌉 辞書引き 📗 🔜 歳      |
| E 無題1                                   |                                        |
| E                                       | J 🖬 ^                                  |
| Application Number Filling Date Patent  | Application Number Filling Date Patent |
| Number Issue Date PCTUS000000 Apr.2013  | Number Issue Date PCTUS000000 Apr.2013 |
|                                         |                                        |
| 翻訳禁止記号(開始)    翻訳禁止記号(終了)                |                                        |

#### オンライン翻訳を利用して翻訳を実行する (すべて/選択文をオンライン同時翻訳)

オンライン版をインストールしている場合、オンライン翻訳を使用し文書の初めから最後ま で、または、選択文を翻訳することが出来ます。

| 🔖 対訳翻訳 -                                                                                                    | [無題3]                                                                                                    |                                                     |                           |          |                   |                            |         |
|----------------------------------------------------------------------------------------------------|----------------------------------------------------------------------------------------------------|-----------------------------------------------------|---------------------------|----------|-------------------|----------------------------|---------|
| 🎦 ファイル( <u>F</u> )                                                                                                    | 編集( <u>E</u> )                                                                                                    | 表示(⊻) //                                            | 原文編集( <u>P</u> )          | 翻訳(I) 訳3 | ☆ <u>編集(S</u> ) 辞 | <del>書引き(<u>L</u>) ツ</del> | -ル(L)   |
| ₿•」 ▼ 翻訳方向                                                                                                    | ■<br>新規作成                                                                                                    | <b>≦</b>                                            | <mark>┃┃</mark> ▼<br>表示形式 | 確認エリア    | ▶<br>全同時翻訳        | ▶ 同時翻訳                     | ▶<br>全翻 |
| E 無題1                                                                                                    | E無題                                                                                                    | 2                                                   | E 無題3                     |          |                   |                            |         |
| REICEORD   HERO - EDD ()<br>HERO - EDD ()<br>HERO - EDD | ■10 (重な) ▲ 486-3 回本<br>「日本日<br>「日本日」<br>「日本日」<br>「日本日<br>「日本日」<br>「日本日」<br>「日本日」<br>「日本日」<br>「日本日」<br>「日本日」<br>「日本日<br>「日本日」<br>「日本日」<br>「日本日<br>「日本日<br>「日本日<br>「日本日<br>「日本日<br>「日本日<br>「日本日<br>「日本日<br>「日本日<br>「日本日<br>「日本日<br>「日本日<br>「日本日<br>「日本日<br>「日 | No - 単 7 。<br>1 1 1 1 1 1 1 1 1 1 1 1 1 1 1 1 1 1 1 |                           |          |                   |                            |         |

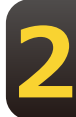

#### 辞書や例文などを参照するための機能

#### 翻訳辞書引き [翻訳]メニュー→ [辞書引き] → [翻訳辞書引き]

選択した語句を、翻訳辞書で辞書引きします。結果は [翻訳辞書ブラウザ] に表示されます。 語句の活用や単数/複数に関らず、辞書引きできます。

| 🔛 翻訳辞書ブラウザ - [対                                                                         | 訳翻訳]                                                                                                    |                                     |                    |                  |            | -                   | o x               |
|-----------------------------------------------------------------------------------------|----------------------------------------------------------------------------------------------------|-------------------------------------|--------------------|------------------|------------|---------------------|-------------------|
| EJ ▼ 12<br>翻訳方向 新規                                                                      | ■● 12<br>開く 新規工                                                                                           | リトリ エントリ保存                          | ■0  <br>エンド/復日 エント | 理 →<br>り複製 ウェ小最小 |            | )                   |                   |
| 原語テキスト 💌                                                                                | 拡張一致                                                                                                    | ✓ Apparatus                         |                    | •                | 全ての品詞      | <ul> <li></li></ul> | •                 |
| □ apparatus (名)<br>機器                                                                   | 原語<br>apparatus                                                                                           | 名詞                                  | 装置                 | 5 辞書<br>電気・電子    | ウエ-<br>・情報 |                     |                   |
| 用品<br>日日<br>日本<br>日本<br>日本<br>日本<br>日本<br>日本<br>日本<br>日本<br>日本<br>日本<br>日本<br>日本        | 英語:<br>単数<br>品調<br>複数                                                                                     | 形 apparatus<br>引: 名詞<br>形           |                    | 1                |            |                     | □<br>0<br>高厚変化(0) |
|                                                                                         | 日本語:                                                                                                    | 計  装置<br>]<br>見子・情報V1(コン<br>ンピュータ・Π | ピュータ・情報知道信         | ):日外             |            |                     |                   |
| 名前<br>  名前  <br>ノ コーザ辞書 (コンコー                                                           | タイプ<br>                                                                                                   | 変更可否                                | エントリ数<br>0         | ファイルサイズ<br>1KB   |            |                     |                   |
| <ul> <li>✓ ■気・電子・情報 専門</li> <li>✓ コンピュータ・I 専門</li> <li>✓ LogoVista E to J シス</li> </ul> | 文         文           計書         変           計書         変           「計書         変           「計書         変 | 更不可<br>更不可<br>更不可                   |                    |                  |            |                     |                   |
|                                                                                         |                                                                                                    | I                                   |                    | 英語から日本語へ         | エントリ検出数:   | 5 エントリ選択数:          | 1 辞書:4 //         |

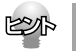

[別訳語]バーの[辞書引き]ボタンをクリックしても、辞書引きができます。

#### オンライン辞書引き 右クリックメニュー→ [オンライン辞書引き] → [Weblio単語/例文検索]

選択した語句を、ウェブ上のオンライン辞書で辞書引きします。オンライン辞書で検索された 結果がブラウザに表示されます。(インターネット接続が必要です)

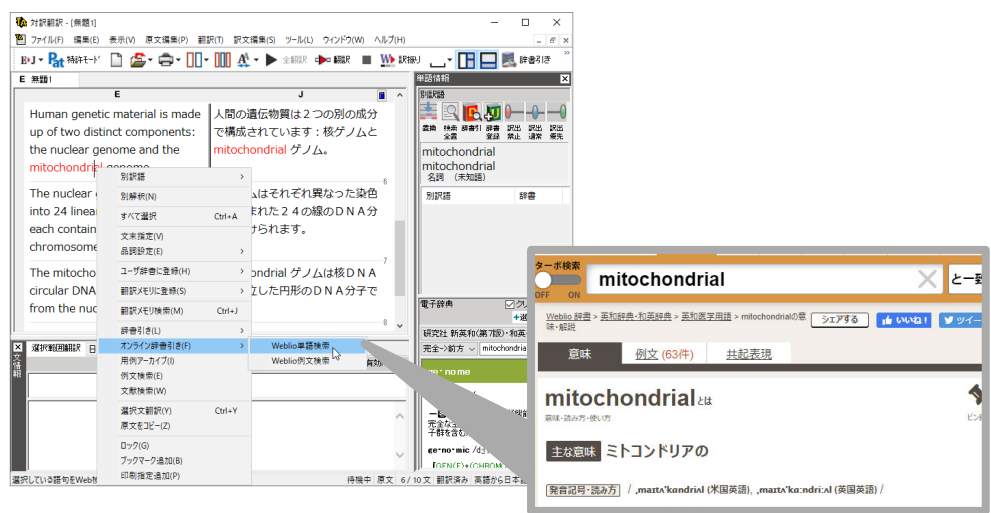

#### 英語に訳を振る(英日翻訳のみ)[翻訳メニュー]→[訳振り]

翻訳ソフトが文法を重要視するために、かえってわかりにくい翻訳結果になってしまうことが あります。単語の意味だけわかったほうが理解しやすい場合に、直訳的に単語の意味だけを表 示させることができます。訳振り機能は、ルビのように英単語の上部に日本語を表示する機能 です。「訳振り編集モード」では訳振り内容の編集も可能です。

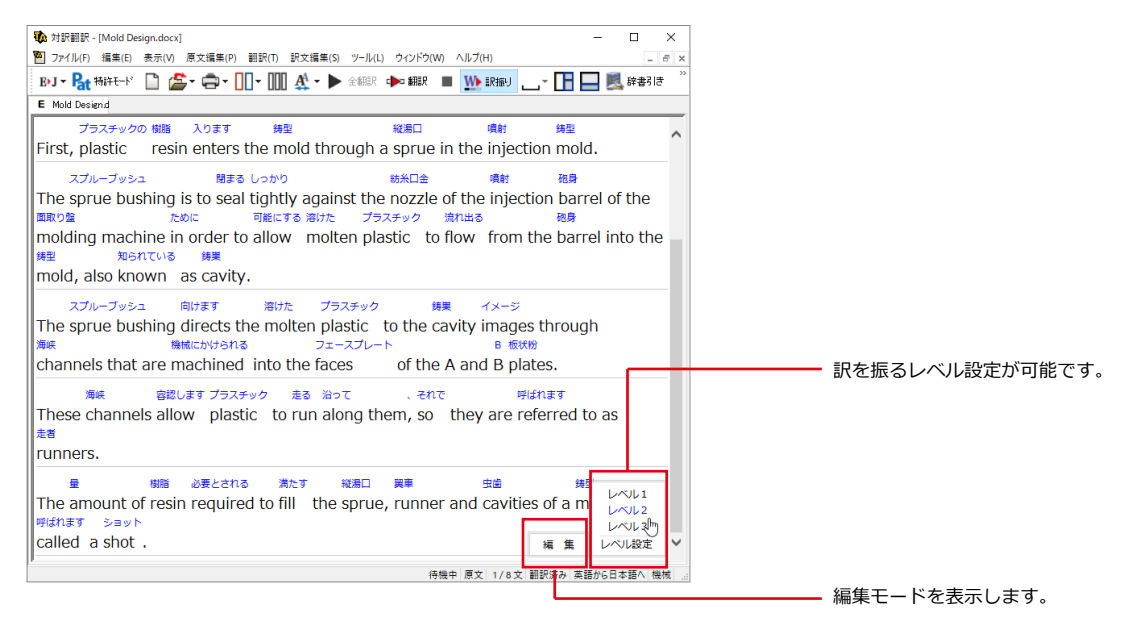

文字フォントのバランスによって見づらい場合は、[表示]メニューの[文字サイズ]コマンドでフォントを調整します。

#### 編集モード

#### 訳振りされた結果の原語と訳語を編集できます。 編集した内容の印刷やHTMLファイルの書き出しが可能です。

|                                                                                                    |                    | _        |     |
|----------------------------------------------------------------------------------------------------|--------------------|----------|-----|
| ₩ 訳振り編集モード - 対訳翻訳                                                                                                    | _                  |          | ×   |
|                                                                                                    |                    |          |     |
| 修正された 建築許可証 含めて 変更 議論した<br>The revised building permit, including the changes we discussed<br>でしょう 提出される 今日<br>will be submitted today.                                                     | 昨日<br>  yest       | erda     | ıy, |
| セット同じく <sub>反映します</sub> 工学的な 変化 求められた によって<br>This set also reflects an engineering change requested by<br><sup>ターナー</sup><br>Turner.                                                       | デイt<br>Davio       | ビット<br>t | 2   |
| ★● 用語の置き換え-訳振り編集モード                                                                                                    | ×                  |          |     |
| <ul> <li>入カボックス内の用語を編集して[置き換え]ボタンをクリックしてください</li> <li>訳語(T) 求められた</li> <li>■ 辞書引き</li> <li>原語(S) requested</li> <li>■ 辞書引き</li> <li>● ■ 辞書引き</li> <li>● ■ 辞書引き</li> <li>● ■ 辞書引き</li> </ul> | き(F)<br>き(G)<br>)) |          |     |

#### 文献検索 [翻訳]メニュー→[文献検索]

文献検索は、英語サイトでの検索をサポートするツールです。次のサイトで検索が行えます。

米国特許商標庁(USPTO):特許検索ページ 世界知的所有権機関(WIPO):検索ページ 欧州特許庁(EPO):ホームページ 米国規格協会(ANSI):検索ページ

米国国防省(DoD):検索ページ 国際電気標準会議(IEC):検索ページ

対訳翻訳上で選択した英語の語句をもとに、上記のサイトを検索できます。検索結果は既定の ブラウザに表示されます。

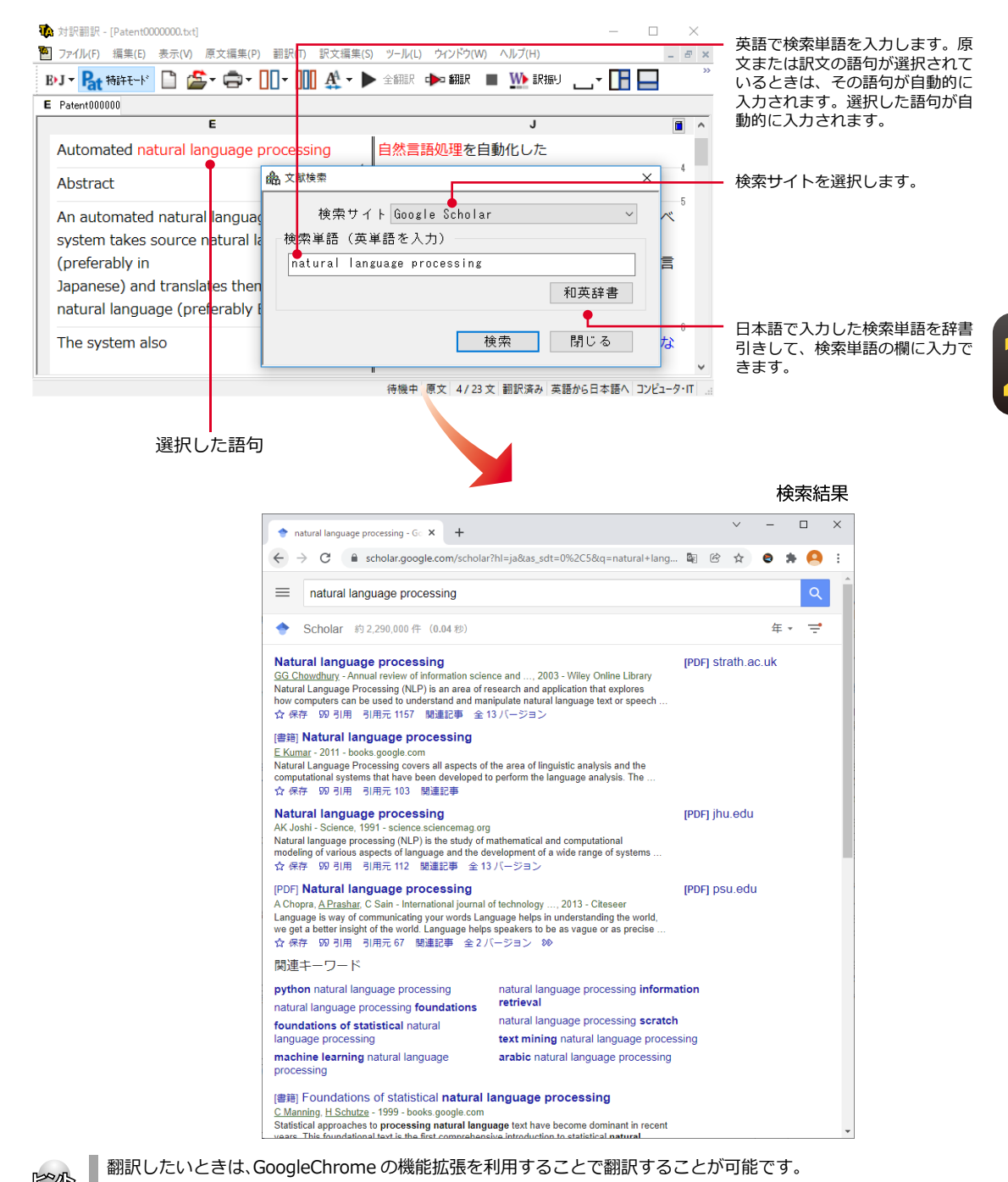

機能拡張については「第3章 ● 翻訳アプレットと支援ツール」の「5.ホームページ翻訳」をご参照ください。

#### その他の便利な機能

#### 用例/例文検索

#### 用例検索

用例検索では、オンライン上の辞書サイトで単語や例文を検索でき、対応するLogoVista電子辞典に登録されている用例検索をすることが可能です。

| ■用例/例文検索 — □ ×                                | ■ 「allow」に関連した英語例 × + -                                                                                                    |
|-----------------------------------------------|----------------------------------------------------------------------------------------------------|
| (ル(F) 攝集(E) 表示(V) 検索(L) ヘルプ(H)                | $\langle \rightarrow \rangle$ $\langle \rightarrow \rangle$ $\langle \rightarrow \rangle$                                                                                                    |
| 用例文                                           | \[         \]     \[         \]     \[         \]     \[         \]     \[         \]     \[         \]     \[         \]     \[         \]     \[         \]     \[         \]     \[         \]     \[         \]     \[         \]     \[         \]     \[         \]     \[         \]     \[         \]     \[         \]     \[         \]     \[         \]     \[         \]     \[         \]     \[         \]     \[         \]     \[         \]     \[         \]     \[         \]     \[         \]     \[         \]     \[         \]     \[         \]     \[         \]     \[         \]     \[         \]     \[         \]     \[         \]     \[         \]     \[         \]     \[         \]     \[         \]     \[         \]     \[         \]     \[         \]     \[         \]     \[         \]     \[         \]     \[         \]     \[         \]     \[         \]     \[         \]     \[         \]     \[         \]     \[         \]     \[         \]     \[         \]     \[         \]     \[         \]     \[         \]     \[         \]     \[         \]     \[         \]     \[         \]     \[         \]     \[         \]     \[         \]     \[         \]     \[         \]     \[         \]     \[         \]     \[         \]     \[         \]     \[         \]     \[         \]     \[         \]     \[         \]     \[         \]     \[         \]     \[         \]     \[         \]     \[         \]     \[         \]     \[         \]     \[         \]     \[         \]     \[         \]     \[         \]     \[         \]     \[         \]     \[         \]     \[         \]     \[         \]     \[         \]     \[         \]     \[         \]     \[         \]     \[         \]     \[         \]     \[         \]     \[         \]     \[         \]     \[         \]     \[         \]     \[         \]     \[         \]     \[         \]     \[         \]     \[         \]     \[         \]     \[         \]     \[         \]     \[         \]     \[         \]     \[         \]     \[  |
| 〇   🎦 株奈美行   📴 🍱 🗽   OR & 🌐                   | allow × 項                                                                                                    |
| 旅年ーワード: [allow                                |                                                                                                    |
| le was soon swallowed (up) by [in] the crowd. | 意味 例文 (999件) 類語 共起表現                                                                                                    |
| gはやがて人込みに飲み込まれた                               | 「allow」を含む例文一覧                                                                                                    |
| lis plan allows of some alteration.           | 1 2 3 4 5 6 7 8 9 10 11 495 498 Xro >                                                                                                    |
| †画には多少変更の余地がある                                |                                                                                                    |
| allow him \$5,000 a month.                    | to allow one's time to pass     (     its ) (     its ) ( |
| 引に5千ドル支給する                                    | Core Jusic 9 - EDRE X/1 Martin                                                                                                    |
| allow that he is [I allow him to be] wrong.   | • to deliberately allow leakage                                                                                                    |
| 友が間違っていることを認める                                | 2000C面9 - EUR日英利訳辞書                                                                                                    |
| can't allow you to behave like that.          | • accept [allow, take] bail 4)                                                                                                    |
| らまえにそんなふるまいをさせておくわけにはゆかない                     | <b>(宋秋)と許9</b> . 一研究社 新英利中辞典                                                                                                    |
| shall not allow myself to die.                | <ul> <li>if (the) circumstances allow [permit]</li> </ul>                                                                                                    |
| やすみす死ぬわけにはいかない                                | 事情が許せば、 - 研究社 新英和中辞典                                                                                                    |
| won't allow that period                       | <ul> <li>to allow a person to leave </li> </ul>                                                                                                    |
| そんたことは絶対に称さたいとだかだったらだかだ                       | 出発させる - EDR日英対訳辞書                                                                                                    |
|                                               | <ul> <li>to allow one's legs to spread apart</li> </ul>                                                                                                    |
| 1 nallowed ground                             | 脚を開く - EDR日英対訳辞書                                                                                                    |
| 是地に                                           |                                                                                                    |
| t ought not to be allowed.                    |                                                                                                    |
| られは許すべきでない                                    | オンライン辞書も利田可能(ノ                                                                                                    |
| and in fallow                                 | ハノノ1ノ矸音ひ利用り能(1                                                                                                    |

#### 例文検索

例文検索では、カテゴリや選択した語句を含む例文を検索できます。検索結果は、対訳翻訳の[原文テ キスト] ボックスと[訳文テキスト] ボックスに転送して利用できます。

| E 用例/例文検索 - □                                                                                                    | ×      |
|----------------------------------------------------------------------------------------------------|--------|
| ファイル(F) 編集(E) 表示(V) 検索(L) ヘルプ(H)                                                                                        |        |
| 用例例文                                                                                                    |        |
| 🖪 🖏 * 🧉 🖸 *                                                                                                    |        |
| カテゴリ検索 語句検索                                                                                                    |        |
| ひね形 - + -                                                                                                    |        |
|                                                                                                    | ^<br>~ |
| 商品の色/サイズについて                                                                                                    |        |
| 拝啓[名字]様 貴社ますますご清栄のこととお喜び申し上げます。                                                                                         | ^      |
| 【製品名)を貴社のカタログにて拝見いたしました。<br>【製品名2)の[色)はありますでしょうか、違うサイズはありますでしょうか。<br>早急に製品説明書と、カタログをお送り頂ければ幸いです。もし、ございましたら日本語版もお願いいたします |        |
| どうぞよろしくお願いいたします。                                                                                                    |        |
| 敬具                                                                                                    | ~      |
| Does Product Come in This Color/Size?                                                                                   |        |
| Dear Mr. [名字]:                                                                                                    | ^      |
| I saw your [製品名] in your catalog.<br>Is the 「剛 日々?」                                                                     |        |
| Discrete (28:00-62) available in [19]: Is it available in different sizes:                                              |        |
| language version if one is available.                                                                                   |        |
| Thank you very much.                                                                                                    | ~      |
|                                                                                                    |        |

#### 日本語チェッカー(日→日→英→日翻訳機能)

日本語を翻訳しやすい日本語に変換してくれる機能を搭載。今までの日英翻訳⇒【日→英→ 日】から【日→日→英→日】と翻訳しやすい日本語を直してから英語に変換!この一手間入れ ることで翻訳精度が大幅に向上します。

原文入力エリアに日本語を入力し、[J▶]]ボタンをクリックすると翻訳に適した日本語に変換された 画面が展開され4画面になります。また[日本語解析]には翻訳されやすい日本語にするためのヒント が表示され、[日本語書換(J)]ボタンをクリックしても同様に変換が可能です。

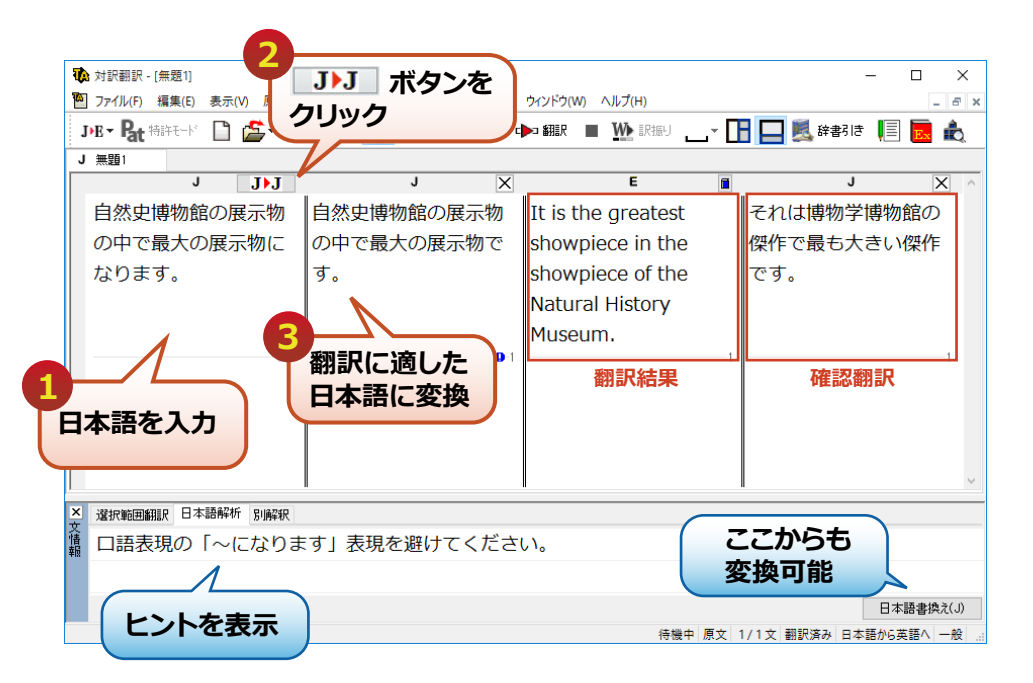

#### 文字列の検索/文字列の置換 [編集]メニュー→[文字列の検索]/[文字列の置換]

指定した文字列の検索や置換ができます。 [原文テキスト] ボックスまたは [訳文テキスト] ボックスのうち、カーソルが表示されているボックスの文字列が対象になります。操作すると きは、 [編集] メニューから [文字列の検索] または [文字列の置換] を選択します。

| 検索             | ×           | 置換 ×                                                                      |
|----------------|-------------|---------------------------------------------------------------------------|
| 検索文字列:         |             | 検索文字列:                                                                    |
| □大文字/小文字の区別(C) | □完全→致(W)    | 置換文字列:                                                                    |
| □ 文書の最後まで(E)   | 検索(F) キャンセル | <ul> <li>□大文字/小文字の区別(C)</li> <li>□完全一致(W)</li> <li>□文書の最後まで(E)</li> </ul> |
|                |             | 検索(F) 置換(R) 全置換(A) 終了(D)                                                  |

文字列を検索した後、さらに同じ文字列で検索を続けるときは、[編集]メニューの[次を検索]コマンドを選択します。

#### 自動再翻訳

翻訳済みの原文を編集すると、その文が自動的に再翻訳されます。

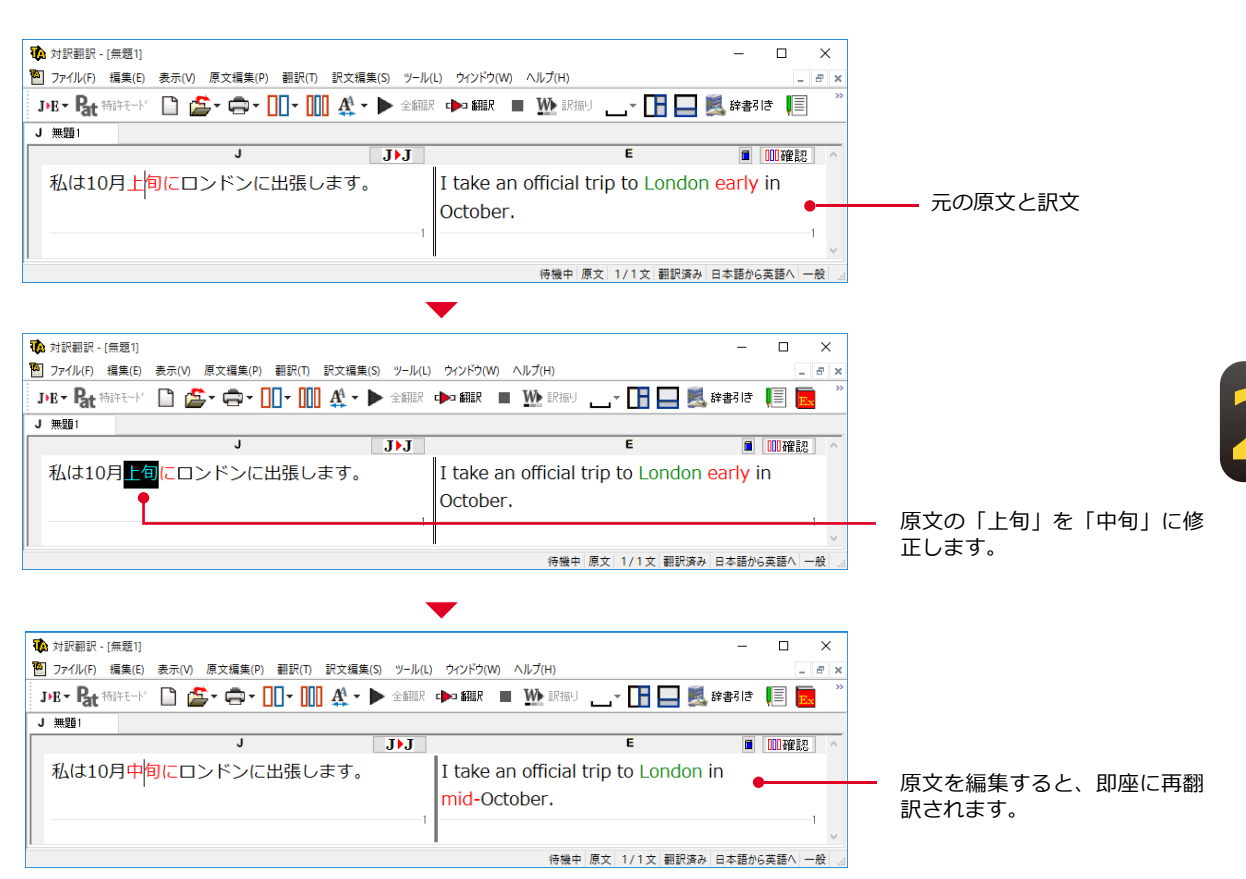

自動再翻訳が不要のときは、[ファイル]メニューの[対訳翻訳のオプション]を選択し、[編集処理]タブの[編集済 みの原文編集時に自動翻訳する]チェックボックスをオフにします。

#### 辞典連携機能

英日翻訳で、付属以外の対応するLogoVista電子辞典を、翻訳辞書として使用することが可能です。

対応製品をご購入いただいた場合、翻訳スタイルに設定いただくことで、翻訳辞書(英日翻訳) として使用することが可能となります。

翻訳スタイルの設定については、「第4章 翻訳スタイル」をご覧ください。

対応する別売の電子辞典は、ロゴヴィスタのホームページで確認できます。

https://www.logovista.co.jp/LVERP/information/shop/trans-dic\_align/index.html

注意

使用できるのは翻訳方向が「英→日」のときのみです。

システム辞書に登録されている重要語句と競合してしまう可能性を避けるために、5文字以上の英単語で名詞のみが翻訳辞書に追加されます。

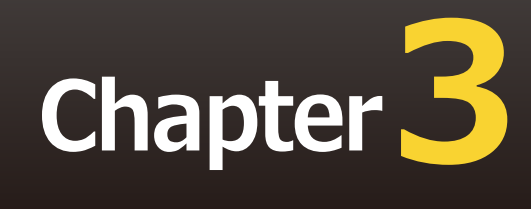

## 第3章 ●翻訳アプレットと支援ツール

### 1 アプリケーションから直接翻訳 - アドイン連携翻訳

Microsoft WordやExcelの文書を翻訳したい場合は、アドイン連携翻訳が便利です。これらの アプリケーションにLogoVista PRO 翻訳ツールバーを組み込んで、直接、翻訳ができるよう になります。

以下のアプリケーションにLogoVista PRO 翻訳ツールバーをアドインできます。これにより、 アプリケーションから直接、翻訳や辞書編集、翻訳スタイルの編集などができるようになりま す。

- Microsoft Word 2016/2019/2021
- Microsoft Excel 2016/2019/2021
- Microsoft Outlook 2016/2019/2021
- ・Microsoft PowerPoint 2016/2019/2021 ※Officeは 32bit、64bit版に対応。
- ・ジャストシステム 一太郎 2021/2022/2023
- ・Adobe Acrobat 2020/Standard/Pro 各32bit版

※Adobe Acrobat以外でPDFを翻訳や辞書引きをするには、対訳翻訳や操作パネルと連携することで可能です。

#### アプリケーションに翻訳機能をアドインするには

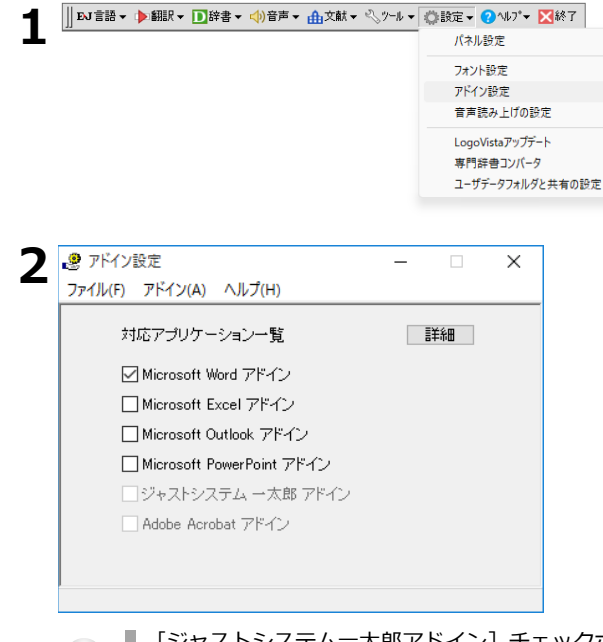

LogoVista PRO 操作パネルの [設定] アイコ ンをクリックし、表示されるメニューから [アドイン設定]を選択します。

[アドイン設定] ダイアログが開きます。

翻訳機能を組み込みたいアプリケーションの チェックボックスをオンにします。

オンにしたアプリケーションに翻訳機能が組 み込まれます。

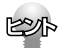

[ジャストシステムー太郎アドイン] チェックボックスをオンにした場合は、一太郎が起動し、「LogoVista PRO 一太郎アドインの手引き」が開きます。一太郎の[基本]タブに移動してから、手引きの記述をお読みに なり、アドイン設定を進めてください。

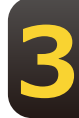

#### リボン/ツールバーの主なコマンドの名称と機能

アドインを組み込んだアプリケーションには、LogoVista PRO のリボンまたはツールバーが表示されます。

|           |               |                 | 文書 1 - Word   |                 | サインイン 🖻   | - 0         | × |
|-----------|---------------|-----------------|---------------|-----------------|-----------|-------------|---|
| ファイル ホー   | ム 挿入 デザイン     | レイアウト 参考資料 差し込み | 文書 校閲 表示 ヘル   | プ Acrobat LogoV | ista PRO  | ) 操作アシス 24共 | 有 |
| 🖵 オフライン 🗸 | 英語から日本語へ -    | Þ 翻訳(訳文のみ)      | ▶ 対訳翻訳で翻訳     | LogoVista電子辞典 ~ | 🖬 用例アーカイブ | A フォントの設定   |   |
|           | 機械 ~          | 🗰 翻訳(対訳)        | 📴 対訳翻訳から訳文を取得 | 📑 辞書引き          | 高文献検索     | 🛃 グループの設定   |   |
|           | 🛃 翻訳スタイルマネージャ | 🕨 すべて翻訳(ファイル翻訳) |               | ▲ ユーザ辞書登録 ~     | 📢 読み上げ    | 🔓 ヘルプ       |   |
| 翻訳エンジン    | 翻訳方向・スタイル     | 翻訳              | 対訳翻訳          | 辞書ツール           | ツール       | ヘルプ         | ~ |

リボンやツールバーに表示されるコマンドは、アプリケーションごとに少しずつ異なります。ここでは Wordアドインを例に、もっとも基本的なコマンドを紹介します。この他のコマンドについては、アド インのヘルプを参照してください。

マオフライン 翻訳エンジンの選択 \*\*翻訳エンジンの選択を利用できるのはオフライン+オンライン版アドイン だけです。

現在選択されている翻訳エンジンが表示されます。ここから使用する翻訳エンジン(オフラインまた はオンライン)を切り替えることができます。

英語から日本語へ 都訳方向の選択

選択されている翻訳方向を表示します。変更するときはクリックし、表示されるメニューから目的の 翻訳方向を選択します。

一般 \* 翻訳スタイルの選択

選択されている翻訳スタイルを表示します。変更するときはクリックし、表示されるメニューから目的の翻訳スタイルを選択します。

🎐 翻訳(訳文のみ)

選択した原文を翻訳して、訳文に置き換えます。

📫 翻訳(対訳)

選択した原文を翻訳して、原文の下に訳文を挿入します。

📡 すべて翻訳(ファイル翻訳)

ファイル翻訳が起動し、表示しているWordファイルを翻訳して、翻訳結果を別ファイルで保存し表示 させます。

🎦 対訳翻訳で翻訳

選択した原文を、対訳翻訳に取り込んで翻訳します。

拜 対訳翻訳から訳文を取得

対訳翻訳から訳文を取得して、元の原文と置き換えます。

🔝 辞書引き

選択した語句を辞書引きします。

💦 ユーザ辞書登録

選択した語句をユーザ辞書登録するユーザ辞書を選択します。

👿 用例検索

用例アーカイブを表示します。

📩 文献検索

文献検索を表示します。

😭 ヘルプ

オンラインヘルプが表示されます。

#### 選択した文を翻訳するには

ここではWord 2016 を例に、選択した文を翻訳する操作を紹介します。

#### ■ Wordで翻訳したい文書を開きます。

|                   | ত ত         | ÷                                                                                                    |                                                |                |                                                                            | Mold (    | Design.docx [E                                                                                                    | ī换モード] ·                                                | Word                         |                                                                                        |     | サイン                                                  |
|-------------------|-------------|----------------------------------------------------------------------------------------------------|------------------------------------------------|----------------|----------------------------------------------------------------------------|-----------|----------------------------------------------------------------------------------------------------|---------------------------------------------------------|------------------------------|----------------------------------------------------------------------------------------|-----|------------------------------------------------------|
| ファイル              |             | 挿入                                                                                                    | デザイン                                           | レイアウト          | 参考資料                                                                       | 差し込み      | 文書 校閲                                                                                                    | 表示                                                      |                              | Acrobat                                                                                | Log | oVista PRO                                           |
| □ 1754<br>期況ン<br> | () ~<br>~?? | 英語から日本<br>機械 - 一般<br>二分<br>一般<br>二分<br>一般<br>二分<br>に<br>一般<br>二分<br>に<br>一般<br>二分<br>に<br>一般<br>二分<br>に<br>一般<br>二<br>い<br>ど<br>に<br>一般<br>こ<br>く<br>一般<br>こ<br>く<br>し<br>、<br>に<br>う<br>で<br>し<br>た<br>こ<br>く<br>に<br>、<br>の<br>、<br>し<br>、<br>こ<br>く<br>に<br>、<br>の<br>、<br>の<br>、<br>し<br>、<br>こ<br>く<br>こ<br>ん<br>に<br>、<br>一<br>、<br>の<br>、<br>の<br>、<br>の<br>、<br>の<br>こ<br>く<br>こ<br>く<br>こ<br>く<br>こ<br>く<br>こ<br>、<br>こ<br>く<br>こ<br>、<br>こ<br>く<br>こ<br>、<br>こ<br>く<br>こ<br>、<br>こ<br>く<br>こ<br>、<br>こ<br>、<br>こ<br>、<br>こ<br>く<br>こ<br>、<br>こ<br>こ<br>こ<br>こ<br>こ<br>こ<br>こ<br>こ<br>こ<br>こ<br>こ<br>こ<br>こ | ×3番へ ~<br>1−9・IT<br>以<br>弾<br>娯楽<br>程子・通信<br>( | olds oplate) a | (訳文のみ)<br>(対訳)<br>(対訳)<br>(翻訳 (フィル)<br>翻訳<br>consist<br>and eje<br>the mol | 翻訳)<br>40 | MREBRY<br>MREBRY<br>MR | 翻訳<br>6訳文を取得<br>翻訳<br>old c<br>y halv<br>plate<br>sprue | lesignes, ir<br>b). Finin th | ovista電子辞譜<br>辞書引き<br>ユーザ辞書登録<br>辞書ツール<br>ロー・120・<br>ujection<br>rst, pla:<br>e inject | mo  | 田朝<br>一<br>田<br>朝<br>文<br>朝<br>大<br>朝<br>代<br>、<br>、 |
|                   |             |                                                                                                    |                                                |                |                                                                            |           |                                                                                                    |                                                         |                              |                                                                                        |     |                                                      |

[LogoVista PRO] リボンを表示して、[翻訳方 向の選択] と [翻訳スタイルの選択] を設定しま す。設定をするには、それぞれのコマンドの▼を クリックし、表示されるメニューから使用する 翻訳方向、翻訳スタイルを選びます。

プルダウンメニューから [ オフライン ] 翻訳と [ オ ンライン ] 翻訳を切り替えることが出来ます。オンラ イン翻訳の詳細については「第 10 章 オンライン翻 訳」をご参照ください。

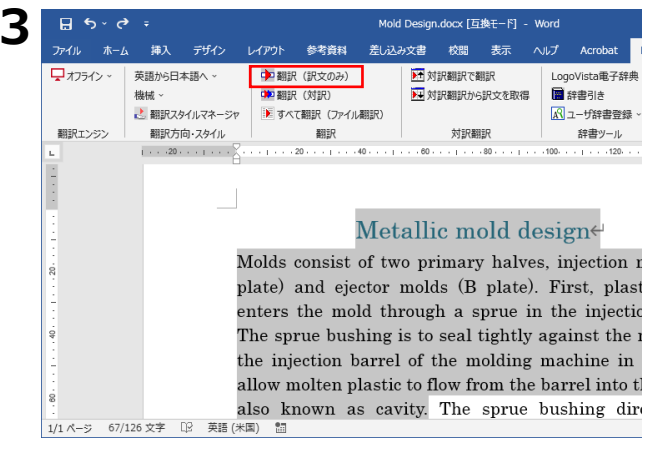

| 🗄 🔊 🖉                 |                          |                   |                                                                                                    |                                                                                                    | Mold                             | Design.                         | docx [互                                        | 換モード]                                                                 | - Word                                     |                                                            |                 |
|-----------------------|--------------------------|-------------------|----------------------------------------------------------------------------------------------------|----------------------------------------------------------------------------------------------------|----------------------------------|---------------------------------|------------------------------------------------|-----------------------------------------------------------------------|--------------------------------------------|------------------------------------------------------------|-----------------|
| ファイル ホーム              | 挿入                       | デザイン              | レイアウト                                                                                                    | 参考資料                                                                                                    | 差し込ま                             | 文書                              | 校閥                                             | 表示                                                                    |                                            | Acrobat                                                    | L               |
| <b>↓</b> オフライン ~      | 英語から日:<br>機械 ~<br>🚵 翻訳ス! | 本語へ ~<br>Pイルマネージャ | ● 翻訳<br>● 翻訳<br>● すべ                                                                                          | ? (訳文のみ)<br>? (対訳)<br>て翻訳 (ファイル                                                                                                    | (翻訳)                             | ▶ 対<br>▶ 対                      | R舞翔調Rで着<br>R舞翔調Rから                             | 翻訳<br>詞文を取れ                                                           | Elog<br>≣<br>■                             | goVista電子結<br>辞書引き<br>ユーザ辞書登録                              | e典、<br>录~       |
| 翻訳エンジン                | 翻訳方                      | 向・スタイル ▽          |                                                                                                    | 翻訳                                                                                                    | 10                               | 80                              | 対訳翻                                            | ir<br>S                                                               | 100                                        | 辞書ツール                                                      |                 |
| 8<br>9<br>1/1 ∧−⇒ 222 | 南逞 [73                   | 英語 (米国            | 型は2~<br>)<br>)<br>)<br>)<br>)<br>型<br>つ<br>、<br>)<br>)<br>)<br>)<br>)<br>)<br>)<br>)<br>)<br>)<br>)<br>)<br>) | つの<br>主<br>要<br>立<br>口<br>り<br>が<br>砲<br>ら<br>す<br>い<br>つ<br>の<br>主<br>要<br>立<br>口<br>り<br>が<br>影<br>夢<br>い<br>こ<br>り<br>二<br>の<br>た<br>の<br>の<br>の<br>の<br>の<br>の<br>が<br>影<br>夢<br>い<br>に<br>い<br>う<br>い<br>つ<br>に<br>い<br>う<br>い<br>つ<br>に<br>い<br>う<br>い<br>つ<br>に<br>い<br>う<br>い<br>つ<br>い<br>い<br>う<br>い<br>つ<br>い<br>し<br>う<br>い<br>つ<br>に<br>り<br>い<br>つ<br>に<br>り<br>う<br>い<br>つ<br>に<br>う<br>い<br>つ<br>に<br>う<br>い<br>つ<br>に<br>う<br>い<br>つ<br>に<br>う<br>い<br>つ<br>に<br>う<br>い<br>つ<br>に<br>う<br>い<br>つ<br>に<br>う<br>い<br>つ<br>に<br>う<br>い<br>つ<br>に<br>う<br>い<br>つ<br>に<br>う<br>い<br>つ<br>い<br>つ<br>い<br>う<br>い<br>つ<br>い<br>う<br>い<br>つ<br>い<br>う<br>い<br>つ<br>い<br>う<br>い<br>つ<br>い<br>う<br>い<br>つ<br>い<br>う<br>い<br>つ<br>い<br>う<br>い<br>つ<br>い<br>う<br>い<br>つ<br>い<br>う<br>い<br>つ<br>い<br>う<br>い<br>つ<br>い<br>う<br>い<br>つ<br>い<br>う<br>い<br>つ<br>い<br>つ<br>い<br>つ<br>い<br>う<br>い<br>つ<br>い<br>つ<br>い<br>う<br>い<br>つ<br>い<br>つ<br>い<br>い<br>い<br>つ<br>い<br>つ<br>い<br>つ<br>い<br>つ<br>い<br>つ<br>い<br>い<br>い<br>い<br>つ<br>い<br>い<br>つ<br>い<br>つ<br>い<br>つ<br>い<br>い<br>い<br>い<br>い<br>い<br>い<br>い<br>い<br>い<br>い<br>い<br>い | なちま<br>通しら<br>お<br>r<br>e<br>bus | ーフ、<br>ーフ、<br>して知<br>に知<br>hing | 型<br>噴<br>射<br>毒型<br>に<br>る<br>こ<br>が<br>dired | 設計<br>型(『<br>に入り<br>ている<br>を<br>て<br>いる<br>を<br>て<br>た<br>た<br>た<br>た | ↓ 極<br>。<br>少<br>し<br>a<br>mol<br>e<br>mol | と放射<br>チックの<br>スプ/<br>の中に料<br>の中に料<br>いり閉<br>い<br>lten pla | 器 か レ 容 こ ま sti |

翻訳するテキストを選択し、[LogoVista PRO]リボンの[翻訳]タブにある[翻訳 (訳文のみ)]ボタンをクリックします。

翻訳が開始され、 [翻訳中] のメッセージが 表示されます。

翻訳が終了すると、元のレイアウトを生かし ながら原文が訳文に置き換えられます。

このように、Wordの文書を簡単に翻訳することができます。

#### すべて翻訳(ファイル翻訳)

開いているファイルを丸ごと翻訳して、翻訳結果のファイルを出力し表示させます。

**1** Wordで翻訳したい文書を開きます。

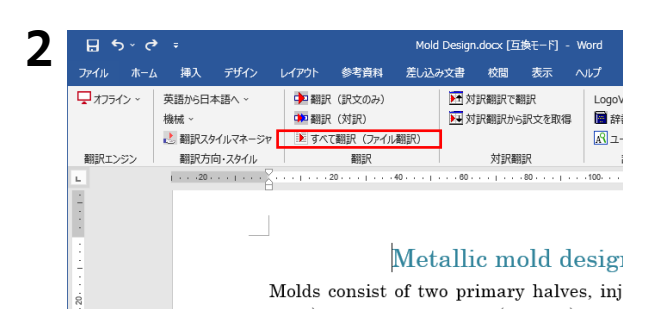

墨, [79.776%] ファイル翻訳 3  $\times$ ファイル(F) 編集(P) 翻訳(T) オプション(O) ヘルプ(H) E►J 一般 残りのファイル数: 1 翻訳中: 'New party challenges Abe with populist slogans\_docx' ファイル名 翻訳方向 翻訳スタイル 出力形式 状態 💌 New par 盆語から日 - 82 \$0EP < 翻訳の中止 ファイルの追加 フォルダの追加 環境設定 終了

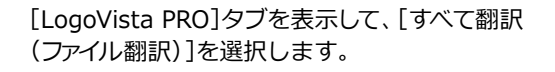

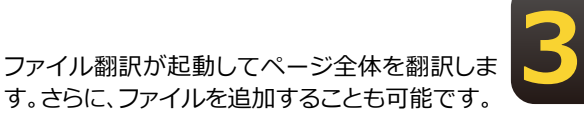

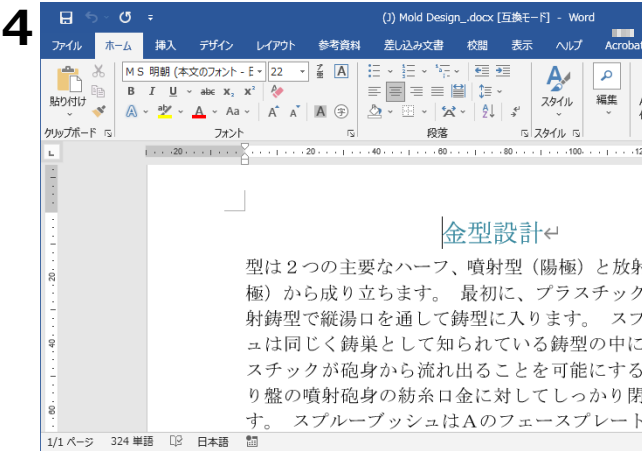

#### ジャストシステム 一太郎アドイン

翻訳機能を組み込んだジャストシステム 一太郎には、LogoVista PRO ツールバーが表示されます。Wordアドインと同様に、選択した原文を翻訳して訳文で置き替えることや、原文の下に訳文を挿入することができます。

#### Adobe Acrobatアドイン

翻訳機能を組み込んだ Adobe Acrobat には、LogoVista PRO のツールバーや拡張機能が表示 されます。PDF 全体や表示中のページ、または選択した文のテキストを取得して、対訳翻訳で翻 訳できます。また、PDF 全体のレイアウトを生かしながら、訳文の PDF を作成できます。 また、オンライン翻訳を利用した翻訳も実行可能です。 詳細は Acrobat アドインのオンラインヘルプをご参照ください。

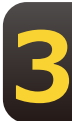

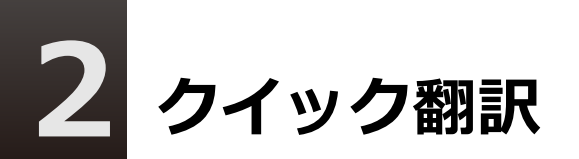

メールソフトやワープロソフトを利用中に、文書の一部を素早く翻訳したいときは、クイック翻訳が便利です。アプリケーション上のテキストをクイック翻訳にコピーまたはドラッグ &ドロップするだけで翻訳できます。

#### クイック翻訳を起動するには

| ]] EJ言語▼ ▶ 翻訳▼ 🗋 辞書▼ 📣 音声▼ 🏦 文献▼ | 🔧 ツール ▾ 🖏 設定 ▾ 🕜 ヘルプ▼ 🔀終了 | LO         |
|----------------------------------|---------------------------|------------|
|                                  |                           | を          |
|                                  | クイック翻訳                    | ッ          |
|                                  | ファイル翻訳                    | г <b>с</b> |
|                                  | OCR翻訳                     | レク         |
|                                  | 翻訳スタイルマネージャ               |            |
|                                  | 辞書ツール >                   |            |
|                                  | 翻訳メモリツール >                |            |
|                                  | 条件Iディタ >                  |            |
|                                  |                           |            |

\_ogoVista PRO 操作パネルの [ツール] ボタン をクリックし、表示されるメニューから [クイ ック翻訳]を選択します。

[クイック翻訳]ウィンドウが表示されます。

#### ウィンドウの各部の名称と機能

[クイック翻訳] ウィンドウには、次の機能があります。

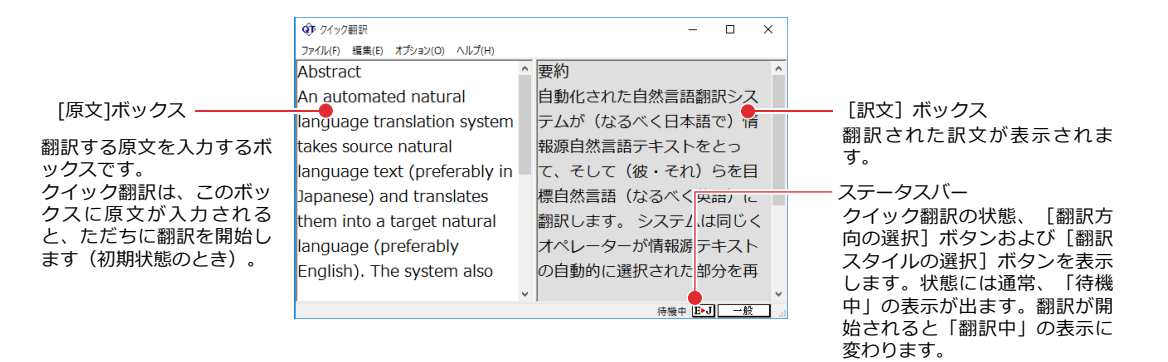

■ [クイック翻訳] ウィンドウ

**E-J** [翻訳方向の選択] ボタン

選択されている翻訳方向が表示されます。変更するときはクリックして、ポップアップリストから目 的の翻訳方向を選択します。

<u>一般</u> [翻訳スタイルの選択]ボタン

選択されている翻訳スタイルが表示されます。変更するときはクリックして、ポップアップリストから目的の翻訳スタイルを選択します。

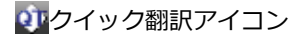

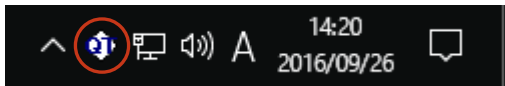

クイック翻訳が起動されている間、Windowsのタスクトレイに表示されます。クリックするとクイック翻訳ウィンドウがWindowsの最前面に表示されます。また、マウスカーソルを合わせて右ボタンを 押すと、コンテキストメニューが表示されます。

#### 翻訳を実行するには

クイック翻訳では、[原文]ボックスに原文を入力するだけで翻訳できます。

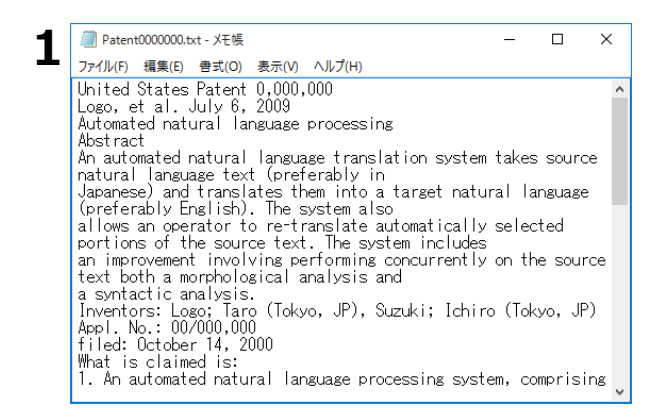

翻訳したい原文を、あらかじめアプリケーションで開いておきます。

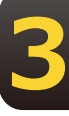

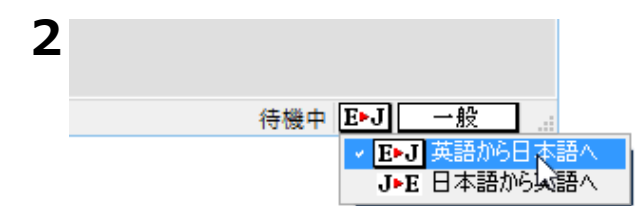

クイック翻訳ウィンドウ、ステータスバーの [翻訳方向の選択] ボタンをクリックして、 ポップアップリストから翻訳方向を選びま す。

ステータスバーの [翻訳スタイルの選択] ボ タンをクリックして、ポップアップリストか ら使用する翻訳スタイルを選びます。

| 2 |         |              |
|---|---------|--------------|
| 5 | 待機中 E▶J | 一般           |
|   |         | ✓ 一般         |
|   |         | Work         |
|   |         | コンピュータ・IT    |
|   |         | 株式 🖓         |
|   |         | 機械           |
|   |         | 金融・経済        |
|   |         | 趣味·娯楽        |
|   |         | 電気·電子·通信     |
|   |         | 特許           |
|   |         | 法律           |
|   |         | 理化学          |
|   |         | 翻訳スタイルの編集(S) |

Δ Patent000000.txt - 义モ帳  $\times$ ファイル(F) 編集(E) 書式(O) 表示(V) ヘルプ(H) United 元に戻す(U) Ctrl+Z ^ Logo, e Automat 切り取り(T) Ctrl+X essing コピー(C) Ctrl+C 2 貼り付け(P) Ctrl+V 削除(L) Del atural language 検索(F)... Ctrl+F F3 次を検索(N) 置換(R)... Ctrl+H 行へ移動(G)... Ctrl+G ), Suzuki; Ichiro (Tokyo, JP) Invento すべて選択(A) Ctrl+A Appl. N filed: 日付と時刻(D) F5 What is cranned is 1. An automated natural language processing system, comprising

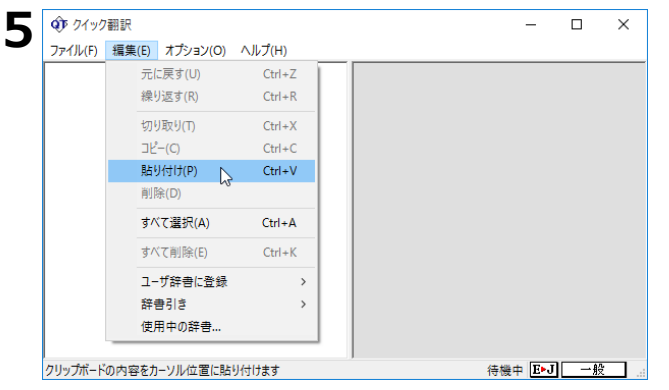

| 🐠 クイック翻訳                      |    | ×              | ( |
|-------------------------------|----|----------------|---|
| ファイル(F) 編集(E) オプション(O) ヘルプ(H) |    |                |   |
| allows an operator to         | ^  | 要約             | ^ |
| re-translate automatically    |    | 自動化された自然言語翻訳シス |   |
| selected portions of the      |    | テムが(なるべく日本語で)情 |   |
| source text. The system       |    | 報源自然言語テキストをとっ  |   |
| includes                      | ÷. | て、そして(彼・それ)らを目 |   |
| an improvement involving      |    | 標自然言語(なるべく英語)に |   |
| performing concurrently on    |    | 翻訳します。 システムは同じ |   |
| the source text both a        |    | くオペレーターが情報源テキス |   |
| morphological analysis and    |    | トの自動的に選択された部分を |   |
|                               | ~  |                | ¥ |
|                               |    | 待機中 E►J 一般     |   |

アプリケーションで翻訳したい文を選択し、 [コピー] コマンドでクリップボードにコピー します。

クイック翻訳の[原文] ボックスをクリック してカーソルを表示させ、[編集] メニュー の[貼り付け] コマンドで貼り付けます。

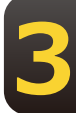

すぐに翻訳が始まり、[訳文] ボックスに訳 文が表示されます。

翻訳結果は、他のアプリケーションにコピ ー、ペーストしたり、[ファイル]メニュー の[名前を付けて保存]コマンドを使って保 存したりして利用します。

## 3 複数のファイルの翻訳 – ファイル翻訳

翻訳するファイルが複数ある場合は、ファイル翻訳が便利です。原文ファイルを翻訳して訳 文ファイルや対訳翻訳の文書ファイルを出力します。翻訳方向や使用する翻訳スタイルが異 なるファイルをまとめて翻訳処理できます。

#### 翻訳できるファイル形式

ファイル翻訳は次の形式のファイルを翻訳できます。

- テキストファイル
- Word文書ファイル(拡張子「.docx」「.doc」「.rtf」)
   Word 文書ファイルの翻訳には、Microsoft Word 2016/2019/2021のいずれかがインストールされている必要があります。
- Excel文書ファイル(拡張子「.xlsx」「xls」)
   Excel文書ファイルの翻訳には、Microsoft Excel 2016/2019/2021のいずれかがインストールされている必要があります。
- PowerPoint文書ファイル(拡張子「.pptx」「.ppt」)
   PowerPoint 文書ファイルの翻訳には、Microsoft PowerPoint 2016/2019/2021のいずれかがインストールされている必要があります。
- HTMLテキストファイル(拡張子「.htm」「.html」)
- XMLデータファイル(拡張子「.xml」)
- ドロップテキスト
   他のアプリケーションソフトで選択したテキストを、ファイル翻訳ダイアログにドラッグ&ドロップすることで、そのテキストを翻訳できます。

#### 保存できるファイル形式

翻訳結果は次の形式のファイルに保存できます。

- 元のファイルと同じファイル形式
- テキストファイル
- 対訳翻訳の文書ファイル
- 翻訳メモリエクスチェンジ(TMX)形式ファイル

#### ファイル翻訳を起動するには

| ∬EJ言語▼ ∲ध | 擫▼ D辞 | 書 🔻 📢)音声 | ▼ 🏦文献▼ | <ul> <li>N +</li> </ul> | 《診設定▼   | ?^\₽7° <del>~</del> | Ⅻ終了 |
|-----------|-------|----------|--------|-------------------------|---------|---------------------|-----|
|           |       |          |        | 対訳翻訳                    |         |                     |     |
|           |       |          |        | クイン                     | りの翻訳    |                     |     |
|           |       |          |        | ファイ                     | ル翻訳     |                     |     |
|           |       |          |        | OCR                     | 翻訳      |                     |     |
|           |       |          |        | 翻訳                      | スタイルマネ・ | ージャ                 |     |
|           |       |          |        | 辞書                      | ッール     |                     | >   |
|           |       |          |        | 翻訳                      | メモリツール  |                     | >   |
|           |       |          |        | 条件                      | エディタ    |                     | >   |
|           |       |          |        |                         |         |                     |     |

操作パネルの [ツール] ボタンをクリック し、 [ファイル翻訳] を選択します。

[ファイル翻訳]ダイアログが表示されます。

#### ファイルを翻訳するには

ファイル翻訳の最も基本的な使い方を紹介します。

(E) レポート.docx

●ファイル翻訳の各メニューやボタンの機能については、ファイル翻訳のヘルプをご覧ください。

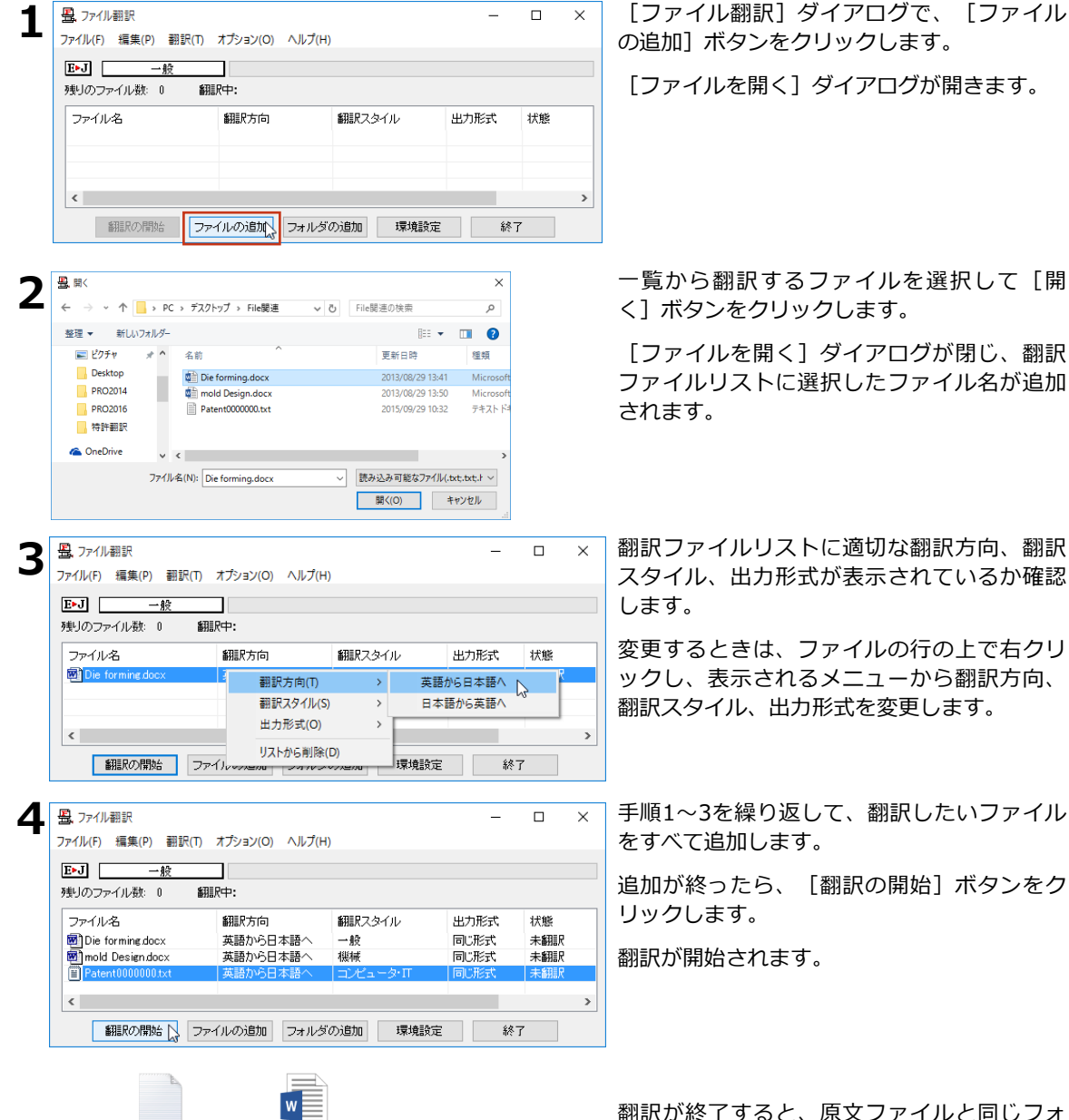

翻訳か終了すると、原文ファイルと同じフォ ルダに訳文ファイルが作成されます。英日翻 訳した場合は、ファイル名の先頭に(J)が、日 英翻訳した場合はファイル名の先頭に(E)が付 きます。

#### 文献を管理する

■ STER \* ● 細沢 • ① Ster • ① Ster • ① Ster • ② \* Ster • ③ \* W7 • ∑ K7 操作パネルの [文献] ボタンをクリックし、

 x就管理 \* 小音声 • 血文鉱 • ③ \* Ster • ③ \* W7 • ∑ K7

 操作パネルの [文献] ボタンをクリックし、

 x就管理 \* 小音声 • 血文鉱 • ③ \* W7 • ◎ W7 • ∑ K7

 x就管理 \* 小音声 • 山文鉱 • ③ \* W7 • ○ \* W7 • ∑ K7

 x就管理 \* ● M80 • ○ \* W7 • ○ \* W7 • ○ \* \* W7 • ○ \* W7 • ○

| ً 文献管理ツ−ル            |      |   |                       |                   | - 🗆 X                                                                                 |  |  |
|----------------------|------|---|-----------------------|-------------------|---------------------------------------------------------------------------------------|--|--|
| ファイル(F) ▼ 編集(E) ▼ ヘル | プ(H) | • |                       |                   |                                                                                       |  |  |
| カテゴリ一覧検索             |      |   |                       |                   |                                                                                       |  |  |
| +追加 ×削除              |      |   |                       |                   |                                                                                       |  |  |
| すべて                  |      | Ļ | タイトル                  | 著者                | 者 発行 機関誌 更新日                                                                          |  |  |
| カテゴリ1                | 1    |   | A Dimensionless Ch    |                   |                                                                                       |  |  |
| カテゴリ2                | 2    |   | A hybrid hint-based   | メ献テーツ 浦果/[<br>    | 間見                                                                                    |  |  |
|                      | З    |   | A mold design for c   | タイトル(T)<br>著者(A)  | A Dimensionless Characteristic Number for Drasson Selection and Mold                  |  |  |
|                      | 4    |   | A multidisciplinary f |                   | Design in Composites Manufacturing: Part II-Applications                              |  |  |
|                      | 5    |   | A Novel Approach i    |                   | Claudio Di Eratta Yixun SunOBCID Philippe Causse and Francois Trochu                  |  |  |
|                      | 6    |   | Computer aided par    |                   | · · · · · · · · · · · · · · · · · · ·                                                 |  |  |
|                      | 7    |   | MOLD DESIGN ANI       | 発行年(Y)<br>機関誌名(J) | 2020                                                                                  |  |  |
|                      | 8    |   | Plastic mold design   |                   | MDPI                                                                                  |  |  |
|                      | 9    |   | Rapid Vacuum Infus    | URL(U)            | https://www.mdpi.com/2504-477X/4/1/10                                                 |  |  |
|                      |      |   |                       | DOL(D)            | https://doi.org/10.3390/ics4010010                                                    |  |  |
|                      |      |   |                       | PMID (P)          | (https://doi.org/10.000//jcs-010010                                                   |  |  |
|                      |      |   |                       | /                 |                                                                                       |  |  |
|                      |      |   |                       | 2 100             | において複合技術者を支援するために考案                                                                   |  |  |
|                      |      |   |                       |                   | この記事のパート I では、射出圧力と樹脂の粘度の比をキャビティ充填時間にわたって積分したものとして射出可能数を紹介し、この新しい概念の背後にある理論的<br>側面を分析 |  |  |
|                      |      |   |                       |                   |                                                                                       |  |  |
|                      |      |   |                       | カテゴリ              | カテゴリ1 ~                                                                               |  |  |
|                      |      |   |                       | 添付ファイル            | C:¥Users¥i4–2018–2–82 MOLD DESIGN AND PRODUCTION BY USING ADDITI $\sim$               |  |  |
|                      |      |   |                       |                   | 注意力口                                                                                  |  |  |
|                      |      |   |                       |                   |                                                                                       |  |  |
|                      |      |   |                       |                   | 登録·更新(R) 閉じる(C)                                                                       |  |  |

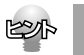

詳しいご利用方法はオンラインヘルプをご参照ください。

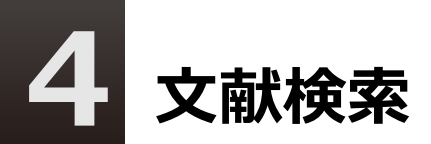

文献検索は、Google ScholarやGoogle、USPTO(米国特許商標庁)、EPO(欧州特許庁) などの英語サイトでの検索をサポートするツールです。日本語で入力したキーワードを、英 語に翻訳して検索できます。また検索結果のタイトル部分を日本語に自動翻訳できます。

#### 文献検索を起動するには

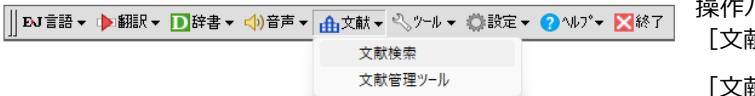

操作パネルの [文献] ボタンをクリックし、 [文献検索] を選択します。

[文献検索] ウィンドウが表示されます。

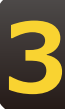

#### 検索を実行するには

検索単語の欄に英語で検索キーワードを入力します。英語が不明な場合は、[辞書引き]ボ タンをクリックすると、日本語で入力した検索単語の辞書引き入力ができます。[検索]ボ タンをクリックすると検索が実行され、ブラウザに結果が表示されます。

| ▲ 文献検索 ×                   |                                                                                                    |
|----------------------------|----------------------------------------------------------------------------------------------------|
| 検索サイト USPTO 米国特許商標庁(       | なサイトを選択します。                                                                                                    |
| - 檜索単語 (苗単語を入力)            | ↑ natural language processing - G: × +                                                                                                    |
|                            | ← → C 🔒 scholar.google.com/scholar?hl=ja&as_sdt=0%2C5&kq=natural+lang > 企 較繁結果                                                                                                    |
| autoparta                  | ■ natural language processing                                                                                                    |
| 和英辞書                       | ◆ Scholar 約2,290,000件 (0.04 秒) 年 - デ                                                                                                    |
| 検索 閉じる                     | Natural language processing [PDF] strath.ac.uk<br><u>GC.bc.bc.bc.bc.bc.bc.bc.bc.bc.bc.bc.bc.bc.</u>                                                                                                    |
| 検索単語の辞母・                   | (時間) Natural language processing<br>E <u>Kunz</u> - 2011-books google cm<br>Kunzla Language Processing covers all spects of the area of linguistic analysis and the<br>computational systems that have been developed to perform the language analysis. The<br>なられ の 30 可能 10時代 100 短期に登                                                                                                    |
| 自動車部品 辞書引き<br>一般 ✓         | Natural language processing         (POF) jhu edu           XX, Solet - Soleton, 1091 - soleton as determing org         Natural language accessing (NR) is but shuft of mathematical and computational modeling of various aspects of language and the development of a valids range of systems<br>なる時、の引用、目前に12 複雑目を シリーンー                                                                                                    |
| 入力した単語を辞書引きし、結果を一覧表示しま     | PDF] Natural language processing         [PDF]           A Chopen, <u>A Paratural</u> CSan - International journal of technology, 2013 - Classear           Lenguage is way of communicating your work Language helps in understanding he world, we get a beter insight of the work Language helps geakers to be as vapue or as precise,                                                                                                    |
| す。一覧から検索したい語句を選択し、[入力]     | 関連キーワード                                                                                                    |
| ボタンをクリックすると、検索単語の欄に入力されます。 | python natural language processing indurated language processing fundations foundations of statistical natural anguage processing indurated natural language processing scratch language processing text mining natural language processing                                                                                                    |
|                            | machine learning natural language arabic natural language processing processing                                                                                                    |
| 入力 閉じる                     | (will) Foundations of statistical natural language processing     (autor) Foundations of statistical spopset on      Statistical approaches to processing natural language tot have become dominant in recent     anare. This foundation late in the dominant commendation to activation to activate on      anare. This foundation late is the dominant of the dominant of the dominant |

EPP

翻訳したいときは、GoogleChromeの機能拡張を利用することで翻訳することが可能です。 機能拡張については「第3章 翻訳アプレットと支援ツール」の「5.ホームページ翻訳」をご参照ください。

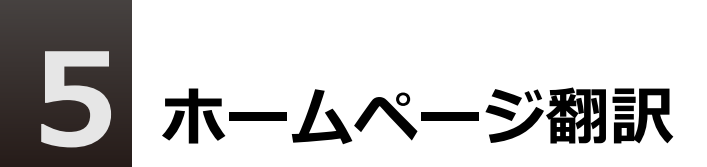

Google Chrome、Microsoft Edge や Mozilla Firefox がインストールされている場合、それぞれのブラウザに機能を追加して翻訳することができます。

#### Google Chromeでホームページを翻訳するには

Google Chromeに機能拡張を利用してホームページを翻訳します。

Chrome拡張機能をご利用いただくには下記のアドレスにアクセスして拡張機能をインストールする必要があります。詳細は下記URLをご参照ください。

https://www.logovista.co.jp/LVERP/information/support/download/pro2024/Chrome.html

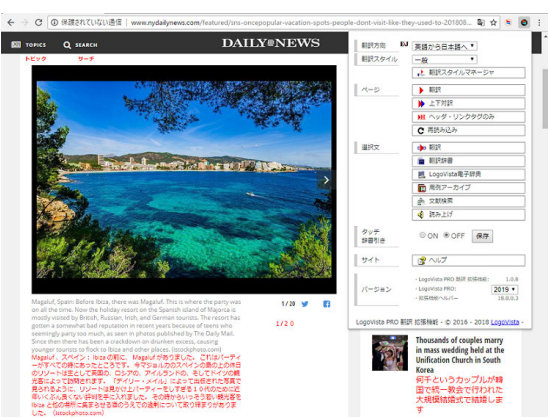

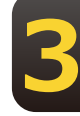

#### Mozilla Firefox、Microsoft Edgeでホームページを翻訳するには

Firefox、Edgeにアドオンを追加してホームページを翻訳します。

アドオンをご利用いただくにはそれぞれ下記のアドレスにアクセスしてアドオン追加手順をご確認ください。

 $\bigcirc$ Firefox

https://www.logovista.co.jp/LVERP/information/support/download/pro2024/Firefox.html

#### $\Diamond$ Edge

https://www.logovista.co.jp/LVERP/information/support/download/pro2024/Edge.html

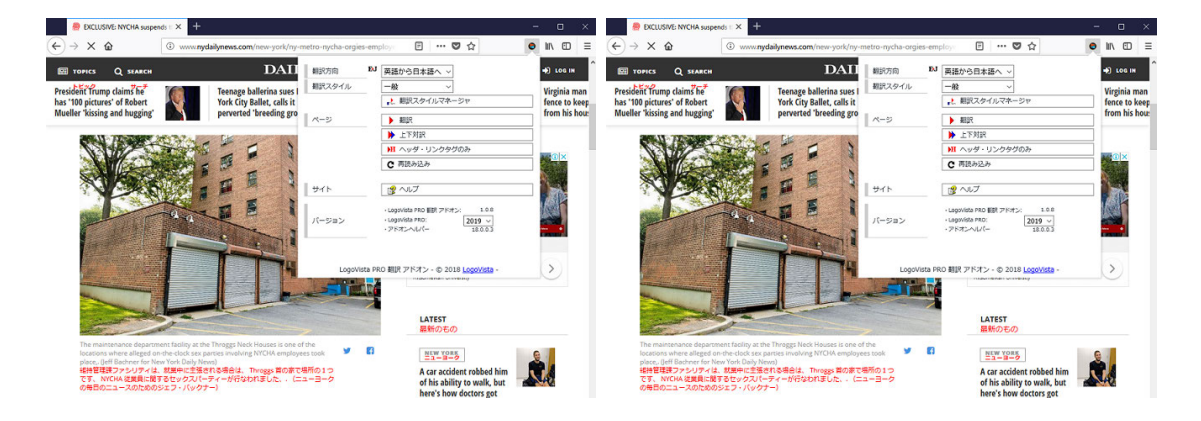

# 6 OCR翻訳

OCR翻訳は画像ファイルや画面キャプチャーからテキストデータを抽出できるOCR機能と、 翻訳機能の両方を持ったツールです。

#### OCR翻訳を起動するには

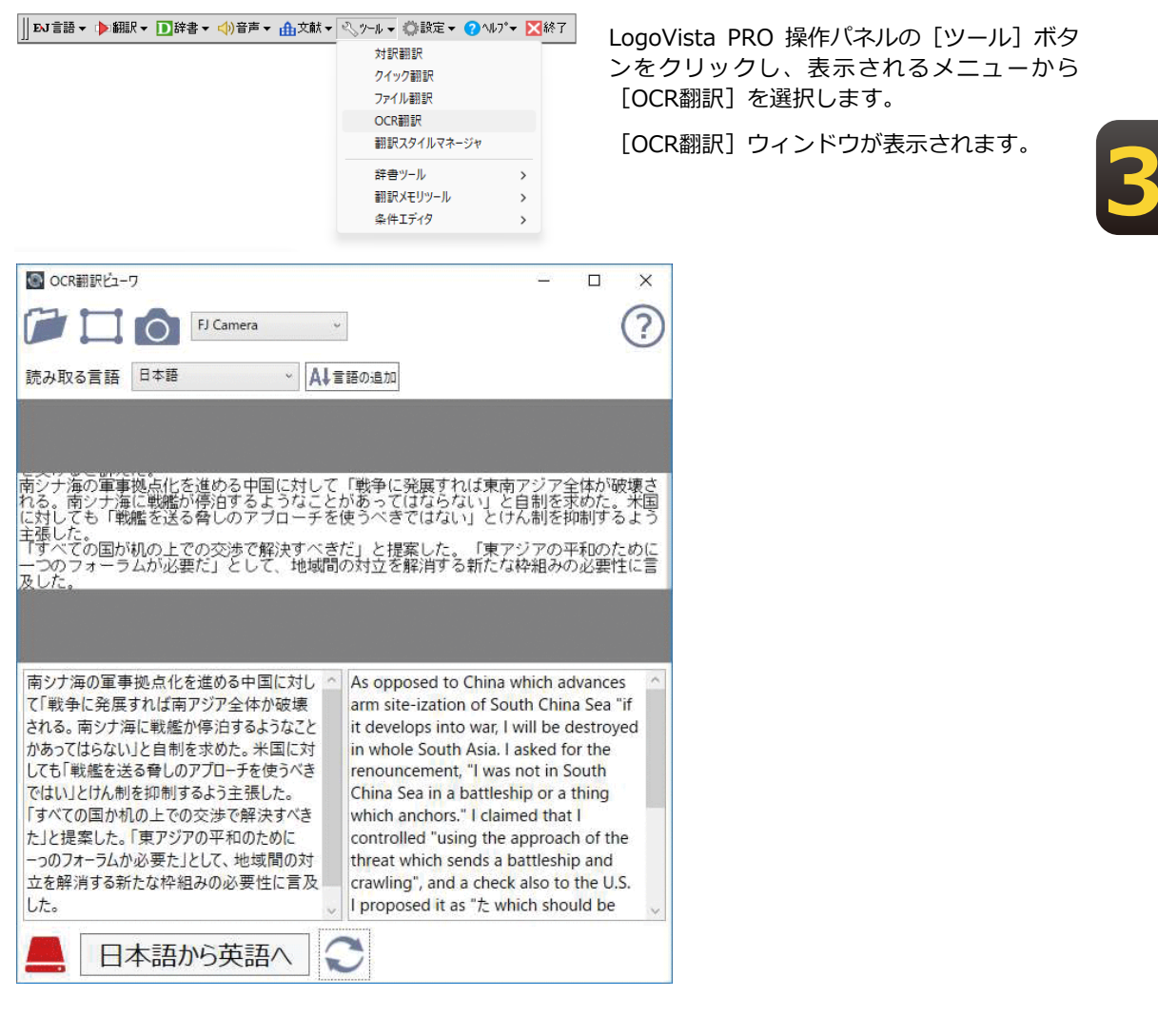

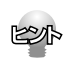

詳しいご利用方法はオンラインヘルプをご参照ください。

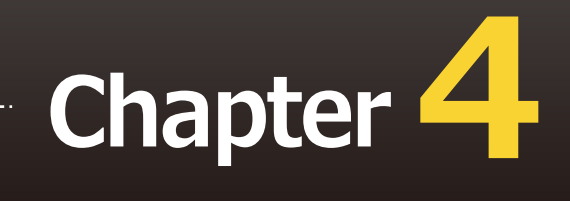

### 第4章 ●翻訳スタイル

# 1 翻訳スタイルで多様な翻訳に 対応できる

「翻訳スタイル」は、翻訳に使用する辞書や訳出方法など、翻訳のためのいろいろな条件を1 つのセットにし、名前をつけて登録しておく機能です。翻訳スタイルを切り替えることで翻 訳する条件を切り替えることができます。ここでは翻訳スタイルの概要を説明します。

と小 オンライン翻訳では翻訳スタイルは設定できません。詳しくは「第10章 オンライン翻訳」をご参照ください。

#### 翻訳スタイルの目的

例えば、機械系の技術文書を翻訳するときは、機械の専門用語を収録した専門辞書、固有の訳語を用いる語句には専用のユーザ辞書、さらに「ですます調」か「である調」か「だ調」かなどの細部の翻訳条件までを登録した翻訳スタイルを適用することで、技術文書を適切に翻訳するといった使い方ができます。同じように、医学文書なら医学文書用の翻訳スタイル、経済関連であれば経済系文書用の翻訳スタイルを適用するといった使い分けができます。このように、翻訳スタイルを活用することで多様な翻訳に素早く対応することができます。

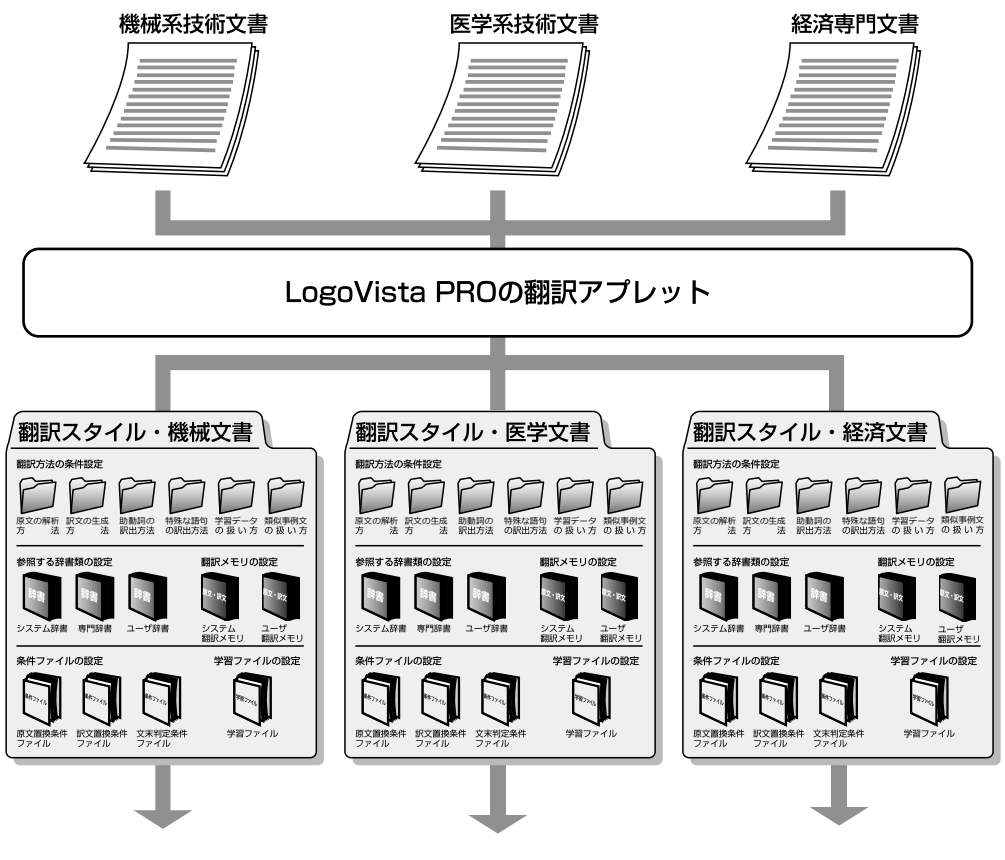

それぞれの傾向に見合った翻訳結果を生成
#### 翻訳スタイルはいつでも切り替えられる

| _ |      |                     |
|---|------|---------------------|
| ٩ | 🗘 対  | 計訳翻訳                |
| 5 | アアイル | (F) 表示(V) ヘルプ(H)    |
|   | E▶J  | - Pat 👬 E-N 🗋 🖆 · ( |
| Γ | ~    | 英語から日本語へ            |
|   |      | 日本語から英語へ            |
|   | ~    | 一般                  |
|   |      | Work                |
|   |      | באצב−9.11           |
|   |      | 株式                  |
|   |      | 機械                  |
|   |      | 金融·経済               |
|   |      | 趣味·娯楽               |
|   |      | 電気·電子·通信            |

翻訳アプレットやアドイン翻訳では、それぞれに[翻訳スタイルの選択] ボタンを設けています。これにより、どのアプレットからも簡単に翻訳ス タイルを切り替えることができます。左の図は、対訳翻訳の[翻訳スタイ ルの選択]ボタンで翻訳スタイルを切り替える例です。

#### 特許文書を翻訳するときは

対訳翻訳の英日翻訳では、[特許モード]を選択し、特許文書の翻訳に適した環境を利用することができます。

[特許モード]では、特許文書翻訳用の専門辞書、文末判定条件ファイル、原文置換条件ファイルが追加されます。また訳文の生成では、文末は「~である調」、助動詞mayやmay beは「ことができる」として翻訳されます。

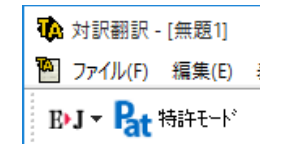

### 翻訳スタイルで設定できるもの

1つの翻訳スタイルには、次の設定ができます。 これにより、速やかに翻訳のしかたを切り替えることができます。

#### 翻訳時に使う辞書、翻訳メモリ、事例文テンプレート、条件ファイル

以下の辞書や翻訳メモリ、条件ファイルを設定できます。

●専門辞書、ユーザ辞書

翻訳時に参照される辞書です。専門辞書、ユーザ辞書が含まれます。原文の独特の語彙や言い回し、専門用語などに対応するためにあります。

●翻訳メモリ

原文とその訳文が登録されているデータベースで す。翻訳時に翻訳メモリを検索し、原文と同一もし くは類似する文が登録されていたときは、その訳文 が適用されます。

ユーザが原文・訳文を登録します。右図は、ユーザ 翻訳メモリの登録例です。

●事例文テンプレート

翻訳メモリでは「文」を登録することができるのに対し、事例テンプレートは「名詞句」や「副詞句」といった細分化された単位の語句を登録できるデータベースです。ユーザのの用途に合わせた編集が可能となり、独自のテンプレートを作成することができます。

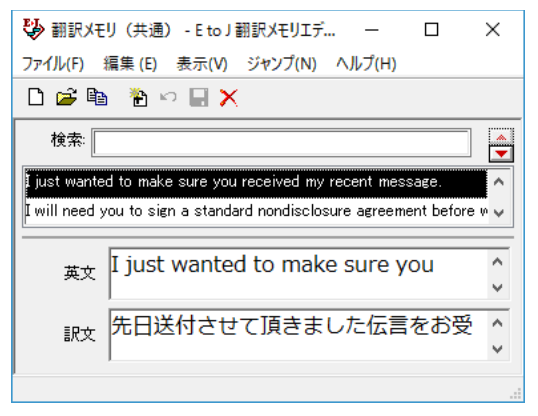

●条件ファイル

原文の特定の語句を一括して別の語句に置換したり削除したりして、語句の統一、不用な記号の削除、 誤字や当て字の修正などを行ってから翻訳することで、より適切な訳文が得られます。また、訳文でも 同様の処理を行うことで、よりわかりやすい訳文に仕上げていくことができます。さらに、原文に特殊 な文末表現、文末としては扱いたくない表現などが含まれているとき、「文末と判断する」あるいは 「文末と判断しない」という条件を設定しておくことで、特殊な表現に対処できるようになります。こ れらの条件を登録しておくものが条件ファイルで、以下の3種類を活用できます。

- ・原文置換条件ファイル
- ・訳文置換条件ファイル
- ・文末判定条件ファイル(英日のみ)

これらを組み合わせて使用することで、より精確な翻訳結果を得られるようになります。

#### 学習データ

E to Jの場合、利用者が内容を自由に編集することができないシステム辞書や専門辞書の個々の語句に対して、翻訳処理時の重み付け(ウエイト値)を設定することが可能です。ウエイト値を最小に設定しておくとシステム辞書や専門辞書に登録されている語句でも訳出されることはありません。

このシステム辞書や専門辞書エントリのウエイト値情報を「学習データ」と呼び、専用の学習フォルダに複数のファイルで保存されます。

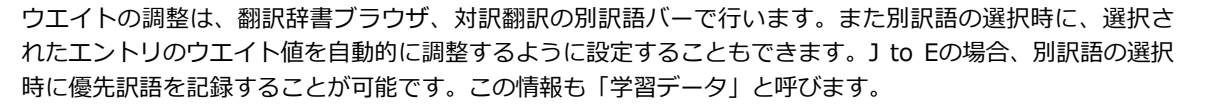

E to J、J to Eともに、学習データは複数作成できます。使用する学習データを切り替えることで、より目的に合った訳文を得られるようになります。

#### 翻訳方法の条件設定

以下の条件を設定することができます。各項目は▼をクリックして開くリストから選択して設定できます。

- ・翻訳に使用する辞書の設定
- ・原文の解析方法
- ・訳文の生成方法・助動詞の訳出方法(英日のみ)
- ・特殊な語句や表現の訳出方法
- ・学習データの設定
- ・翻訳メモリ検索を使って翻訳するかどうか、及び類似度の調整

|           | 原文解析    | 訳文生成        | 助動詞 | 特殊設定      | 学習     | 翻訳メモリ    | 食索   |       |  |
|-----------|---------|-------------|-----|-----------|--------|----------|------|-------|--|
| て書う       | イプ      |             |     |           | 専門 (1  | 列:マニュアル, | 論文,  | 技術文献) |  |
| 計合        | *(呼びかけげ | <b>診式</b> ) |     |           | いいえ    |          |      |       |  |
| 2子)       | ールの特殊引  | 用形式         |     |           | はい     |          |      |       |  |
| IR.       | 腹       |             |     |           | × (3   | iv N     | 1    |       |  |
|           |         |             |     |           | V      | いえ       |      |       |  |
|           |         |             |     |           |        |          |      |       |  |
| 説明<br>テキン | い翻訳時にな  | て頭の特殊引      | 用記号 | (例えば '>'t | )'>>'な | ど)を省いて翻  | 訳します |       |  |
|           |         |             |     |           |        |          |      |       |  |
|           |         |             |     |           |        |          |      |       |  |

# 翻訳スタイルは翻訳スタイルマネージャで管理する

LogoVista PROをインストールしたとき作成されている翻訳スタイルには、ユーザ翻訳メモリや条件ファイルは設定されていません。これらの機能を利用する場合は、該当するファイルを作成し、翻訳スタイルに追加する必要があります。また、特殊な訳語が指定されている原文を翻訳する場合などには、新規に翻訳スタイルを作成し、必要な辞書や翻訳条件などを設定することで、より訳文の精度を上げることができます。

翻訳スタイルの新規作成や編集は、「翻訳スタイルマネージャ」で行います。

## 翻訳スタイルマネージャを起動するには

| ┃┃ ₽J言語 ▼ 🕩 翻訳 ▼ 🗋 辞書 ▼ 📣 音声 ▼ 🏦 文献 ▼ | <>>>→↓ ▼ 🐡設定 ▼ 🖓 ヘルプ▼ 🔀終了 | LogoVista |
|---------------------------------------|---------------------------|-----------|
|                                       | 対訳翻訳                      | ンをクリック    |
|                                       | クイック翻訳                    | 訳スタイルマ    |
|                                       | ファイル翻訳                    |           |
|                                       | OCR翻訳                     | [翻訳スタ-    |
|                                       | 翻訳スタイルマネージャ               | されます。     |
|                                       | 辞書ツール >                   |           |
|                                       | 翻訳メモリツール >                |           |
|                                       | 条件Iディタ >                  |           |
|                                       |                           |           |

LogoVista PRO 操作パネルの [ツール] ボタ ンをクリックし、表示されるメニューから [翻 訳スタイルマネージャ] をクリックします。

[翻訳スタイルマネージャ] ウィンドウが表示 されます。

# 4

# 分野辞書/専門辞書/別途購入した、LogoVista電子辞典の翻訳辞書を有効にするには

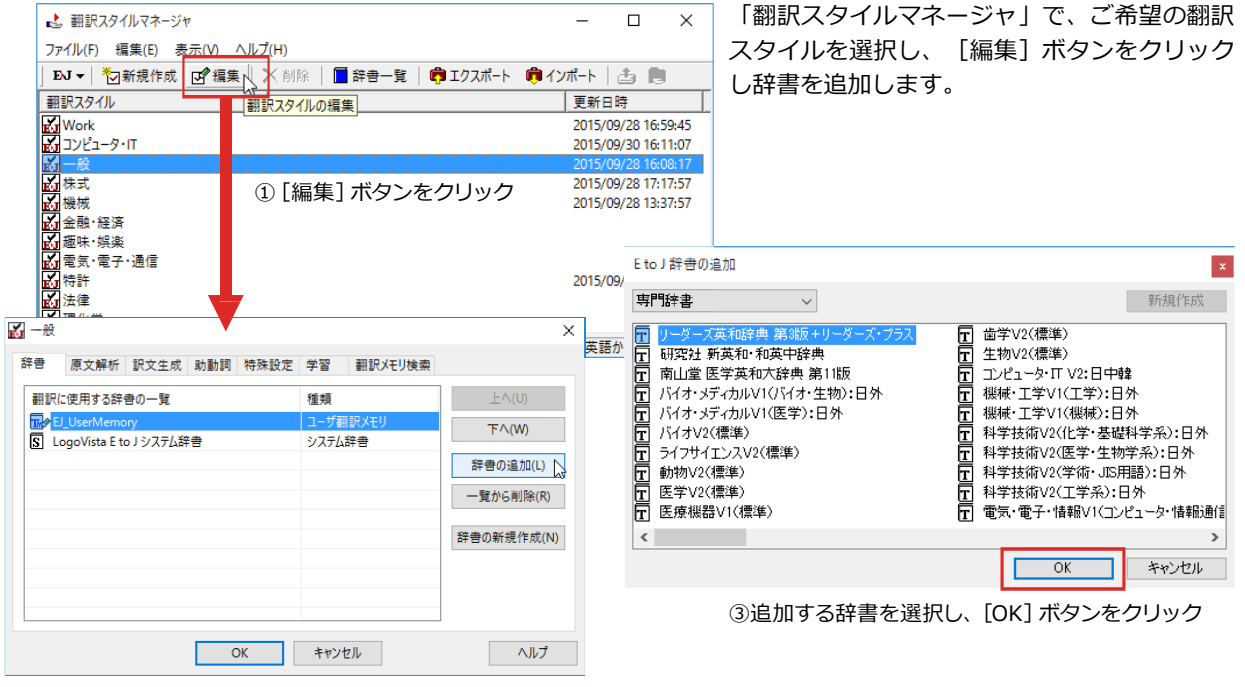

② [辞書の追加] ボタンをクリック

# 2 新規の翻訳スタイルを作成するには

以下の手順で、新規に翻訳スタイルを作成することができます。ここでは英日翻訳用の翻訳 スタイルを作成する場合を例にとって紹介します。

| 1 | き 翻訳スタイルマ:                                                                | ネージャ               | -00 01             | - <b>-</b> /// 10 |                            |          |
|---|---------------------------------------------------------------------------|--------------------|--------------------|-------------------|----------------------------|----------|
|   |                                                                           | ) उद्य /<br>/Fat ा | ⊼(V) /\)<br>★② 絙 隹 | ン(日)              | ☐ 辞典_                      |          |
|   |                                                                           | 〒200 년<br>木西へ      | 「福木                |                   |                            |          |
|   | <ul> <li>         ・ 実品がらし、     </li> <li>         ・ 日本語から     </li> </ul> | 本語へ                | 2                  | 1 -27.91          |                            |          |
|   |                                                                           |                    |                    |                   |                            |          |
| _ |                                                                           |                    |                    |                   |                            |          |
| 2 | 📩 翻訳スタイルマ                                                                 | <b>/ネ</b> −ジ       | p                  |                   |                            |          |
|   | ファイル(E)                                                                   | 'E) 表              | 示(V)               | ヘルプ(H)            |                            |          |
|   | EJ ▼ 🏷新規                                                                  | 作成                 | 」。編集               | 🛛 🗙 削除            | : 📄 辞書一]                   | t 👘      |
|   | 翻訳スタイル                                                                    | 2                  |                    | עאר               | k                          |          |
|   | Work                                                                      | 翻訳                 | スタイルの              | 新規作成              |                            |          |
|   | <b>メ</b> コンピュータ・IT                                                        |                    |                    |                   |                            |          |
|   | l hat n — fiz                                                             |                    |                    |                   |                            |          |
| 2 | E to J 翻訳スタイルの                                                            | 新規作                | 戓                  |                   | ×                          | ]        |
| J | 翻訳スタイル名:                                                                  | Au                 | toParts            |                   |                            |          |
|   | 元にするスタイル:                                                                 |                    |                    | Work              |                            |          |
|   | コメント :                                                                    |                    | 一般                 |                   |                            | 1        |
|   |                                                                           | ľ                  | Work<br>コンピュータ     | ۰IT               |                            |          |
|   |                                                                           |                    | 株式                 |                   |                            |          |
|   |                                                                           |                    | ₩₩<br>金融·経済        | Ŧ                 | 2                          |          |
|   |                                                                           |                    | 趣味·娯楽              | K<br>Z.:斎/ᆕ       |                            |          |
|   |                                                                           |                    | 电风 电]<br>特許        |                   |                            |          |
|   |                                                                           |                    | 法律<br>理化学          |                   |                            |          |
|   |                                                                           | _                  | -21013             |                   |                            | J        |
| 4 | E to J 翻訳スタイル                                                             | の新規                | 作成                 |                   |                            | $\times$ |
| - | 翻訳スタイル名:                                                                  | Γ                  | AutoPart:          | 3                 |                            |          |
|   | 元にするスタイル                                                                  | : Г                |                    | 機                 | h <del>a</del> ë           |          |
|   |                                                                           |                    | 白釉市朝               | 。<br>四 #±=左 @和言C  | 100                        |          |
|   |                                                                           |                    | 日勤早品               | ,001494####99%    | ж                          | $\sim$   |
|   |                                                                           |                    |                    |                   |                            |          |
|   |                                                                           |                    |                    |                   |                            | $\sim$   |
|   |                                                                           |                    |                    | ок 📐              | <br>                       | zilu 🛛   |
|   |                                                                           |                    |                    | 2                 |                            |          |
| 5 | AutoParts                                                                 |                    |                    |                   | ×                          |          |
| - | 辞書 原文解析 訳文生成                                                              | 助動詞                | 特殊設定 学習            | 翻訳メモリ検索           | Eo/In                      |          |
|   |                                                                           | :日外<br>(四) · 日外    | 専門                 | 辞書                | 王·((0)<br>下へ(W)            |          |
|   | 〒 機械・工学V1 (機械): 〒 機械・工学V1 (工学V1):                                         | 日外日外               | 専門                 | 許會<br>辞書          | 辞書の追加(L)                   |          |
|   | S LogoVista E to J システム語                                                  | **                 | <u>ک</u> رو        | し辞書               | 一覧から削除(R)                  |          |
|   |                                                                           |                    |                    |                   | 辞書の新規作成(N)<br>ユーザ辞書(U)     | N        |
|   |                                                                           |                    |                    |                   | ユーザ翻訳メモリ(T)<br>ユーザ審例テンプレート | (B)      |
|   |                                                                           | 0                  | ( ±4               | ンヤル               | 原文置換条件7r1/1                | (R)      |
|   |                                                                           |                    | T                  |                   | (大道供衆性)アイル<br>文末判定条件ファイル   | ·(S)     |

翻訳スタイルマネージャの [翻訳方向の選 択] ボタンをクリックし、表示されたメニュ ーから

[英語から日本語へ]を選択します。

[新規作成]ボタンをクリックするか、[編集]メニューの[翻訳スタイルの新規作成]を 選択します。

[E to J 翻訳スタイルの新規作成] ダイアログ が開きます。

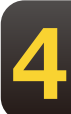

[元にするスタイル]の右のボタンに表示されている翻訳スタイルをコピーして、新しい翻訳スタイルが作成されます。変更するときはボタンをクリックして、表示されるメニューからベースにしたい翻訳スタイルを選択します。

翻訳スタイル名を入力します。また、あとか ら判別しやすいように、プロジェクト名や担 当者などのコメントを必要に応じて入力しま す。入力が終わったら、 [OK] ボタンをクリ ックします。

翻訳スタイルの編集画面が表示されます。

[辞書] タブで翻訳に使う辞書を追加しま す。ここではユーザ辞書を作成して追加して みます。[辞書の新規作成] ボタンをクリッ クし、表示されるメニューから [ユーザ辞 書] をクリックします。

[ユーザ辞書名を入力] 画面が表示されま す。

4

| E to J 辞書の新規作成<br>ユーザ辞書 〜<br>102ቃ A    |                          | <ul> <li>辞書名を入力し、[OK] ボタンをクリックします。ユーザ辞書が作成され、辞書タブに追加されます。</li> </ul>                   |
|----------------------------------------|--------------------------|----------------------------------------------------------------------------------------|
| □ ● B<br>□ ● C<br>□ ● ユーザ辞書(コンピュータ・IT) |                          | 同じ操作で、ユーザ翻訳メモリや条件ファイル<br>類を新規作成できます。専門辞書を追加すると<br>きは、 [辞書の追加] ボタンをクリックして、<br>辞書を選択します。 |
| 7717476: AutoParts                     | OK キャンセル                 |                                                                                        |
| 🛃 AutoParts                            |                          | × [原文解析] [訳文生成] [助動詞] [特殊                                                              |
| 辞書 原文解析 訳文生成 助動詞 \$                    | 寺殊設定 学習 翻訳メモリ検索          | 設定]のタブで、翻訳方法の条件を設定しま                                                                   |
| cap の訳出                                | ことができる                   | ਰ ਹੈ                                                                                   |
| can be の訳出                             | ことがあり得る                  |                                                                                        |
| can not の訳出                            | ことができない                  |                                                                                        |
| can not be の訳出                         | ことはあり得ない                 |                                                                                        |
| couldの訳出                               | ことができた・                  |                                                                                        |
| could be の訳出                           | ✓ ことができた                 |                                                                                        |
| could not の訳出                          |                          |                                                                                        |
| could not be の訳出                       |                          |                                                                                        |
| may の訳出                                | ことかめつた                   |                                                                                        |
| may be の訳出                             | ことができるであろう               |                                                                                        |
| may not の訳出                            | かもしれない                   |                                                                                        |
| may not be <b></b> 印記出                 | ことがあり得る                  |                                                                                        |
|                                        |                          |                                                                                        |
| ОК                                     | キャンセル ヘルプ                |                                                                                        |
|                                        |                          |                                                                                        |
| AutoParts                              |                          | × [学習]タブで学習データを設定します。                                                                  |
|                                        | 法研究定 学習 翻訳 XHU 检查        | 「学習データの新規作成」ボタンをクリック                                                                   |
|                                        | STARLE 7 S SOUTH STARLES |                                                                                        |
| 学習データ:                                 | 学習データを聞く(L)              | しまり。                                                                                   |
| 105 141                                |                          |                                                                                        |
| 1052/1756                              | 学習データを閉じる(R)             | 【学習テータの新規作成】 タイアロクか開きま                                                                 |
|                                        | 学習データの新担作成NNI            | व.                                                                                     |
|                                        | 子首ノークの新祝作品で              | 58                                                                                     |
|                                        |                          |                                                                                        |
| □別訳語選択による学習を行う(D)                      |                          |                                                                                        |
|                                        |                          |                                                                                        |
|                                        |                          |                                                                                        |
|                                        |                          |                                                                                        |
|                                        |                          |                                                                                        |
|                                        |                          |                                                                                        |
| OK                                     | キャンヤル ヘルプ                |                                                                                        |
|                                        |                          |                                                                                        |
|                                        |                          |                                                                                        |
| 学習データの新規作成                             |                          | x 新規作成する字習テータのファイル名を入力                                                                 |
| 学习21-5                                 |                          | して、「OK」ボタンをクリックします。                                                                    |
| -ya)-y ∨                               |                          |                                                                                        |
| Π.φ コンピュータ・Π                           |                          | 学習データが設定されます                                                                           |
| ∎∕∕─般                                  |                          | ナロノーフル設定とれより。                                                                          |
| ∎ቃ機械                                   |                          |                                                                                        |
| <b>□</b> ∮金融·経済                        |                          |                                                                                        |
| ∎ቃ法律                                   |                          |                                                                                        |
|                                        |                          |                                                                                        |
|                                        |                          |                                                                                        |
|                                        |                          |                                                                                        |
|                                        |                          |                                                                                        |
|                                        |                          |                                                                                        |
|                                        |                          |                                                                                        |
| David U.Q. And a David                 | OK N キャンセル               |                                                                                        |

| 🚮 Autol | arts    |        |      |      |    |         |              |
|---------|---------|--------|------|------|----|---------|--------------|
| 辞書      | 原文解析    | 訳文生成   | 助動詞  | 特殊設定 | 学習 | 翻訳メモリ検索 | R.           |
| 学習テ     | -9:     |        |      |      | _  | Г       | 学習データを開く(L)  |
| Au      | toParts |        |      |      | -  |         | 学習データを閉じる(R) |
|         |         |        |      |      |    |         | 学習データの新規作成(  |
|         |         |        |      |      |    |         |              |
| 29      | 」訳語選択に。 | よる学習を行 | う(D) |      |    |         |              |
| 3       |         |        |      |      |    |         |              |
|         |         |        |      |      |    |         |              |

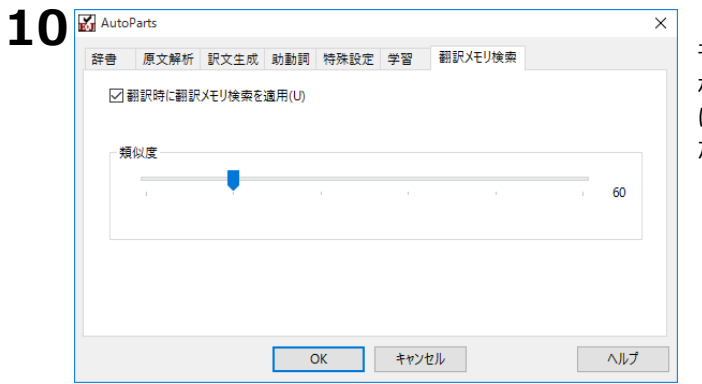

[翻訳メモリ検索]タブで、翻訳時に翻訳メ モリ検索を適用するかどうかを設定します。 なお、 [翻訳メモリ検索]を適用する場合 は、 [辞書]タブで翻訳メモリを追加してく ださい。

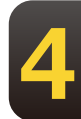

**11** すべてのタブの設定が済んだら、 [OK] ボタンをクリックします。 翻訳スタイルが作成され、翻訳スタイルマネージャに表示されます。

| 📩 翻訳スタイルマネージャ           |                  |          | _       |           | ×          |
|-------------------------|------------------|----------|---------|-----------|------------|
| ファイル(F) 編集(E) 表示(V) ヘルフ | <sup>(</sup> (H) |          |         |           |            |
| 」EvJ▼│ 🏷新規作成 🗗 編集 📋     | 🗙 削除 📔 辞書一覧      | 🛱 エクスポート | 👼 インポート | - to      |            |
| 翻訳スタイル                  | אעאב             |          | 更親      | 伯時        | ^          |
| AutoParts               | 自動車部品特許翻訳用       |          | 201     | 5/10/06 * | 13:47:54   |
| Work                    |                  |          | 201     | 5/09/28 ' | 16:59:45   |
| ■ コンピュータ・IT             |                  |          | 201     | 5/09/30 * | 16:11:07   |
| 武一般                     |                  |          | 201     | 5/09/28 ' | 16:08:17   |
| ➡ 株式                    |                  |          | 201     | 5/09/28 1 | 17:17:57   |
| ➡機械                     |                  |          | 201     | 5/09/28 * | 13:37:57   |
| 🚵 金融·経済                 |                  |          |         |           |            |
| 💑 趣味·娯楽                 |                  |          |         |           |            |
| 🛃 電気·電子·通信              |                  |          |         |           |            |
| <b>赵</b> 特許             |                  |          | 201     | 5/09/28 * | 17:21:37 🗸 |
| <                       |                  |          |         |           | >          |
|                         |                  |          | 英       | 語から日      | 本語へ //     |

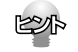

翻訳スタイル名やコメントは、随時変更できます。変更するときは、翻訳スタイルを選択して[編集]メニューの[プロパティ]を選択します。

# 3 翻訳スタイルを別のコンピュータに移 すには

翻訳スタイルのエクスポート機能では、翻訳スタイルと、使用したユーザ辞書や条件ファイル、学習データ、翻訳メモリファイルなどをひとつのファイルにまとめて保存できます。エクスポートしたファイルは、インポート機能で読み込めます。

翻訳スタイルのバックアップや、別のコンピュータへの移動に利用できます。対訳翻訳文書 を別のコンピュータにコピーするときは、使用した翻訳スタイルもいっしょに移動すること で、以前のコンピュータと同じ設定で作業を続けることができます。

# 翻訳スタイルのエクスポート

| ファイル(F) 編集(E) 表示(\                                                                                                    | /) ヘJレブ(H)           |                   |
|----------------------------------------------------------------------------------------------------|----------------------|-------------------|
| 」EJ▼│ 🏷 新規作成 🗗                                                                                                    | 編集   🗙 削除 📗 辞書一覧     | 第エクスポート 前 インポート 合 |
| 翻訳スタイル                                                                                                    | אעאב                 | エクスポート 更新日時       |
| AutoParts                                                                                                    | 自動車部品特許翻訳用           | 2015/10/06 13:4   |
| K Work                                                                                                    |                      | 2015/09/28 16:5   |
| INCL<br>→<br>J<br>→<br>J<br>→<br>L<br>→<br>-<br>Ø<br>·<br>IT<br>-<br>Ø<br>·<br>IT<br>-<br>Ø<br>·<br>IT<br>-<br>-<br>-<br>-<br>-<br>-<br>-<br>-<br>-<br>-<br>-<br>-<br>- |                      | 2015/09/30 16:1   |
| <mark>⋰</mark> 一般                                                                                                    |                      | 2015/09/28 16:0   |
| 10 株式                                                                                                    |                      | 2015/09/28 17:1   |
| ▲ 機械                                                                                                    |                      | 2015/09/28 13:3   |
| 🚮 金融·経済                                                                                                    |                      |                   |
| ₩<br>極味·娯楽                                                                                                    |                      |                   |
| 🛃 電気·電子·通信                                                                                                    |                      |                   |
| 100時許                                                                                                    |                      | 2015/09/28 17:2   |
| <                                                                                                    |                      |                   |
| 28+ロナわ たま約5ロフクノル レ目に声:                                                                                                    | ライルを指定のファイルナエクフポートしょ | ます 茶語かに日本語        |

#### エクスポートする翻訳スタイルを選択し、 [エ クスポート] ボタンをクリックします。

[名前を付けて保存]ダイアログが表示されます。

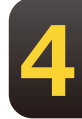

2 ファイル名を入力します。また、必要に応じて保存先のフォルダを指定します。

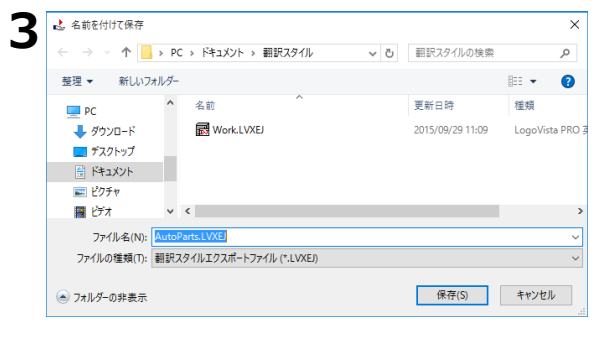

[保存] ボタンをクリックします。

翻訳スタイルがファイルにエクスポートされ ます。翻訳スタイルにロードされていたユー ザ辞書や事例文ファイルなども、あわせて保 存されます。

# 翻訳スタイルのインポート

エクスポートで保存した翻訳スタイルを、翻訳スタイルマネージャにロードします。まとめ て保存されていたユーザ辞書や条件ファイルなども、自動的にインポートされます。

|                       |                    |          |                   | _          |      |
|-----------------------|--------------------|----------|-------------------|------------|------|
| ファイル(F) 編集(E) 表示(V    | ヘルブ(H)             |          |                   |            |      |
| 」EJ▼│~)新規作成 🗹         | 扁集 🛛 🔀 削除 📗 辞書一覧   | 👘 エクスポート | 💼 インポート           | <b>a</b> R | ļ    |
| 翻訳スタイル                | אעאב               |          | 更新 <mark>1</mark> | ンポート       |      |
| AutoParts             | 自動車部品特許翻訳用         |          | 2015/1            | 10/06 13:  | 47:  |
| Work                  |                    |          | 2015/0            | 09/28 16:  | 59:4 |
| ■ コンピュータ・IT           |                    |          | 2015/0            | 09/30 16:  | 11:0 |
| 一般                    |                    |          | 2015/0            | 9/28 16:   | 08:  |
| ▲ 株式                  |                    |          | 2015/0            | 9/28 17:   | 17:  |
| 100 機械                |                    |          | 2015/0            | 9/28 13:   | 37:  |
| 🛃 金融·経済               |                    |          |                   |            |      |
| ▲ 趣味·娯楽               |                    |          |                   |            |      |
| 📩 電気·電子·通信            |                    |          |                   |            |      |
| 1000 特許               |                    |          | 2015/0            | 9/28 17:   | 21:  |
| <                     |                    |          |                   |            |      |
| ,<br>ファイルに保存されている翻訳フタ | イルと眼海ファイルをインポートします |          | 古語                |            | 1五/  |

インポートする翻訳スタイルに合わせて、翻 訳方向を選択しておきます。

[ファイル] メニューの [インポート] を選択 します。

インポートする翻訳スタイルが保存されてい るフォルダに移動し、翻訳スタイルを選択し て [開くボタン] をクリックします。

[新しい翻訳スタイル名の入力] ダイアログ が表示されます。

インポートする翻訳スタイルに付ける名称を [新翻訳スタイル名]のボックスに入力し、 [OK] ボタンをクリックします。

翻訳スタイルがインポートされ,翻訳スタイル マネージャに表示されます。

● [OK] ボタンがクリックできない場合は、すでに同じ名称の翻訳スタイルが存在しています。 [新翻訳スタイル名] に別の翻訳スタイル名を入力してください。

×

×

Q

💷 🔻 💷 🕐

種類

2015/09/29 11:09 LogoVista PRO 3

翻訳スタイルエクスポートファイル (\*.l 〜 開く(O) キャンセル

✓ ○ 翻訳スタイルの検索

更新日時

他のコンピュータで作成した翻訳スタイルをインポートした場合などで、翻訳スタイルにロードされていた専門辞書がお使いのコンピュータにインストールされていないときは、その専門辞書が自動的にアンロードされます。ユーザ辞書や翻訳メモリファイルなどのユーザデータは、翻訳スタイルとともにインポートされます。

旧バージョンから

🛃 開く

💻 PC

↓ ダウンロード ■ デスクトップ

ドキュメント
 ビクチャ
 ビクチャ
 ビデオ
 シュージック
 エー・ロー・カリ・ディ

整理 ▼ 新しいフォルダー

个 🦲 > PC > ドキュメント > 翻訳スタイル

名前

ファイル名(N): Work2.LVXEJ

新しい翻訳スタイル名の入力

旧翻訳スタイル名:

新翻訳スタイル名:

Work2.LVXEJ

2

3

旧バージョンからの翻訳スタイルのインポートについて

LogoVista X PRO 2005、2006、LogoVista PRO 2007~2023 がインストールされているコンピュータに LogoVista PRO 2024 を追加インストールする場合、旧バージョンもそのまま使えますが、2024 側に翻訳スタイ ルをインポートして、同じスタイルで翻訳することもできます。詳しくはインストールガイドをご覧ください。

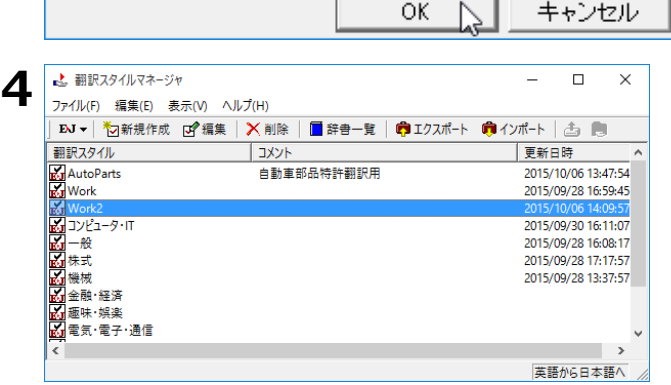

Work

Work 2

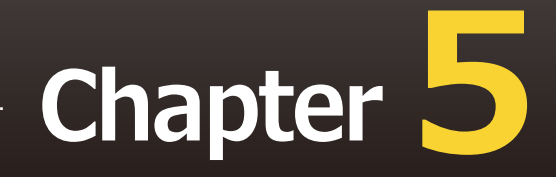

# 第5章 ●翻訳メモリを活用するには

# 1 翻訳メモリとは

翻訳メモリは、例文となる原文と訳文が登録されているデータベースです。翻訳スタイルに 設定すると、翻訳時に翻訳メモリを検索し、類似する例文の訳文を適用するようになりま す。例文と原文の相違点のみを修正するだけで完成した訳文が得られるので、翻訳の効率が 上がります。

# 翻訳メモリについて

翻訳メモリには、E to J用の翻訳メモリ、J to E用の翻訳メモリがあります。

ユーザ翻訳メモリは、ユーザが例文を登録して使います。ひとつの翻訳ファイルに、最大1万件程度の例 文を登録可能です。ただし、例文のサイズにより、登録できる件数は異なります。それ以上の例文を利 用したい場合は、複数のユーザ翻訳メモリを作成して、翻訳スタイルに設定してください。

# 翻訳メモリの内容

翻訳メモリには、例文の原文と訳文がセットになって登録されています。E to J用の翻訳メモリまたはJ to E用の翻訳メモリには、ひとつの原文に対してひとつの訳文を登録できます。

翻訳メモリに登録された例文を、翻訳例文と呼びます。

| 💱 翻訳メモリ(共通) - E to J 翻訳メモリエデ ー 🛛 🗙                                               | 🚱 翻訳Xモリ(共通) - J to E 翻訳Xモリエデ ー 🛛 🗙   |
|----------------------------------------------------------------------------------|--------------------------------------|
| ファイル(F) 編集 (E) 表示(V) ジャンプ(N) ヘルプ(H)                                              | ファイル(F) 編集 (E) 表示(V) ジャンプ(N) ヘルプ(H)  |
| D 🖻 🛍 🐞 🗠 🔛 🗙                                                                    | 🗅 🚅 🛍 🐁 🗠 🔛 🗙                        |
| 検索                                                                               | 検索:                                  |
| just wanted to make sure you received my recent message.                         | 二人協力して仕上げました。                        |
| I will need you to sign a standard nondisclosure agreement before " $\checkmark$ | 当方に直接ご注文をご希望の場合には、同封の注文用紙をご使用くださる。   |
| <sub>英文</sub> I just wanted to make sure you 🗘                                   | <sub>順文</sub> 二人協力して仕上げました。          |
| 訳文 先日送付させて頂きました伝言をお受 ◆ ◆ ◆ ◆ ◆ ◆ ◆ ◆ ◆ ◆ ◆ ◆ ◆ ◆ ◆ ◆ ◆ ◆ ◆                       | ₽₽ The job was completed between the |
| ,<br>.:i                                                                         | Li                                   |

■E to J翻訳メモリエディタの編集画面

■J to E翻訳メモリエディタの編集画面

### ユーザ翻訳メモリを拡充するために

翻訳メモリに登録されている翻訳例文の数が多いほど、翻訳メモリ検索は力を発揮します。過去の翻訳 のデータなどを登録してお使いください。

- ・対訳翻訳の文書が残っているときは対訳翻訳の文書は、原文と訳文が対になって保存されているので、 そのまま翻訳メモリに登録できます。対訳翻訳で登録するファイルを開いて、登録の操作をします。
- ・原文ファイルと訳文ファイルが残っているときは文アライメントエディタを使い、原文ファイルの文 と訳文ファイルの文を関連付けてから登録の操作をします。

# 2 ユーザ翻訳メモリを作成するには

ユーザ翻訳メモリの作成や編集は、翻訳メモリエディタで行います。 翻訳メモリエディタは、E to J用とJ to E用があります。

# 翻訳メモリエディタを起動するには

[操作パネル] → [ツール] → [翻訳メモリツール] の順に選択し、表示されるメニューから [E to J 翻 訳メモリエディタ] または [J to E 翻訳メモリエディタ] を選択します。選択した翻訳メモリエディタが 起動します。

# [翻訳メモリエディタ]ウィンドウの各部の名称

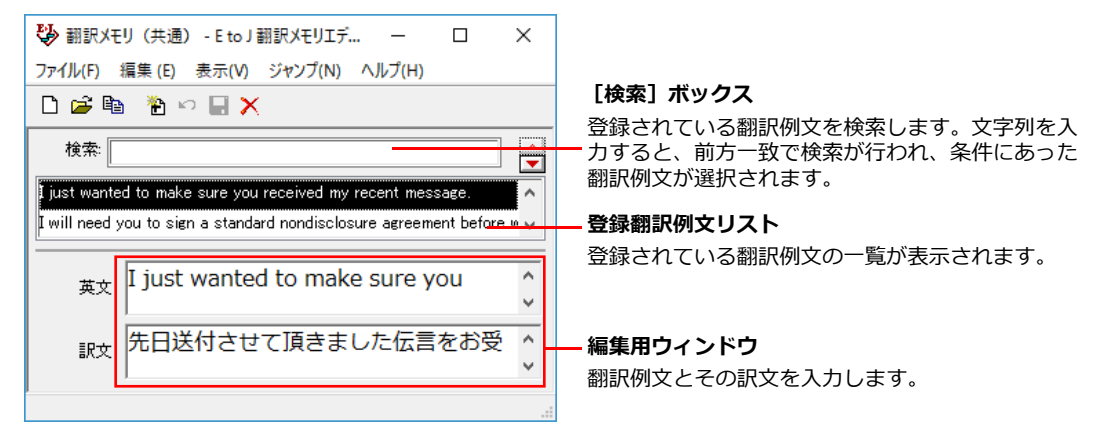

■ E to J 翻訳メモリエディタ

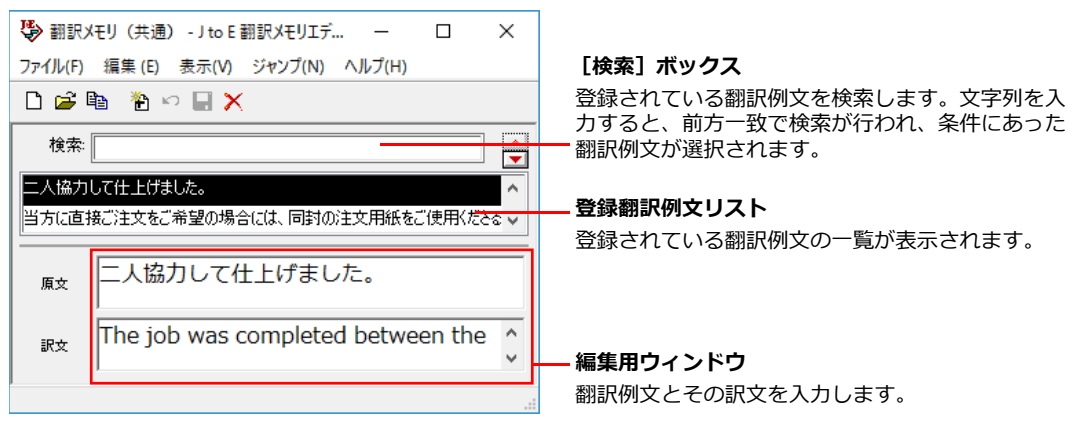

■ J to E 翻訳メモリエディタ

[新規ファイル]ボタン

新規翻訳メモリファイルを作成します。

[開く]ボタン

既存の翻訳メモリファイルを開きます。

[エントリ読み込み]ボタン 🗎

テキストファイルまたは以前のバージョンの翻訳メモリからエントリを読み込みます。

#### [新規エントリ]ボタン 🔁

翻訳例文を新しく入力するときに使用します。編集用ウィンドウの内容をクリア します。

[エントリ復帰]ボタン 🧐 編集用ウィンドウでの編集を破棄し、編集前の状態に戻します。

[エントリ保存]ボタン 🔄 編集した翻訳例文を保存します。

[エントリ削除]ボタン 🔀 編集用ウィンドウで表示中のエントリを削除します。

### [直前のエントリ]/[直後のエントリ]ボタン 🚔

このボタンをクリックすると、選択されている翻訳例文の直前、または直後に登録されている翻訳例文を 選択します。

# ユーザ翻訳メモリに翻訳例文を登録するには

翻訳メモリを作成して、翻訳例文を登録する方法をE to J用の翻訳メモリを例にとって説明します。

1 E to J 翻訳メモリエディタを起動しておきます。

| \$  | E to J                 | 翻訳メモリ                 | エディタ            |         | -      | × | 【ファイル】メニューから【新規作成】二<br>ンドを選択します。 |
|-----|------------------------|-----------------------|-----------------|---------|--------|---|----------------------------------|
| ファイ | イル(F)                  | 編集 (E)                | 表示(V)           | ジャンプ(N) | ヘルプ(H) |   |                                  |
|     | 新規                     | 作成(N)                 |                 |         | 1      |   | [新規作成] ダイアログが開きます。               |
|     | 開く(<br>閉じ <sup>:</sup> | <b>O)</b><br>ລີ(C)    | 2               | Ctrl+C  |        |   |                                  |
|     | ועב<br>17              | <<br>>リの一括調<br><りの書き出 | 売み込み(I)<br>し(E) |         |        |   |                                  |
|     | 1翻                     | 訳メモリ (ま               | 共通)             |         |        |   |                                  |
|     |                        |                       |                 |         |        |   |                                  |
| 新規作 | 乍成                     |                       |                 |         |        | x | [ファイル名] 入力ボックスに作成する番             |
| ユーサ | 「翻訳メモ                  | 9                     | $\sim$          |         |        |   | メモリのファイル名を入力し、〔OK〕ボタ             |
| E 🍕 | J_UserM                | lemory                |                 |         |        |   | をクリックします。                        |
|     |                        |                       |                 |         |        |   | 翻訳メモリが作成されます。                    |
|     |                        |                       |                 |         |        |   |                                  |
|     |                        |                       |                 |         |        |   |                                  |
|     |                        |                       |                 |         |        |   |                                  |
|     |                        |                       |                 |         |        |   |                                  |
|     |                        |                       |                 |         |        |   |                                  |
|     |                        |                       |                 |         |        |   |                                  |

J to E では、ファイル名に使える文字は半角英数大文字と半角数字と半角 "\_"(アンダーバー)です。

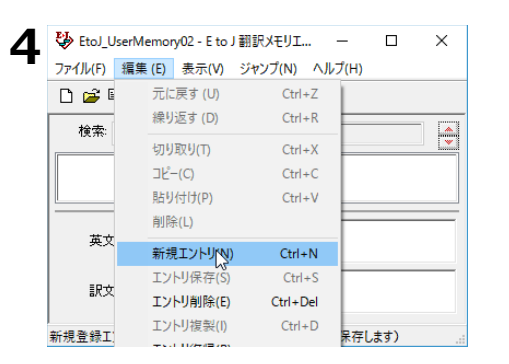

| 5 | 😵 EtoJ_UserMemory02 - E to J 翻訳メモリエ ー 🛛 | × |
|---|-----------------------------------------|---|
| 9 | ファイル(F) 編集 (E) 表示(V) ジャンプ(N) ヘルプ(H)     |   |
|   | D 🖻 🛍 🦹 🕫 🔛 🗙                           |   |
|   | 検索:                                     | * |
|   |                                         |   |
|   | 英文 received my recent message.          | ^ |
|   |                                         | * |
|   | 訳文 先日送付させて頂きました伝言をお受                    | ^ |
|   |                                         | ~ |

| 6 | 😍 EtoJ_U    | lserMemo | ry02 - E to J  | 翻訳メモリエ、 | –        |          | × |
|---|-------------|----------|----------------|---------|----------|----------|---|
| ~ | ファイル(F)     | 編集 (E)   | 表示(V)          | ジャンプ(N) | ヘルプ(H)   |          |   |
|   | 🗋 🚅 🛙       | 貼        | り付けを元に渡        | 冥す (U)  | Ctrl+Z   | 1        |   |
|   | 检索          | 繰り       | J返す (D)        |         | Ctrl+R   |          |   |
|   | 12.75       | 切り       | J取り(T)         |         | Ctrl+X   |          |   |
|   |             | שנ       | -(C)           |         | Ctrl+C   |          |   |
|   |             | 貼        | J付け(P)         |         | Ctrl+V   | <u> </u> |   |
|   |             | 削        | 余(L)           |         |          |          | ^ |
|   | 與又          | 新規       | 見エントリ(N)       |         | Ctrl+N   |          | ~ |
|   | =0-++       | IV       | トリ保存(S)        |         | Ctrl+S   | rお受      | ^ |
|   | 調火火         | IV       | トリ削除(E)        |         | Ctrl+Del |          | ~ |
|   | 」<br>表示されてい | IV       | トリ複製(I)        |         | Ctrl+D   |          |   |
|   | 30.3.01000  |          | 11/01/21/21/05 |         |          |          |   |

| 😵 EtoJ_UserMemory02 - E to J 翻訳メモリエ ー 🛛                              | ×                    |
|----------------------------------------------------------------------|----------------------|
| ファイル(F) 編集(E) 表示(V) ジャンプ(N) ヘルプ(H)                                   |                      |
| D 🚔 🖻 🗠 🔛 🗙                                                          |                      |
| 検索:                                                                  |                      |
| I just wanted to make sure you received my recent message.           |                      |
|                                                                      |                      |
| <br>قری آ just wanted to make sure you                               | <ul> <li></li> </ul> |
| 英文     I just wanted to make sure you                                | < > <                |
| 英文     I just wanted to make sure you       訳文     先日送付させて頂きました伝言をお受 |                      |

[編集] メニューから [新規エントリ] コマ ンドを選択します。

原文と訳文を入力します。

[編集] メニューから [エントリ保存] コマ ンドを選択します。

入力した翻訳例文がユーザ翻訳メモリに登録 されます。

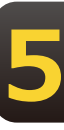

翻訳例文は、E to Jの場合、アルファベット順に並べ換えられて記録されます。

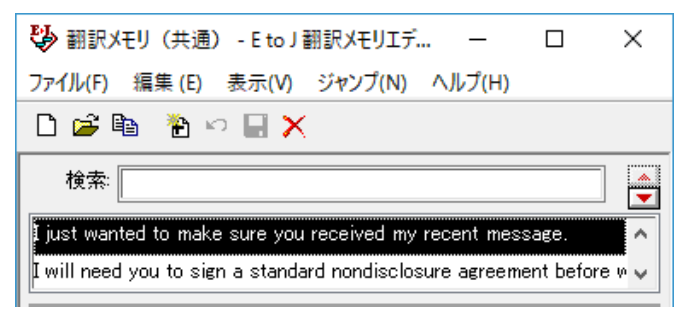

#### ◆E to Jの入力項目

- ・[英文] 原文(英文)を入力します。
- ・[訳文] 訳文(日本語文)を入力します。

◇設定例

[英文] I am honored that you invited me. [訳文] ご招待いただき光栄です。

#### ◆J to E の入力項目

- ・ [原文] 原文(日本語文)を入力します。
- ・[訳文]訳文(英文)を入力します。

◇設定例

- ・ [原文] 書類を同封いたします。
- ・ [訳文] Enclosed you will find some document.

## 翻訳例文を検索する

登録した翻訳例文を検索するには、 [検索] ボックス に、目的の原文を先頭から入力します。先頭の文字列が 一致する原文が登録翻訳例文リストで選択され、内容が 入力ボックスに表示されます。複数の候補があった場合 は、先頭の翻訳例文が選択されます。

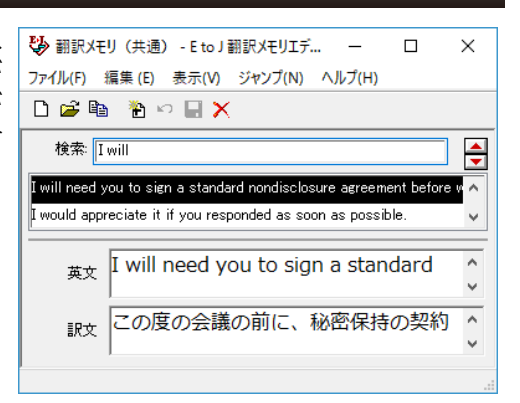

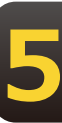

# 対訳翻訳の翻訳結果を レーザ翻訳メモリに読み込むには

対訳翻訳での翻訳結果をそのまま翻訳メモリに登録することができます。翻訳作業中だけで なく、翻訳後の対訳翻訳ファイルの内容を翻訳メモリに一括して登録することもできます。 これにより、短い時間で翻訳メモリを充実させることができます。ここでは、すでに翻訳が 終わっている対訳翻訳ファイルの内容を翻訳メモリに登録する方法を紹介します。

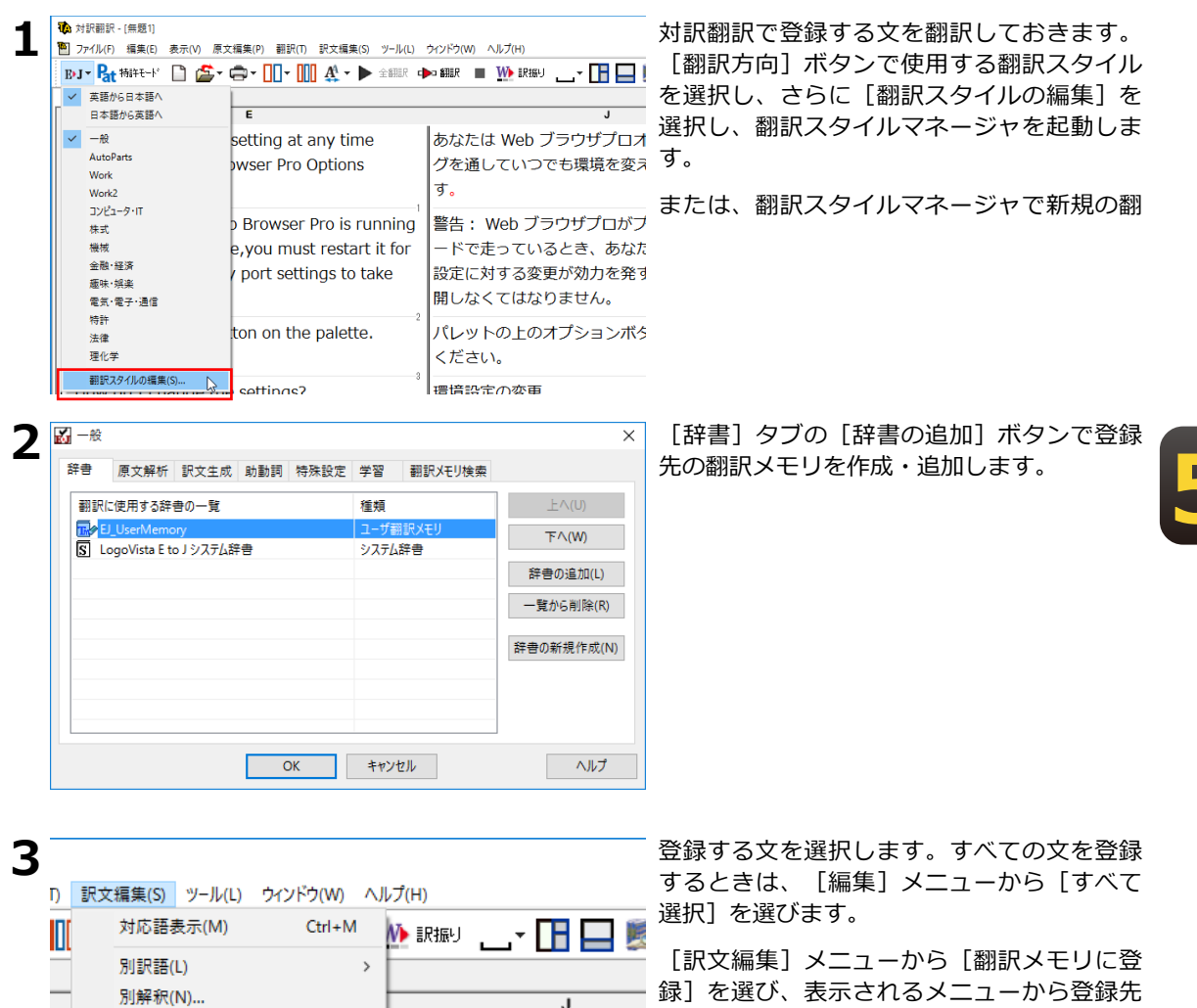

Web ブラウザプロオこ

アハウホキ理培を亦え

2

EJ\_UserMemory

>

>

r Pro is running |警告: Web ブラウザプロがプ[

9 0

訳文置換の実行(H)

ユーザ辞書に登録(D)

翻訳メモリに登録(S)

5

C

の翻訳メモリを選択します。

[翻訳メモリエディタ]ウィンドウが開い て、選択した文が翻訳例文として入力されま す。入力と同時に、すべての翻訳例文が翻訳 メモリに保存されます。

### 重複する文を翻訳メモリへ登録しようとした場合

同一の原文は翻訳メモリに重複して登録できません。

翻訳メモリに登録しようとしたとき、すでに同じ原文の翻訳例文が登録されている場合は、次のダイア ログが表示されます。このダイアログでは、以前の翻訳例文を置き換えるかどうか選択できます。なお [すでにある翻訳例文とマージする] チェックボックスがオンになっているときは、登録しようとして いる文体と同じ文体の訳文のみが入れ代わり、その他の文体は以前の訳文が残されます。

| E to J 翻訳メモリエディタ                                | × |
|-------------------------------------------------|---|
| この英文と同じ翻訳例文がこの翻訳メモリに既に存在します。この訳<br>文と置き換えますか?   |   |
| ✓ 置き換えるときはメッセージを表示する (D) ✓ すでにある翻訳(例文とマージする (M) |   |
| 置き換えない置き換える                                     |   |

en p

翻訳作業を進めながら、選択した文を翻訳メモリに登録することもできます。 登録した文は、それ以降の翻訳メモリ検索に使われるようになります。 翻訳作業と翻訳メモリの充実を同時に進めることで、加速度的に翻訳の効率を上げることが期待できます。

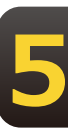

# **4** 原文ファイルと訳文ファイルから ユーザ翻訳メモリを作成するには

過去に翻訳した原文ファイルと訳文ファイルが残っている場合は、二つのファイル内の文章 を文アライメントエディタで関連付けて翻訳メモリに保存します。

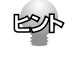

文アライメントエディタに読み込めるファイル形式は次の通りです。 ・テキストファイル(\*.txt)

・Microsoft Word ファイル(\*.doc、\*.rtf)

# 文アライメントエディタを起動するには

[操作パネル] → [ツール] → [翻訳メモリツール] → [文アライメントエディタ] の順に選択します。 文アライメントエディタが起動します。

# 文アライメントエディタ各部の名称と機能

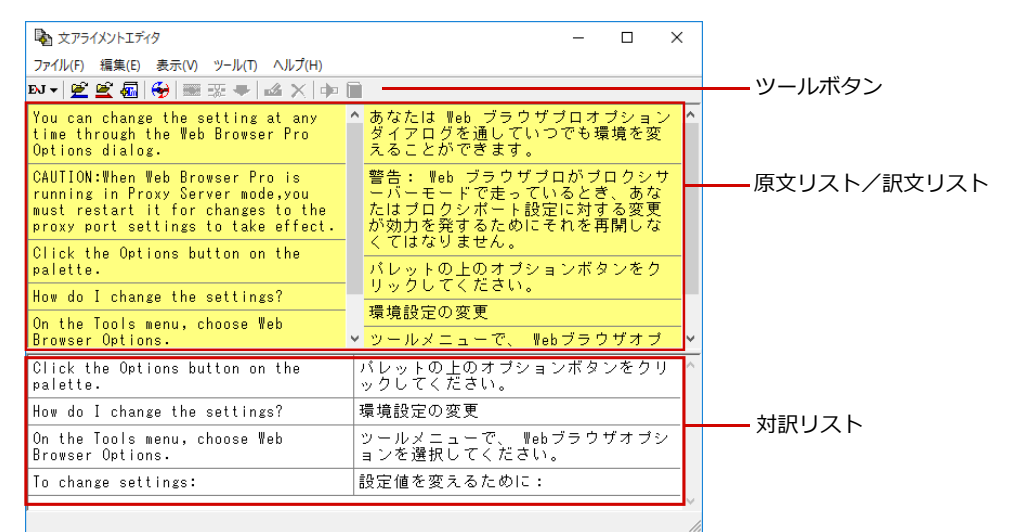

### 原文リスト/訳文リスト

読み込んだ原文、訳文が表示されます。一文ごとに区切り線が表示されます。このリストで、原文訳文の 関連付けを行います。

関連付けられた文は黄色の背景で表示され、片方を選択すると、もう一方も強調表示されます。関連付け が終わり、翻訳メモリへの登録候補になった文は、対訳リストに登録します。

#### 対訳リスト

翻訳メモリへの登録候補になっている文を、左右に見やすく並べて表示します。このリストで、翻訳リストに登録する文を最終的に絞りこみます。

#### ツールボタン

#### eu 🛯 👻 🕰 🐻 😔 📰 🐺 🤛 🞿 🗙 💠 🗟

左から順に以下の名称と機能があります。

#### [翻訳方向選択]ボタン

翻訳方向を選択します。

#### [原文ファイルを開く]ボタン

原文ファイルを原文リストに読み込みます。

#### [訳文ファイルを開く]ボタン

訳文ファイルを訳文リストに読み込みます。

#### [翻訳メモリへ出力]ボタン

対訳リストの文を翻訳メモリに登録します。

#### [自動関連付け]

原文リストと訳文リストの文を解析し、自動的に関連付けます。

#### [関連付け]

選択した原文と訳文を関連付けます。

#### [関連付けの解除]

選択した文の関連付けを解除します。

#### [対訳リストに登録]

選択した文を対訳リストに登録します。

#### [文の編集]

選択した文の編集や辞書引きが行えます。

#### [削除]ボタン

選択した文を削除します。

#### [翻訳]ボタン

クイック翻訳ウィンドウを表示し、選択した文を翻訳します。

#### [用例アーカイブ]ボタン

用例アーカイブを表示し、選択した文に関連する用例を検索します。

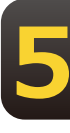

## 文アライメントエディタでユーザ翻訳メモリを作成するには

次の流れで、翻訳メモリへ文を登録します。 原文ファイルと訳文ファイルを読み込む Ţ 原文リストと訳文リストで原文訳文を関連付け、対訳リストに登録する。 T 対訳リストで、登録する文を絞り込む T 対訳リストの文を翻訳メモリに登録する 🔹 文アライメントエディタ ファイル(F) 編集(E) 表示(V) ツール(T) ej 🕈 💆 🕰 🐻 💮 📰 🐺 🖊 ✓ 英語から日本語へ 日本語から英語へ 🗟 文アライメントエディタ ファイル(F) 編集(E) 表示(V) ツール(T) ヘルプ(H) く」を選択します。 原文ファイルを開く(S) Ctrl+O 1 訳文ファイルを開く(T) Ctrl+Shift+O 翻訳メモリへ出力(A) Ctrl+S す。 選択文を翻訳メモリへ出力(O) 終了(X) Alt+F4 3 🇞 III ( × ← → ~ 个 📙 « ドキュメント » 旧翻訳ファイル ✓ ひ 旧翻訳ファイルの検索 Q リックします。 整理 ▼ 新しいフォルダー 🖽 🕶 🔲 🔞 - 特許翻訳 名前 東新日時 海額 Application\_Options.txt 2015/10/06 15:10 テキストド a OneDrive Application\_Options\_j.txt 2015/10/06 15:10 テキストド PC 👃 ダウンロード 💻 デスクトップ 🔄 ドキュメント ~ < ファイル名(N): Application\_Options.txt 読み込み可能なファイル(\*.txt\*.do > 聞く(O) キャンセル 🗟 文アライメントエディタ Δ く]を選択します。 ファイル(F) 編集(E) 表示(V) ツール(T) ヘルプ(H) 原文ファイルを開く(S) Ctrl+O Ctrl+Shift+O 訳文ファイルを開く(T) す。 翻訳メモリへ出力(A) Ctrl+S 選択文を翻訳メモリへ出力(O) 終了(X) Alt+F4 5 🖣 開く × → ◇ 个 📙 « ドキュメント → 旧翻訳ファイル ∨ む 日翻訳ファイルの検索 リックします。 Q 整理 ▼ 新しいフォルダー 855 👻 **• •** 名前 更新日時 種額 PC Application Options.txt 2015/10/06 15:10 テキスト ▲ ダウンロード 📃 デスクトップ Application Options i.txt 2015/10/06 15:10 テキストド Fitzyzł ■ ピクチャ 📕 ビデオ v < ファイル名(N): Application\_Options\_j.txt ◇ 読み込み可能なファイル(\*.txt;\*.do ∨

開く(O) キャンセル

翻訳方向を選択します。

[ファイル] メニューの [原文ファイルを開

[ファイルを開く] ダイアログが表示されま

原文ファイルを選択し、 [開く] ボタンをク

原文ファイルが原文リストに読み込まれま す。自動的に文末が判定され、一文ごとに区 切り線が表示されます。

[ファイル] メニューの [訳文ファイルを開

[ファイルを開く] ダイアログが表示されま

訳文ファイルを選択し、 [開く] ボタンをク

訳文ファイルが原文リストに読み込まれます。自動的に文末が判定され、一文ごとに区切り 線が表示されます。

| 🗟 文アライメント:                                                                                                    |                                                                                                    |                                                                                                    |                                                                                              |                                                                                                    |                          |                        |                           |                                        |         |    |
|----------------------------------------------------------------------------------------------------|----------------------------------------------------------------------------------------------------|----------------------------------------------------------------------------------------------------|----------------------------------------------------------------------------------------------|----------------------------------------------------------------------------------------------------|--------------------------|------------------------|---------------------------|----------------------------------------|---------|----|
|                                                                                                    | エディタ                                                                                                    |                                                                                                    |                                                                                              |                                                                                                    |                          |                        | -                         |                                        |         | ×  |
| ファイル(F) 編集                                                                                                    | (E) 表示(V) ツール(T) ヘルフ                                                                                                    | ť(H)                                                                                                    |                                                                                              |                                                                                                    |                          |                        |                           |                                        |         |    |
| DJ 🕶 👱 😫 🕴                                                                                                    | 🗟   😌   🎟 😨 🖛   🗳 🗡                                                                                                    | ( 🕪 🗎                                                                                                    |                                                                                              |                                                                                                    |                          |                        |                           |                                        |         |    |
| You can cha<br>time throug<br>Options dia                                                                                                    | nge the setting at a<br>h the Web Browser Pr<br>log.                                                                                                    | ny ^                                                                                                    | あなた<br>ダイア                                                                                   | は Web<br>ログを<br>とがで                                                                                                    | ブラ ′<br>通して<br>ぎます       | ナザラ<br>いつ              | ロオ<br>でもす                 | ブショ<br>景境を                             | ョン<br>変 | ĺ  |
| CAUTION:Whe<br>running in<br>must restar<br>proxy port                                                                                                    | n Web Browser Pro is<br>Proxy Server mode,yo<br>t it for changes to<br>settings to take eff                                                                                                    | u<br>the<br>ect.                                                                                                  | 警告:<br>ーバー<br>たはプロ                                                                           | Web フ<br>モード<br>ロクシ<br>す                                                                                                    | / ラウ・<br>で走っ<br>ポートの     | ・<br>ブブロ<br>てい・<br>設定日 | iが ブ<br>るとき<br>こ対す<br>れを拝 | ロクジ<br>き、あ<br>する変<br>再開し               | ノサな更な   |    |
| Click the O<br>palette.                                                                                                    | ptions button on the                                                                                                    |                                                                                                    |                                                                                              | なりま                                                                                                    | ビん。<br>のオブ<br>ださい        | ショ                     | ンボミ                       | マンを                                    | ク       | 1  |
| How do I ch                                                                                                    | ange the settings?                                                                                                    | _                                                                                                    | リッシン<br>1月1日 1日                                                                              |                                                                                                    | <br>=                    | ۰                      |                           |                                        |         | -1 |
| On the Tool<br>Browser Opt                                                                                                    | s menu, choose ₩eb<br>ions.                                                                                                    | ~                                                                                                    | ·<br>壊視<br>認<br>ツール                                                                          | レビの変                                                                                                    | 文<br>一で、                 | ¥eb                    | ブラク                       | シザオ                                    | ブ       | -, |
|                                                                                                    |                                                                                                    |                                                                                                    |                                                                                              |                                                                                                    |                          |                        |                           |                                        |         |    |
| 🗟 文アライメント                                                                                                    | エディタ                                                                                                    |                                                                                                    |                                                                                              |                                                                                                    |                          |                        | -                         |                                        |         | ×  |
| ファイル(F) 編集                                                                                                    | (E) 表示(V) ツール(T) ヘル                                                                                                    | プ(H)                                                                                                    |                                                                                              |                                                                                                    |                          |                        |                           |                                        |         |    |
| ਮ - 🖉 🛒 🕯                                                                                                    | a   😔   🛥 🐺 🖛   🗳 🖇                                                                                                    | < 🕩 🖿                                                                                                    | Ì                                                                                            |                                                                                                    |                          |                        |                           |                                        |         |    |
| CAUTION:⊮he<br>running in                                                                                                    | n Web Browser Pro is<br>Proxy Server mode,yo                                                                                                    | . ^                                                                                                    | · 警告:<br>ーバー                                                                                 | ₩eb :<br>-モード                                                                                                    | ブラウ<br>で走っ               | ザブロ                    | コがう<br>ると                 | パロク<br>き、ま                             | シサ      | •  |
| must restar<br>proxy port                                                                                                    | t it for changes to<br>settings to take off                                                                                                    | the<br>ect.                                                                                                    | - たはう<br>- が効ナ                                                                               | ッロクシ<br>□を登す                                                                                                    | ボート                      | 設定                     | に対<br>れを)                 | する 変<br>亜閉 I                           | 更な      |    |
| lick the O                                                                                                    | stions button on the                                                                                                    |                                                                                                    | <u> </u>                                                                                     | なりま                                                                                                    | せん。                      |                        |                           | 01010                                  |         |    |
| palette.                                                                                                    | periono baccon on ene                                                                                                    |                                                                                                    | パレッ                                                                                          |                                                                                                    |                          |                        |                           |                                        |         |    |
| dow do I ch                                                                                                    | ange the settings?                                                                                                    |                                                                                                    | 理論部                                                                                          | /してく<br>3字の恋                                                                                                    | 700 V<br>西               | <u>،</u> ہ             |                           |                                        |         | -  |
| On the Tool                                                                                                    | s menu, choose Web                                                                                                    |                                                                                                    | 爆視的                                                                                          | えたの友                                                                                                    | 天                        |                        |                           |                                        |         | _  |
| Bromeer Ont                                                                                                    | long                                                                                                    |                                                                                                    | 22 - 1                                                                                       |                                                                                                    | -7                       | Vah                    | <i>−</i> " =              | ウザラ                                    |         |    |
| Browser Opt<br>To change s                                                                                                    | ettings:                                                                                                    |                                                                                                    | ツール<br>ション                                                                                   | /メニュ<br>/を選択                                                                                                    | ーで、<br>してく               | ¶eb<br>たさ              | ブラ<br>い。                  | ウザオ                                    | _       |    |
| Browser Opt<br>To change s                                                                                                    | ettings:                                                                                                    |                                                                                                    | ッール<br>ション<br>設定値                                                                            | /メニュ<br>/を選択<br>iaを変え                                                                                                    | ーで、<br>してく<br>るため        | ₩eb<br>たさ              | ブラい。                      | ウザオ                                    | - 7     | _  |
| Browser Opt<br>To change s                                                                                                    | ettings:<br>אדדֿאַק                                                                                                    |                                                                                                    | ッー川<br>ション<br>設定値                                                                            | ノメニュ<br>ノを選択<br>iiを変え                                                                                                    | ーで、<br>してく<br>るため        | ¶eb<br>ださ              | ブラ<br>い。                  | ウザオ<br>                                |         |    |
| Browser Opt<br>To change s<br>ふ 文アライメン                                                                                                    | rons.<br>ettings:<br>ハエディタ<br>集テロの Nール/T                                                                                                    |                                                                                                    | ッー川<br>ション<br>設定値                                                                            | /メニュ<br>/を選択<br>iiを変え                                                                                                    | ーで、<br>してく<br>るため        | ¶eb<br>ださ              | ブラ<br>い。                  | ウザオ<br>                                |         | _  |
| Browser Opt<br>To change s<br>() 文アライメン<br>ファイル(F) 編<br>DJ マ (デ)                                                                                                    | ions.<br>ettings:<br>ハエディタ<br>集(E) 表示(V) ツール(T)<br>自動間連付け(A)                                                                                                    |                                                                                                    | ッー川<br>ション<br>設定値<br>(H)                                                                     | ノメニュ<br>ノを選択<br>すを変え                                                                                                    | ーで、<br>してく<br>るため        | Teb<br>ださ              | ブラ<br>い。                  | ウザオ<br>                                |         |    |
| Browser Opt<br>To change s<br>文アライメン<br>ファイル(F) 編<br>DJマ 堂<br>CAULION                                                                                                    | ions.<br>ettings:<br>ハエディタ<br>集(E) 表示(V) ツール(T)<br>自動関連付け(A)                                                                                                    | ~JVプ(                                                                                                    | ッー川<br>ション<br>設定値<br>(H)                                                                     | /メニュ<br>/を選択<br>iを変え                                                                                                    | ーで、<br>してく<br>るため        | Teb<br>たさ              | ブラ<br>い。                  | ウザオ<br>                                |         |    |
| Browser Opt<br>To change s<br>シアライメン<br>ファイル(F) 編<br>EJマ 空<br>CAUTION<br>running                                                                                                    | Tons.<br>ettings:<br>ハトエディタ<br>集(E) 表示(V) ツール(T)<br>自動関連付け(A)<br>関連付け(R)                                                                                                    | ヘJレプ(<br>Ctrl+                                                                                                    | ッー川<br>ション<br>設定値<br>(H)                                                                     | /メニュ<br>/を選択<br>iを変え<br>* 警告<br>ーバ                                                                                                    | ーで、<br>してく<br>るため        | 、ださ<br>Dic:            | ブラ<br>い。                  | ウザオ<br>                                |         |    |
| Browser Opt<br>To change s<br>シアイル(F) 編<br>DJマ「空<br>CAUTION<br>running<br>must re                                                                                                    | 10ns・<br>ettings:<br>ハトエディタ<br>集(E) 表示(V) ツール(T)<br>自動関連付け(A)<br>関連付け(A)<br>関連付けの解除(N)                                                                                                    | ヘルプ<br>Ctrl+<br>Ctrl+                                                                                             | ッー川<br>ション<br>設定値<br>(H)                                                                     | ノメニュース アンドレンド ない かくしょう アンドレンド しょう ひょう かいしょう かいしょう アンドレン しょう ひょう しょう アンドレン しょう しょう しょう しょう しょう しょう しょう しょう しょう しょう                                                                                                    | ーで、<br>してく<br>るため        | 、Teb<br>たさ             | ブラ<br>い。                  | ウザオ<br>                                |         |    |
| Browser Opt<br>To change s<br>を文フライメン<br>ファイル(F) 編<br>EJマー 空<br>CAUTION<br>running<br>must re<br>proxy p                                                                                                    | 1015・<br>etting:<br>/トエディタ<br>集(E) 表示(V) ツール(T)<br>自動関連付け(A)<br>関連付けの解除(N)<br>対訳リストへ登録(M)                                                                                                    | ヘルプ<br>Ctrl+<br>Ctrl+                                                                                             | ッー川<br>ション<br>設定値<br>(H)<br>-R (<br>N<br>M                                                   | メニア 「「「「」」、「」」、「」、「」、「」、「」、「」、「」、「」、「」、「」、「」                                                                                                    | ーで、<br>してく<br>るため        | 、ださ<br>Dic:            | ブラ<br>い。                  | ウザオ<br>                                |         |    |
| Browser Opt<br>To change s<br>で 文アライメン<br>ファイル(F) 編<br>EUマー 空<br>CAUTION<br>running<br>must re<br>proxy p<br>Click t<br>palette                                                                                                    | 1015・<br>etting:<br>ルトエディタ<br>(集(E) 表示(V) ツール(T)<br>自動関連付け(A)<br>関連付けの解除(N)<br>対訳リストへ登録(M)<br>コピー(C)                                                                                                    | ۸٫۱٫٫٫٫٫٬<br>Ctrl+<br>Ctrl+<br>Ctrl+<br>Ctrl+                                                                     | ッー川<br>ション<br>設定<br>(H)<br>-C                                                                | メニア きを変 いってい かく ちょう ちょう ちょう ちょう ちょう ちょう ちょう ちょう ちょう ちょう                                                                                                    | ーで、<br>してく<br>るため        | Teb<br>たさ              | ブラ<br>い。                  | ウザオ<br>                                |         |    |
| Browser Opt<br>To change s<br>文アライパン<br>ファイル(F) 編<br>EJマー (空)<br>CAUTION<br>running<br>must re<br>proxy p<br>Click t<br>palette                                                                                                    | Tons.       etting:       /トエディタ       (株)       (株)       自動関連付け(A)       関連付けの解除(N)       対訳リストへ登録(M)       コピー(C)       貼り付け(P)                                                                                                    | ۸٫۱٫レプ<br>(<br>Ctrl+<br>Ctrl+<br>Ctrl+<br>Ctrl+                                                                   | ッー川<br>ション<br>設定(H)<br>R<br>N<br>M<br>-C                                                     | >>を<br>を<br>警 こたがく<br>パリッ<br>1択え<br>たがく<br>パリッ                                                                                                    | ーで、<br>してく<br>るため        | Teb<br>たさ              | ブラ<br>い。                  | ウザオ<br>                                |         |    |
| Browser Opt<br>To change s                                                                                                    | 10ns・<br>ettings:<br>小工ディタ<br>集(E) 表示(V) ツール(T)<br>自動関連付け(A)<br>関連付けの解除(N)<br>対訳リストへ登録(M)<br>コピー(C)<br>貼り付け(P)<br>ソトエディタ                                                                                                    | Ctrl+<br>Ctrl+<br>Ctrl+<br>Ctrl+<br>Ctrl+                                                                         | ッー川<br>ション<br>設定値<br>(H)<br>                                                                 | メを<br>整一たがく<br>パリ<br>コ択え<br>そ<br>、<br>、<br>、<br>、<br>、<br>、<br>、<br>、<br>、<br>、<br>、<br>、<br>、<br>、<br>、<br>、<br>、<br>、                                                                                                    | ーで、<br>してく<br>るため        | ¶eb<br>ださ              | <u>ブラ</u>                 | ウザオ<br>                                |         |    |
| Brosser Opt<br>To change s<br>文アライル(F) 編<br>EAI = (空)<br>CAUTION<br>rrunning<br>must re<br>proxy p<br>Click t<br>palette<br>"<br>し、<br>マライル(F) 編                                                                                                    | 1015・<br>ettings:<br>ルトエディタ<br>集(E) 表示(V) ツール(T)<br>自動関連付け(A)<br>関連付けの解除(N)<br>対訳リストへ登録(M)<br>コピー(C)<br>貼り付け(P)<br>レーエディタ<br>集(E) 表示(V) ツール(T)                                                                                                    |                                                                                                    | ッーリン<br>ション<br>設定 (H)<br>(H)<br>(H)                                                          | >><<br>を<br>警<br>こがく<br>バリッ<br>1訳え<br>たがく<br>バリッ                                                                                                    | ーで <u>、く</u> く           | ¶eb<br>ださ              | <b>ブラ</b>                 | <sup>,</sup> <sup>,</sup> <sup>,</sup> |         |    |
| Brosser Opt<br>To change s<br>文フライル(F) 編<br>取 マアライル(F) 編<br>取 マアライル(F) 編<br>Proxy P<br>Click t<br>palette<br>ロ<br>マフィイル(F) 編<br>取 文フライル(F) 編<br>EJ マ 愛                                                                                                    | Tons.       ettings:       /トエディタ       集美(5) 表示(V) ツール(T)       自動関連付け(A)       関連付け(R)       関連付けの解除(N)       対訳リストへ登録(M)       コピー(C)       貼り付付(P)       ソトエディタ       実気(5) 表示(V) ツール(T)       自動関連付け(A)                                                                                                    | Ctrl+<br>Ctrl+<br>Ctrl+<br>Ctrl+<br>Ctrl+                                                                         | ッーリション<br>設定 (H)<br>(H)<br>(H)<br>(H)                                                        | メンをを<br>変え<br>二選 変え<br>告バは効で<br>レッ                                                                                                    | で、く<br>してく<br>るため        | Teb<br>tia             | <b>ブラ</b>                 | <sup>,</sup>                           |         |    |
| Browser Oct<br>To change s<br>文アライル() 編<br>ENJ・ビ<br>CAUTION<br>must re<br>proxy p<br>Click t<br>リー<br>の主<br>マフライル() 編<br>ENJ・ビ<br>CAUTION<br>電<br>文アライル() 編<br>ENJ・ビ<br>CAUTION                                                                                                    | Tons・<br>ettins:       ettins:       ettins:       /トエディタ       自動関連付け(A)       関連付けの解除(N)       対訳リストへ登録(M)       コピー(C)       貼り付け(P)       ノトエディタ       (集)       東京(V)       ツールビア、       自動関連付け(A)       関連付け(A)       関連付け(A)       関連付け(R)                                                                                          | Ctrl+<br>Ctrl+<br>Ctrl+<br>Ctrl+<br>Ctrl+                                                                         | ッー川<br>ション<br>設定値<br>(H)<br>-R<br>(H)                                                        | yyzを<br>変<br>っ<br>立<br>振<br>え<br>た<br>が<br>く<br>バ<br>リ<br>ッ<br>一<br>響<br>一<br>た<br>が<br>く<br>バ<br>リ<br>ッ<br>一<br>響<br>一<br>た<br>が<br>く<br>バ<br>リ<br>ッ<br>一<br>響<br>一<br>た<br>が<br>く<br>バ<br>リ<br>ッ<br>一<br>響<br>一<br>た<br>が<br>く<br>バ<br>り<br>っ<br>、<br>、<br>、<br>、<br>、<br>、<br>、<br>、<br>、<br>、<br>、<br>、<br>、 | - で、く<br>してく<br>るため<br>- | Teb<br>tion<br>DIC:    | <b>ブラ</b>                 | <u>י</u>                               |         |    |
| Browser Opt<br>To change s                                                                                                    | Tons.       ett ing:       ett ing:       /トエディタ       (トエディタ)       自動関連付け(A)       関連付けの解除(N)       対訳リストへ登録(M)       コピー(C)       貼り付け(P)       ソトエディタ       (集(E)       表示(V)       ツール(T)       自動関連付け(A)       関連付け(R)       関連付け(R)       関連付け(R)       関連付け(R)       関連付け(R)       関連付け(B)                                         | Ctrl+<br>Ctrl+<br>Ctrl+<br>Ctrl+<br>Ctrl+                                                                         | ッシーフンン<br>設定 fr<br>(H)<br>・R R /<br>・R R /<br>・R R /<br>・R R /<br>・R R /<br>・R R /<br>・R R / | メをを 警したがく パリ 警したバイ リッ 告バは効で レッ                                                                                                    |                          | Teb<br>ta              | ブラ.                       | <sup>,</sup>                           |         |    |
| Browser Oct<br>To change s                                                                                                    | Ions.           ettins:           ettins:           /トエディタ           (集(5) 表示(V) ツール(T)           自動関連付け(A)           関連付けの解除(N)           対訳リストへ登録(M)           コピー(C)           貼り付け(P)           パトエディタ           (集(5) 表示(V) ツール(T)           自動関連付け(A)           関連付け(A)           関連付け(R)           関連付けの解除(N)           対訳リストへ登録(M) |                                                                                                    | ッシーリン<br>ションン<br>設定 fr<br>(H)<br>(H)<br>(H)<br>(H)<br>(H)<br>(H)<br>(H)<br>(H)<br>(H)<br>(H) | ッメををを ■ * * * * * * * * * * * * * * * * *                                                                                                    | ーしるため                    | Teb<br>たさ              | ブラ .                      | 9 <del>1</del> 7                       |         |    |
| Browser Opt<br>To change s<br>Do change s<br>277/J/L(F)<br>ENJ ▼ 22<br>CAUTION<br>running<br>must re<br>proxy p<br>Cflick t<br>Palette<br>SJ ▼ 22<br>CAUTION<br>running<br>must re<br>proxy p<br>CAUTION<br>CAUTION<br>CAUTION<br>For the state of the state of the st                                                                                                    | Ions.       ettins:       ettins:       /トエディタ       (集(E) 表示(V) ツール(T)       自動関連付け(A)       関連付けの解除(N)       対訳リストへ登録(M)       コピー(C)       貼り付け(P)       ツトエディタ       (集(E) 表示(V) ツール(T)       自動関連付けの解除(N)       調連付け(A)       関連付け(A)       関連付け(A)       関連付け(A)       関連付け(A)       関連付けの解除(N)       対訳リストへ登録(M)                    | Ctrl+<br>Ctrl+<br>Ctrl+<br>Ctrl+<br>Ctrl+<br>Ctrl+<br>Ctrl+<br>Ctrl+                                              | ッシーリン<br>ション<br>設定 fr<br>(H)<br>(H)<br>(H)<br>(H)<br>(H)<br>(H)<br>(H)<br>(H)<br>(H)<br>(H)  | √ 2 をきを * * * * * * * * * * * * * * * * * *                                                                                                    | ーしる こうすい                 | Teb<br>たさ              | ブラ .                      | 9 <del>7</del> 7                       |         |    |
| Browser Opt<br>To change s<br>→ 文アライン<br>77/1/L(F) 編<br>ENT · E<br>CAUTION<br>running<br>must re<br>proxy p<br>Click t<br>palette<br>CAUTION<br>running<br>CAUTION<br>running<br>CAUTION<br>running<br>CAUTION<br>running<br>CAUTION<br>running<br>must re<br>proxy p<br>Click t<br>proxy p<br>CAUTION<br>running<br>must re<br>proxy p<br>COLICN<br>CAUTION<br>running<br>must re<br>proxy p<br>COLICN<br>CAUTION<br>running<br>must re<br>proxy p<br>COLICN<br>CAUTION<br>running<br>must re<br>proxy p<br>COLICN<br>CAUTION<br>running<br>must re<br>proxy p<br>COLICN<br>CAUTION<br>running<br>must re<br>proxy p<br>COLICN<br>CAUTION<br>running<br>must re<br>proxy p<br>COLICN<br>running<br>must re<br>proxy p<br>COLICN<br>running<br>must re<br>proxy p<br>COLICN<br>running<br>must re<br>proxy p<br>COLICN<br>running<br>must re<br>proxy p<br>COLICN<br>running<br>must re<br>proxy p<br>COLICN<br>running<br>must re<br>proxy p<br>COLICN<br>running<br>must re<br>proxy p<br>COLICN<br>running<br>must re<br>proxy p<br>COLICN<br>running<br>must re<br>proxy p<br>COLICN<br>running<br>must re<br>proxy p<br>COLICN<br>running<br>running | Ions     ett ings:       ett ings:     ett ings:       /トエディタ     (************************************                                                                                                    | Ctrl+<br>Ctrl+<br>Ctrl+<br>Ctrl+<br>Ctrl+<br>Ctrl+<br>Ctrl+<br>Ctrl+<br>Ctrl+<br>Ctrl+<br>Ctrl+<br>Ctrl+<br>Ctrl+ | ッシーフ・フ・ション・ション・ション・ション・ション・ション・ション・ション・ション・ション                                               | シメをきる * * たがく パリ 警一たがく パリ 警告パは効で レッ * * * * * * * * * * * * * * * * * * *                                                                                                    | ーしる ーー・ニュナに *だ、くぬ        | Jeb<br>たさ              | ブラ                        | 9 <del>7</del> 7                       |         |    |

原文と訳文を関連付けます。関連付ける原文 と訳文を、それぞれクリックして選択しま す。

選択した文は強調表示されます。

[編集] メニューの [関連付け] を選択しま す。

原文-訳文間に関連付けが設定されます。

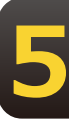

関連付けが終わったら、登録候補の文を対訳 リストへ登録します。登録する文を選択し、 [編集]メニューの[対訳リストへ登録]を 選択します。

#### 文が対訳リストに表示されます。

| 🗞 文アライメントエディタ                                                                                                    |   |                                                                                                    | ×      |
|----------------------------------------------------------------------------------------------------|---|----------------------------------------------------------------------------------------------------|--------|
| ファイル(F) 編集(E) 表示(V) ツール(T) ヘルプ(H)                                                                                                    |   |                                                                                                    |        |
| DJ 🕈 💆 🕰 🜆 😽 📰 🐺 🗣 🖾 🗙 🗰                                                                                                    |   |                                                                                                    |        |
| CAUIDN:Then Web Browser Pro is<br>running in Proxy Server mode.you<br>must restart it for changes to the<br>proxy port settings to take effect.<br>Click the Options button on the<br>palette. | ^ | 警告: Web ブラウザブロがブロクシサ<br>ーバーモードで走っているとき、あな<br>たはブロクシボート設定に対する変更<br>が効力を発するためにそれを再開しな<br>くてはなりません。<br>パレットの上のオブションボタンをク | ^      |
| How do I change the settings?                                                                                                    |   | リックしてくたさい。                                                                                                    | -      |
| On the Tools menu, choose Web<br>Browser Options.                                                                                                    |   | 操視設定の変更<br>ツールメニューで、 ₩eb ブラウザオブ<br>ションを避知してください                                                                       |        |
| To change settings:                                                                                                    |   |                                                                                                    | -      |
|                                                                                                    | ¥ | 設定値で変えるために、                                                                                                    | - •    |
| Click the Options button on the palette.                                                                                                    |   | バレットの上のオブションボタンをクリ<br>ックしてください。                                                                                       | ^      |
|                                                                                                    |   |                                                                                                    |        |
|                                                                                                    |   |                                                                                                    |        |
|                                                                                                    |   |                                                                                                    | $\sim$ |
|                                                                                                    |   |                                                                                                    | 1.     |

9 手順6~8を繰り返して、翻訳メモリに登録する文をすべての関連付けと対訳リストへの登録を行います。

| 10 | 🗟 文アライ             | אלא | エディ | 'A     |        |        |     |                |
|----|--------------------|-----|-----|--------|--------|--------|-----|----------------|
|    | ファイル(F)            | 編集  | (E) | 表示(V)  | ツール(T) | ヘルプ(H) |     |                |
|    | EJ 🗕 💆             |     | ₿≣  | 訪関連付け  | (A)    |        |     |                |
|    | You can            |     | 関連  | 重付け(R) |        | Ctrl+R | ^   | 警告: Web        |
|    | Options            |     | 関連  | 重付けの解  | 除(N)   | Ctrl+N |     | たはプロク          |
|    | CAUTION            |     | 対訂  | 尺リストへ登 | :録(M)  | Ctrl+M | t I | が効力を発<br>くてはなり |
|    | running<br>must re |     | ٦Ľ· | -(C)   |        | Ctrl+C |     | パレットの          |
|    | proxy p            |     | 貼り  | )付け(P) |        | Ctrl+V |     | リックして          |
|    | Click t            |     | 編集  | 集(E)   |        | Enter  |     | 環境設定の          |
|    | palette            |     | 削閥  | 余(L)   | 2      | Delete | L   | ツールメニ          |
|    | How do             |     | ಕಗ  | て選択(S) |        | Ctrl+A |     | ションを選          |
|    | A 11               |     |     |        |        |        |     |                |

対訳リストで翻訳メモリに登録する文を検討 します。不用な文があった場合は、その文を 選択し、[編集]メニューの[削除]を選択 します。

文が登録リストから外れます。

| 11 | 文アライメントエディタ                       |                       |
|----|-----------------------------------|-----------------------|
|    | ファイル(F) 編集(E) 表示(V) ツール(T) ヘルプ(H) |                       |
|    | 原文ファイルを開く(S) Ctrl+O               | ji -                  |
|    | 訳文ファイルを開く(T) Ctrl+Shift+O         | パレットの」                |
|    | 翻訳Xモリへ出力(A) Ctrl+S                | リックしてく                |
|    | 選択文を翻訳メモリへ出力(O) し                 | 境境設定の変                |
|    | 終了(X) Alt+F4                      | ・<br>ションを選択<br>ションを選択 |
|    | To change settings:               | <mark>設定値を変え</mark>   |
|    |                                   |                       |

対訳リストの文を翻訳メモリに登録します。 [ファイル] メニューの [翻訳メモリへ出 力] を選択します。

[翻訳メモリに保存] ダイアログが表示され ます。

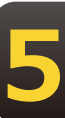

保存先の翻訳メモリを選択し、[OK] ボタン をクリックします。

| モリに保存                                           |   |  |    |   |       |
|-------------------------------------------------|---|--|----|---|-------|
| <br>が翻訳メモリ                                      | • |  |    |   | 新規作成  |
| J_UserMemory<br>J_UserMemory2<br>oJ_UserMemory0 | 2 |  |    |   |       |
|                                                 |   |  |    |   |       |
|                                                 |   |  |    |   |       |
|                                                 |   |  |    |   |       |
|                                                 |   |  | ОК | N | キャンセル |

| 😵 EtoJ_UserMemory02 - E to J 翻訳メモリエ ー 🛛                    | Х        |
|------------------------------------------------------------|----------|
| ファイル(F) 編集 (E) 表示(V) ジャンプ(N) ヘルプ(H)                        |          |
| D 🖆 🛍 论 🖬 🗙                                                |          |
| 検索:                                                        | <u>~</u> |
| Click the Options button on the palette.                   | ^        |
| I just wanted to make sure you received my recent message. | ~        |
|                                                            | _        |
| <sub>英文</sub> Click the Options button on the              | ^        |
|                                                            | ~        |
| ■ ポー パレット上のオプションボタンをクリ                                     | ^        |
|                                                            | ¥.       |
| ,<br>,                                                     |          |
|                                                            |          |

翻訳メモリエディタが起動し、対訳リストの 文が登録されます。

22P

対訳リストの一部の文だけを翻訳メモリに登録することもできます。 その場合は登録したい文を選択し、[ファイル]メニューの[選択文を翻訳メモリへ出力]を選択します。

#### 重複する文を翻訳メモリへ登録しようとした場合

同一の原文は翻訳メモリに重複して登録できません。

翻訳メモリに登録しようとしたとき、すでに同じ原文の翻訳例文が登録されている場合は、次のダイア ログが表示されます。このダイアログでは、以前の翻訳例文を置き換えるかどうか選択できます。なお [すでにある翻訳例文とマージする]チェックボックスがオンになっているときは、登録しようとして いる文体と同じ文体の訳文のみが入れ代わり、その他の文体は以前の訳文が残されます。

| E to J 翻訳メ | モリエディタ                                         | × |
|------------|------------------------------------------------|---|
| ?          | この英文と同じ翻訳例文がこの翻訳メモリに既に存在します。この訳<br>文と置き換えますか?  |   |
|            | ✓ 置き換えるときはメッセージを表示する (D) ✓ すでにある翻訳例文とマージする (M) |   |
|            | 置き換えない置き換える                                    |   |

#### 自動関連付け

関連付けを自動的に行うこともできます。[編集]メニューの[自動関連付け]を選択すると、原文と 訳文が解析され、類似が認識された文を関連付けます。

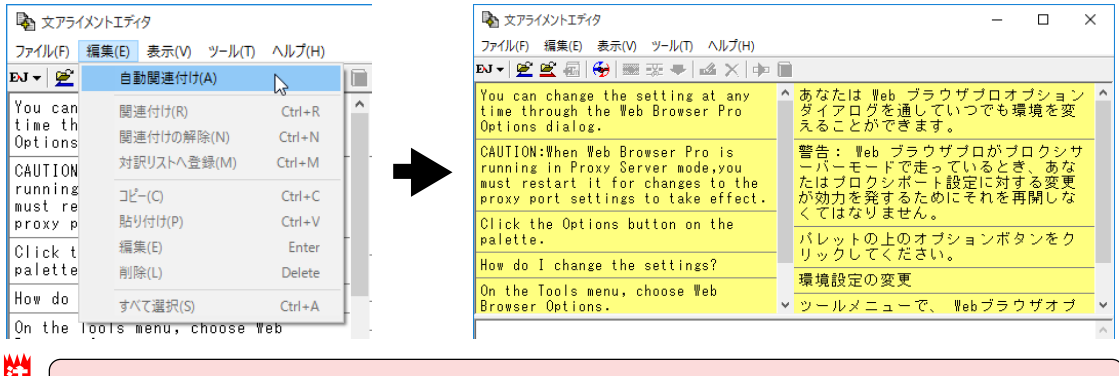

[自動関連付け]を行うと、それ以前に行った原文と訳文の関連付けは解除されます。

#### 原文、訳文の編集

ひとつの原文に対する訳が二つの訳文に別れている、原文と訳文で説明の順番が異なっているなど、関 連付けがうまくできない場合があります。

このようなときは、文を複製したり、編集したりすることで、うまく関連付けられるように対処しま す。原文リスト、訳文リストでは、次の作業が行えます。

#### <u>コピー・貼り付け</u>

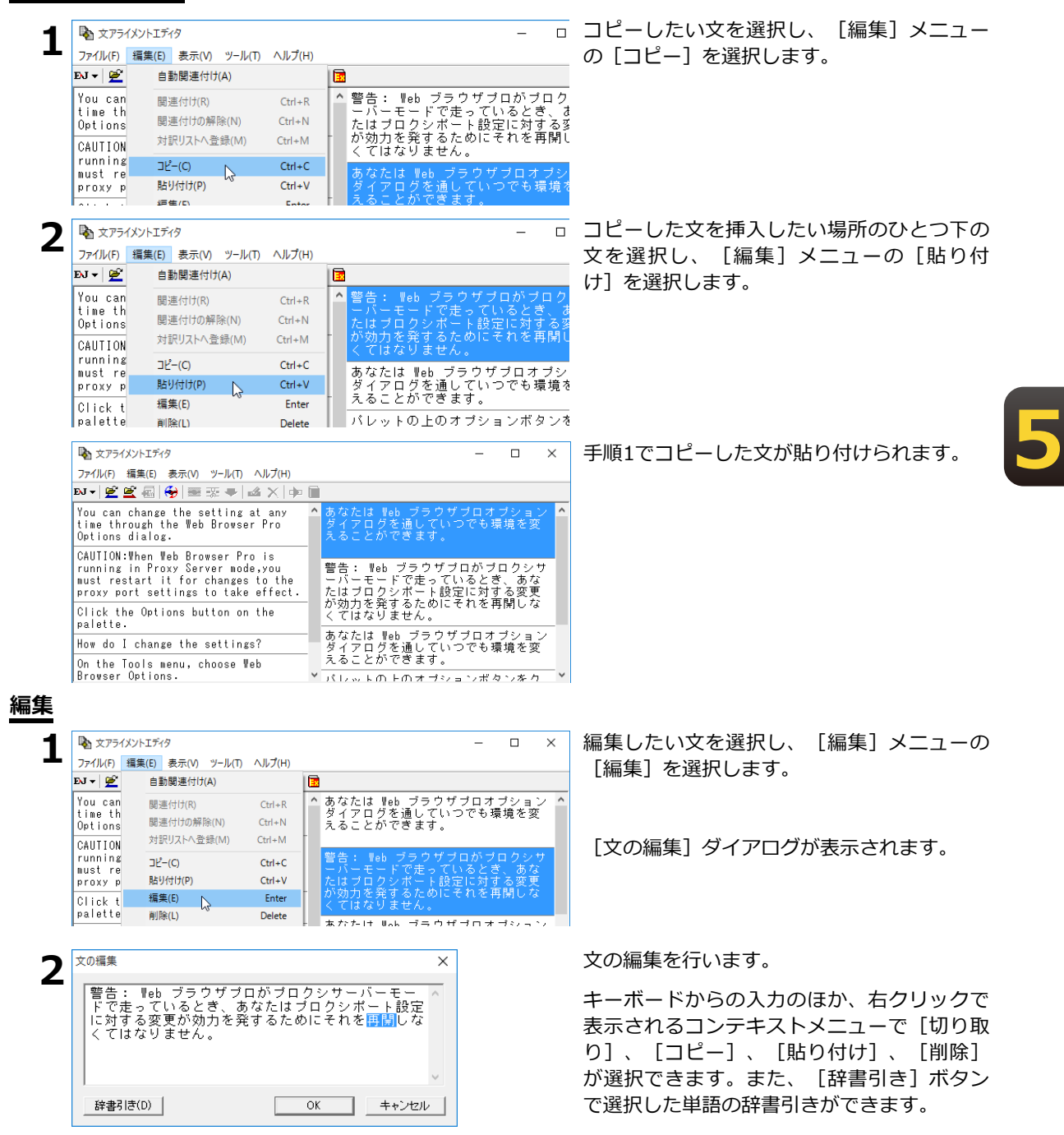

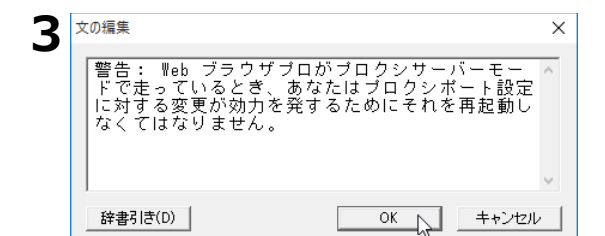

編集が終わったら [OK] ボタンをクリックし ます。

#### 編集内容がリストに反映されます。

| 🗞 文アライメントエディタ                                                                                                    |   |                                                              | _                           |                      | ×   |
|----------------------------------------------------------------------------------------------------|---|--------------------------------------------------------------|-----------------------------|----------------------|-----|
| ファイル(F) 編集(E) 表示(V) ツール(T) ヘルプ(H)                                                                                                    |   |                                                              |                             |                      |     |
| EJ -   😤 😤 📾   😽   🎟 🐺 🜩   🞿 🗙   🗰                                                                                                    |   |                                                              |                             |                      |     |
| You can change the setting at any<br>time through the Web Browser Pro<br>Options dialog.                                                         | ^ | あなたは Web ブラウザブ<br>ダイアログを通していつ<br>えることができます。                  | ロオ つ<br>でも環                 | ブショご<br>境を変          | / ^ |
| CAUTION:When Web Browser Pro is<br>running in Proxy Server mode,you<br>must restart it for changes to the<br>proxy port settings to take effect. | _ | 警告: ₩eb ブラウザブロ<br>ーバーモードで走ってい<br>たはブロクシポート設定1<br>が効力を発するために子 | が プロ<br>るとぎ<br>こ対す<br>1 を 再 | コクシ†<br>、あ変更<br>(記動し | 7   |
| Click the Options button on the palette.                                                                                                    |   | なくてはなりません。                                                   |                             | 0 (11 2 3            |     |
| How do I change the settings?                                                                                                    |   | あなたは Web ブラウザブ<br> ダイアログを通していつ"                              | ロオ<br>でも環                   | ブション<br>境を変          |     |
| Nu tha Taala waxii ahaasa Wah                                                                                                    |   | えることかできます。                                                   |                             |                      |     |

関連付けが行われた文を編集すると、関連付けの情報が解除されます。

#### 削除

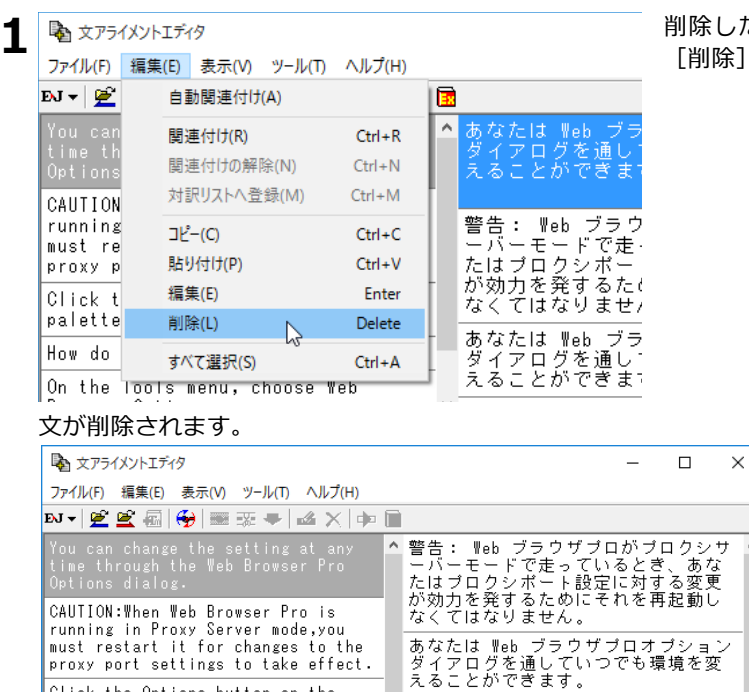

パレットの上のオブションボタンをク リックしてください。

Webブラウザオブ

環境設定の変更

> ツールメニューで、

Click the Options button on the

How do I change the settings?

On the Tools menu, choose Web

palette.

Browser Options.

削除したい文を選択し、[編集]メニューの [削除]を選択します。

# 5 翻訳メモリを翻訳スタイルに 追加するには

作成した翻訳メモリは、翻訳スタイルに追加して使います。

追加は辞書タブで行います。

ここでは、作成済みの翻訳スタイルに翻訳メモリを追加する方法を紹介します。

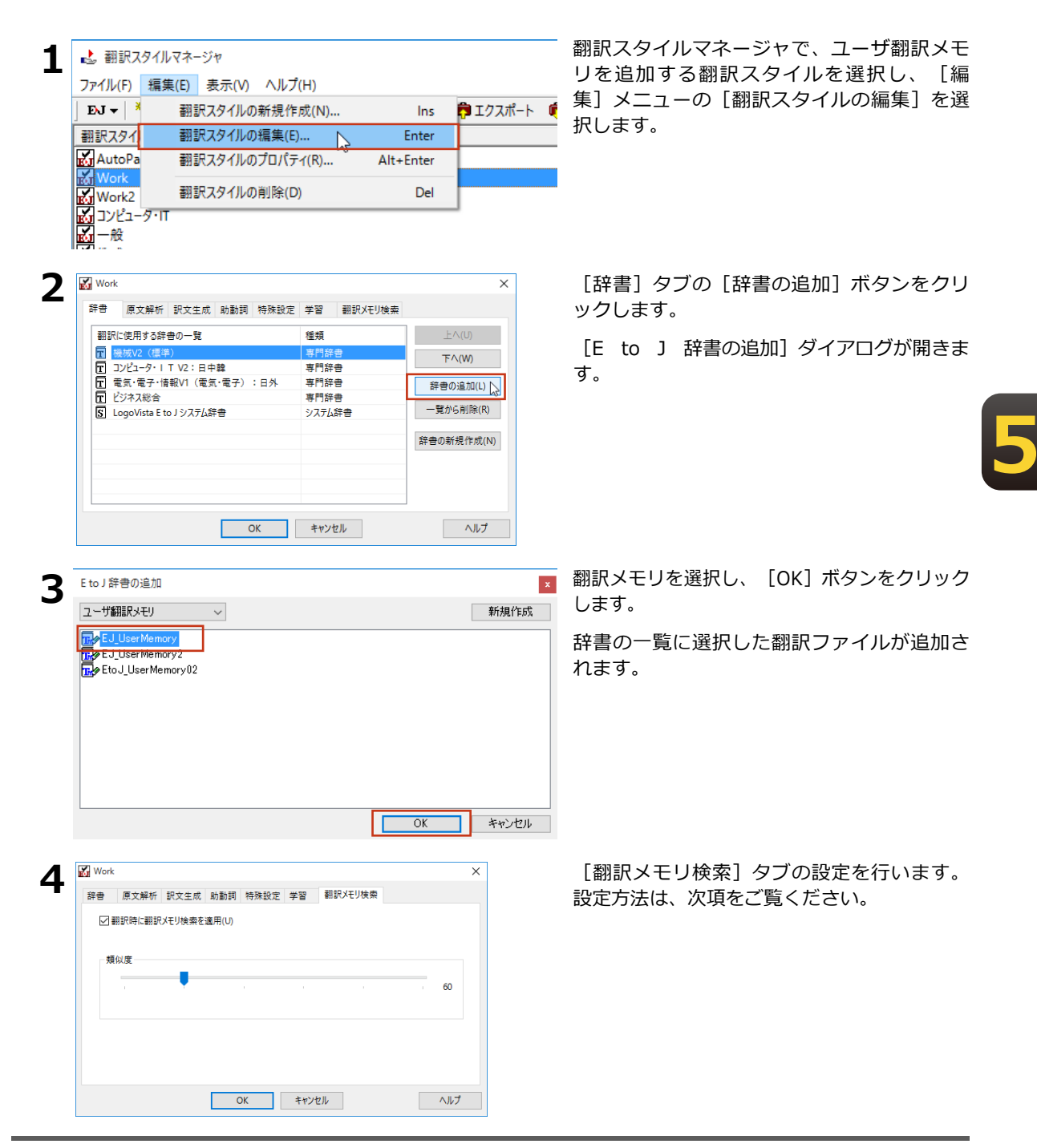

5 [OK] ボタンをクリックして、翻訳スタイルの編集を終了します。

これで翻訳スタイルに翻訳メモリの追加ができました。各翻訳アプレットでこの翻訳スタイルを選択して 翻訳することで、翻訳時に翻訳メモリ検索が実行されるようになります。

#### [翻訳メモリ検索]タブの設定項目について

次の2つを設定できます。

- ・ [翻訳時に翻訳メモリ検索を適用] チェックボックス このチェックボックスをオンにすると、翻訳時に翻訳メモリ検索が行われ、類似する翻訳例文があっ たときにはその訳文が適用されるようになります。完全一致の文は、オン/オフに関係なく訳文とし て適用されます。
- ・ [類似度] スライダをドラッグして移動して設定します。数値が低いほど、翻訳メモリが適用される 原文の範囲が広がります。

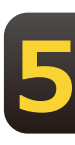

# 6 対訳翻訳で翻訳メモリ検索を使うには

翻訳スタイルに翻訳メモリを設定すると、翻訳時に翻訳メモリ検索が実行され、類似した翻 訳例文の訳文が適用されるようになります。また、対訳翻訳には、翻訳メモリ検索の適用結 果を確認するための便利な機能が用意されています。

# 翻訳メモリ検索を使うには

翻訳メモリを設定した翻訳スタイルを選択すると、翻訳時に翻訳メモリ検索が行われます。翻訳結果は次のようになります。

|   | 🐞 対訳翻訳 - [ユーザー翻訳XモリA.tad]                                                                                                    | - 0                                               | ×          |
|---|----------------------------------------------------------------------------------------------------|---------------------------------------------------|------------|
|   | 10 ファイル(F) 編集(E) 表示(V) 原文編集(P) 翻訳(T) 訳文編集(S) ツール(L) ウィンドウ(W) /                                                                  | ヘルプ(H) -                                          | 8 x        |
|   | By J + 👫 täitt-k' 🗋 😂 + 🖨 + 🛄 - 🎹 👫 + 🕨 täili 🕩 täili 🔳                                                                         | 🌺 訳服」 💶 🔚 🔜 🎉 辞書引き 📗 🔜 🏚                          |            |
| ſ | E ユーザー翻訳                                                                                                    |                                                   |            |
|   | E                                                                                                    | J                                                 | <b>1</b> ^ |
| ( | How do I change the settings?                                                                                                   | 環境設定の変更                                           | 1          |
|   | You can change the settings at anytime through the<br>Web Browser Options dialog, which can be opened in<br>the following ways: | 環境設定の変更は、いつでも Web ブラウザオブションダ<br>イアログで、以下の方法で開きます。 |            |
|   | <ul> <li>On the Tools menu, choose Web Browser Options.</li> </ul>                                                              | ツールメニューで、 Web ブラウザオプションを選択して<br>ください。             | 2          |
|   | Click the Options button on the palette.                                                                                        | パレットの上のオブションボタンをクリックしてくださ<br>い。                   |            |
|   | To change settings:                                                                                                    | 設定値を変えるために:                                       | -<br>      |
|   |                                                                                                    | 待機中 訳文 6/6文 翻訳済み 英語から日本語へ -                       | - 89       |

#### ■翻訳メモリ検索を使った翻訳結果

|                                                                                   | X                                                |
|-----------------------------------------------------------------------------------|--------------------------------------------------|
|                                                                                   | 1997(1)<br>1997                                  |
| E 2-9-600R3                                                                       |                                                  |
| How do I change the settings?                                                     | ▲ 私はどのように設定値を変えますか?                              |
| You can change the settings at anytime through the Web Browser Pro Option dialog. | あなた容器 Web ブラウザプロ任意選択機能対話を通して<br>いつでも設定値を変えてください。 |
| On the tools menu, choose Web Browser Pro Options.                                | ッールメニューに、Web ブラウザプロオプションを選択<br>してください。           |
| Click the Options button on the tool palette.                                     | 道具パレットの上にオブションボタンをクリックしてくだ<br>さい。                |
| To change setting.                                                                | * 整定を変えるために。<br>5                                |
|                                                                                   | -<br>待機中 原文 1/5文 翻訳済み 英語から日本語へ コンピュータ・IT 。       |

■翻訳メモリが設定されていない翻訳スタイルでの翻訳結果

注意

翻訳後は必ずブックマークが設定された部分の訳文をチェックしてください。

- ・翻訳例文の訳文が適用された文は、単語の対応が設定されません。
- ・原文と類似する翻訳例文の訳文が適用されたときは、ブックマークが設定されます。

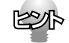

- ●ツールバーのボタンをカスタマイズすると、[次のブックマーク] ボタン、[前のブックマーク] ボタンで、前後のブックマークへジャンプできるようになります。また、[ブックマーク削除] ×ボタンで不要になったブックマークを削除できるようになります。
  - ●訳文をチェックするとき、対話形式の翻訳メモリ検索を利用すると、翻訳例文と翻訳する原文の違いがひと目でわかり便利です。

# 対話形式で翻訳メモリ検索をするには

翻訳メモリが設定された翻訳スタイルが選択されているときは、対話形式による翻訳メモリ検索も利用 できます。

検索された翻訳例文と原文との相違点も表示されるので、インタラクティブに訳文を編集できます。ここでは次の例で、翻訳メモリ検索を説明します。

翻訳メモリに登録された翻訳例文

A dialog box opens displaying the settings. ダイアログボックスが開き、設定が表示されます。

翻訳する原文

A dialog box opens displaying the message.

A dialog window opens displaying the message.

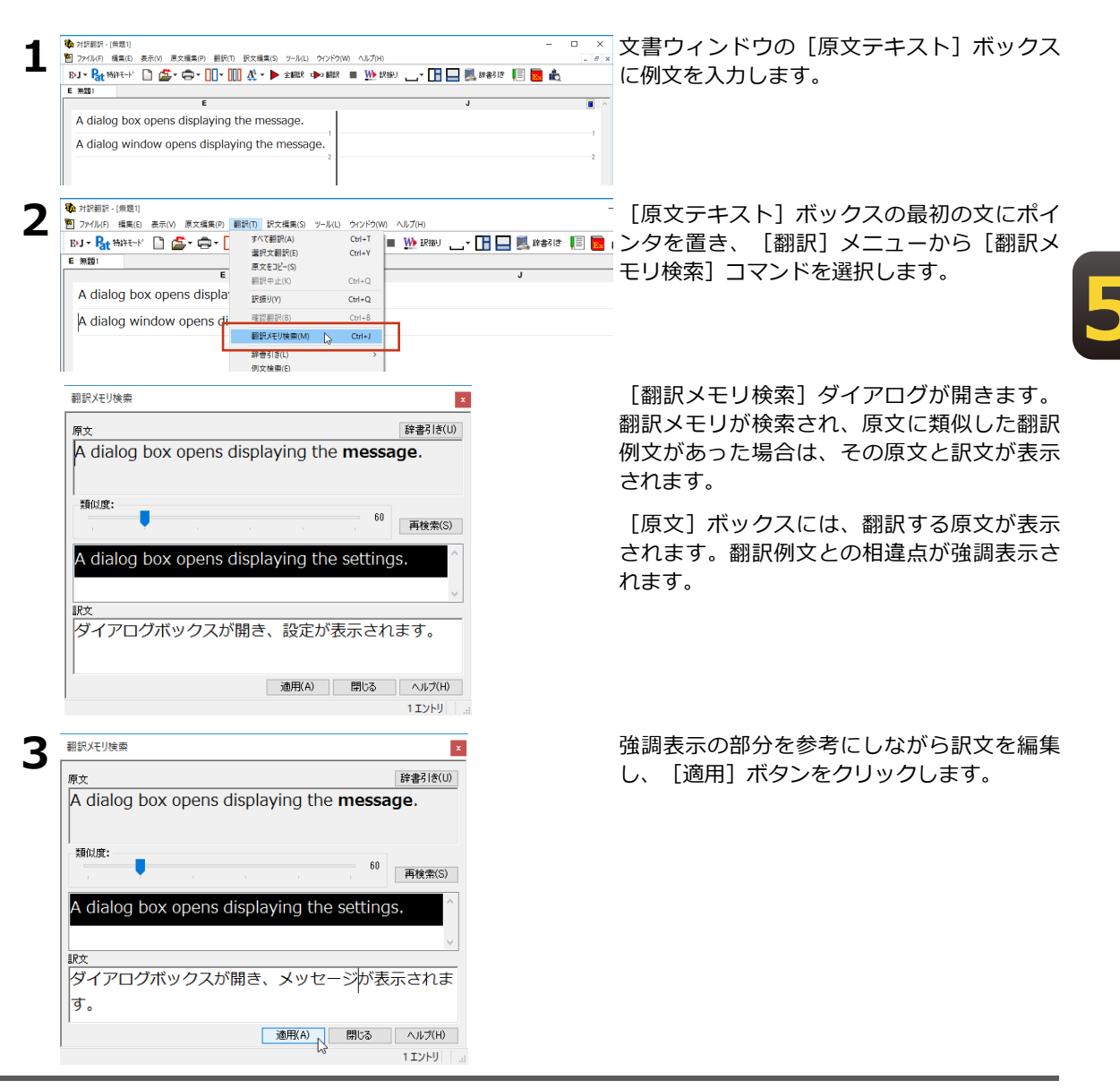

訳文が[対訳翻訳]ウィンドウの[訳文テキスト]ボックスに入力されます。

| BJ - 📴 ##### 🗋 😂 - 🖨 - 🕕                                                    | - IIII A <sup>4</sup> - ▶ 全観訳 ロ   | 🕨 MARR 🔳 🕪 ERHEY . 🕞 🖪 🖳 E       | 辞書引き 🗐 🔜 歳     |
|-----------------------------------------------------------------------------|-----------------------------------|----------------------------------|----------------|
|                                                                             |                                   |                                  |                |
| E                                                                           |                                   | J                                |                |
| A dialog box opens displayi                                                 | ing the message.                  | ダイアログボックスが開き、<br>ます。             | メッセージが表示され     |
| <ul> <li>▶ 対訳翻訳 - [無題1]</li> <li>▶ ファイル(F) 編集(E) 表示(V) 原文編集(P) 「</li> </ul> | 翻訳( <b>1)</b> 訳文編集(S) ツール(L)      | ウィンドウ(W) ヘルプ(H)                  | [原文テキスト] ボッ    |
| B·J - Rt ##+tK □ 25 - 0 - [<br>E #201                                       | すべて翻訳(A)<br>選択文翻訳(E)<br>原文をコピー(S) | Ctrl+T<br>Ctrl+Y                 | (1) シラを置き、 [酬] |
| A dialog box opens displa <sup>,</sup>                                      | (K)<br>訳振り(Y)                     | ctrl+Q<br>Ctrl+Q<br>イアログボックスが開き、 | メッセー           |

スの二番目の文にポ メニューから [翻訳 選択します。

翻訳メモリが検索されますが、類似度が60に設定されている状態では翻訳例文が検索されません。

| 翻訳メモリ検索                                | x        |
|----------------------------------------|----------|
| 原文                                     | 辞書引き(U)  |
| A dialog window opens displaying the n | nessage. |
|                                        |          |
| 類似度:                                   | 再検索(S)   |

|   | _ |   |   |
|---|---|---|---|
|   | _ |   |   |
| 1 |   |   |   |
|   |   | ۶ | / |
|   |   |   |   |

| marxeyrex               |                                                                                                    |
|-------------------------|----------------------------------------------------------------------------------------------------|
| 原文                      | 辞書引き(                                                                                                    |
| A dialog window opens o | displaying the message.                                                                                                    |
|                         |                                                                                                    |
| 類似度:                    | 50 万元 50 万元 |

類似度を50に変更し、 [再検索] をクリックし ます。

戻 新しい類似度で再検索が行われ、類似が認定 された翻訳例文が表示されます。

| 翻訳Xモリ検索                                              | x        |
|------------------------------------------------------|----------|
| 原文                                                   | 辞書引き(U)  |
| A dialog <b>window</b> opens displaying the <b>i</b> | nessage. |
| 類似度:                                                 | 再検索(S)   |
| A dialog box opens displaying the settin             | igs.     |
|                                                      |          |
| ダイアログボックスが開き、設定が表示され                                 | れます。     |
| 適用(A) 閉じる                                            | ヘルプ(H)   |
|                                                      | 112      |

| 翻訳メモリ検索                                                 | ×                                        |
|---------------------------------------------------------|------------------------------------------|
| 原文                                                      | 辞書引き(U)                                  |
| A dialog window opens displaying                        | ng the <b>message</b> .                  |
|                                                         |                                          |
| <br>  類似度:                                              |                                          |
|                                                         | 50<br>再検索(S)                             |
| A dialog box opens displaying th                        | e settings                               |
| A dialog box opens displaying th                        | e settings.                              |
|                                                         | ~                                        |
| itty<br>  ダイアログウィンドウが開き メッ                              | オージが表示され                                 |
|                                                         |                                          |
|                                                         |                                          |
| · 適用(A)                                                 | 開じる ヘルプ(H)                               |
| •0                                                      | 1 בארד 1                                 |
| 🐌 対訳顧訳 - [無題1]                                          | - 0                                      |
| 1 ファイル(F) 編集(E) 表示(V) 原文編集(P) 翻訳(T) 訳文編集(S) ツール(L) ウィント | Fウ(W) ヘルプ(H)                             |
| BJ - 👫 1997-17 🗋 🎥 - 🖨 - 🛄 - 🛄 🎊 - 🕨 2000 🖚 18          | lit 🔳 🚻 litikul 👝 🖬 🔚 🔜 🎉 kranstat 📗 🔜 💩 |
| E 無題:                                                   |                                          |
| •<br>•                                                  |                                          |
| A dialog box opens displaying the message.              | タイアロクホックスが開き、メッセージが表示されます。               |
| A dialog window opens displaying the message.           | ダイアログウィンドウが開き、メッセージが表示さ<br>れます。          |
|                                                         | -                                        |

強調表示の部分を参考にしながら訳文を編集 し、[適用]ボタンをクリックします。

訳文が [対訳翻訳] ウィンドウの [訳文テキ スト] ボックスに入力されます。

EPP

6

[英文]ボックスで語句を選択し、[辞書引き]ボタンをクリックすると、[翻訳辞書ブラウザ]ダイアログが開き辞書 引きが行われます。強調表示された語句の意味の確認などに便利です。

### 翻訳メモリ検索で自動的に置き換わる語句

翻訳メモリ検索では、次の場合に、翻訳例文と相違する語句の訳が、通常自動的に置き換わります。

# 5

#### 英日翻訳では

- ●数字
- ●価格、時刻や時間、月や日付、パーセンテージ、電話番号などを示す数値
- ●「12/4」 や「2/3/97」 のような年月日を示す語句
- ●「January」 から「December」までの月を表す語句
- ●「Monday」から「Sunday」までの曜日を表す語句

#### 日英翻訳では

●数字(該当する訳語が数字だけで、一意に決定できるものの場合)

#### 翻訳例文の登録例と翻訳例

ただし、ひとつの原文に置き換えの対象になる語句が複数含まれているときや構造解析の結果によって は、上記の目安に当てはまっても自動的に置き換わらないこともあります。

| 😵 EJ_UserMemory - E to J 翻訳メモリエディタ - ロ 🗙             | 🐞 対訳翻訳 - [無題1]                                     | -                                  | o ×                                     |
|------------------------------------------------------|----------------------------------------------------|------------------------------------|-----------------------------------------|
| ファイル(F) 編集(F) 表示(V) ジャンプ(N) ヘルプ(H)                   | 四 ファイル(F) 編集(E) 表示(V) 原文編集(P) 翻訳(T) 訳文編集(S) ツール(L) | オンドウ(W) ヘルプ(H)                     | - 5 >                                   |
|                                                      | - B·J = 👫 ###==K 🗋 🚰 = 🧰 = 🛄 = 🛄 👫 = 🕨 🕬 🕬         | 12 翻訳 🔳 🏬 訳振り 👝 🖬 🔚 🔜 懸 辞書引き 📗 🔜 齢 |                                         |
|                                                      | E 無題1                                              |                                    |                                         |
| 12A                                                  | E                                                  | J                                  | A 10 A 10 A 10 A 10 A 10 A 10 A 10 A 10 |
| 快希:                                                  | I would like to attend your conference on          | 私は9月15日の会議に出席させていただきま              | き。                                      |
| I would like to attend your conference on September. | September 15.                                      |                                    |                                         |
|                                                      |                                                    | -1                                 | 1                                       |
|                                                      |                                                    |                                    |                                         |
| Twould like to attend your                           |                                                    |                                    |                                         |
| 英文 I Would like to attend your                       |                                                    |                                    |                                         |
| · · · · · · · · · · · · · · · · · · ·                |                                                    |                                    |                                         |
| ■☆ 私は9月24日の会議に出席させていた ^                              |                                                    |                                    |                                         |
| ***** V                                              |                                                    |                                    |                                         |
|                                                      |                                                    |                                    |                                         |
|                                                      |                                                    |                                    | ~                                       |
|                                                      |                                                    | 待機中 原文 1/1文 翻訳済み 英語から日             | 本語へ Work 、                              |

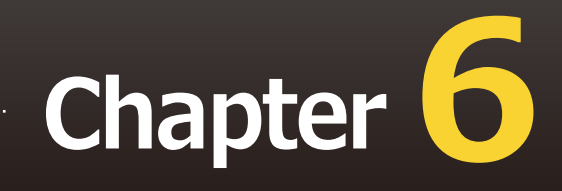

# 第6章 ●辞書を活用するには

# 1 辞書を活用するには

LogoVista翻訳エンジンには、一般的な語彙を集めた英日基本辞書、日英基本辞書がシステム 辞書として搭載されています。このほかに、専門分野を翻訳するための専門辞書、最新の時 事用語に対応するための拡張新語辞書、ユーザが自由に訳語を設定できるユーザ辞書が利用 できます。これらの辞書を使いこなすことで、より精度の高い翻訳ができるようになりま す。ここでは、辞書を活用するためのヒントをご紹介します。

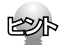

オンライン翻訳ではLogoVistaPRO搭載の専門辞書は利用できません。詳しくは「第10章 オンライン翻訳」をご参照ください。

# 専門辞書で専門分野の翻訳に対応する

専門辞書には各分野の専門用語が収録されています。

専門分野の文書を翻訳するとき、これらの辞書を翻訳スタイルに追加して利用することで、より的確な 訳語が得られるようになります。

LogoVista PROには、以下の専門辞書が用意されています。

### 「ベーシック」、上位版「フルパック」共通

英日専門辞書

ビジネス一般/法律/金融・経済/コンピュータ/情報一般/パソコン用語/電気電子通信/機械/科学技術一般/応用物理/物理/応用化学/化学/生物/バイオ/材料資源/地球科学/都市工学/ライフサイエンス/歯学/ 医学/医療機器/軍事/建築/船舶鉄道/航空宇宙/土木/農業/動物/プラント/ビジネス総合/コンピュータIT 総合/製造技術総合/理化学総合

#### 日英専門辞書

ビジネス一般/法律/金融・経済/コンピュータ/情報一般/パソコン用語/電気電子通信/機械/科学技術一般/応用物理/物理/応用化学/化学/生物/バイオ/材料資源/地球科学/都市工学/ライフサイエンス/歯学/ 医学/医療機器/軍事/建築/船舶鉄道/航空宇宙/土木/農業/動物/プラント/ビジネス総合/コンピュータIT 総合/製造技術総合/理化学総合/計測/金属鉱物/光学/半導体/ガス/エネルギー

#### 上位版「フルパック」のみに収録

南山堂、日外アソシエーツなど、著名な英日・日英専門辞書が搭載されています。

ビジネス・法律/人文社会/科学技術/電気・電子・情報/機械・工学/バイオ・メディカル/ビジネス/コン ピュータ・IT/電気/化学/土木/機械/地学/農林/輸送/金属/軍事/自動車/食品/数学/物理/医学

## ユーザ辞書で独自の訳語に対応する

お使いになる方が独自に使用する語句を登録しておく辞書です。複数作成できます。ユーザ辞書の作成 や整理に役立つ機能が用意されています。

#### 用語辞書作成ツールについて

ユーザ辞書に登録する語句の中でも、特殊用語や必ず訳出させたい訳語は、用語辞書作成ツールを使っ て登録します。このツールで作成したユーザ辞書は用語辞書と呼ばれ、翻訳のときに最優先で使われる ようになります。

また用語辞書作成ツールは、タブ区切りテキストファイルの読み込みや、原文ファイルに使われている 頻出語句の抽出など用語辞書作成をサポートする機能があります。

| A.tepej - E to J    | 用語辞書作成ツール      |                                |                |                  | - 0           | ×    |
|---------------------|----------------|--------------------------------|----------------|------------------|---------------|------|
| ファイル(F) 編集(E)       | 表示(V) オプション(O) | ヘルプ(H)                         |                |                  |               |      |
| 🗋 D 🚅 🖬 🍳           | 用語抽出 迷 🗾       | <u>z</u> 🕩 9                   | i de   🕨   🤅   | 0 辞書登録 🕫         | ) 😭 🍸         |      |
| 用語候補                | 訳語             | 活用形                            | #              | ■度 🕨 ログ          |               | ^    |
| natural language    | pro 自然言語処理シス   | 카쇼 natural l                   | anguage p 2    | 推定された            | 訳語および活用       | 形    |
| comprising the fo   | llo 次のことを構成する  | こと compris                     | ing the foll 2 | 推定された            | 訳語および活用       | 形    |
| natural language    | pro 自然言語処理     | ▼ natural                      | anguage p 3    | 推定された            | 訳語および活用       | 形    |
| source natural lar  | igu 情報源自然言語    | source r                       | natural lang 6 | 推定された            | 訳語および活用       | 形    |
| target natural lan  | guage 目標自然言語   | target n                       | atural lang 3  | 推定された            | 訳語および活用       | 形    |
| computer storage    | コンピュータ貯蔵       | comput                         | er storages 3  | 推定された            | 訳語および活用       | 形    |
| 🚱 natural language  | 自然言語           | ▼ natural I                    | anguages 13    | 推定された            | 訳語および活用       | 形    |
| processing system   | n 処理システム       | processi                       | ing systems 2  | 推定された            | 訳語および活用       | 形    |
| source natural      | 情報源適任          | source r                       | naturals 6     | 推定された            | 訳語および活用       | 形    |
| target natural      | 目標適任           | target n                       | aturals 3      | 推定された            | 訳語および活用       | 形    |
| textual information | on 原文のインフォメーシ  | ヨン textual i                   | nformations 7  | 推定された            | 訳語および活用       | 形    |
| the following       | 次のこと           | <ul> <li>the follow</li> </ul> | wing 2         | 推定された            | 訳語および活用       | 形    |
| tokyo jp            | tokyo jp       | tokyo jp                       | s 2            | 推定された            | 訳語および活用       | 形    |
| translation engine  | 翻訳エンジン         | translati                      | on engines 2   | 推定された            | 訳語および活用       | 形    |
| 🚱 analysis          | 分析             | ▼ analyses                     | 2              | 推定された            | 訳語および活用       | 形    |
| A havedoni          | ie 🛱           | - bounds                       | rine 9         | 58 19 15 51 16 1 | 1日9五七 トオビッチ 用 | ≓% × |
|                     |                |                                |                |                  | 24.05         |      |

#### ユーザ辞書ユーティリティ

複数のユーザ辞書の内容を整理して、新しいユーザ辞書を作るためのツールです。読み込んだ複数のユ ーザ辞書の重複語句の削除などが、簡単にできます。

| 🔩 無題 - ユーザ辞書  | きユーティリティ    |                 |                |                |     | -      |         | ×     |
|---------------|-------------|-----------------|----------------|----------------|-----|--------|---------|-------|
| ファイル(F) 編集(E) | 表示(V) 辞書(D) | ヘルプ(H)          |                |                |     |        |         |       |
| ] 🗅 🚅 🔛   🖉   | オンポート 速 クリ  | 7   <b>Fe</b> 🚭 | ⊫ _ <b>1</b> 🗖 | <b>⊡1</b> [[E] | [E] | 🖸 重複検索 | A       | XIZ   |
| 原語            | 品詞          | 訳語              | 出典辞書名          |                |     | ログ     |         | ^     |
| A band        | 名詞          | A帯              | В              |                |     |        |         |       |
| A blood group | 名詞          | A型血液            | Α              |                |     |        |         |       |
| A blood group | 名詞          | A血液型            | Α              |                |     |        |         |       |
| A blood group | 名詞          | A血液型            | В              |                |     |        |         |       |
| A cells       | 名詞          | A細胞             | Α              |                |     |        |         |       |
| A chromosome  | 名詞          | A染色体            | Α              |                |     |        |         |       |
| A chromosome  | 名詞          | A染色体            | В              |                |     |        |         |       |
| A filament    | 名詞          | A フィラメント        | В              |                |     |        |         |       |
| A kinase      | 名詞          | サイクリック          | Α              |                |     |        |         | ~     |
| <             |             |                 |                |                |     |        |         | >     |
|               |             |                 |                |                |     |        |         |       |
|               |             |                 |                |                |     | 0,     | / 576 件 | E•J / |

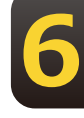

# 学習データとセットで使う

翻訳スタイルに辞書を追加するとき、あわせて学習データも設定しましょう。学習データを設定してお くと、別訳語の選択の頻度を学習して、より用途に合った訳語を訳出するようになります。

また、訳語のウエイトを手動で変更して、翻訳エンジンが訳語を選ぶときの優先度を変更できます。

# 2 翻訳に使う辞書を設定するには

翻訳エンジンは常にシステム辞書を参照しながら翻訳します。その他の辞書については、翻 訳スタイルに追加されたものだけを参照します。

専門辞書やユーザ辞書を利用するには、次の作業が必要です。

1.翻訳スタイルを作成し、使用したい辞書を追加する辞書はひとつの翻訳スタイルに、複数 設定できます。

2.翻訳時に、1で作成した翻訳スタイルを選択する。

#### 専門辞書は絞り込んで追加を

目的とは異なる分野の専門辞書を翻訳スタイルに追加すると、必要ない部分で専門用語を訳語に選ん でしまう場合があります。また、一度に多数の専門辞書を追加すると、かえって翻訳の精度が落ちる 場合もあります。専門辞書はなるべく分野を絞って追加されることをお薦めします。

# 専門辞書やユーザ辞書を翻訳スタイルに追加するには

作成済みの翻訳スタイルに専門辞書やユーザ辞書を追加する方法を紹介します。

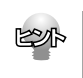

次のファイルも、同じ操作で翻訳スタイルに追加できます。 ●翻訳メモリ ●条件ファイル

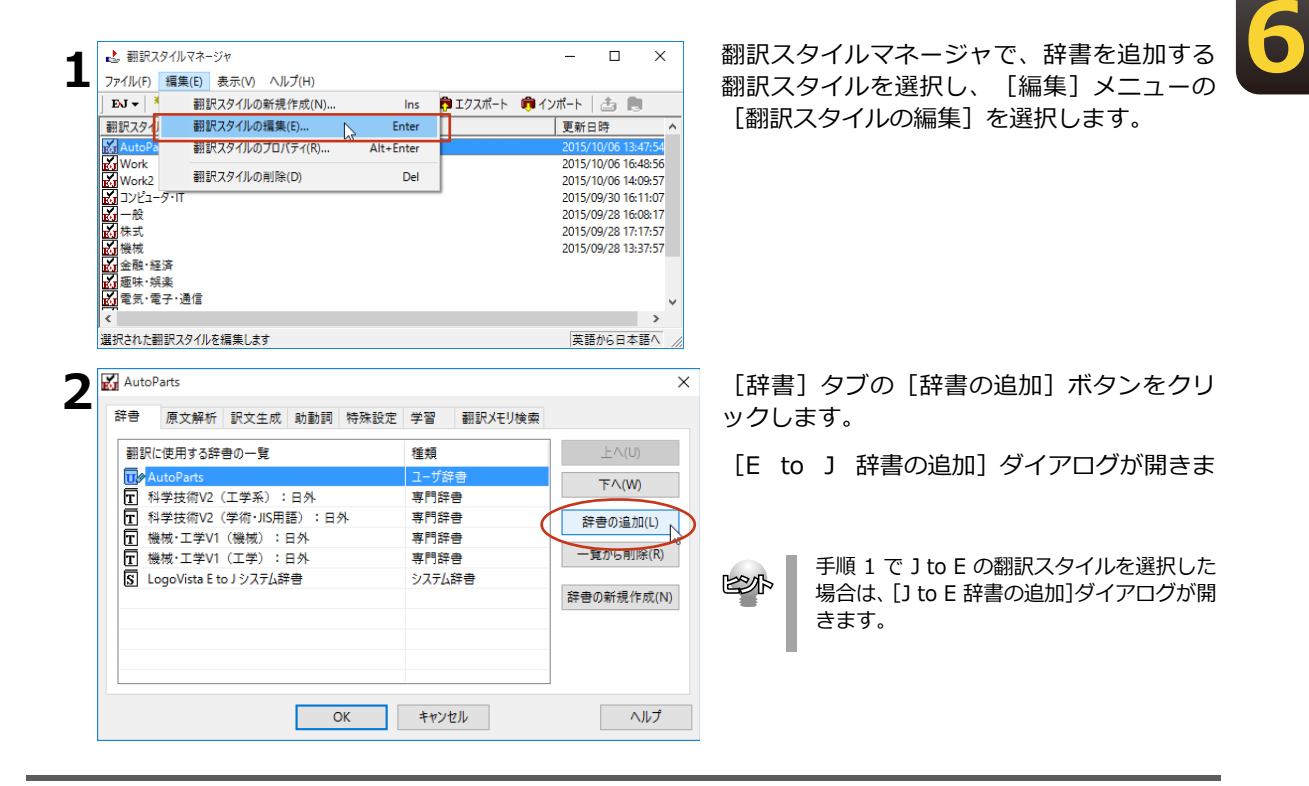

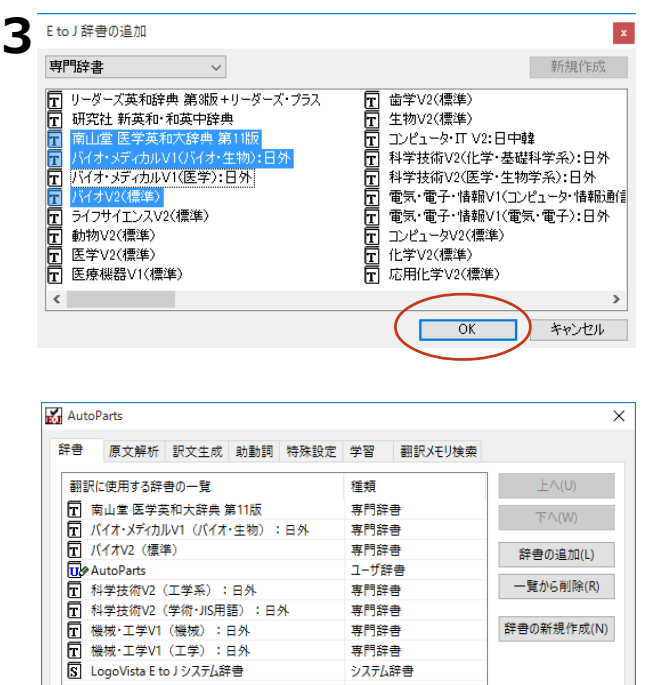

システム辞書

キャンセル

追加する辞書を選択し、 [OK] ボタンをクリ ックします。

[Ctrl]キーを押しながらクリックして複数の EPA 辞書を選択できます。

辞書の一覧に選択した辞書が追加されます。

#### 追加できる辞書数

J to E で追加できる辞書類や翻訳メモリ、条件ファイルの数は以下の通りです。

ヘルプ

| ●専門辞書       | 最大8 |
|-------------|-----|
| ●ユーザ辞書      | 最大7 |
| ●ユーザ翻訳メモリ   | 最大8 |
| ●原文置換条件ファイル | 1   |
| ●訳文置換条件ファイル | 1   |

OK

E to Jでは、専門辞書、ユーザ辞書、翻訳メモリの数の制限はありません。条件ファイルの数の制限は 以下の通りです。

- ●文末判定条件ファイル 1
- ●原文置換条件ファイル 1
- ●訳文置換条件ファイル 1
- ●事例テンプレートファイル 1

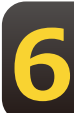

## 辞書の優先度について

[翻訳に使用する辞書の一覧]には、翻訳スタイルに追加した辞書やファイル類の優先順位を指定できます。辞書は基本的に、翻訳メモリ、ユーザ辞書、専門辞書、システム辞書の順に優先されます。同種類の辞書が複数追加されている場合、ここでの指定が辞書の種類内での優先順位として反映されます。 複数の辞書に同じ見出し語が登録されている場合、優先順位の高い辞書の見出し語が採用される確率が高くなります。

優先順位は以下の手順で表示順を変更します。

| 辞書          | 原文解析 訳文生成                            | 助動詞 特殊設          | 定学習              | 翻訳メモリ検索     |               |
|-------------|--------------------------------------|------------------|------------------|-------------|---------------|
| 翻訳          | に使用する辞書の一覧                           |                  | 種類               |             | 上へ(U)         |
| <b>F B</b>  | 医学V2 (標準)                            |                  | 専門辞              | ŧ           | TA 040        |
| <b>F</b>    | 医療機器V1(標準)                           |                  | 専門辞              | ŧ           | P/1(W)        |
| <b>T</b> /  | (イオV2(標準)                            |                  | 専門辞              | <b>a</b>    | 辞書の追加         |
| T 3         | 主物V2(標準)                             |                  | 専門辞              | <b>a</b>    |               |
| <b>.</b> // | 朋訳メモリ(バイオ関連)                         |                  | ユーザ翻             | 訳メモリ        | 一覧から削除        |
|             | 1-ザ辞書(バイオ関連)                         |                  | ユーザ辞             | ·           |               |
|             | 1-ザ辞書 (共通)                           | -                | ユーザ辞             | ·書          | 辞書の新規作        |
| SL          | ogoVista E to J ジステム語                | F2               | 977A             | 洋書          |               |
|             |                                      | ОК               | ++>>t            | 2]]/        | ~             |
| ) バイオ<br>辞書 | 関連<br>百文解析 訳文生成                      | 計動詞 结群詞          | 完 受观             | 翻印入工厂标型     |               |
|             | 原文册切 新文王成                            | P/JE/JEN 177/ABX |                  | BDS//L/1997 |               |
| 翻訳          | に使用する辞書の一覧                           |                  | 種類               | (           | 上へ(U)         |
| T           | 医学V2(標準)                             |                  | 専門辞              | ŧ           | FA(W)         |
|             | 医療機器V1(標準)                           |                  | 専門辞              | ŧ           |               |
|             | (イオV2(標準)                            |                  | 専門辞              | 8           | 辞書の追加         |
| E 3         | E物V2(標準)                             |                  | 専門辞              | 양           | 一覧から削り        |
|             | 出訳メモリ (ハイオ関連)                        |                  | ユーザ部             | また スナリ      | 3611-01518    |
|             | ▲ ッHFT (\11月))<br>1_ff辞書 (共通)        |                  | ユージ みす<br>フーザ 59 | .u<br>.a    | 辞書の新規作        |
|             | - ションローマステム<br>ogoVista E to J システム結 | · ●              | システム             | 注音          |               |
|             |                                      |                  |                  |             |               |
|             |                                      | ОК               | キャンさ             | zJV         | ^             |
| ) バイオ<br>辞書 | 関連<br>原文解析 訳文生成                      | 助動詞 特殊設          | 定 学習             | 翻訳メモリ検索     |               |
| 翻訳          | に使用する辞書の一覧                           |                  | 種類               |             | 上へ(U)         |
| T 🛛         | 医学V2(標準)                             |                  | 専門辞書             | •           | <b>E</b> 000  |
| т /         | (イオV2 (標準)                           |                  | 専門辞言             | 8           | 1. ((4))      |
|             | 医療機器V1(標準)                           |                  | 専門辞書             | •           | 辞書の追加         |
| E 3         | E物V2(標準)                             |                  | 専門辞言             | 9           | Et Jac Weiter |
|             | 別訳メモリ (バイオ関連)                        |                  | ユーザ翻             | 訳メモリ        | 一覧から削除        |
|             | 1-サギ書(バイオ関連)                         |                  | ユーザ辞             |             | 検索の転用化        |
| 000<br>00   | Lーリ 祥吉(天通)                           |                  | ユーザ辞             | 2<br>2.4    | 11台の新規作)      |
| S L         | ogovista E to J ンステム辞                | -B               | <i>YXT</i> 48    | +8          |               |
|             |                                      |                  |                  |             |               |
|             |                                      |                  |                  |             |               |

[翻訳に使用する辞書の一覧]ボックスで優 先順位を変更する辞書・ファイル類をクリッ クして選択します。

選択された辞書ファイルが強調表示されま す。

[上へ] ボタンまたは [下へ] ボタンをクリ ックし、辞書・ファイル類の優先順位を変更 します。

EP

上の画面例では専門辞書の「医学 V2(標準)」が最上位になっていますが、翻訳時には専門辞書よりも翻訳メモリと ユーザ辞書が優先されるので、実際の優先順位は以下のようになります。

翻訳メモリ(バイオ関連)→ユーザ辞書(バイオ関連)→ユーザ辞書(共通)→医学V2(標準)→バイオV2 (標準)→医療機器V1(標準)→生物V2(標準)→LogoVista E to Jシステム辞書

なお、翻訳エンジンは文の構造や品詞なども解析した上で訳語を選択するので、優先順位が高い辞書の訳語が常に 選ばれるとは限りません。必ず使いたい訳語がある場合は、用語辞書を作成して対応してください。
# 3 用語辞書を作成するには

翻訳作業では、特定の原語を決まった訳語に翻訳することが重要です。用語の統一、表記の統 一が欠かせません。LogoVista PROでは、用語と表記の統一を効率的に遂行するために「用語 辞書」を使用できます。用語辞書は用語辞書作成ツールで作成します。

#### 用語辞書とは

LogoVista PROの用語辞書は、主に名詞を扱います。英日翻訳用の用語辞書では、学習のウェイトを 最大値に設定します。これにより、用語辞書の登録内容が最優先で翻訳に使用されます。用語辞書は ユーザ辞書の1種類として扱われます。翻訳に使用するには、適用する翻訳スタイルに追加します。

#### 用語辞書作成ツールとは

用語辞書作成ツールには、英日翻訳用の用語辞書を作成するE to J 用語辞書作成ツールと、日英翻訳用 の用語辞書を作成するJ to E 用語辞書作成ツールが用意されています。どちらのツールも、用語集がタ ブ区切りテキストファイルで用意されているとき、そのファイルを読み込んで用語辞書を作成できま す。用語集がない場合は、原文ファイル(Word文書、RTF、HTML、テキスト)から使用頻度の高い 語句を抽出して用語のリストを作成できます。

# 用語辞書ツールを起動するには

用語辞書作成ツールは、 [操作パネル]  $\rightarrow$  [ツール]  $\rightarrow$  [辞書ツール]  $\rightarrow$  [E to J用語辞書作成 ツール] または [J to E用語辞書作成ツール] の順に選択して起動します。

# 用語辞書作成]ウィンドウ各部の名称と機能

| 🚺 A.tepej - E to J 用語辞書作成ツール       |              | - 0                            | ×      |                                                                                                    |
|------------------------------------|--------------|--------------------------------|--------|----------------------------------------------------------------------------------------------------|
| ファイル(F) 編集(E) 表示(V) オプション          | ン(O) ヘルプ(H)  |                                |        |                                                                                                    |
| 🗅 💣 🔒 🔍 用語抽出 述                     | ■ ■ ■ ■ ■    | 🕨 🗐 辞書登録 🐵 🔤 🖌                 | ] 🗕    | ー ツールバー                                                                                                    |
| 用語候補                               | 訳語           | 活用形                            | 頻度 ^   |                                                                                                    |
| natural language processing system | 自然言語処理システム   | natural language processing sy | 2      |                                                                                                    |
| comprising the following           | 次のことを構成すること  | comprising the followings      | 2      | Real and a second second second second second second second second second second second second second second s |
| natural language processing        | 自然言語処理 🔻     | natural language processings   | 3      |                                                                                                    |
| source natural language            | 情報源自然言語      | source natural languages       | 6      | 読み込んたリストや、原文から抽出した用                                                                                            |
| target natural language            | 目標自然言語       | target natural languages       | 3      | おの一覧が表示されより。この画面で訳語 め近田形ち短生してからう ぜ 、 、 、 、 、 、 、 、 、 、 、 、 、 、 、 、 、 、                                         |
| computer storage                   | コンピュータ貯蔵     | computer storages              | 3      | 1277日形を編集してからユーリ辞書に豆球                                                                                          |
| 3 natural language                 | 自然言語 🔹       | natural languages              | 13     | すると、その列を其進として田語が並び変                                                                                            |
| processing system                  | 処理システム       | processing systems             | 2      | りると、との力を率率として用品力並ら受わります(ログをのぞく)。                                                                               |
| source natural                     | 情報源適任        | source naturals                | 6      |                                                                                                    |
| target natural                     | 目標適任         | target naturals                | 3      |                                                                                                    |
| textual information                | 原文のインフォメーション | textual informations           | 7      |                                                                                                    |
| 🚯 the following                    | 次のこと・・・      | the following                  | 2      | 羽ヨウ クノリ                                                                                                    |
| tokyo jp                           | tokyo jp     | tokyo jps                      | 2      |                                                                                                    |
| translation engine                 | 翻訳エンジン       | translation engines            | 2      | 用語抽出や訳語推定、活用形推定時に使用                                                                                            |
| 🚯 analysis                         | 分析    ▼      | analyses                       | 2 🗸    | 9 る翻訳人ダイルを衣示しよ9。翻訳人ダ                                                                                           |
| <u>*</u>                           |              |                                | >      | イルアイコンをクリックすることで翻訳人 <br>  タイルの選択 毎年 翔訳スタイルスネー                                                                  |
|                                    |              | • 0 / 34 件 🔄                   | →般━┛ … | ショルの選択、補耒、翻訳へジョルマホー                                                                                            |
|                                    |              |                                |        | シャの過剰が可能です。                                                                                                    |
| ステータアイコン                           |              | ステータスバー                        |        |                                                                                                    |
|                                    |              | 四百位事作者以上                       |        | ドウエカにキー さわえい スマー・クマ げいに                                                                                        |

用語辞書作成ツールのウィンドウ下部に表示されているステータスバーに は、選択しているコマンドの機能説明や、編集中の一覧に含まれている用 語エントリの数等を表示します。

### 用語辞書の作業手順

用語辞書は次の手順で作成します。

1.原語と訳語を入力します。入力には次の方法があります。

- ・原語と訳語が入力されている用語リスト(タブ区切りテキストファイル)を読み込む
- ・原文を解析して、頻出用語を抽出する

2.用語を編集する活用形や訳語を入力します。

3.ユーザ辞書へ登録する

原語と訳語を入力する

#### 用語リストを読み込むには

用語リストは、あらかじめ以下の形に整え、タブ区切りテキストファイルの形式で保存しておきます。

| 原語△   | 訳語↓   |                                   |
|-------|-------|-----------------------------------|
| File∆ | ファイル↓ |                                   |
| New∆  | 新規作成↓ | (「△」はタブ、「↓」は改行を意味します。実際には表示されません) |

| 7-21170 /= 4                                                                                                    |                                                                                  | ~ ~ ~                                                                                                    |                        |                                              |                                                                                         |                                                                |                                                    |
|----------------------------------------------------------------------------------------------------|----------------------------------------------------------------------------------|----------------------------------------------------------------------------------------------------|------------------------|----------------------------------------------|-----------------------------------------------------------------------------------------|----------------------------------------------------------------|----------------------------------------------------|
| ノア1ル(F) 編算                                                                                                    | 集(E) 表示(V)                                                                       | オプション((                                                                                                    | C) ヘルプ(                | H)                                           |                                                                                         |                                                                |                                                    |
| 新規作成(                                                                                                    | (N)                                                                              |                                                                                                    | Ctrl+N                 | 卿                                            | de                                                                                      | ▶ 🕢 辞書                                                         | B登级                                                |
| 開く(O)                                                                                                    |                                                                                  |                                                                                                    | Ctrl+O                 |                                              |                                                                                         | 活用形                                                            |                                                    |
| 上書き保存                                                                                                    | ₹(S)                                                                             |                                                                                                    | Ctrl+S                 |                                              |                                                                                         |                                                                |                                                    |
| 名前を付け                                                                                                    | けて保存(A)                                                                          |                                                                                                    |                        |                                              |                                                                                         |                                                                |                                                    |
| 用語リストの                                                                                                    | の読み込み(T)                                                                         |                                                                                                    |                        |                                              |                                                                                         |                                                                |                                                    |
| 用語リスト(                                                                                                    | の書き出し(V)                                                                         | - 0                                                                                                    |                        | 1                                            |                                                                                         |                                                                |                                                    |
| 用語抽出(                                                                                                    | (E)                                                                              |                                                                                                    | Ctrl+E                 | Ŀ                                            |                                                                                         |                                                                |                                                    |
| 用語辞書                                                                                                    | 登録(R)                                                                            |                                                                                                    | Ctrl+R                 |                                              |                                                                                         |                                                                |                                                    |
| 🥫 用語リストの読み                                                                                                    | り込み                                                                              |                                                                                                    |                        |                                              |                                                                                         |                                                                |                                                    |
| ← → ~ ↑                                                                                                    | → PC → ド                                                                         | キュメント > 用                                                                                                    | 語集                     | ~ Ö                                          | 用語集                                                                                     | の検索                                                            |                                                    |
| 整理 ▼ 新し                                                                                                    | いフォルダー                                                                           |                                                                                                    |                        |                                              |                                                                                         |                                                                |                                                    |
| 🚁 ሳለሣሳ ምሳቱ                                                                                                    | 77 ^ 名前                                                                          | t                                                                                                    | ^                      |                                              |                                                                                         | 更新日時                                                           | 種类                                                 |
|                                                                                                    |                                                                                  | 用語集.txt                                                                                                    |                        |                                              |                                                                                         | 2013/08/29 14:48                                               | テキ                                                 |
| = #7/15w7                                                                                                    |                                                                                  |                                                                                                    |                        |                                              |                                                                                         |                                                                |                                                    |
|                                                                                                    | *                                                                                |                                                                                                    |                        |                                              |                                                                                         |                                                                |                                                    |
| E 141X71                                                                                                    | 1                                                                                |                                                                                                    |                        |                                              |                                                                                         |                                                                |                                                    |
| 📰 ピクチャ                                                                                                    | *                                                                                |                                                                                                    |                        |                                              |                                                                                         |                                                                |                                                    |
|                                                                                                    |                                                                                  |                                                                                                    |                        |                                              |                                                                                         |                                                                |                                                    |
| Desktop                                                                                                    |                                                                                  |                                                                                                    |                        |                                              |                                                                                         |                                                                |                                                    |
| Desktop                                                                                                    |                                                                                  |                                                                                                    |                        |                                              |                                                                                         |                                                                |                                                    |
| Desktop                                                                                                    | v <                                                                              | -                                                                                                    |                        |                                              |                                                                                         |                                                                |                                                    |
| Desktop<br>PRO2014                                                                                                    | ✓ <<br>ファイル名(N):                                                                 | 用語集.txt                                                                                                    |                        | ~                                            | 用語                                                                                      | <u>IZ+Zz√I/(*</u> .txt)                                        |                                                    |
| Desktop<br>PRO2014                                                                                                    | ✓ <<br>ファイル名(N):                                                                 | 用語集.txt                                                                                                    |                        | č                                            |                                                                                         | レートファイル(*.txt)<br>B((0)                                        | キャンセル                                              |
| Desktop                                                                                                    | ✓ <<br>ファイル名(N):                                                                 | 用語集.txt                                                                                                    |                        | Č                                            | ₩₩.                                                                                     | <del>IZ.k.7⊵√</del> [k(*.txt)<br>≹<(0) :                       | キャンセル                                              |
| Desktop                                                                                                    | ▼ く<br>ファイル名(N):                                                                 | 用語集.txt                                                                                                    |                        | Č                                            | HAL                                                                                     | K(O)                                                           | キャンセル                                              |
| Desktop<br>PRO2014                                                                                                    | <ul> <li>マ く</li> <li>ファイル名(N):</li> <li></li></ul>                              | 用語集.txt                                                                                                    |                        | Č                                            | HA<br>I                                                                                 | <del>                                   </del>                 | キャンセル                                              |
| Desktop<br>PRO2014<br>PRO2014<br>第題 - E to J 用題<br>ファイル(F) 編集(E)                                                                                                    | <ul> <li>マイル名(N):</li> <li>西辞音作成ツール</li> <li>表示(V) オプショ</li> </ul>               | 用語集.txt<br>aン(0) ヘルブ(I                                                                                                    | 4)                     | Č                                            | IIIIIIIIIIIIIIIIIIIIIIIIIIIIIIIIIIIIII                                                  |                                                                | キャンセル<br>×                                         |
| Desktop<br>PRO2014                                                                                                    | ✓ <<br>ファイル名(N):  西辞書作成ツール 表示(V) オプン=   ★ 用語抽出   運                               | 用語集.bxt<br>aン(0) ヘルプ(H<br>2 (1) (1) (1) (1)                                                                                                    | -1)<br>■ (原) c⊉∞       |                                              | 田<br>(<br>)<br>(<br>辞<br>書<br>登)                                                        |                                                                | キャンセル<br>×                                         |
| Desktop<br>PRO2014<br>() 無題 - E to J 用語<br>ファイル(F) 編集(E)<br>用語使構<br>About                                                                                                    | ▼ く<br>ファイル名(N):<br>西辞書作成ツール<br>表示(V) オ方ン=<br>↓用語抽出   運                          | 用語集.bxt<br>aン(0) ヘルプ(F<br>変 変 ゆ<br>訳語                                                                                                    | -1)<br>- (原, c)po      | ▲                                            | 田福                                                                                      | <del> 7 -7≥( (*,txt)</del><br><b>((0)</b><br>- □<br><b>(0)</b> | キャンセル<br>×<br>]<br>頻度                              |
| □ Desktop<br>□ PRO2014<br>◎ 無題 - E to J 用證<br>ファイル(-) 編集(E)<br>□ @ □ @ □ @<br>用證候補<br>☐ About<br>Close                                                                                                    | ▼ く<br>ファイル名(N):<br>西辞書作成ツール<br>表示(V) オブショ<br>↓ 用語抽出   速                         | 用語集.txt<br>aン(0) ヘルプ(ト<br>建 美 ↓<br>訳語<br>パージョン情報<br>閉じる                                                                                                    | H)<br>(第)C章(第)C章)      | →<br>【<br>通<br>活用开                           | 田福<br>[<br>] 許書登;                                                                       |                                                                | キャンセル<br>×<br>]<br>頻度                              |
| Desktop     PRO2014     PRO2014     PRO2014     Tr-fl/(f) 編集(E)     @ @ @ @     #語候編     About     Close     Export                                                                                                    | マイル名(N):<br>ファイル名(N):<br>基理書作成ソール<br>表示(V) オプショ<br>↓用語抽出   連                     | 用語集.txt<br>aン(O) へルブ(I<br>また<br>が語<br>バージョン情報<br>閉じる<br>エクスポート                                                                                                    | -1)<br>o.d∰o.d∯o.      | ↓ ●                                          | 田<br>译<br>辞<br>告<br>登<br>ジ                                                              | - □                                                            | キャンセル<br>×<br>月度                                   |
| □ Desktop<br>□ PRO2014<br>◎ 無題 - E to J 用語<br>ファイル(r) 編集(E)<br>□ @ □ @ □ @<br>用語候構<br>About<br>Close<br>Export<br>File                                                                                                    | マイル名(N):<br>ファイル名(N):<br>表示(Y) オカショ<br>★用語指出   運                                 | 用語集.txt aン(O) ヘルプ(F) 20 至 ○ ○ ○ ○ ○ ○ ○ ○ ○ ○ ○ ○ ○ ○ ○ ○ ○ ○                                                                                                    | -t)<br>o a∰o a∰o       | ▲                                            | 田<br>译<br>] 辞書登<br>(                                                                    |                                                                | キャンセル<br>×<br>引<br>現度                              |
| Desktop<br>PRO2014                                                                                                    | <ul> <li>マイル名(N):</li> <li>石辞音作成ツール<br/>表示(V) オグション</li> <li>用語指出   運</li> </ul> | 用語集.txt<br>コン(O) ヘルプ(ト<br>■ 〒 ○ ○ ○ ○ ○ ○ ○ ○ ○ ○ ○ ○ ○ ○ ○ ○ ○ ○                                                                                                    | t)<br>or a∰ar co∦en    | ▲ 人名 · · · · · · · · · · · · · · · · · ·     | 田福<br>[<br>] 詳書登:<br>》                                                                  |                                                                | キャンセル<br>×<br>]<br>頻度                              |
| ● Desktop<br>● PRO2014<br>● PRO2014<br>● PRO2014<br>■ 第二 ● ● ● ● ●<br>用語候補<br>● ▲ ● ● ●<br>■ ▲ ●<br>HBI使補<br>■ About<br>Close<br>Export<br>File<br>Help Tools<br>Import                                                                                                    | ▼ く<br>ファイル名(N):<br>西辞書作成ツール<br>表示(V) オプショ<br>↓ 用語抽出   重                         | 田語集.txt<br>(○) ヘルブ(ト<br>建 2 (○) ヘルブ(ト<br>建 2 (□) (□)<br>第13<br>(□) (□) (□) (□)<br>第13<br>(□) (□) (□) (□)<br>(□) (□) (□) (□)<br>(□) (□) (□) (□) (□)<br>(□) (□) (□) (□) (□)<br>(□) (□) (□) (□) (□) (□)<br>(□) (□) (□) (□) (□) (□)<br>(□) (□) (□) (□) (□) (□) (□)<br>(□) (□) (□) (□) (□) (□) (□)<br>(□) (□) (□) (□) (□) (□) (□) (□) (□)<br>(□) (□) (□) (□) (□) (□) (□) (□) (□) (□)                                                                                                    | -1)<br>Do digen colpec | ▲ / 但                                        | <b>田蒜</b><br>[]<br>[]<br>[]<br>[]<br>[]<br>[]<br>[]<br>[]<br>[]<br>[]<br>[]<br>[]<br>[] |                                                                | キャンセル<br>×<br>]<br>頻度                              |
| Desktop<br>PRO2014<br>の<br>PRO2014<br>の<br>の<br>の<br>の<br>の<br>の<br>の<br>の<br>の<br>の<br>の<br>の<br>の                                                                                                    | ✓ <<br>ファイル-4(N):<br>志辞書作成ゾール<br>表示(Y) オブシェ<br>5 用題抽出 ↓迷                         | 用語集.btt aン(O) ヘルプ(+ aン(O) ヘルプ(+ (マンク) (ない) (ロンク) (ない) (ロンク) (                                                                                                    | -1)<br>D (1957) (1)(D  | ▲ 一個                                         |                                                                                         |                                                                | キャンセル<br>×<br>]<br>頻度                              |
| ■ Desktop<br>■ PRO2014<br>■ PRO2014<br>■ PRO2014<br>■ PRO2014<br>■ PRO2014<br>■ REE(#<br>■ REE(#                                                                                                    | ▼ く<br>ファイル名(N):<br>国経書作成ソール<br>表示(N) オブ2:<br>7月諸治出 運                            | 用語集.txt<br>aン(O) ヘルブ(+)<br>(C) ヘルブ(+)<br>(C) マンパー<br>新規作成<br>国人2<br>クンパート<br>新規作成<br>国人2<br>マンパート<br>新規作成<br>国人2<br>マンパート<br>新規作成<br>国人2<br>マンパート                                                                                                    | -1)<br>Do 4559 Da∳o    | ▲ 個                                          | 田福<br>厚<br>新音査(                                                                         | - □                                                            | キャンセル<br>×<br>]<br>頻度                              |
| ■ Desktop<br>■ PRO2014<br>■ PRO2014                                                                                                    | ✓ <<br>ファイルを(い):<br>意祭音作成ゾール<br>素示(v) オブショ<br>(用語抽出   迷                          | 用語集.bt<br>(O) ヘルブ()<br>● 王 ●<br>次語<br>第130<br>第137<br>10237/h<br>ドボ<br>10237/h<br>ドボ<br>10237/h<br>10237/h<br>1 | -t)<br>oct∰noct∯noc    | ▶<br>【 個<br>活用用                              | 田孫(                                                                                     |                                                                | キャンセル<br>×<br>」<br>現度                              |
| Desktop<br>PRO2014<br>PRO2014<br>● PRO2014<br>● PRO2014<br>■ 用語使用<br>■ 日<br>● Cose<br>Export<br>File<br>Help Tools<br>Import<br>New<br>Open<br>Properties<br>Setup                                                                                                    | ▼ く<br>ファイルよ(N):<br>高級書作成ソール<br>表示(V) オプン:<br>第 用語抽出   連                         | 用語集.txt D(O) ヘルプ(F) 2 2 2 4 2 3 2 4 2 3 4 3 4 5 3 5 4 5 3 7 10 5 7 10 5 7 3 7 10 17 7 3 10 7 7 3 10 7 3 10 7 3 10 7 <td>-1)<br/>0 ዓም ርቅር  </td> <td>▲ 仮</td> <td>田</td> <td>R.1-724((*.txt)<br/>₹(0)<br/>= □<br/># 43 [19] [29] [29]</td> <td>キャンセル<br/>×<br/>現度</td>                                                                                                    | -1)<br>0 ዓም ርቅር        | ▲ 仮                                          | 田                                                                                       | R.1-724((*.txt)<br>₹(0)<br>= □<br># 43 [19] [29] [29]          | キャンセル<br>×<br>現度                                   |
| ● Desktop<br>● PRO2014<br>● PRO2014<br>● PR | × <<br>ファイルを(N):<br>西鉄音作成ソール<br>素売(*) オプション<br>素売(*) オプション<br>(*) 用語抽出 ▲ 王       | 用語集.txt は(O) へしよブ(t) (C) マンパーション(な) 第23 マンパーション(な) 第27パート 第26(で) 第27パート 第26(で) 第27パート 第26(で) 第27パート 第27パート 第37パート 第37パート 第                                                                                                    | -1)<br>c \$\$\$9: ca∳c | ▲ 通                                          | 田<br>()<br>()<br>()<br>()<br>()<br>()<br>()<br>()<br>()<br>()                           |                                                                | キャンセル<br>×                                         |
| ■ Desktop<br>■ PRO2014<br>■ PRO2014                                                                                                    | ✓ <<br>ファイルを(N):<br>高勝音作成ゾール<br>裏示(N) オオファ:<br>(月膳油出 ) 連                         | 用語集.txt<br>(O) ヘルプ(r)<br>● ※ ●<br>訳語<br>「「ション」<br>「ひょうン」<br>の<br>第2:53<br>ロンス<br>ンス<br>ンス<br>ンス<br>ンス<br>ンス<br>ンス<br>ンス<br>ンス<br>ンス                                                                                                    | -1)<br>Do (1959) (D)PO | ▲ 通用                                         |                                                                                         |                                                                | キャンセル<br>×<br>]<br>類度                              |
| ■ Desktop<br>■ PRO2014<br>■ PRO2014<br>■ PRO2014<br>■ PRO2014<br>■ PRO2014<br>■ REE(R)<br>■ REE(R)                                                                                                    | ▼ く<br>ファイルよ(N):<br>品辞書作成ソール<br>表示(V) オプショ<br>第月経治出   連                          | 田語集.txt<br>(O) ヘルプ()<br>(O) ヘルプ()<br>(○) (○) (○)<br>(○) (○) (○)<br>(○) (○) (○)<br>(○) (○) (○)<br>(○) (○) (○)<br>(○) (○) (○)<br>(○) (○) (○) (○)<br>(○) (○) (○) (○)<br>(○) (○) (○) (○) (○)<br>(○) (○) (○) (○) (○)<br>(○) (○) (○) (○) (○)<br>(○) (○) (○) (○) (○)<br>(○) (○) (○) (○) (○) (○)<br>(○) (○) (○) (○) (○) (○)<br>(○) (○) (○) (○) (○) (○) (○) (○)<br>(○) (○) (○) (○) (○) (○) (○) (○) (○) (○)                                                                                                    | -1)<br>o (1990 c))o (  | ▲ 反应 (1) (1) (1) (1) (1) (1) (1) (1) (1) (1) |                                                                                         |                                                                | キャンセル<br>× 3.1000000000000000000000000000000000000 |
| ● Desktop<br>● PRO2014<br>● PRO2014<br>● PRO2014<br>● PRO2014<br>● DESKE<br>■ TOUT<br>● ● ● ● ● ● ●<br>● ● ● ● ●<br>● ● ● ● ● ●<br>● ● ● ● ● ●<br>● ● ● ● ● ● ●<br>● ● ● ● ● ● ● ●<br>● ● ● ● ● ● ● ● ● ● ● ● ● ● ● ● ● ● ● ●                                                                                                     | × く<br>ファイルを(N):<br>記録音作成ジール<br>表示(N) オブジェ<br>(月膳抽出 ▲                            | 用語集.txt (C) ヘルプ(ト 2 また 2 また 3 また 3 また                                                                                                    | -1)<br>□ (\$\$\$) D∳0  | ▲ 亿                                          |                                                                                         |                                                                | キャンセル<br>×<br>]<br>現度                              |

[ファイル] メニューの [用語リストの読み 込み] を選択します。

[用語リストの読み込み] が表示されます。

6

用語リストファイルを選択して[開く]ボタンを選択します。

#### 用語リストがファイルから読み込まれます。

### 原文ファイルから用語を抽出するには

| <u> []</u> 無題 - E to J 用語辞書                                                                                                    | 作成ツール                                                                                                    | 用語語                                                                                                    | f書作成ツールの [用語抽出] ホタンを                                 |
|----------------------------------------------------------------------------------------------------|----------------------------------------------------------------------------------------------------|----------------------------------------------------------------------------------------------------|------------------------------------------------------|
| ファイル(F) 編集(E) 表示                                                                                                    | EAA オプション(O) ヘルプ(H)                                                                                                    | 209                                                                                                    |                                                      |
| n 🖻 🗖 🚱 🎫                                                                                                    |                                                                                                    |                                                                                                    |                                                      |
|                                                                                                    |                                                                                                    | ols the                                                                                                    |                                                      |
| 用語候補                                                                                                    | H 18                                                                                                    |                                                                                                    |                                                      |
| 🛐 用語抽出の原文ファイルを開く                                                                                                    |                                                                                                    | × [用語                                                                                                    | 語曲出の原文ファイルを開く] ダイアロ                                  |
|                                                                                                    | > 用語集 🗸 👌 用語集の検索                                                                                                    | <sub>^</sub> グで、                                                                                                    | 原文ファイルを選択し、[開く]ボタ                                    |
| 整理 ▼ 新しいフォルダー                                                                                                    | 833 -                                                                                                    | 1                                                                                                    | <b>י</b> リックします。                                     |
| ▲ A前                                                                                                    | ▲ 更新日時                                                                                                    | 種類                                                                                                    |                                                      |
| L ダウンロード Applicat                                                                                                    | ion Options.txt 2015/10/06 15:1                                                                                                    | ) テキスト ド3                                                                                                    | 複数の原文ファイルを選択できます                                     |
| デスクトップ Datent00                                                                                                    | 00000.txt 2015/09/29 10:3                                                                                                    | 2 テキストド3 という                                                                                                    |                                                      |
| ドキュメント 用語集.t                                                                                                    | kt 2013/08/29 14:4                                                                                                    | 3 テキスト Ka                                                                                                    |                                                      |
| 📰 ピクチャ                                                                                                    |                                                                                                    |                                                                                                    |                                                      |
| 📑 ਪੱਸੇਸ                                                                                                    |                                                                                                    |                                                                                                    |                                                      |
| <ul> <li>ミュージック &lt;</li> </ul>                                                                                                    |                                                                                                    | >                                                                                                    |                                                      |
| ファイル名(N): PatentC                                                                                                    | 000000.txt ~ 読み込み可能なファイル                                                                                                    | (*.docx;*.e ~                                                                                                    |                                                      |
|                                                                                                    | (同)                                                                                                    | キャンセル                                                                                                    |                                                      |
|                                                                                                    |                                                                                                    |                                                                                                    |                                                      |
|                                                                                                    |                                                                                                    |                                                                                                    |                                                      |
|                                                                                                    |                                                                                                    | ᄪᆂᄼ                                                                                                    |                                                      |
| 用語抽出中                                                                                                    |                                                                                                    | 用語の                                                                                                    | 抽出が始まります。                                            |
| 用語抽出中                                                                                                    |                                                                                                    | 用語の                                                                                                    | 抽出が始まります。                                            |
| 用語抽出中<br>原文解析中                                                                                                    |                                                                                                    | 用語の                                                                                                    | 抽出が始まります。                                            |
| 用語抽出中<br>原文解析中<br>用語抽出中                                                                                                    |                                                                                                    | 用語の                                                                                                    | 抽出が始まります。                                            |
| 用語抽出中<br>原文解析中<br>用語抽出中                                                                                                    |                                                                                                    | 用語の                                                                                                    | 抽出が始まります。                                            |
| 用語抽出中<br>原文解析中<br>用語抽出中<br>中止                                                                                                    |                                                                                                    | 用語の                                                                                                    | 抽出が始まります。                                            |
| 用語抽出中<br>原文解析中<br>用語抽出中<br>中止                                                                                                    |                                                                                                    | 用語の                                                                                                    | 抽出が始まります。                                            |
| 用語抽出中<br>原文解析中<br>用語抽出中<br>中止                                                                                                    |                                                                                                    | 用語の                                                                                                    | 抽出が始まります。                                            |
| 用語抽出中<br>原文解析中<br>用語抽出中<br>中止                                                                                                    |                                                                                                    | 用語の                                                                                                    | 抽出が始まります。                                            |
| 用語抽出中<br>原文解析中<br>用語抽出中<br>中止<br>でし」用語辞書作成ツール<br>ファイル(P) 編集(P) 表示(N) まプション(O)                                                                                                    |                                                                                                    | □ × 終了す                                                                                                    | 抽出が始まります。<br>「ると、[用語辞書作成ツール]ウィン                      |
| 用語抽出中<br>原文解析中<br>用語抽出中<br>中止<br>27f/l/(F) 編集(E) 表示(V) オブション(O)<br>□ @ ◎ ○ ○ ○ ○ ○ ○ ○ ○ ○ ○ ○ ○ ○ ○ ○ ○ ○ ○                                                                                                    |                                                                                                    | □ × 終了す<br>ドウの                                                                                                    | 抽出が始まります。<br>「ると、[用語辞書作成ツール]ウィン<br>D一覧に抽出された用語が表示されま |
| 用語抽出中<br>原文解析中<br>用語抽出中<br>中止<br>27-1/µ(f) 編集(E) 表示(V) オブション(O)<br>D @ ■ 【 (菜) 用語抽出   ※ 載<br>用語操構 訳語                                                                                                    | - へルブ(H)<br>★   ゆ                                                                                                    | □ ×<br>「                                                                                                    | 抽出が始まります。<br>「ると、[用語辞書作成ツール]ウィン<br>D一覧に抽出された用語が表示されま |
| 用語抽出中<br>原文解析中<br>用語抽出中<br>・・・・・・・・・・・・・・・・・・・・・・・・・・・・・・・・・・                                                                                                    | - へルブ(H)<br>▼   ゆ                                                                                                    | □ ×<br>服語の                                                                                                    | 抽出が始まります。<br>「ると、[用語辞書作成ツール]ウィン<br>D一覧に抽出された用語が表示されま |
| 用語抽出中<br>原文解析中<br>用語抽出中<br>(中止)<br>(○ 無題 - E to J 用語辞書作成ツール<br>ファイル(F) 編集(E) 表示(V) オプション(O)<br>○ @ □ ○ (○ 用語培出   ※ ②)<br>用語機構 」 F語<br>natural language processing system<br>comprising the following<br>satural language processing system                                                                                                    | - ^ ルノ(H)<br>▼   ゆ                                                                                                    | □ × 終了す<br>「<br>「<br>「<br>「<br>」<br>2<br>2<br>3<br>3<br>5<br>5<br>5<br>5<br>5<br>5<br>5<br>5<br>5<br>5<br>5<br>5<br>5                                                                                                    | 抽出が始まります。<br>「ると、[用語辞書作成ツール]ウィン<br>D一覧に抽出された用語が表示されま |
| 用語抽出中<br>原文解析中<br>用語抽出中                                                                                                    | - へルズ(H)<br>×   ゆ                                                                                                    | □ ×<br>● ×<br>● ×<br>終了す<br>ドウの<br>す。<br>●                                                                                                    | 抽出が始まります。<br>「ると、[用語辞書作成ツール]ウィン<br>D一覧に抽出された用語が表示されま |
| 用語抽出中<br>原文解析中<br>用語抽出中<br>中止<br>② 無題 - E to J 用語辞書作成ツール<br>ファイル(F) 編集(E) 表示(V) オプション(O)<br>○ ② ② ③ ③ 用語抽出 迷 ③<br>用語控機構 が語<br>natural language processing<br>source natural language<br>source natural language                                                                                                    | - へルブ(H)<br>×   ゆ 「 切 辞 登録 (団) 「 1<br>※   ゆ 「 切 辞 世 」 「 1 話 辞 世 録 (団)   1 1<br>※   「 1 1 1 1 1 1 1 1 1 1 1 1 1 1 1 1 1 1                                                                                                    | □ ×<br>終了す<br>ドウの<br>す。                                                                                                    | 抽出が始まります。<br>「ると、[用語辞書作成ツール]ウィン<br>D一覧に抽出された用語が表示されま |
| 用語抽出中<br>原文解析中<br>用語抽出中<br>中止<br>② 無題 - E to J 用語辞書作成ツール<br>ファイル(F) 編集(E) 表示(V) オプション(O)<br>○ ② ② ① ③ 用語抽出   ※ ③<br>用語候補 訳語<br>natural language processing<br>natural language processing<br>source natural language<br>computer storage                                                                                                    | - へルブ(H)<br>×   ゆ                                                                                                    | □ ×<br>線了す<br>ドウの<br>す。                                                                                                    | 抽出が始まります。<br>「ると、[用語辞書作成ツール]ウィン<br>D一覧に抽出された用語が表示されま |
| 用語抽出中<br>原文解析中<br>用語抽出中<br>申述<br>で止<br>で止<br>の<br>の<br>の<br>の<br>の<br>の<br>の<br>の<br>の<br>の<br>の<br>の<br>の                                                                                                    | - へルブ(H)<br>※   ゆゆ 頃の ゆゆ   ▶   ① 辞音登録 4団   10<br>法用形                                                                                                    | ロ ×<br>規語の<br>を<br>の<br>の<br>の<br>の<br>の<br>の<br>の<br>の<br>の<br>の<br>の<br>の<br>の                                                                                                    | 抽出が始まります。<br>「ると、[用語辞書作成ツール]ウィン<br>)一覧に抽出された用語が表示されま |
| 用語抽出中<br>原文解析中<br>用語抽出中<br>中止<br>で<br>本語。- E to J 用語辞書作成ツール<br>ファイル(F) 編集(E) 表示(V) オブション(O)<br>C ご 「 編集(E) 表示(V) オブション(O)<br>C ご 「 編集(E) 表示(V) オブション(O)<br>「 和語快潮」「 評語<br>natural language processing system<br>source natural language<br>target natural language<br>comprising the following<br>natural language<br>target natural language<br>comprising system<br>source natural language<br>processing system<br>source natural language                                                                                                 | - へルブ(H)<br>- ○ 「「「「」」「「」」「「」」「「」」「「」」「」」「」」「」」「」」「」」「」                                                                                                    | □ ×<br>根語の<br>終了す<br>ドウの<br>す。                                                                                                    | 抽出が始まります。<br>「ると、[用語辞書作成ツール]ウィン<br>つ一覧に抽出された用語が表示されま |
| 用語抽出中<br>原文解析中<br>用語抽出中<br>中止<br>② 無題 - E to J 用語辞書作成ツール<br>ファイル(F) 編集(E) 表示(V) オブション(O)<br>○ ② ② ③ 用語抽出 ● ※ ③<br>用語候補 》 E個<br>Atural language processing system<br>comprising the following<br>natural language processing<br>source natural language<br>computer storage<br>natural language<br>processing system<br>source natural                                                                                                    | - へルブ(H)<br>- 」 「 「 「 」 「 」 「 新辛登録 <sup>(1)</sup><br>- 」 「 」 「 」 「 新辛登録 <sup>(1)</sup><br>- 」 「 」 「 」 「 」 「 新中登録 <sup>(1)</sup><br>- 」 「 」 「 」 「 」 「 」 「 」 「 」 「 」 「 」 「 」                                                                                                    | □ ×<br>照語の                                                                                                    | 抽出が始まります。<br>「ると、[用語辞書作成ツール]ウィン<br>)一覧に抽出された用語が表示されま |
| 用語抽出中<br>原文解析中<br>用語抽出中<br>用語抽出中<br>マー止                                                                                                    | - へルブ(H)<br>- 1<br>- 1<br>- 1<br>- 1<br>- 1<br>- 1<br>- 1<br>- 1                                                                                                    | ロ ×<br>構語の<br>終了す<br>ドウの<br>す。<br>*<br>*<br>*<br>*<br>*<br>*<br>*<br>*<br>*<br>*<br>*<br>*<br>*                                                                                                    | 抽出が始まります。<br>「ると、[用語辞書作成ツール]ウィン<br>D一覧に抽出された用語が表示されま |
| 用語抽出中<br>原文解析中<br>用語抽出中<br>中止<br>② 無題 - E to J 用語辞書作成ツール<br>ファイル(F) 編集(E) 表示(V オブタョン(C)<br>○ ② ② ③ ③ 用語抽出 ※ ③<br>用語推出 小語<br>Atural language processing<br>atural language processing<br>source natural language<br>target natural language<br>processing system<br>source natural language<br>target natural language<br>processing system<br>source natural language<br>target natural<br>target natural<br>target natural<br>target natural<br>target natural<br>target natural<br>target natural<br>target natural                         | - へルブ(H)<br>※ (中) 頃、中) ▶ (1) 辞書登録 4団 (1)<br>満用形                                                                                                    | <ul> <li>用語の</li> <li>※</li> <li>終了す</li> <li>ドウの</li> <li>す。</li> <li>3</li> <li>3</li> <li>3</li> <li>3</li> <li>3</li> <li>3</li> <li>3</li> <li>3</li> <li>3</li> <li>3</li> <li>3</li> <li>3</li> <li>3</li> <li>3</li> <li>3</li> <li>3</li> <li>4</li> <li>5</li> </ul> | 抽出が始まります。<br>「ると、[用語辞書作成ツール]ウィン<br>つ一覧に抽出された用語が表示されま |
| 用語抽出中<br>原文解析中<br>用語抽出中<br>中止<br>で止<br>でしていり用語辞者作成ツール<br>ファイル(F) 編集(E) 表示(V) オプション(O)<br>ご ご ご ご ご ご 用語抽出 迷 ご<br>用語快補 訳語<br>natural language processing system<br>comprising the following<br>natural language processing<br>source natural language<br>computer storage<br>natural language<br>processing system<br>Source natural<br>target natural<br>textual information<br>textual information<br>textual information<br>textual information<br>textual information<br>textual information<br>textual information<br>textual information | - へルブ(H)<br>X   ゆゆ (堺) ゆり   ▶   ① 辞音登録 (①)   ①<br>※   (小) (示) (小) (小) (小) (小) (小) (小) (小) (小) (小) (小                                                                                                    | ロ ×<br>規語の                                                                                                    | 抽出が始まります。<br>「ると、[用語辞書作成ツール]ウィン<br>つ一覧に抽出された用語が表示されま |
| 用語抽出中<br>原文解析中<br>用語抽出中<br>「中止<br>「中止<br>「中止<br>「中止<br>「中止<br>「中止<br>「中止<br>「中止                                                                                                    | - へルブ(H)<br>- 「「「「「「」」」」<br>- 「「」」」<br>- 「」」」<br>- 「」」<br>- 「」」<br>- 「」<br>- 「」<br>- 「<br>- 「」<br>- 「」<br>- 「」<br>- 「」<br>- 「」<br>- 「」<br>- 「<br>- 「<br>- 「<br>- 「<br>- 「<br>- 「<br>- 「<br>- 「 | ロ ×<br>根語の<br>終了す<br>ドウの<br>す。<br>2<br>2<br>3<br>6<br>3<br>13<br>2<br>6<br>3<br>7<br>2<br>2<br>2<br>2<br>2<br>2<br>2<br>2<br>2<br>2<br>2<br>2<br>2                                                                                                    | 抽出が始まります。<br>「ると、[用語辞書作成ツール]ウィン<br>つ一覧に抽出された用語が表示されま |

☞ 記号の意味については、用語辞書作成ツールのオンラインヘルプをご覧ください。

# 用語を編集するには

隨 無題 - E to J 用語辞書作成ツール

用語候補

natural language proc

comprising the following

natural language processing

source natural language

target natural language

computer storage

processing system

textual information

translation engine

🚱 natural language

source natural

target natural

the following

tokvo ip

S analysis

ファイル(F) 編集(E) 表示(V) オプション(O) ヘルプ(H)

1

原語と訳語が入力されたら、活用形など残りの欄を入力します。入力を効率的に行うためには、 まず自動で訳語と活用形を作成し、それから1語ずつ内容を確認して編集します。

> > 頻度 ^

2

3

6

3

3

13

2

6

3

2

1/34件 一般

1

| 8 | 🧯 無題 -                            | E to J 用語辞書作成ツール                                   | - 0                                                 | ×           |
|---|-----------------------------------|----------------------------------------------------|-----------------------------------------------------|-------------|
| 7 | ァイル(F)                            | 編集(E) 表示(V) オプション(O) ヘルプ(H)                        |                                                     |             |
|   | □ 🗳<br>用語候                        | 新規エントリ(N) Ctrl+Insert ▶<br>エントリ編集(E) Ctrl+Enter    | <b>初</b> 辞書登録 • • • • • • • • • • • • • • • • • • • | 頻度          |
| L | natural<br>compris                | エントリ別除(L)     Ctrl+Del     エントリの訳語推定(Y)     Ctrl+Y |                                                     | 2           |
|   | natural I<br>source r<br>target p | エントリの訳語に原語を設定(U)<br>エントリの活用形推定(I) Ctrl+I           |                                                     | 3<br>6<br>3 |
|   | comput<br>natural                 | すべての訳語と活用形の推定(T) Ctrl+T                            |                                                     | 3<br>13     |
|   | processi<br>source n              | ng system<br>natural                               |                                                     | 2<br>6      |
|   | target na<br>textual i            | atural<br>nformation                               |                                                     | 3<br>7      |

🗋 🚅 🛃 🔍 用語抽出 述 📝 😿 🍁 🦛 🍁 🕽 🚺 辞書登録 🚳 📝 🍸

次のことを構成すること

自然言語処理

情報源自然言語

目標自然言語

コンピュータ貯蔵

自然言語

処理システム

情報源適任

\_ 原文のインフォメーション

目標適任

次のこと

tokyo jp 翻訳エンジン

分析

活用形

comprising the followings

natural language processings

source natural languages

target natural languages

computer storages

processing systems

textual informations

translation engines

natural languages

source naturals

target naturals

▼ the following

tokyo jps

訳語

翻訳機能を使って、用語の訳語と活用形を自 動入力します。

[編集]メニューの [すべての訳語と活用形の推定]を選択します。

訳語と活用の推定が始まります。

推定が終わると、[訳語]と[活用]の欄に 結果が表示されます。

必要のない用語を削除します。

削除する用語を選択し、 [エントリ削除] ボ タンをクリックします。

複数のエントリを選択して削除できます。

選択したエントリが削除されます。

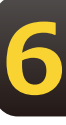

| 1                          | n 🚅 I                                                                                                    | R                                                                                       | <b>Q</b>                                                                                           | 用語抽出                                                | *                          | 1                                                                                                    | ×                                                                                                    |                                                                                                    | 偭                                     |              |                                                                                                    | 5                                                                                                    | 1 辞書登録                                                                                                    | 2 (A)                                                         | 1                   | Y               | 1                                              |
|----------------------------|----------------------------------------------------------------------------------------------------|-----------------------------------------------------------------------------------------|----------------------------------------------------------------------------------------------------|-----------------------------------------------------|----------------------------|----------------------------------------------------------------------------------------------------|----------------------------------------------------------------------------------------------------|----------------------------------------------------------------------------------------------------|---------------------------------------|--------------|----------------------------------------------------------------------------------------------------|----------------------------------------------------------------------------------------------------|----------------------------------------------------------------------------------------------------|---------------------------------------------------------------|---------------------|-----------------|------------------------------------------------|
| Ė                          | 田語候補                                                                                                    |                                                                                         |                                                                                                    |                                                     | 1=                         |                                                                                                    | - 6                                                                                                    | 1                                                                                                    | -                                     |              |                                                                                                    | i ⊞ II                                                                                                    | 2 L                                                                                                    |                                                               |                     |                 | #                                              |
|                            | natural la                                                                                                    | naur                                                                                    |                                                                                                    | ocercina                                            | nuctore                    | e/(e                                                                                                    |                                                                                                    | エントリ                                                                                                    | 削除                                    |              |                                                                                                    |                                                                                                    | Llanguag                                                                                                    | o proc                                                        | orcina              | -               | 2                                              |
|                            | comprisin                                                                                                    | ngua<br>ha th                                                                           | e foll                                                                                             | ocessing                                            |                            | 20                                                                                                    | ミニ ====<br>).アンを                                                                                                    | ·////////////////////////////////////                                                                                  | 1372                                  |              | -                                                                                                    | ompr                                                                                                    | ising the                                                                                                    | followi                                                       | nos                 |                 |                                                |
| a                          | natural la                                                                                                    | nguz                                                                                    | age p                                                                                              | ocessina                                            |                            | 白分                                                                                                    |                                                                                                    | 机理                                                                                                    |                                       |              |                                                                                                    | atura                                                                                                    | l languag                                                                                                    | e proci                                                       | essina              |                 | 3                                              |
| ľ                          | source na                                                                                                    | tural                                                                                   | l lang                                                                                             | uage                                                |                            | 情報                                                                                                    | 源白                                                                                                    | 秋雪!                                                                                                    | Ā                                     |              | 5                                                                                                    | ource                                                                                                    | natural                                                                                                    | anguag                                                        | ies                 |                 | 6                                              |
|                            | target nat                                                                                                    | tural                                                                                   | langu                                                                                              | age                                                 |                            | 目標                                                                                                    | 自然                                                                                                    | 言語                                                                                                    | -                                     |              | t                                                                                                    | arget                                                                                                    | natural la                                                                                                    | nguag                                                         | es                  |                 | 3                                              |
|                            | computer                                                                                                    | stor                                                                                    | age                                                                                                | - 3-                                                |                            | אעב                                                                                                    | 21-5                                                                                                    | 7貯蔵                                                                                                    |                                       |              | c                                                                                                    | ompu                                                                                                    | iter stora                                                                                                    | ges                                                           |                     |                 | 3                                              |
| ø                          | natural la                                                                                                    | ngua                                                                                    | age                                                                                                |                                                     |                            | 自然                                                                                                    |                                                                                                    | -                                                                                                    |                                       |              | - r                                                                                                    | atura                                                                                                    | l languag                                                                                                    | es                                                            |                     |                 | 13                                             |
| -                          | processin                                                                                                    | g sys                                                                                   | stem                                                                                               |                                                     |                            | 処理                                                                                                    | シスラ                                                                                                    | ₹L                                                                                                    |                                       |              | F                                                                                                    | roces                                                                                                    | sing syste                                                                                                    | ems                                                           |                     |                 | 2                                              |
|                            | source na                                                                                                    | tural                                                                                   |                                                                                                    |                                                     |                            | 情報                                                                                                    | <sub>記源適</sub>                                                                                                    | 任                                                                                                    |                                       |              | s                                                                                                    | ource                                                                                                    | naturals                                                                                                    |                                                               |                     |                 | 6                                              |
|                            | target nat                                                                                                    | tural                                                                                   |                                                                                                    |                                                     |                            | 目標                                                                                                    | 讀通任                                                                                                    |                                                                                                    |                                       |              | t                                                                                                    | arget                                                                                                    | naturals                                                                                                    |                                                               |                     |                 | 3                                              |
|                            | a                                                                                                    | ¢                                                                                       |                                                                                                    |                                                     |                            | Б÷                                                                                                    |                                                                                                    | -                                                                                                    | 2.45                                  |              |                                                                                                    |                                                                                                    |                                                                                                    |                                                               |                     |                 | 7                                              |
| 2                          | 🏹 無題 - E<br>ァイル(F) 🔅                                                                                                    | ito J<br>編集<br>日                                                                        | 用語<br>(E)<br>  <b>Q</b>                                                                            | 辞書作成:<br>表示(V)<br>用語抽出                              | ソ−ル<br>オプショ:<br>  <u>迷</u> | v(O)                                                                                                    | ^) <br><b>≆</b>                                                                                                    | レプ(H)<br>  📭                                                                                                    | 뗷                                     | •            |                                                                                                    |                                                                                                    | ]辞書登(                                                                                                    | * 🖸                                                           | -                   | □<br>₹          | ]                                              |
| 2                          | 🍹 無題 - E<br>ァイル(F) 💠<br>日語候補                                                                                                    | to J<br>編集<br>日                                                                         | 用語<br>(E)<br>  <b>Q</b>                                                                            | 等書作成:<br>表示(V)<br>用語抽出                              | ソ−ル<br>オプショ:<br>  <u>≭</u> | ン(O)<br>夏<br>訳                                                                                                    | <br>■<br>₹                                                                                                    | レプ(H)<br>  핟                                                                                                    | 嘹                                     | ₽            |                                                                                                    | <b>紀</b><br>活用刑                                                                                                  | ] 辞書登)<br>》                                                                                                    | ž 🗗                                                           | -                   | -<br>7          | ]                                              |
| 7                          | ★ 無題 - E<br>アイル(F) ジョン<br>日 → 「」<br>用語候補<br>natural la                                                                                                    | to J<br>編集<br>日<br>ngua                                                                 | 用語<br>(E)<br>  <b>Q</b>                                                                            | 辞書作成:<br>表示(V)<br>用語抽出<br>rocessing                 | ソ−ル<br>オプショ:<br>  <u>≭</u> | ン(O)<br>建<br>訳<br>自然                                                                                                    |                                                                                                    | レプ(H)<br>  <b>中</b><br>{処理                                                                                             | 卿                                     | •            | •                                                                                                    | <b>紀</b><br>活用开<br>atura                                                                                         | ] 辞書登詞<br>彡<br>I languag                                                                                                    | ≹ 🗗                                                           | essing              |                 | ]<br>#                                         |
| 7<br>9                     | え 無題 - E<br>ァイル(F)<br>日語候補<br>natural la<br>source na                                                                                                    | to J<br>編集<br>I<br>ngua                                                                 | 用語<br>(E)<br>  <b>Q</b>                                                                            | 辞書作成的<br>表示(V)<br>用語抽出<br>rocessing<br>uage         | y−ル<br>オプショ:<br>  <u>悪</u> | ン(O)<br>で<br>(O)<br>訳<br>自然<br>情報                                                                                                    | <br>★<br>素<br>語<br>変源自                                                                                                    | レプ(H)<br>  中<br>                                                                                                    | 卿                                     | ¢            | r<br>s                                                                                                    | 紀<br>活用开<br>iatura<br>ource                                                                                      | ] 辞書登詞<br>彡<br>I languag                                                                                                    | ₹ @<br>e proci                                                | essing              | □<br>₹          | ]<br>引<br>3<br>6                               |
| 7<br>9                     | アイル(F)<br>日語候補<br>natural la<br>source na<br>target nat                                                                                                    | to J<br>編集<br>日<br>ngua<br>tural                                                        | 用語<br>(E)<br>  Q<br>age pi<br>I lang<br>langu                                                      | 辞書作成的<br>表示(V)<br>用語抽出<br>rocessing<br>uage<br>uage | ソ−ル<br>オプショ:<br>  <u>≭</u> | V(O)<br>訳<br>自<br>情<br>相                                                                                                    | へ川 王 田 田 田 田 田 田 田 田 田 田 田 田 田 田 田 田 田 田                                                                                                    | レプ(H)<br>  中<br>  処理<br>  然言語                                                                                          | 噘                                     | •            | ↓<br>▼ r<br>s<br>t                                                                                                    | 和<br>活用开<br>atura<br>ource<br>arget                                                                              | ] 辞書登録<br>彡<br>I languag<br>natural la<br>natural la                                                                                                    | ₹ 🗗<br>e proci<br>anguag                                      | essing<br>ges<br>es | 5               | ]<br>引<br>3<br>6<br>3                          |
| 7<br>9                     | デイル(F)<br>ド<br>一<br>田語候補<br>natural la<br>source na<br>target nat<br>computer                                                                                                    | to J<br>編集<br>ngua<br>tural<br>tural                                                    | 用語<br>(E)<br>  Q<br>l lang<br>langu<br>rage                                                        | 等書作成)<br>表示(V)<br>用語抽出<br>rocessing<br>uage<br>rage | ソ−ル<br>オプショ<br>  <u>≭</u>  | v(O)<br>で<br>(O)<br>訳<br>記<br>自<br>新<br>目<br>構<br>コンパ                                                                                                    | へ川<br>●<br>香<br>話<br>言<br>語<br>自<br>然<br>派<br>自<br>メ<br>2<br>コーク                                                                                                    | レプ(H)<br>  <b>ゆ</b><br> <br> <br> <br> <br> <br> <br> <br> <br> <br> <br> <br> <br>                                    | 原                                     | •            | ↓<br>▼ r<br>s<br>t                                                                                                    | <b>紀</b><br>活用用<br>atura<br>ource<br>arget<br>ompu                                                               | ] 辞書登録<br>》<br>I languag<br>natural la<br>natural la<br>iter storag                                                                                          | ₹ @<br>e proce<br>anguag<br>nguag<br>ges                      | essing<br>ges<br>es | □<br>₹          | ]<br>3<br>6<br>3<br>3                          |
| 7<br>9<br>9                | テイル(F)<br>テイル(F)<br>用語候補<br>natural la<br>source na<br>target nat<br>computer<br>natural la                                                                                                    | to J<br>編集<br>ngua<br>itural<br>tural<br>r stor<br>ngua                                 | 用語<br>(E)<br>  <b>Q</b><br>lang<br>langu<br>rage                                                   | 锌書作成)<br>表示(V)<br>用語抽出<br>rocessing<br>uage<br>lage | ソール<br>オプショ:<br>  <u>悪</u> | V(O)<br>訳<br>記<br>合<br>情<br>目<br>ン<br>別<br>の                                                                                                    |                                                                                                    | レプ(H)<br>  中<br>2<br>  小<br>理<br> <br> <br> <br> <br> <br> <br> <br> <br> <br> <br> <br> <br> <br> <br> <br> <br> <br> | 原                                     | •            | ▼ r<br>s<br>t<br>v                                                                                                    | 和<br>活用用<br>atura<br>ource<br>arget<br>ompu<br>atura                                                             | ] 辞書登録<br>》<br>I languag<br>natural la<br>natural la<br>iter storag<br>I languag                                                                             | ₹ เ€¶<br>e proce<br>anguag<br>nguag<br>ges<br>es              | essing<br>ges<br>es | □<br>₹          | 岁<br>3<br>6<br>3<br>3<br>1                     |
| 0<br>0<br>0                | <ul> <li>無題 - E</li> <li>アイル(F)</li> <li>戸語候補</li> <li>natural lai source na target nat computer</li> <li>natural lai processin</li> </ul>                                                                                                    | to J<br>編集<br>ngua<br>tural<br>tural<br>r stor<br>ngua<br>g sys                         | 用語<br>(E)<br>  Q<br>langu<br>langu<br>rage<br>age<br>stem                                          | 锌書作成:<br>表示(V)<br>用語抽出<br>rocessing<br>uage<br>lage | y−ル<br>オプショ:<br>  <u>≭</u> | (O)<br>訳 自情目ン自処理                                                                                                    |                                                                                                    | レプ(H)<br>  中<br>処然言語蔵<br>デム                                                                                            | 原                                     | •            | ↓                                                                                                    | 「<br>活用用<br>atura<br>ource<br>arget<br>ompu<br>atura<br>eroces                                                   | ] 辞書登録<br>》<br>I languag<br>natural la<br>natural la<br>iter stora<br>I languag<br>sing syste                                                                | ₹ €<br>e proce<br>anguag<br>nguag<br>ges<br>es<br>es          | essing<br>ges<br>es | □<br>s          | ず<br>3<br>6<br>3<br>1<br>2                     |
| 7<br>9<br>9                | <ul> <li>無題 - E</li> <li>アイル(F)</li> <li>戸戸(F)</li> <li>戸語候補</li> <li>natural lai source natural lai source natural lai computer</li> <li>natural lai processin source na</li> </ul>                                                                                                    | i to J<br>編集<br>ngua<br>itural<br>cural<br>r stor<br>ngua<br>g sys                      | 用語<br>(E)<br>  <b>全</b><br>I lang<br>langu<br>rage<br>age<br>stem<br>I                             | 锌書作成:<br>表示(V)<br>用語抽出<br>rocessing<br>uage<br>lage | y−ル<br>オプショ:<br>  <u>■</u> | (O)<br>(O)<br>(O)<br>(O)<br>自情目コンパ<br>約理構<br>一<br>の<br>の<br>一<br>の<br>一<br>の<br>一<br>の<br>一<br>の<br>一<br>の<br>一<br>の<br>一<br>の<br>一<br>の<br>一<br>の<br>一<br>の<br>一<br>の<br>一<br>の<br>一<br>の<br>一<br>の<br>一<br>の<br>の<br>の<br>の<br>の<br>の<br>の<br>の<br>の<br>の<br>の<br>の<br>の | へ川 王 吉 言源自ユ言シ源道                                                                                                    | レプ(H)<br>                                                                                                    | 嘹                                     | •            | ▼ r<br>s<br>t<br>v<br>r<br>r                                                                                                    | 石<br>活用用<br>atura<br>ource<br>arget<br>ompu<br>atura<br>oroces<br>ource                                          | ] 辞書登録<br>》<br>I languag<br>natural la<br>natural la<br>iter storag<br>I languag<br>ising syste<br>naturals                                                  | e proce<br>anguag<br>nguag<br>ges<br>es<br>ems                | essing<br>ess<br>es | □<br>₹          | 多<br>3<br>3<br>3<br>3<br>1<br>2<br>6           |
| 7<br>9<br>9                | <ul> <li>無题 - E</li> <li>アイル(F)</li> <li>戸 論</li> <li>用語候補</li> <li>natural lai source na target nati computer natural lai processin source na target nati computer natural lai processin source na target nati</li> </ul>                                                                      | to J<br>編集<br>ngua<br>tural<br>tural<br>g sy:<br>tural                                  | 用語<br>(E)<br>  Q<br>  lang<br>langu<br>age<br>stem<br>l                                            | 锌書作成)<br>表示(V)<br>用語抽出<br>rocessing<br>uage<br>lage | y−ル<br>オプショ:<br>  <u>■</u> | (0) 記自情目コ自処情間                                                                                                    | へ川 ■ 吉 な変更とな思ジ変遷 ・ 三 またので、 こので、 こので、 こので、 こので、 こので、 こので、 こので、 こ                                                                                                    | レプ(H)<br>処<br>型<br>言<br>読<br>デ<br>ム<br>1<br>任<br>:                                                                     | 瘝                                     | d)e          | ▼ r<br>s<br>t<br>c<br>r<br>r<br>F<br>s<br>t<br>t                                                                                                    | 石<br>活用用<br>atura<br>ource<br>arget<br>atura<br>oroces<br>ource<br>arget                                         | ] 辞書登録<br>//<br>natural la<br>natural la<br>natural la<br>natural soragi<br>languag<br>sing syste<br>naturals<br>naturals                                    | e proce<br>anguag<br>nguag<br>ges<br>es<br>ems                | essing<br>ges<br>es | 5               | ず<br>3<br>3<br>3<br>1<br>2<br>6<br>3           |
| 3<br>9<br>9                | <ul> <li>無题 - E</li> <li>アイル(F)</li> <li>戸 論</li> <li>用語候補</li> <li>natural lai source na target nati computer natural lai processin source na target nati textual ini</li> </ul>                                                                                                    | to J<br>編集<br>ngua<br>tural<br>tural<br>g sys<br>tural<br>tural                         | 用語<br>(E)<br>  Q<br>  langu<br>langu<br>age<br>stem<br> <br>l                                      | 锌書作成)<br>表示(V)<br>用語抽出<br>rocessing<br>uage<br>lage | y−ル<br>オプショ:<br>  <u>悪</u> | (0) 記言が報信日の11日の11日の11日の11日の11日の11日の11日の11日の11日の1                                                                                                    | へり きょうほう きょうしょう きょうしょう きょうしょう しんしょう しんしょう しんしょう しんしょう あんし ひんしん しんしょう しんしょう ひょう ひょう ひょう ひょう ひょう ひょう ひょう ひょう ひょう ひ                                                                                                    | レプ(H)<br>処然言野<br>デム<br>任<br>シンフォメ                                                                                      | · · · · · · · · · · · · · · · · · · · | <b>•••</b>   | ▼ r<br>s<br>t<br>c<br>v<br>r<br>r<br>f<br>s<br>t<br>t                                                                                                    | <b>和</b><br>活用开<br>aatura<br>ource<br>arget<br>oompu<br>aatura<br>oroces<br>ource<br>arget<br>extua              | ] 辞書登録<br>I languag<br>natural la<br>natural la<br>iter storag<br>I languag<br>sing syste<br>naturals<br>naturals<br>informat                                | ₹ €<br>e proce<br>anguag<br>nguag<br>ges<br>es<br>es<br>ems   | essing<br>ges<br>es | s               | 考<br>3<br>6<br>3<br>1<br>注<br>2<br>6<br>3<br>7 |
| 9<br>9                     | <ul> <li>無题 - E</li> <li>アイル(F)</li> <li>アイル(F)</li> <li>戸戸(補<br/>用語候補<br/>natural lai<br/>source na<br/>target nat<br/>computer<br/>natural lai<br/>processin<br/>source na<br/>target nat<br/>textual init<br/>the follow</li> </ul>                                                          | to J<br>編集<br>ngua<br>tural<br>tural<br>stor<br>ngua<br>g sys<br>tural<br>tural<br>form | 用語<br>(E)<br>  Q<br>  lang<br>langu<br>age<br>stem<br>l<br>astion                                  | 锌書作成:<br>表示(V)<br>用語抽出<br>vocessing<br>uage<br>lage | y−ル<br>オプショ:<br>  <u>悪</u> | (O)<br>訳自情目コ自処情目原次<br>副教報標/ 烈珥報橋文の                                                                                                    | へ川 王 吉 た 涙鹿 上 た 史 涙 鹿 の と                                                                                                    | レプ(H)<br>処然言野<br>デム<br>H<br>ビンフォメ                                                                                      | · · · · · · · · · · · · · · · · · · · | <b>□}</b> =  | ▼ r<br>s<br>t<br>c<br>v<br>r<br>r<br>F<br>S<br>s<br>t<br>t<br>t<br>t                                                                                                    | 活用用<br>aatura<br>ource<br>arget<br>ompu<br>aatura<br>oroces<br>ource<br>arget<br>extua<br>he fol                 | ] 辞書登創<br>I languag<br>natural la<br>natural la<br>iter storag<br>I languag<br>sing syste<br>naturals<br>naturals<br>I informat<br>lowing                    | e proce<br>anguag<br>nguag<br>ges<br>es<br>ems                | essing<br>ges<br>es | s               | 参<br>3<br>6<br>3<br>1<br>2<br>6<br>3<br>7<br>2 |
| ©<br>©                     | <ul> <li>無題 - E</li> <li>アイル(F)</li> <li>ローン</li> <li>用語候補</li> <li>natural lai</li> <li>source na</li> <li>target nat</li> <li>computer</li> <li>natural lai</li> <li>processin</li> <li>source na</li> <li>target nat</li> <li>textual in</li> <li>the follow</li> <li>translation</li> </ul> | to J<br>編集<br>ngua<br>itural<br>tural<br>cural<br>form<br>ving<br>n en                  | 用語<br>(E)<br>  <b>Q</b><br>  lang<br>langu<br>rage<br>age<br>stem<br>l<br>aation                   | 锌書作成:<br>表示(V)<br>用語抽出<br>vocessing<br>uage<br>lage | y−ル<br>オプショ:<br>  <u>≭</u> | (O)<br>訳自情目コ自処情目原次翻つ<br>記然素橋V然珥素橋文の訪                                                                                                    | ヘ川 善き 変更良 ごを見 深濃 のという こうしょう こうしょう ひょうしょう ひょうしょう ひょうしょう こうしょう こうしょう こうしょう こうしょう しょうしょう しょうしょう ひょうしょう しょうしょう しょうしょう しょうしょう ひょうしょう ひょうしょう ひょうしょう ひょうしょう ひょうしょう ひょうしょう ひょうしょう ひょうしょう ひょうしょう ひょうしょう ひょうしょう ひょうしょう ひょう ひょうしょう ひょうしょう ひょうしょう ひょうしょう ひょうしょう ひょう ひょうしょう ひょうしょう ひょうしょう ひょうしょう ひょうしょう ひょうしょう ひょうしょう ひょうしょう ひょうしょう ひょうしょう ひょうしょう ひょうしょう ひょうしょう ひょうしょう ひょうしょう ひょうしょう ひょうしょう ひょうしょう ひょうしょう ひょうしょう ひょうしょう ひょうしょう ひょうしょう ひょうしょう ひょうしょう ひょうしょう ひょうしょう ひょうしょう ひょうしょう ひょう ひょうしょう ひょうしょう ひょうしょう ひょう ひょうひょう ひょう ひょう ひょう ひょう ひょう ひょう ひょ | レプ(H)<br>処然言野<br>デム<br>任<br>・<br>ンフォメ<br>ジン                                                                            | · 陳<br>吾                              | <b></b>      |                                                                                                    | 「<br>通<br>活<br>用<br>用<br>和<br>atura<br>ources<br>ources<br>ources<br>arget<br>arget<br>extua<br>he fol<br>ransla | ] 辞書登約<br>I languag<br>natural la<br>natural la<br>iter storag<br>I languag<br>sing syste<br>naturals<br>naturals<br>I informat<br>lowing<br>tion engi       | ₹ ि<br>e proci<br>anguag<br>ges<br>es<br>ems<br>ions<br>nes   | essing<br>ges<br>es | □<br>₹          |                                                |
| 0<br>0<br>0<br>0<br>0<br>0 | ★ 無題 - E<br>アイル(F)<br>アイル(F)<br>日 ご ご<br>用語候補<br>natural la<br>source na<br>target nat<br>computer<br>natural la<br>processin<br>source na<br>target nat<br>textual ini<br>the follow<br>translation<br>analysis                                                                                | to J<br>編集<br>ngua<br>tural<br>tural<br>form<br>ving<br>n en                            | 用語<br>(E)<br>  <b>Q</b><br>  <b>Q</b><br>  langu<br>langu<br>langu<br>langu<br>stem<br>l<br>gine   | 锌書作成:<br>表示(V)<br>用語抽出<br>rocessing<br>uage<br>rage | y−ル<br>オプショ<br>  <u>■</u>  | (O)<br>訳自情目コ自処情目原次翻分培<br>記 然新橋以然理新橋文の訪析                                                                                                    | ▲ 言源自己言思設置のこて ● ● ● ● ● ● ● ● ● ● ● ● ● ● ● ● ● ● ●                                                                                                    | レプ(H)<br>処然言野<br>デム<br>1任<br>シンフォメ                                                                                     | -<br>-<br>ション                         | • <b>)</b> = |                                                                                                    | <br>通<br>活用用<br>aatura<br>ourcee<br>arget<br>ources<br>ourcee<br>arget<br>extua<br>he fol<br>ransla<br>nalys     | ) 辞書登録<br>I languag<br>natural la<br>natural la<br>iter storag<br>I languag<br>sing syste<br>naturals<br>naturals<br>I informat<br>lowing<br>tion engi<br>es | e proce<br>anguag<br>nguag<br>ges<br>es<br>ems<br>ions<br>nes | essing<br>ges<br>es | □<br>s          |                                                |
| 7<br>9<br>9<br>9<br>9      | ★ 無題 - E<br>アイル(F)<br>戸 ご ご<br>用語候補<br>natural lai<br>source na<br>target nat<br>computer<br>natural lai<br>processin<br>source na<br>target nat<br>textual ini<br>textual ini<br>the follow<br>translatioi<br>analysis<br>boundary                                                             | to J<br>編集<br>ngua<br>tural<br>tural<br>cural<br>form<br>ren<br>ren<br>ren<br>ren       | 用語<br>(E)<br>  <b>Q</b><br>  <b>Q</b><br>  langu<br>langu<br>langu<br>langu<br>stem<br>l<br>mation | 锌書作成)<br>表示(V)<br>用語抽出<br>occessing<br>uage<br>iage | ソール<br>オプショう<br>  <u>迷</u> | (O)<br>訳自情目コ自処情目原次翻分境<br>記刻新橋// 烈理軟橋文の訪析界                                                                                                    | へ川 ■ 唐を設置した思ジ環境のとて ■ 語の外の語スの進任化                                                                                                    | レプ(H)<br>処然言野<br>デム<br>1任<br>シンフォメ・<br>ジン                                                                              | -<br>→<br>-<br>ション                    | d)a          | <ul> <li>✓ r</li> <li>✓ s</li> <li>t</li> <li>✓ r</li> <li>✓ r</li> <li>✓ s</li> <li>t</li> <li>t</li> <lit< li=""> <lit< li=""> <li>t</li> <li< td=""><td>着用用<br/>aatura<br/>ource<br/>arget<br/>oorces<br/>ource<br/>arget<br/>extua<br/>he fol<br/>ransla<br/>nalys<br/>sound</td><td>辞書登録<br/>I languag<br/>natural la<br/>natural la<br/>natural s<br/>ing syste<br/>naturals<br/>informat<br/>linformat<br/>lowing<br/>tion engi<br/>es<br/>aries</td><td>₹ ∰<br/>e proce<br/>anguag<br/>ges<br/>es<br/>ems<br/>ions<br/>nes</td><td>essing<br/>ges<br/>es</td><td>□<br/>• <b>Y</b></td><td></td></li<></lit<></lit<></ul> | 着用用<br>aatura<br>ource<br>arget<br>oorces<br>ource<br>arget<br>extua<br>he fol<br>ransla<br>nalys<br>sound       | 辞書登録<br>I languag<br>natural la<br>natural la<br>natural s<br>ing syste<br>naturals<br>informat<br>linformat<br>lowing<br>tion engi<br>es<br>aries           | ₹ ∰<br>e proce<br>anguag<br>ges<br>es<br>ems<br>ions<br>nes   | essing<br>ges<br>es | □<br>• <b>Y</b> |                                                |

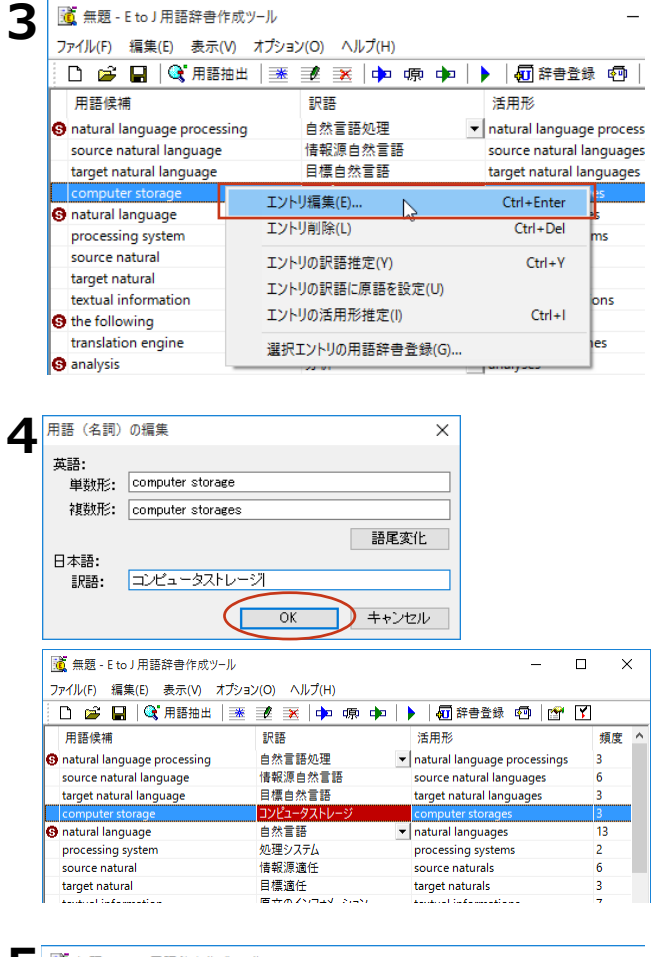

| 5 | 無題 - E to J 用語辞書作成  | むツール           |     | -                                                |
|---|---------------------|----------------|-----|--------------------------------------------------|
|   | ファイル(F) 編集(E) 表示(V) | オプション(O) ヘルプ(H | )   |                                                  |
|   | 新規作成(N)             | Ctrl+N         | 原 🗭 | 🕨 🖣 辞書登録 💿 📑                                     |
|   | 開く(O)               | Ctrl+O         |     | 活用形                                              |
|   | 上書き保存(S)            | Ctrl+S         |     | <ul> <li>natural language processings</li> </ul> |
|   | 名前を付けて保存(A)         | N              | 5   | source natural languages                         |
|   | 田荘川フトの詰むいながの        | 45             |     | target natural languages                         |
|   | 用語ウストの読み込み(1)…      |                | -*) | computer storages                                |

6 🚺 用語辞書作成プロジェクトファイルの保存 × → 

↑ 

• PC 

・
ドキュメント 

・
用語集 ✓ 己 用語集の検索 Q 整理 ▼ 新しいフォルダー Ree 🗸 ? 更新日時 種類 名前 PC 👃 ダウンロード 検索条件に一致する項目はありません。 📃 デスクトップ 📳 ドキュメント ■ ピクチャ v 2 ファイル名(N): job002.tepe ファイルの種類(T): 用語辞書作成プロジェクトファイル(\*.tepej) キャンセル 保存(S) つォルダーの非表示

編集する用語の上で右クリックし、表示され るメニューから[エントリ編集]を選択しま す。

表示される [用語(名詞)の編集] ダイアロ グで [複数形] や [訳語] を編集し、 [OK] ボタンをクリックします。

編集した内容が反映されます。同様にして、 すべての用語を編集します。

すべての用語の編集を終えたら、用語辞書作 成プロジェクト形式のファイルに保存してお くことをお勧めします。[ファイル]メニュ ーから[名前を付けて保存]コマンドを選択 します。

[用語辞書作成プロジェクトファイルの保存]ダイアログで、ファイル名を入力し、 [保存]ボタンをクリックして保存します。

### 用語辞書を作成するには

用語辞書作成ツールで整理した用語は、ユーザ辞書として辞書ファイルに書き出すことで使える ようになります。

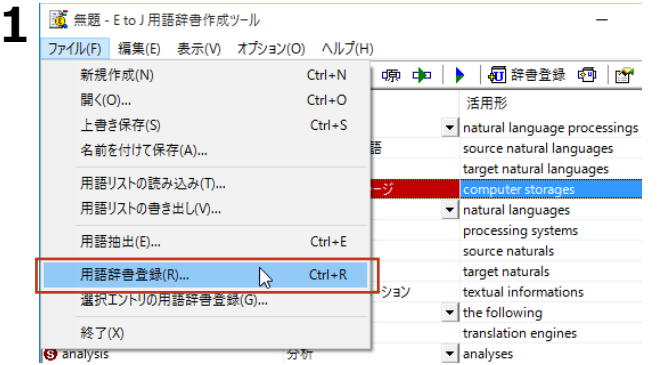

[ファイル] メニューから [用語辞書登録] を選択します。

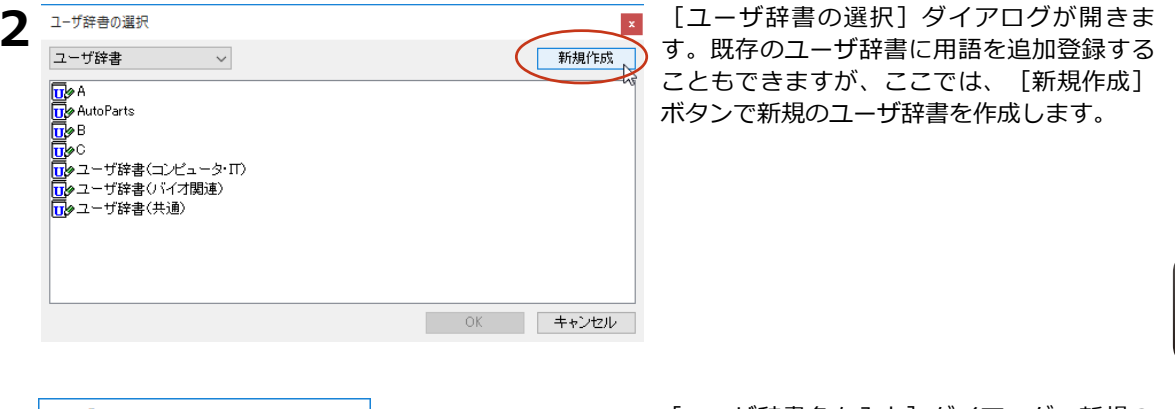

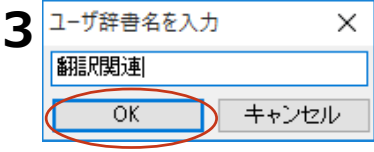

[ユーザ辞書名を入力] ダイアログで新規の ユーザ辞書名を入力して [OK] ボタンをクリ ックします。

| 4 | ユーザ辞書の選択                           | ×     |
|---|------------------------------------|-------|
|   | ユーザ辞書 ~                            | 新規作成  |
|   | tule A<br>Tule AutoParts           |       |
|   | Ū∳B<br>Ū¢⊂                         |       |
|   | □ タユーザ辞書(コンピュータ・Π) □ タユーザ辞書(バイオ関連) |       |
|   | □ タユーザ辞書(共通)<br>□ 少期訳問述            |       |
|   |                                    |       |
|   |                                    |       |
|   | ОК                                 | キャンセル |

[ユーザ辞書の選択] ダイアログで作成した ユーザ辞書を選択し、[OK] ボタンをクリッ クします。

これで、用語がユーザ辞書に書き出されます。

作成したユーザ辞書は、翻訳に使用する翻訳 スタイルに登録し、その翻訳スタイルを翻訳 に適用することで活用することができます。

# 4 翻訳辞書の表示や編集をするには

システム辞書や専門辞書、作成したユーザ辞書の内容は翻訳辞書ブラウザで表示できます。 翻訳辞書ブラウザでは、システム辞書、専門辞書の各エントリのウエイト調整や、ユーザ辞 書のエントリの編集、新規ユーザ辞書の作成も行えます。

# 翻訳辞書ブラウザを起動する

翻訳辞書ブラウザは LogoVista PRO 操作パネルまたは、各翻訳アプレットの辞書引きのコマンドで起動することもできます。

[操作パネル]→[ツール]→[辞書ツール]→[翻訳辞書ブラウザ]の順に選択します。翻訳辞書ブラ ウザが起動し、最後に翻訳辞書ブラウザで表示した辞書が開きます。

# [翻訳辞書ブラウザ] ウィンドウ各部の名称と機能

|                                                         | 翻訳辞書ブラウザ - ロ >                                                                                                    | <                   |                                                                           |  |
|---------------------------------------------------------|----------------------------------------------------------------------------------------------------|---------------------|---------------------------------------------------------------------------|--|
|                                                         | ファイル(F) 編集(E) 表示(V) オプション(O) ヘルプ(H)                                                                                                    |                     |                                                                           |  |
| 選択域                                                     | EJ <         記         印         印 <th 1<="" t<="" td=""><td></td><td></td></th>  | <td></td> <td></td> |                                                                           |  |
| 語句を検索すると ―                                              | 原語デキスト ▼ 拡張一致 ▼ define ▼ 全ての品詞 ▼ 全ての辞書                                                                                                    | •                   |                                                                           |  |
| きに、検索方法の<br>指定や、検索語句<br>の入力をします。                        | 回 define         原語         品詞         訳語         辞書         ウェイト           身をもって示す<br>輪前を示す         define         動詞(特殊)         定義する         LogoVista E to J                                                                                                    |                     | - エントリ項目ウィンドウ                                                             |  |
| リスト域 ―                                                  | 明確にする 英語: 本語 文型: [Snerial 0]                                                                                                    | -                   | リストで選択された語句(エ<br>ントリ)の訳語や品詞、ウエ<br>イトなどの内容が表示されま                           |  |
| 検索された語句か<br>アルファベット順<br>またはあいうえお<br>順で表示されま<br>す。       | 日define (動) [=defin         過去形         」         」         」         」         」         」         」         」         」         」         」         」         」         」         」         」         」         」         」         」         」         」         」         」         」         」         」         』         』         』         』         』         』         』         』         』         』         』         』         』         』         』         』         』         』         』         』         』         』         』         』         』         』         』         』         』         』         』         』         』         』         』         』         』         』         』         』         』         』         』         』         』         』         』         』         』         』         』         』         』         』         』         』         』         』         』         』         』         』         』         』         』         』         』         』         』         』         』         』         』         』         』         』         』 |                     | す。ここで選択された語句<br>が、詳細表示ウィンドウに表<br>示されます。                                   |  |
| このリストで語句<br>を選択すると、そ<br>の語句がエントリ<br>項目ウィンドウに<br>表示されます。 |                                                                                                    |                     | 一 詳細表示ウインドウ<br>表示されている語句がユーザ<br>辞書に登録されている場合、<br>このウィンドウで登録内容を<br>編集できます。 |  |
|                                                         | 辞書: LogoVista E to Jシステム辞書<br>学習データ: AutoParts                                                                                                    | ~                   |                                                                           |  |
|                                                         | 名前 タイプ 変更可否 エントリ数 ファイルサイズ                                                                                                    | ^                   |                                                                           |  |
|                                                         | <ul> <li>✓ AutoParts ユーザ辞書 変更可 0 1KB</li> <li>●学技術V2 (工学専門辞書 変更不可</li></ul>                                                                                                    |                     |                                                                           |  |
|                                                         | ↓ 月 学技術V2(学術専門辞書 変更不可                                                                                                    | ~                   | ー ステータスバー                                                                 |  |
|                                                         |                                                                                                    |                     | 翻訳エンジン名、最後に検索                                                             |  |

#### 辞書ウィンドウ

オープンされている辞書の情報が表示されます。検索対象として選択されている辞書には、 辞書名の左端にチェックマークが付きます。 翻訳エンジン名、最後に検索 された語句の総数などが表示 されます。

# 特定の翻訳スタイルに追加されている辞書を開くには

辞書を開く方法はいくつか用意されていますが、ここでは翻訳スタイルを指定して、追加されている 専門辞書やユーザ辞書をまとめて開く方法を説明します。この方法で辞書を開くと、あわせて翻訳ス タイルに設定されている学習データも開かれるので、ウエイトの調整ができるようになります。

ウエイト

| 翻訳方向                                                                                                    | 新規                                                                                                    |                                                                                                    | 日本の目的では、1000000000000000000000000000000000000                                                                                                    | で<br>存 エンド/復旧                                                                                                    | 」<br>エントリ複製                                                                                                    | ● ● 911<br>911小最小 911                                                                                                    | ♣<br>(トリセット ウエ・ | <b>一番</b><br>行下弱 | 2   |
|----------------------------------------------------------------------------------------------------|----------------------------------------------------------------------------------------------------|----------------------------------------------------------------------------------------------------|----------------------------------------------------------------------------------------------------|----------------------------------------------------------------------------------------------------|----------------------------------------------------------------------------------------------------|----------------------------------------------------------------------------------------------------|-----------------|------------------|-----|
| 英語力                                                                                                    | 6日本語へ                                                                                                    | > -                                                                                                    | 较                                                                                                    |                                                                                                    |                                                                                                    |                                                                                                    |                 |                  | 0   |
| 日本語                                                                                                    | 吾から英語へ                                                                                                    | > Au                                                                                                    | toParts                                                                                                    |                                                                                                    |                                                                                                    |                                                                                                    |                 | <b>≖</b>         |     |
|                                                                                                    |                                                                                                    | We We                                                                                                    | ork                                                                                                    |                                                                                                    | 訳語                                                                                                    | 辞書                                                                                                    |                 | <u>L1</u>        |     |
|                                                                                                    |                                                                                                    | W                                                                                                    | ork2                                                                                                    |                                                                                                    |                                                                                                    |                                                                                                    |                 |                  |     |
|                                                                                                    |                                                                                                    | 33                                                                                                    | ピュータ・IT                                                                                                    |                                                                                                    |                                                                                                    | 1                                                                                                    |                 |                  |     |
|                                                                                                    |                                                                                                    | K-                                                                                                    | イオ関連                                                                                                    |                                                                                                    |                                                                                                    |                                                                                                    |                 |                  |     |
|                                                                                                    |                                                                                                    |                                                                                                    | र्च                                                                                                    |                                                                                                    |                                                                                                    |                                                                                                    |                 |                  |     |
|                                                                                                    |                                                                                                    | 機                                                                                                    | k N                                                                                                    |                                                                                                    |                                                                                                    |                                                                                                    |                 |                  |     |
|                                                                                                    |                                                                                                    | 金                                                                                                    | 银 経済                                                                                                    |                                                                                                    |                                                                                                    |                                                                                                    |                 |                  |     |
| -                                                                                                    |                                                                                                    |                                                                                                    |                                                                                                    |                                                                                                    |                                                                                                    |                                                                                                    |                 |                  |     |
| The second second                                                                                                    | 104                                                                                                    |                                                                                                    |                                                                                                    |                                                                                                    |                                                                                                    |                                                                                                    | ×               |                  | 125 |
| 11.1.1.1.1.1.1.1.1.1.1.1.1.1.1.1.1.1.1                                                                                                    | ブリッ<br>((F) 表示(V) オ・                                                                                                    | รีบลว(0) กมีเว้าหา                                                                                                    |                                                                                                    |                                                                                                    |                                                                                                    | - 0                                                                                                    | ^               |                  | 进   |
| 27 17707 19825                                                                                                    | 100 900 100 100                                                                                                    |                                                                                                    |                                                                                                    |                                                                                                    |                                                                                                    |                                                                                                    |                 |                  | 1.  |
| EJ 🕶                                                                                                    | 2 🖻                                                                                                    | 🔁 🖬                                                                                                    | ¥7                                                                                                    | 명 🖳 🕪 .                                                                                                    | +                                                                                                    |                                                                                                    |                 |                  | ~   |
| EJ V<br>翻訳方向 N                                                                                                    | 副開                                                                                                    | 新規工ンドリエンドは                                                                                                    | 127<br>第 エン村(御日 エン)                                                                                                    | 時<br>外観製 ウエイ・最小                                                                                                    | ウエイドリセット ウエ                                                                                                    |                                                                                                    |                 |                  | E   |
| EJ *<br>翻訳方向                                                                                                    |                                                                                                    | <ul> <li>新規工&gt;村</li> <li>1&gt;村(4)</li> <li>32</li> <li>33</li> </ul>                                                                                                    | 「「「」」(「」」)                                                                                                    |                                                                                                    | クエイドリセット ウエ<br>全ての品詞                                                                                                    | -●<br>小風大 詳細表示<br>- 全ての辞書                                                                                                    | •               |                  | 2   |
| EAJ ▼<br>翻訳方向<br>原語テキスト                                                                                                    |                                                                                                    | 新規工/N I → N → N → N → N → N → N → N → N → N                                                                                                    |                                                                                                    | UPU 0日<br>小賀梨 ウエイ最小<br>王<br>日 新祥朝                                                                                         | 911/Vtork 91<br>全ての品詞<br>・ ウ:                                                                                                    | →<br>小浜大<br>単緑表示<br>・<br>全ての辞書<br>エイト                                                                                                    | •               |                  | 2   |
| <b>EV</b> ▼<br>翻訳方向<br>原語テキスト                                                                                                    |                                                                                                    | 新期エンド エンド 5<br>新期エンド エンド 5<br>原語 品                                                                                                    |                                                                                                    | (中)<br>(中)<br>(中)<br>(市)<br>(市)<br>(市)<br>(市)<br>(市)<br>(市)<br>(市)<br>(市                                                  | 91/i/ityk 91<br>全ての品詞<br>・ ウ:                                                                                                    | <ul> <li>→ ○</li> <li>→ ○</li> <li>→ ○</li> <li>全ての辞書</li> <li>エイト</li> </ul>                                                                                                    | •               |                  | 2   |
| <b>EVJ ▼</b><br>翻訳方向<br>原語テキスト                                                                                                    |                                                                                                    | ● 新規工ンゼ エンジリス<br>教 ■ ■ ■ ■ ■ ■ ■ ■ ■ ■ ■ ■ ■ ■ ■ ■ ■ ■ ■                                                                                                    |                                                                                                    | け<br>                                                                                                    | 91(1)せか、91<br>全ての品詞<br>う:<br>う:                                                                                                    | →<br>小泉大<br>詳細表示<br>・<br>全ての辞書<br>エイト                                                                                                    | •               |                  | E   |
| EV▼<br>翻訳方向 3<br>原語テキスト                                                                                                    |                                                                                                    | 新規工バリ エンドリ (1)<br>新規工バリ エンドリ (2)<br>敬      文<br>原語 品                                                                                                    |                                                                                                    | 日子<br>小賀製 ウエ小茶小<br>・<br>5 新賀                                                                                              | クエイジセット クエ<br>全ての品詞<br>・ ウェ                                                                                                    | ● ①<br>介示大 詳細表示<br>■  全ての辞書<br>エイト                                                                                                    | •               |                  | E   |
| <b>EJ ▼</b><br>翻訳方向<br>原語テキスト                                                                                                    |                                                                                                    |                                                                                                    |                                                                                                    | け<br>小賀観<br>ウエ小棗小<br>■<br>■<br>第<br>第<br>章                                                                                | 011(りせか ウエ<br>全ての品詞<br>) ウ:                                                                                                    | ●<br>小泉大 詳細表示<br>■ 全ての辞書<br>エイト                                                                                                    | •               |                  | E   |
| <b>EJ ▼</b><br>翻訳方向<br>原語テキスト                                                                                                    |                                                                                                    |                                                                                                    |                                                                                                    |                                                                                                    | 011がわか 01<br>全ての品詞<br>・ ウ:                                                                                                    | - ● 日本<br>- ● 日本<br>- ● 全ての辞書<br>エイト                                                                                                    | •               |                  | E   |
| EU *     調販方向     調販方向     I     原語テキスト                                                                                                    |                                                                                                    | 新規工パタ エパリ名     新規工パタ エパリ名     致     原語 品                                                                                                    |                                                                                                    | (円)<br>()<br>()<br>()<br>()<br>()<br>()<br>()<br>()<br>()<br>(                                                            | <u>りエイリセット</u> ウエ<br>全ての品詞<br>・                                                                                                    | ●<br>●<br>第4章<br>●<br>●<br>●<br>章<br>ての辞聞<br>E<br>七<br>ト<br> <br> <br>章<br>ての辞聞                                                                                                    | •               |                  | C   |
| EJマ         調販方向         調           原語テキスト             マ         ユーザ辞書                                                                                                    | 2<br>所規<br>■                                                                                                    | 新規工パタ エンド/                                                                                                    | では<br>1011日<br>1011日<br>10                                                                                                    | け<br>別常数 つば 泉小                                                                                                    | <u>りエイザセナ ウエ</u><br>全ての品詞<br>ました。                                                                                                    | ●<br>●<br>●<br>●<br>●<br>●<br>●<br>○<br>○<br>○<br>○<br>○<br>○<br>第<br>●<br>●<br>○<br>○<br>第<br>●<br>○<br>○<br>○<br>第<br>●<br>○<br>○<br>○<br>第<br>●<br>○<br>○<br>○<br>第<br>●<br>○<br>○<br>○<br>第<br>●<br>○<br>○<br>○<br>第<br>●<br>○<br>○<br>○<br>○                                                                                                    | -               |                  | E   |
| EU*         3           編記方向         3           原語テキスト            ・         ユーザ辞書           ・         ユーザ辞書           ・         キャラ技術型                                                                                                    | 振振                                                                                                    | 新規工内         工り目           数         」           原造         品           変更可         変更可           支更不可         一                                                                                                    | 第二12月1日 12月<br>第二日日 12月<br>第二日 12月<br>第二日 12月<br>11日 12月<br>11日 11日 11日 11日 11日 11日 11日 11日 11日 11日                                                                                                    | け<br>・<br>「<br>ま<br>・<br>・<br>・<br>・<br>・<br>・<br>・<br>・<br>・<br>・<br>・<br>・<br>・                                         | 01(小をか クロ<br>全ての品詞<br>ウロ<br>く<br>、<br>、<br>、<br>、<br>、<br>、<br>、<br>、<br>、<br>、<br>、<br>、<br>、                                                                                                    | - 小元大 II ¥最元。<br>- 「全ての終題<br>Eイト                                                                                                    | -               |                  | E   |
| EX1・<br>第237<br>第237<br>第257<br>第257<br>第<br>第<br>第<br>第<br>第<br>第<br>第<br>第<br>第<br>第<br>第<br>第<br>第 | ア     「「「「「」」」     「「」」     「「」」     「「」」     「「」」     「「」」     「「」」     「「」」     「「」」     「「」」     「「」」     「「」」     「「」」     「「」」     「「」」     「「」」     「「」」     「「」」     「「」」     「「」」     「「」」     「「」」     「「」」     「「」」                                                                                                    |                                                                                                    | RF I2/17前日 I2/1<br>開 日 12/1<br>開 日 12/1<br>日 日 12/1<br>日 日 12/1<br>日 12/1<br>日 12/ | け<br>・<br>・<br>・<br>・<br>・<br>・<br>・<br>・<br>・<br>・<br>・<br>・<br>・                                                        | クロボット 91<br>全ての品刊<br>章  ウェ<br>                                                                                                    | - 一般大<br>- 「単数元<br>- 「全ての終題<br>Eイト                                                                                                    | 7               |                  | E   |
| EU・<br>離決方向 1<br>原語テキスト<br>・<br>スージ辞書<br>・<br>科学技術V2<br>・<br>科学技術V2<br>・<br>特徴時、工業V<br>・<br>、                                                                                                    |                                                                                                    | 新規工列         重           数         ●           (原語)         ●           (原語)         ● <t< td=""><td>マントリア<br/>日<br/>マントリア<br/>日<br/>マントリア<br/>マントリア<br/>日<br/>マントリア<br/>日<br/>マント<br/>日<br/>マント<br/>日<br/>日<br/>マント<br/>日<br/>日<br/>マント<br/>日<br/>日<br/>日<br/>日<br/>日<br/>日<br/>日<br/>日<br/>日<br/>日<br/>日<br/>日<br/>日</td><td>び<br/>つ<br/>で<br/>日<br/>で<br/>日<br/>で<br/>イ<br/>泉<br/>・<br/>一<br/>日<br/>一<br/>一<br/>一<br/>一<br/>一<br/>一<br/>一<br/>一<br/>一<br/>一<br/>一<br/>一<br/>一</td><td>עראייניין איז איז איז איז איז איז איז איז איז איז</td><td>- (中本: 1996年元<br/>- (中本: 1997年19月1日)<br/>- (中本: 1997年19月1日)<br/>- (中本: 1</td><td>7</td><td></td><td>2</td></t<> | マントリア<br>日<br>マントリア<br>日<br>マントリア<br>マントリア<br>日<br>マントリア<br>日<br>マント<br>日<br>マント<br>日<br>日<br>マント<br>日<br>日<br>マント<br>日<br>日<br>日<br>日<br>日<br>日<br>日<br>日<br>日<br>日<br>日<br>日<br>日                                                                                                    | び<br>つ<br>で<br>日<br>で<br>日<br>で<br>イ<br>泉<br>・<br>一<br>日<br>一<br>一<br>一<br>一<br>一<br>一<br>一<br>一<br>一<br>一<br>一<br>一<br>一 | עראייניין איז איז איז איז איז איז איז איז איז איז                                                                                                    | - (中本: 1996年元<br>- (中本: 1997年19月1日)<br>- (中本: 1997年19月1日)<br>- (中本: 1                                                                                                    | 7               |                  | 2   |
| EU *     EU *                                                                |                                                                                                    |                                                                                                    | 27<br>日 11月第日 11<br>時日 11月<br>時日 11月<br>日 11月<br>日 1                                                                                                    |                                                                                                    | ۲۲ (۱۹۹۵) ۲۲ (۱۹۹۵) ۲۲ (۱۹۹۵) ۲۲ (۱۹۹۵) ۲۲ (۱۹۹۵) ۲۲ (۱۹۹۵) ۲۲ (۱۹۹۵) ۲۲ (۱۹۹۵) ۲۲ (۱۹۹۵) ۲۲ (۱۹۹۵) ۲۲ (۱۹۹۵) ۲<br>۲۰ (۱۹۹۵) ۲۲ (۱۹۹۵) ۲۲ (۱۹۹۵) ۲۲ (۱۹۹۵) ۲۲ (۱۹۹۵) ۲۲ (۱۹۹۵) ۲۲ (۱۹۹۵) ۲۲ (۱۹۹۵) ۲۲ (۱۹۹۵) ۲۲ (۱۹۹۵) ۲۲ (۱۹۹۵) | - (中元: )<br>- (中元: )<br>- ( | •               |                  | č   |
| EU *     EU *                                                                | 20 時間<br>10 日本<br>10 日本 | 政策         工           原道         品           原道         品           東京市         安東市           安東市         安東市           安東市         安東市           安東市         安東市           安東市         安東市           安東市         安東市           安東市         安東市           安東市         安東市           安東市         安東市           安東市         安東市                                                                                                    | です。<br>日本<br>です。<br>です。<br>です。<br>です。<br>です。<br>です。<br>です。<br>です。                                                                                                    |                                                                                                    | <u>ハェポット ハ</u><br>全ての品詞<br>・ ウ:<br>、                                                                                                    |                                                                                                    | •               |                  | 2   |

[翻訳方向] ボタンをクリックし、表示され るメニューから翻訳方向を、サブメニューか ら翻訳スタイルを選択します。

選択した翻訳スタイルに追加されている辞書 と学習データが開きます。

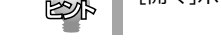

| 鲁石 | 」を            | 灾穷      | <b>R</b> 9 | るに                                                                                                    | こは     |             |       |                        |                   |
|----|---------------|---------|------------|----------------------------------------------------------------------------------------------------|--------|-------------|-------|------------------------|-------------------|
|    |               |         |            |                                                                                                    |        |             |       |                        |                   |
| 1  | 💁 翻訳辞         | きブラウザ   |            |                                                                                                    |        |             |       |                        |                   |
| T  | ファイル(F)       | 編集(E)   | 表示(V)      | オプション(0)                                                                                                    | ヘルプ(H) |             |       |                        |                   |
|    | ENJ ▼<br>翻訳方向 | 記<br>新規 | 日開         | ★ 1     ★     ★     ★     ★     ★     ★     ★     ★     ★     ★     ★     ★     ★     ★     ★     ★     ★     ★     ★     ★     ★     ★     ★     ★     ★     ★     ★     ★     ★     ★     ★     ★     ★     ★     ★     ★     ★     ★     ★     ★     ★     ★     ★     ★     ★     ★     ★     ★     ★     ★     ★     ★     ★     ★     ★     ★     ★     ★     ★     ★     ★     ★     ★     ★     ★     ★     ★     ★     ★     ★     ★     ★     ★     ★     ★     ★     ★     ★     ★     ★     ★     ★     ★     ★     ★     ★     ★     ★     ★     ★     ★     ★     ★     ★     ★     ★     ★     ★     ★     ★     ★     ★     ★     ★     ★     ★     ★     ★     ★     ★     ★     ★     ★     ★     ★     ★     ★     ★     ★     ★     ★     ★     ★     ★     ★     ★     ★     ★     ★     ★     ★     ★     ★     ★     ★     ★     ★     ★     ★     ★     ★     ★     ★     ★     ★     ★     ★     ★     ★     ★     ★     ★     ★     ★     ★     ★     ★     ★     ★     ★     ★     ★     ★     ★     ★     ★     ★      ★ | ▶ ジャンド | ⊾つ<br>エン村復旧 | 明正が刺激 | ♪<br>ウェ小最小 ウェ⁄         | <b>♦</b><br>(Nto) |
|    | 原語テキス         | 1       | ▼ 拡        | 張一致                                                                                                    | term   |             |       | <ul> <li>全て</li> </ul> | の品詞               |
|    | 🗆 -term, t    | erm (特殊 |            | 原語                                                                                                    | 品詞     |             | 訳語    | 辞書                     |                   |
|    | 時期の           | (10)    | te         | erm                                                                                                    | 名詞     | 用語          | 5     | 科学技術V2(学               | 芦初 —              |

| EJ - 72<br>翻訳方向 新規  | ■ 注<br>間 新規工/ | リロ別保存エ  | *2 歴<br>2月1日 エンド検索 | クエイト最小 クエイトリ             | ・ 一〇    | 同時の  |    |
|---------------------|---------------|---------|--------------------|--------------------------|---------|------|----|
| 原語テキスト              | 1 拡張一致 🗣      | term    |                    | <ul> <li>全ての話</li> </ul> | 3詞 🔹 全て | の辞書  |    |
| □ -term, term (特別 ^ | 原語            | 品詞      | 訳語                 | 辞書                       | ウエイト    |      |    |
| 時期の                 | term          | 動詞 (特殊) | 命名する               | LogoVista E to J         |         | -    |    |
| □ term (前) [=teri   |               |         |                    |                          |         |      |    |
| @\$T3               | 英語:           |         |                    |                          |         |      |    |
| 12 C                | 不定詞明          | term    |                    |                          |         | -0-  |    |
| 寺田大ろ                | 61F)          | 動詞      | 文型: Special        |                          | _       |      |    |
| 5xxx 9 5            | 過去形           | termed  |                    |                          |         | -0-  |    |
| □ term (五)          | 過去分詞形         | termed  |                    |                          |         | -0-  | _  |
| 用語                  | 三人称単数形        | terms   |                    |                          |         | -0-  |    |
| 期日                  | ineff         | terming |                    |                          |         | -0-  | _  |
| □ term (名) [=spell  |               |         |                    |                          |         | 語尾安日 | ΕØ |
| 期限                  | 日本語           |         |                    |                          |         |      |    |
| 期間                  | EREA:         | 命名する    |                    |                          |         |      | _  |
| 🗆 term (名) [=term   | 過去形:          | 命名した    | _                  |                          |         |      |    |
| ~                   | 意味素性          | 1       | 意味素性               |                          | 意味素性    |      |    |
| 名前                  | タイプ           | 変更可否    | エントリ数 フ            | アイルサイズ                   |         |      |    |
| ✓ ユーザ辞書(共通 ユ・       | -ザ辞書 変更       | 可 0     | 1KE                | 3                        |         |      |    |
| 4 科学技術(/2)(工学事)     | "按書 交更        | 不可      |                    |                          |         |      |    |

- 選択域に検索条件を入力します。見出し語入力 - ボックスに、検索したい文字列を入力します。 

■ ・ 「全ての時 入力を休止すると、その時点で検索が始まり、 入力した条件にマッチする語句がリストに表示 されます。

> リスト域とエントリ項目ウィンドウで表示す る語句を選択します。選択した語句が詳細表 示ウィンドウに表示されます。

# ユーザ辞書に語句を登録する

新しい原語を登録したい場合などには、次の手順でユーザ辞書に登録します。

| <ul> <li>■ 翻訳辞書ブラウザ</li> <li>ファイル(F) 編集(E) 表示(V) オブション(O) ヘルプ(H)</li> <li>EJ ▼</li> <li>部規</li> <li>第人</li> <li>新規エントリ</li> <li>エントリ復日 エントリ複製</li> </ul>                                                                                                    | [新規エントリ作成] ボタンをクリックしま<br>す。ポップアップメニューが表示されたとき<br>は、語句を登録するユーザ辞書を選択しま<br>す。                                                |
|----------------------------------------------------------------------------------------------------|----------------------------------------------------------------------------------------------------|
|                                                                                                    | 画面が詳細表示画面のみになります。                                                                                                    |
| 副学校学校     ×       文ケ化化(*)     (集長任) 表示(*)     大化/1/11       細胞方向     新規     (第)     (第)     (第)       細胞方向     新規     (第)     (第)     (1)       新設     (1)     (1)     (1)     (1)       新設     (1)     (1)     (1)     (1)       新設     (1)     (1)     (1)     (1)       新設     (1)     (1)     (1)     (1)       日本語     (1)     (1)     (1)     (1)       (1)     (1)     (1)     (1)     (1)       (1)     (1)     (1)     (1)     (1)       (1)     (1)     (1)     (1)     (1)       (2)     (1)     (1)     (1)     (1)       (2)     (1)     (1)     (1)     (1)       (2)     (1)     (1)     (1)     (1)       (2)     (1)     (1)     (1)     (1)       (2)     (1)     (1)     (1)     (1)       (2)     (1)     (1)     (1)     (1)       (3)     (1)     (1)     (1)     (1)       (3)     (1)     (1)     (1)     (1)       (3)     (1)     (1)     (1)     (1)    <                                                                                                    | 各欄に原語、訳語、品詞などの情報を入力しま<br>す。<br>入力する情報は翻訳方向ごとに異なります。<br>[詳細表示ウィンドウ]<br>● 詳細表示ウィンドウの詳細は、翻訳辞書ブ<br>ラウザのオンラインヘルプを参照してくだ<br>さい。 |
|                                                                                                    | 入力が終わったら、 [エントリ保存] アイコ<br>ンをクリックして保存します。                                                                                  |
| 福田大方向 新規 際、 新規正/世 20月8年 12月18日 20月8年 12月18日 20月8年 12月18日 20月8年 12月18日 20月8年 12月18日 20月8年 12月18日 20月8日 12月18日 12月18日18日 12月18日 12月18日 12月18日 12月18日 12月18日18日 12月18日 |                                                                                                    |

#### ウエイトを調整する

通常、翻訳辞書には、ひとつの原語に対して複数の訳語が用意されています。翻訳エンジンはさ まざまな条件をもとに訳語を選択しますが、その条件のひとつにウエイトがあります。ウエイト は、各訳語に割り振られた優先度です。ウエイトが高く設定された訳語は、翻訳で優先的に使わ れます。

翻訳スタイルに学習データが設定されていると、訳語のウエイトを調整できます。ウエイトに

●翻訳辞書ブラウザで調整

翻訳辞書ブラウザのエントリ項目ウィンドウで、手動でウエイトを最大値または最小値に変更できま す。最大値が設定された訳語は、翻訳時に最大限優先されるようになります。最少値が設定された訳 語は、訳出されないようになります。

●別訳語コマンドで調整

対訳翻訳の別訳語コマンドで、訳語の優先度を変更できます。別訳語が選択されたときに、その頻度 を学習し、ウエイトに反映するよう設定できます。また、別訳語コマンドのダイアログ上で、手動で ウエイトを最大値または最小値に変更できます。最大値が設定された訳語は、翻訳時に最大限優先さ れるようになります。最少値が設定された訳語は、訳出されないようになります。

ここでは、翻訳辞書ブラウザで、ウエイトを変更する方法を説明します。

● 対訳翻訳での操作については、「第2章 対訳翻訳」を参照してください。

| 副訳辞書ブラウザ<br>ファイル(F) 編集(E) | 表示(V) オプシ                                                                                                    | e)(0) | Nルプ(H)   |                                                                                                    |                                 | ×          | - リエイトを変更する訳語を検索し、エントリ<br>- 項目ウィンドウに表示します。 |
|---------------------------|----------------------------------------------------------------------------------------------------|-------|----------|----------------------------------------------------------------------------------------------------|---------------------------------|------------|--------------------------------------------|
| 翻訳方向新規                    | r filler filler | 新規工化  | コンドの日本 エ | シャンド (11) シャンド (11) シャンド (11) ビンド (11) シャンド (11) シャンド ( | りェイト最小 りェイリセット りェイト最大           | ◎↓<br>詳細表示 |                                            |
| 原語テキスト                    | ▼ 拡張一致                                                                                                    | -     | source   |                                                                                                    | <ul> <li>◆ 全ての品詞 ◆ 全</li> </ul> | ての辞書 🔹     |                                            |
| source (名)                | ^ 原                                                                                                    | æ     | 品詞       | 訳語                                                                                                    | 辞書 ウエイト                         |            |                                            |
| わき出し                      | source                                                                                                    |       | 名詞       | わき出し                                                                                                    | 機械・工学V1(ゴ ──── 0                | -          |                                            |
| 客の母集団                     | source                                                                                                    |       | 名詞       | 客の母集団                                                                                                    | 機械・工学V1 (ゴ                      | -          |                                            |
| DX = ++1                  | source                                                                                                    |       | 名詞       | 吹き出し                                                                                                    | 機械・工学V1 (ゴ                      | -          |                                            |
| DE HUL                    | source                                                                                                    |       | 名詞       | 吹出し                                                                                                    | 機械・工学V1 (ゴ                      | -          |                                            |
| NHO                       | source                                                                                                    |       | 名詞       | ソース                                                                                                    | 科学技術V2(学術                       | -          |                                            |
| 9-X                       | source                                                                                                    |       | 名詞       | 発生源                                                                                                    | 科学技術V2(学術                       | -          | エントジ項目ジョントジ                                |
| 発生源                       | source                                                                                                    |       | 名詞       | 発生源                                                                                                    | 機械・工学V1 (エ                      | -          |                                            |
| 演き出し                      | source                                                                                                    |       | 名詞       | 湧き出し                                                                                                    | 科学技術V2(学術                       | -          |                                            |
| 出典                        | source                                                                                                    |       | 名詞       | 出典                                                                                                    | 科学技術V2(学術                       | -          |                                            |
| わきだし                      | source                                                                                                    |       | 名詞       | わきだし                                                                                                    | 科学技術V2(工学                       | -          |                                            |
| 電源                        | source                                                                                                    |       | 名詞       | 電源                                                                                                    | 科学技術V2(工学                       | -          |                                            |
| 🗆 source (名) [=soi        | 英語:                                                                                                    |       |          |                                                                                                    |                                 |            |                                            |
| 情報提供者                     |                                                                                                    | 単数形   | source   |                                                                                                    |                                 |            |                                            |
| 情報源                       |                                                                                                    | 867:  | 名詞       | _                                                                                                    |                                 |            |                                            |
| 水源                        |                                                                                                    | 複数形   |          |                                                                                                    |                                 | 0          |                                            |
| ソース                       |                                                                                                    |       |          |                                                                                                    |                                 | 語尾変化(1)    |                                            |
| 源                         | 日本語                                                                                                    |       |          |                                                                                                    |                                 |            |                                            |
| 原因                        |                                                                                                    | EREA: | わき出し     |                                                                                                    |                                 |            |                                            |
| source with (動)           |                                                                                                    |       |          |                                                                                                    |                                 |            |                                            |
| 情報源にする                    | ▼ 意明                                                                                                    | 素性    |          |                                                                                                    |                                 | ~          |                                            |
| 名前                        | タイプ                                                                                                    | 1     | 変更可否     | エントリ数 しつ                                                                                                    | マイルサイズ                          | ^          |                                            |
| ノ ユーザ辞書(共通)               | ユーザ辞書                                                                                                    | 変更    | য় 1     | 18                                                                                                    | В                               |            |                                            |
|                           | dram route                                                                                                    | 2012  | रूच .    |                                                                                                    |                                 |            |                                            |
| ・科学技術V2(工学)               | 専門辞書                                                                                                    | 22    | 1.40     | I                                                                                                    |                                 |            |                                            |

| ウエイトを調整するエントリを選択し [ウエ |
|-----------------------|
| イト最大] ボタンをクリックします。    |

ウエイトが最大値になります。

↓ 必要に応じて、別の訳語のウエイトを調整しま ↓ す。

#### ウエイト変更のボタン

名詞

source

┣━ [ウエイトの最小化]

リストで選択した訳語のウエイト(訳出される優先度)を最小値にセットします。ウエイトを最小 化した訳語は、翻訳で使われなくなります。

#### [ウエイトのリセット]

リストで選択した訳語のウエイトを初期値にセットします。

科学技術V2(工学

#### - ( [ウエイトの最大化]

リストで選択した訳語のウエイト(訳出される優先度)を最大値にセットします。ウエイトを最大 化した訳語は、翻訳で優先して使われます。

| 原語     | 品詞 | 訳語    | 辞書                          | ウエイト |
|--------|----|-------|-----------------------------|------|
| source | 名詞 | わき出し  | 機械・工学V1(エ —                 | -0   |
| source | 名詞 | 客の母集団 | 機械・工学Ѵ1(ゴ <mark>)</mark> ── |      |
| source | 名詞 | 吹き出し  | 機械・工学Ѵ1(ゴ <mark>)</mark> ── |      |
| source | 名詞 | 吹出し   | 機械・工学Ѵ1(ゴ <mark>)</mark> ── |      |
| source | 名詞 | ソース   | 科学技術V2(学術 ——                | 0    |
| source | 名詞 | 発生源   | 科学技術V2(学術 ——                | -0   |
| source | 名詞 | 発生源   | 機械・工学V1(コ —                 | -0   |
| source | 名詞 | 湧き出し  | 科学技術V2(学術)                  |      |
| source | 名詞 | 出典    | 科学技術V2(学術 ——                | -0   |
| source | 名詞 | わきだし  | 科学技術V2(工学                   |      |

電源

| 2                  |             |                     |           | -             | × |
|--------------------|-------------|---------------------|-----------|---------------|---|
| <b>≌つ</b><br>Iン別復旧 | 」<br>エンドリ複製 | ◆ ◆<br>ウェイト最小 ウェイトリ | セットウェイト最大 | <br>≣¥¥#≢     |   |
|                    |             | ▼ 全ての               | 品詞 ▼ 全て   | 11 Fの最<br>の辞書 | • |
|                    | 訳語          | 辞書                  | ウエイト      |               |   |
| わき                 | 出し          | 機械・工学V1(コ           |           | -             |   |
| 客の                 | 日集団         | 機械・工学V1(コ           |           | -             |   |
| 吹き                 | 出し          | 機械・工学V1(コ           | 0         | -             |   |
| 吹出                 | U           | 機械・工学V1(エ           | -0        | -             |   |
| ע-ע                | ス           | 科学技術V2(学術           |           | _             |   |
| 発生                 | 原           | 科学技術V2(学術           |           | _             |   |

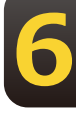

# 5 複数のユーザ辞書を整理するには

翻訳業務では、ユーザ辞書が欠かせません。よりよい翻訳結果を得るために、ユーザ辞書に 語句を追加する機会も増えます。複数のユーザ辞書を使い分けることも多くなります。その 結果、語句の重複などの無駄もできてしまいます。同種の翻訳にたいして、複数のメンバー が独自にユーザ辞書を作成している場合もあるでしょう。より効率的に翻訳を行うためには ユーザ辞書の整理・統合が必要になることもあります。こうした事態に対処するためにユー ザ辞書ユーティリティが用意されています。

# ユーザ辞書ユーティリティとは

- ユーザ辞書ユーティリティは、主に次の機能を持っています。
- ・ユーザ辞書のエントリをインポートして一覧表示する
- ・エントリの重複をチェックする・個々のエントリの編集を行う
- ・整理したエントリをユーザ辞書にエクスポートする

# ユーザ辞書ユーティリティを起動するには

ユーザ辞書ユーティリティは、 [操作パネル] → [ツール] → [辞書ツール] → [ユーザ辞書ユーティリティ] の順に選択します。

# [ユーザ辞書ユーティリティ]ウィンドウ各部の名称と機能

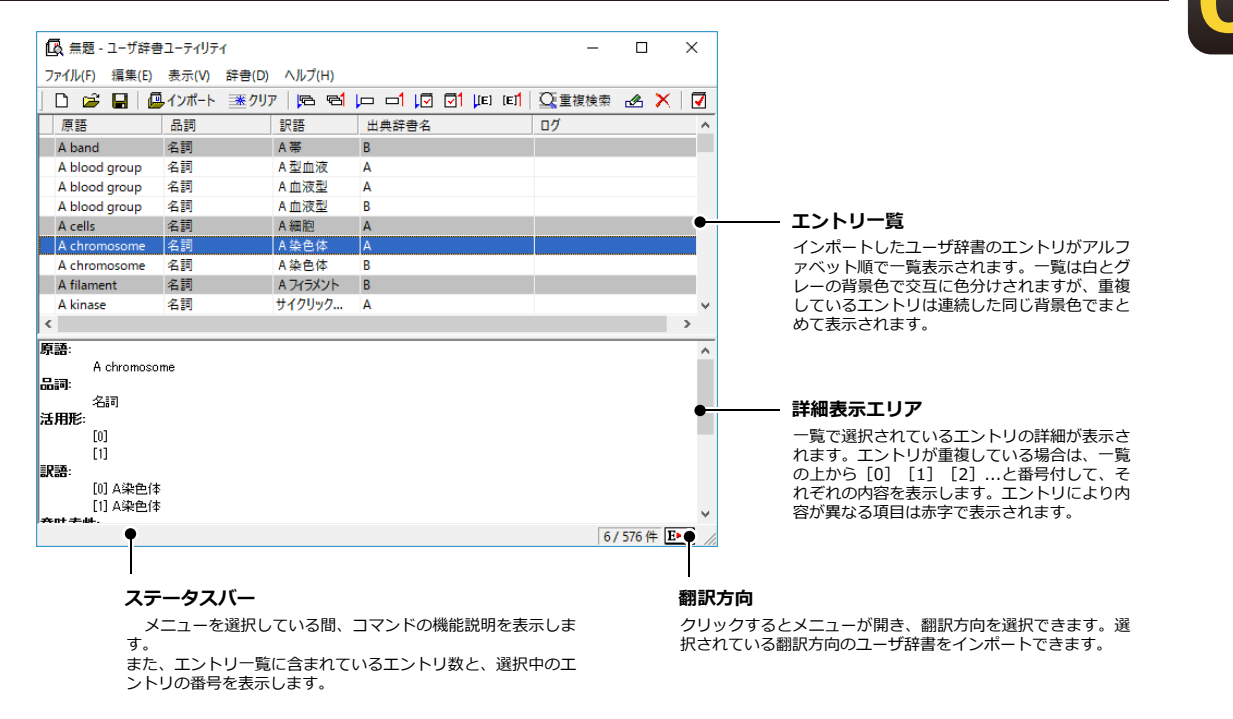

# ユーザ辞書のエントリをインポートするには

ここでは、複数のユーザ辞書からエントリをインポートする方法を紹介します。

| ファイル(F) 編                                                                                                    | <b>集(1) 表示(</b>                                                                                                    |                                                                                                    |                                                                                            |                                      |                                                         |
|----------------------------------------------------------------------------------------------------|----------------------------------------------------------------------------------------------------|----------------------------------------------------------------------------------------------------|--------------------------------------------------------------------------------------------|--------------------------------------|---------------------------------------------------------|
| D 🚅 🕻                                                                                                    |                                                                                                    | V) ATTICL                                                                                                    | ) ヘルフ(H)                                                                                   |                                      |                                                         |
| <u></u>                                                                                                    | 個インポ・                                                                                                    |                                                                                                    |                                                                                            | IN NI IEI IEI                        | ユーリ研音の選択タイアログが表示されま                                     |
|                                                                                                    |                                                                                                    |                                                                                                    |                                                                                            |                                      | す。                                                      |
| 「尿治                                                                                                    |                                                                                                    | コーザ辞書の                                                                                                    | インポート(Ctrl+I)                                                                              | 音名                                   |                                                         |
|                                                                                                    |                                                                                                    |                                                                                                    |                                                                                            |                                      |                                                         |
| 1-ザ辞書の選护                                                                                                    | 2                                                                                                    |                                                                                                    |                                                                                            |                                      | ■ [ユーザ辞書の選択] ダイアログでエントリ                                 |
| ユーザ辞書                                                                                                    | •                                                                                                    |                                                                                                    |                                                                                            | 新規作成                                 | 」をインポートするユーザ辞書を選択します。                                   |
| <mark>n / A</mark>                                                                                                    |                                                                                                    |                                                                                                    |                                                                                            |                                      | [Ctrl] キーを押しなからクリックすると、                                 |
| AutoParts                                                                                                    |                                                                                                    |                                                                                                    |                                                                                            |                                      | 複数のフーザ辞書を選択できます。                                        |
| <mark>i∕≫</mark> B                                                                                                    |                                                                                                    |                                                                                                    |                                                                                            |                                      |                                                         |
|                                                                                                    | (                                                                                                    | m)                                                                                                    |                                                                                            |                                      | 選択できたら [OK] ボタンをクリックしま                                  |
| リタユーサ辞書                                                                                                    | (コノビュータ*.<br>(ボイオ明時本)                                                                                                    | 117                                                                                                    |                                                                                            |                                      |                                                         |
|                                                                                                    | マロゴノ国理ノ                                                                                                    |                                                                                                    |                                                                                            |                                      |                                                         |
| リタユーリ辞者                                                                                                    | (共通)                                                                                                    |                                                                                                    |                                                                                            |                                      | す。エントリのインボートか始まります。                                     |
| ロタユーリ辞書<br>ロタユーザ辞書<br>の観訳関連                                                                                                    | (共通)                                                                                                    |                                                                                                    |                                                                                            |                                      | す。エントリのインボートか始まります。                                     |
| 19 ユーザ辞書<br>19 ユーザ辞書<br>19 翻訳関連                                                                                                    | (共通)                                                                                                    |                                                                                                    |                                                                                            |                                      | す。エントリのインボートか始まります。                                     |
| 19 ユーザ辞書<br>19 ユーザ辞書<br>19 翻訳関連                                                                                                    | (共通)                                                                                                    |                                                                                                    |                                                                                            |                                      | す。エントリのインボートか始まります。                                     |
| 」タユーリ辞書<br>」タユーザ辞書<br>□❷翻訳関連                                                                                                    | (共通)                                                                                                    |                                                                                                    |                                                                                            |                                      | す。エントリのインホートか始まります。                                     |
| リタユーリ辞書<br>リタユーザ辞書<br>リタ翻訳関連                                                                                                    | (共通)                                                                                                    |                                                                                                    |                                                                                            |                                      | す。エントリのインホートか始まります。                                     |
| レクユーザ辞書<br>ロクユーザ辞書<br>コク翻訳関連                                                                                                    | (共通)                                                                                                    |                                                                                                    |                                                                                            | )K ++ンセル                             | す。エントリのインホートか始まります。                                     |
|                                                                                                    | (共通)<br><sup> <b> </b><br/></sup>                                                                                                    |                                                                                                    |                                                                                            | )<br>)<br>- п х                      | す。エントリのインホートか始まります。                                     |
| U ユーリ辞書<br>U ユーザ辞書<br>U 翻訳(関連<br>G 無題 - 1-ザ辞者<br>77(1/() 編集(6)                                                                                                    | (共)通)<br>きューティリティ<br>表示(V) だき(C)                                                                                                    | )) ヘルプ(H)                                                                                                    |                                                                                            | ок ++>tzıl                           | す。エントリのインホートか始まります。<br>終了すると、インポートされたエントリが-             |
|                                                                                                    | (共)通)<br><sup>9</sup> ユーティリティ<br>表示(V) 詳書(I)<br>風インボート 王家グ                                                                                                    | )) ヘルブ(H)<br>17   <b>D T</b>                                                                                                    |                                                                                            | DK キャンセル<br>- ロ X<br>軍隊時間 永 X 1 図    | す。エントリのインボートか始まります。<br>終了すると、インポートされたエントリが-<br>覧表示されます。 |
|                                                                                                    | (共通)<br>きユーティリティ<br>表示(V) 辞書(C<br>4) インボート 運ク!                                                                                                    | ) ヘルブ(H)<br>J7   陸 電                                                                                                    |                                                                                            | DK キャンセンル<br>- ロ X<br>重複映乗 ④ X   ⑦   | す。エントリのインホートか始まります。<br>終了すると、インポートされたエントリが-<br>覧表示されます。 |
|                                                                                                    | (共通)                                                                                                    | )) ヘルブ(H)<br>Jア   陸 電<br>訳語<br>A帯                                                                                                    | 20 [13] 13] [1] [1] [1] [2]<br>20 소문동동원<br>8                                               | DK キャンセル<br>- ロ X<br>重複映音 丞 X   ブ    | す。エントリのインボートか始まります。<br>終了すると、インポートされたエントリが一<br>覧表示されます。 |
|                                                                                                    |                                                                                                    | ) ヘルプ(H)<br>Jア   隆 역<br>J 訳語<br>A 型血液                                                                                                    | 다. [1] [1] [1] [1] [1] [1] [1] [1] [1] [1]                                                 | OK キャンセル<br>- ロ X<br>重複映乗 丞 X I Z    | す。エントリのインボートか始まります。<br>終了すると、インポートされたエントリが一<br>覧表示されます。 |
|                                                                                                    | (共通)<br>登ユーティリティ<br>表示(V) 辞音(I)<br>インボート 王ク)<br>名詞<br>名詞<br>名詞<br>名詞<br>名詞<br>名詞                                                                                                    | ) ヘルプ(H)<br>ア 陸 電<br>新羅<br>各型血液<br>各血液型<br>4 血液型                                                                                                    | (日 대 대 전 대 대 전<br>) [13] (11] (11] (12] (12] (12] (12] (12] (12                            | DK キャンセル<br>- ロ X<br>重複映東 丞 X I I    | す。エントリのインボートか始まります。<br>終了すると、インポートされたエントリが-<br>覧表示されます。 |
|                                                                                                    | (共通)     (共通)     (二ティリティ     表示(V) 終告(I)     (小ボトト 至ク)     名詞     名詞     名詞     名詞     名詞     名詞                                                                                                    | ) ヘルブ(H)<br>フ 陸 電<br>)<br>(円)<br>(円)<br>(円)<br>(円)<br>(円)<br>(円)<br>(円)                                                                                           | レーローは、ご」(JED 10年1)<br>世界辞書名 07<br>日<br>A<br>A<br>A<br>A                                    | DK キャンセル<br>- ロ X<br>重複映東 丞 X   ブ    | す。エントリのインホートか始まります。<br>終了すると、インポートされたエントリが-<br>覧表示されます。 |
|                                                                                                    | (共通)     (共通)     (共通)     (二一一一一一一一一一一一一一一一一一一一一一一一一一一一一一一一一一                                                                                                    | ) ヘルプ(H)<br>)ア PB で<br>A 型血液<br>A 血液型<br>A 血液型<br>A 生液型<br>A 生液型                                                                                                  | 고 더 [0] [1] [1] [1]<br>(1)<br>(1)<br>(1)<br>(1)<br>(1)<br>(1)<br>(1)<br>(1)<br>(1)<br>(1)  | OK キャンセル<br>- ロ X<br>重接換素 企 X マ<br>イ | す。エントリのインボートか始まります。<br>終了すると、インポートされたエントリが一<br>覧表示されます。 |
| G = 1 or + = + + + + + + + + + + + + + + + + +                                                                                                    | (共通)     (共通)     (共通)     (共通)     (大通)     (大元→ ○ 三〇〇〇〇〇〇〇〇〇〇〇〇〇〇〇〇〇〇〇〇〇〇〇〇〇〇〇〇〇〇〇〇〇〇〇                                                                                                    | ) ヘルプ(H)<br>J7 陸 電<br>射器<br>各型血液<br>名血液型<br>名血液型<br>名血液型<br>名血液型<br>名血液型<br>名血液型<br>名血液型<br>名体<br>名血液型<br>名体<br>名体<br>名体<br>名体<br>名体<br>名体<br>名体<br>名体<br>名体<br>名 | レーロー (J) で1 (JE Terl )<br>当点辞書名 0/2<br>日<br>A<br>A<br>A<br>A<br>A<br>A<br>A<br>A<br>A<br>8 | DK キャンセル<br>- ロ X<br>重複検索 ④ X   ⑦    | す。エントリのインボートか始まります。<br>終了すると、インポートされたエントリが一<br>覧表示されます。 |
| G = 1 - 1 部 = 1     G = - 1 - 1 部 = 1     G = - 1 - 1 部 = 1     G = - 1 - 1 部 = 1     G = - 1 - 1 部 = 1     G = - 1 - 1 部 = 1     G = - 1 - 1 部 = 1     G = - 1 - 1 部 = 1     G = - 1 - 1 部 = 1     G = - 1 - 1 部 = 1     G = - 1 - 1 部 = 1     G = - 1 - 1 = 1     G = - 1 - 1 = 1     G = - 1 - 1 = 1     G = - 1 - 1 = 1     G = - 1 - 1 = 1     G = - 1 - 1 = 1     G = - 1 - 1 = 1     G = - 1 - 1 = 1     G = - 1 - 1 = 1     G = - 1 - 1 = 1     G = - 1 - 1 = 1     G = - 1     G = - 1 - 1 = 1     G = - 1 - 1 = 1     G = - 1     G = - 1     G | <ul> <li>(共通)</li> <li>(共通)</li> <li>(二ティリティ<br/>表示(V) お告(I)</li> <li>(ンボート 運ク)</li> <li>(本詞<br/>名詞</li> <li>名詞</li> <li>名詞</li> <li>名詞</li> <li>名詞</li> <li>名詞</li> <li>名詞</li> <li>名詞</li> <li>名詞</li> <li>名詞</li> <li>名詞</li> </ul> | ) 시ルプ(H)<br>ア 陸                                                                                                    | レーロー (こ) () () () () () () () () () () () () ()                                            | DK キャンセル<br>- ロ X<br>室接線東 丞 X   ダ    | す。エントリのインホートか始まります。<br>終了すると、インポートされたエントリが-<br>覧表示されます。 |

# 重複をチェックするには

エントリをインポートした時点で、初期値の基準(原語と品詞が同じエントリ)でチェックされた状態になります。上の図にあるように、同じ背景色が続いているエントリが重複していると見なされています。重複基準は変更することができます。以下の手順で重複をチェックします。

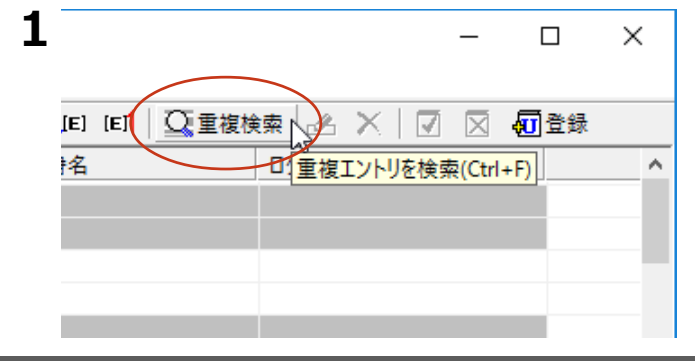

[重複検索] ボタンをクリックします。

| an inclusion of the                                                                                                    | ,,                                                                                                    |                                                                                                    |                                                                   |                       |                    |                                                                    |          |            |
|----------------------------------------------------------------------------------------------------|----------------------------------------------------------------------------------------------------|----------------------------------------------------------------------------------------------------|-------------------------------------------------------------------|-----------------------|--------------------|--------------------------------------------------------------------|----------|------------|
| ■ 活用形<br>尿語の品詞<br>訳語の活用形                                                                                                    |                                                                                                    |                                                                                                    |                                                                   |                       |                    |                                                                    |          |            |
| 重複検索                                                                                                    | キャンセル                                                                                                    |                                                                                                    |                                                                   |                       |                    |                                                                    |          |            |
| □ 無題 - ユーザ辞書                                                                                                    | きユーティリティ<br>ま ニ・ハッ だきまくの)                                                                                         | 0.11.7(1))                                                                                                    |                                                                   |                       |                    | -                                                                  |          | ×          |
| G 無題 - ユーザ辞書     7ァイル(F) 編集(E)     「    」    「    」    「    」    「    」    」    □     □    □                                                                                                    | きユーティリティ<br>表示(V) 辞書(D)<br>ユインポート Ⅲ クリ:                                                                           | ヘルプ(H)<br>ア   <b>15 で</b>                                                                                                    |                                                                   | 1 🗐 (E                | (E) <mark>1</mark> |                                                                    | -        | ×          |
| <ul> <li></li></ul>                                                                                                    | きユーティリティ 表示(V) 辞書(D) く インボート <u>速</u> クリ: 品詞                                                                      | ヘルプ(H)<br>ア   <b>PE で</b>                                                                                                    | 」□ □1 」<br>□<br>□ 出典辞書名                                           | ] <b>⊡1</b> µ∈)       | E                  | -<br><u> </u> 重複検索<br>ログ                                           | 4        | ×<br>×   🗹 |
| <ul> <li>▲ 無題 - ユーザ辞書</li> <li>ファイル(F) 編集(E)</li> <li>□ 20 20 日</li> <li>□ 原語</li> <li>▲ band</li> </ul>                                                                                                    | きユーティリティ<br>表示(V) 辞書(D)<br>インポート <u>※</u> クリ:<br>品詞<br>名詞                                                         | ヘルプ(H)<br>ア   <b>PA で1</b><br>訳語                                                                                                    | ↓□ □1 ↓<br>□ 山典辞書名<br>B                                           | ] <mark>⊡1</mark> [⊑] | E                  | -<br><u> C</u> 重複検索<br>ログ                                          |          | ×<br>×   🗹 |
| C                                                                                                    | きユーティリティ<br>表示(V) 辞書(D)<br>インポート <u>来</u> クリ<br>品詞<br>名詞<br>名詞                                                    | ヘルプ(H)<br>ア P P P P P                                                                                                    | ↓□ □1 ↓□<br>出典辞書名<br>B<br>A                                       | ] <b>⊡1</b> µ∈)       | (E)                | -<br>-<br>重複検索<br>ログ                                               | (        | ×<br>× I 🗹 |
|                                                                                                    | きユーティリティ<br>表示(V) 辞書(D)<br>インポート 薬クリ:<br>品詞<br>名詞<br>名詞                                                           | ヘルプ(H)<br>ア P P P 1<br>訳語<br>A 帯<br>A 型血液<br>A 血液型                                                                                                    | ↓□ □1 ↓<br>□ 出典辞書名<br>B<br>A<br>A                                 | ] <b>⊡1</b> µ∈        | EŢ                 | -<br>-<br>-<br>-<br>-<br>-<br>-<br>-<br>-<br>-<br>-<br>-<br>-<br>- | (        | ×          |
| G 無題 - ユーザ辞号     7ァイル(F) 編集(E)     「原語     A band     A blood group     A blood group     A blood group                                                                                                    | きユーティリティ<br>表示(V) 辞書(D)<br>インポート <u>薬</u> クリ:<br>品詞<br>名詞<br>名詞                                                   | ヘルプ(H)<br>ア P P P P                                                                                                    | レロロ<br>日本許書名<br>日<br>A<br>A<br>B                                  | j <b>⊡1</b> µ⊧:       | (E] <mark>1</mark> | ー<br><u> ①</u> 重複検索<br>ログ                                          | Ŀ        | ×          |
| G 無題・ユーザ辞書<br>ファイル(F) 編集(E)<br>D ひ ひ し 通<br>A band<br>A blood group<br>A blood group<br>A blood group<br>A blood group<br>A cells                                                                                                    | Bユーティリティ<br>表示(V) 辞書(D)<br>インポート <u>■ クリ</u><br>品詞<br>名詞<br>名詞<br>名詞<br>名詞                                        | ヘルブ(H)<br>ア   P = 1<br>京語<br>A 帯<br>A 型血液<br>A 血液型<br>A 血液型<br>A 細胞                                                                                                    | レローレー<br>出典辞書名<br>B<br>A<br>A<br>B<br>A                           | ] <b>⊡1</b> µ≡)       | EJ                 | ー<br><u> ご</u> 重複検索<br>ログ                                          | :        | ×          |
| <ul> <li>▲ 無題 - ユーザ辞報</li> <li>ファイル(F) 編集(E)</li> <li>○ 2000</li> <li>原語</li> <li>A band</li> <li>A blood group</li> <li>A blood group</li> <li>A blood group</li> <li>A blood group</li> <li>A clis</li> <li>A chromosome</li> </ul> | ユーティリティ<br>表示(V) 辞書(D)<br>インポート 運のリ:<br>品詞<br>名詞<br>名詞<br>名詞<br>名詞<br>名詞                                          | ヘルブ(H)<br>ア ア で で<br>A 帯<br>A 型血液型<br>A 血液型<br>A 細胞<br>A 染色体                                                                                                    | レローレー<br>出典辞書名<br>A<br>A<br>B<br>A<br>A<br>A<br>A                 | ] <b>⊡1</b> µ≡)       | (E) <mark>1</mark> | ー<br><u> ①</u> 重複検索<br>ログ                                          | L .      | ×          |
|                                                                                                    | まーティリティ<br>ま示(V) 辞書(D)<br>インポート 運 クリ:                                                                             | ヘルブ(H)<br>ア<br>ア<br>日<br>マ<br>い語<br>日<br>本<br>液<br>日<br>本<br>液<br>型<br>血液型<br>日<br>本<br>初<br>で<br>の<br>の<br>の<br>の<br>の<br>の<br>の<br>の<br>の<br>の<br>の<br>の<br>の<br>の<br>の<br>の<br>の<br>の                                                                                                    | 口 口 [定<br>出典辞書名<br>B<br>A<br>A<br>B<br>A<br>A<br>B<br>B<br>B      | ] <b>⊡1</b> µ∈)       | EJ                 | ー<br><u> ①</u> 重複検索<br>ログ                                          | L .      |            |
| G 無題 - ユーザ新<br>フィル(F) 編集(E)     原語     A band     A blood group     A blood group     A blood group     A blood group     A clels     A chromosome     A chromosome     A fulament                                                    |                                                                                                    | ヘルプ(H)<br>ア 「CA CA<br>訳語<br>A 型血液<br>A 血液型<br>A 血液型<br>A 細液<br>A 細胞<br>A 操色体<br>A 法 合体<br>A ンフィジメント                                                                                                    | レ ロ1 レマ<br>出典辞書名<br>B<br>A<br>A<br>B<br>A<br>B<br>B<br>B<br>B     | ] <b>⊡</b> µ⊨ı        | EI                 | ー<br><u> ご</u> 重複検索<br>ログ                                          | L .      |            |
|                                                                                                    | 日 - ティリティ<br>表示(V) 好き(D)<br>→ インボート 迷りリ<br>→ ス約<br>本約<br>名詞<br>名詞<br>名詞<br>名詞<br>名詞<br>名詞<br>名詞<br>名詞<br>名詞<br>名詞 | <ul> <li>ヘルブ(H)</li> <li>ア</li> <li>ア</li></ul> | 口<br>山典辞書名<br>B<br>A<br>A<br>B<br>A<br>B<br>B<br>B<br>B<br>B<br>A | i⊒i µ⊑                | (E]                | ー<br><u> ご</u><br>重複検索<br>ログ                                       | <u>A</u> |            |

[重複検索項目]ダイアログが開きます。重 複の基準とする項目を選択します。[Ctrl]キ ーを押しながらクリックすると複数の項目を 選択できます。

選択したら、 [重複検索] ボタンをクリック します。

重複チェックの結果が変わります。この例で は、「訳語」だけを選択したので、原語と品 詞が同じでも訳語が違うものは"重複していな い"と判断されています。

このように、重複の判断基準を変更してチェックすることができます。

## 重複を解消するには

エントリを削除するにけ

重複したエントリを解消するには、重複したエントリを削除するか、エントリの登録内容を変更しま

|                    |                                                               |      |                                                                                                    |            | _          | ~                                                                                            |
|--------------------|---------------------------------------------------------------|------|----------------------------------------------------------------------------------------------------|------------|------------|----------------------------------------------------------------------------------------------|
|                    |                                                               |      |                                                                                                    | -          |            | ×                                                                                            |
|                    | ~                                                             | - (  | <u> </u>                                                                                                    | _          | _          |                                                                                              |
| [E] [E]            |                                                               | 续。   | ×∖                                                                                                    | X          | 40 登録      |                                                                                              |
| 辞書名                |                                                               | ログ   |                                                                                                    | /削除(       | (Ctrl+Del) | ^                                                                                            |
| エントリ               | 編集する                                                          | るときは |                                                                                                    |            |            |                                                                                              |
| _2 . 2             |                                                               |      |                                                                                                    |            |            |                                                                                              |
|                    |                                                               |      |                                                                                                    | _          |            | ×                                                                                            |
|                    |                                                               |      |                                                                                                    |            |            |                                                                                              |
| 1 <u>(</u> [E] [E] |                                                               | **   | $\times$ $\Box$                                                                                                    |            | 扁谷绿        |                                                                                              |
|                    |                                                               |      |                                                                                                    | 10.34      |            |                                                                                              |
| 辞書名                |                                                               |      | 【◆ ↓ L L L L L L L L L L L L L L L L L L                                                                                                    | 集(En       | ter)       |                                                                                              |
| 辞書名<br>            | Cントリの振集]<br>puter storage                                     |      |                                                                                                    | 集(En       | ter)       | - 0                                                                                          |
| 辞書名                | Cントリの標集]<br>puter storage<br>・<br>outer storages              |      | レントリの編                                                                                                    | 上<br>集(En  | ter)       |                                                                                              |
| 辞書名<br>            | Cントリの編集)<br>puter storage<br>outer storages                   |      | マトリの編                                                                                                    | 集(En       | ter)       |                                                                                              |
| 辞書名<br>            | Cントリの編集)<br>outer storage<br>・<br>outer storages              |      | マトリの編                                                                                                    | 集(En       | ter)       | - □<br><br>:<br>:<br>:<br>:<br>:<br>:<br>:<br>:<br>:<br>:<br>:<br>:<br>:<br>:<br>:<br>:<br>: |
| 辞書名                | Cンドリの編集]<br>outer storage<br>・<br>outer storages<br>ビュータストレージ |      | マトリの線                                                                                                    | 底(En       | ter        |                                                                                              |
| 辞書名                | Cントリの編集]<br>outer storage<br>outer storages                   |      |                                                                                                    | 集(En       | ter)       |                                                                                              |
| 辞書名<br>            | Cントリの編集)<br>Juter storage<br>Juter storages<br>ピュータストレージ      |      | (マーレー・マントリの編 (マーレー・マントリの編 (マーレー・マントリの編 (マーレー・マントリー・マントリー・マントー・マントー・マントリー・マントー・マントー・マントー・マントー・マントー・マントー・マントー・マント | 上。<br>集(En | ter)       | - 0                                                                                          |
| 辞書名                | レントリの編集)<br>outer storage<br>outer storage<br>ジュータストレージ       |      | (ペ) (*) (*) (*) (*) (*) (*) (*) (*) (*) (*                                                                                                    | 上。<br>集(En | ter        | - D                                                                                          |
| 辞書名                | Cンドリの編集)<br>puter storage<br>puter storages                   |      | ▲ 「」「」                                                                                                    | 集(En       | ter        |                                                                                              |

対象を選択し、 [エントリ削除] ボタンをク リックします。

エントリが削除されます。

対象を選択し、 [エントリの編集] ボタンを クリックします。

[翻訳辞書ブラウザ-[エントリの編集]] ダイアログが表示されます。

登録内容を編集して[保存]ボタンで登録内 容を変更します。

#### 編集内容を保存するには

重複をチェックした結果は、ユーザ辞書ユーティリティ形式のファイルに保存できます。[ファイル]メ ニューから[名前を付けて保存]コマンドを選択し、[ユーザ辞書ユーティリティファイルの保存]ダイ アログで保存します。

# 整理した内容を新たなユーザ辞書にエクスポートするには

重複を解消させたエントリは、ユーザ辞書に再登録することで翻訳に利用できるようになります。既 存のユーザ辞書への再登録もできますが、登録先のユーザ辞書に同一にエントリが存在していた場合 はエラーになるので、特に支障がなければ新規にユーザ辞書を作成して登録するとよいでしょう。

一覧で予約をしてから登録すると、エラーによって登録されなかったエントリは予約が解除されません。これにより、確実にユーザ辞書に登録できます。

~

🖸 重複検索 🧀 🗙 🔽

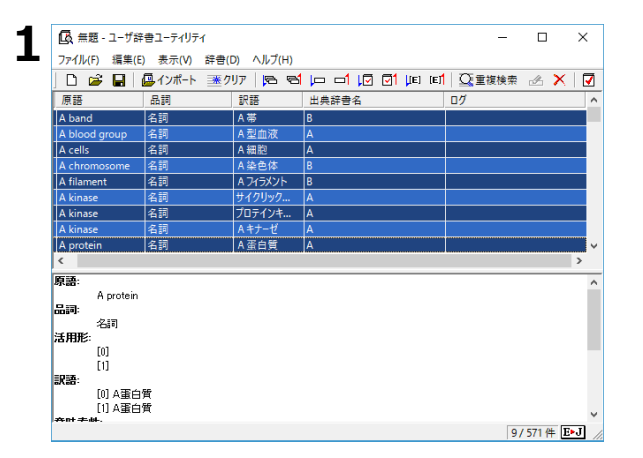

辞書に登録するエントリを一覧で選択しま す。[Ctrl] キーを押しながらクリックする と、複数のエントリを選択できます。

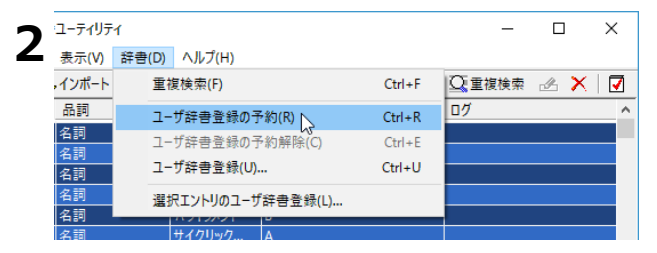

Ctrl+F

Ctrl+R

Ctrl+E

Ctrl+U

07

書ユーティリティ

🖳 インポート

品詞

名詞

名詞

名詞 名詞

表示(V) 辞書(D) ヘルプ(H)

重複検索(F)

ユーザ辞書登録の予約(R)

ユーザ辞書登録(U)... ᠺ

プロテインキ... A

ユ-ザ辞書登録の予約解除(C)

選択エントリのユーザ辞書登録(L)... サイクリック... A [辞書] メニューの [ユーザ辞書登録の予約] をクリックします。

ユーザ辞書登録が予約され、エントリー覧の先 頭に[予約済み]アイコンが表示されます。

[辞書]メニューの[ユーザ辞書登録]をクリ ックします。

[ユーザ辞書の選択]ダイアログが表示されま す。

| ユーザ辞書の選択                                                                                                    | ▼ [新規作成] ボタンをクリックします。 [ユ     |
|----------------------------------------------------------------------------------------------------|------------------------------|
| ▶                                                                                                    | - ザ辞書名を入力]ダイアログが表示されま        |
|                                                                                                    | す。                           |
| Use A<br>Use AutoParts                                                                                                    |                              |
|                                                                                                    |                              |
| □000 □00 □00< |                              |
| ロタユーザ辞書(バイオ関連)                                                                                                    |                              |
| ■ 〒20 フーザ辞書(共通)                                                                                                    |                              |
| □ 1                                                                                                    | ファイル名を入力し [OK] ボタンをクリックし     |
|                                                                                                    | ます。                          |
| 機械翻訳                                                                                                    |                              |
|                                                                                                    | 新しいユーザ辞書が作成されます。             |
| OK キャンセル                                                                                                    |                              |
|                                                                                                    |                              |
|                                                                                                    | ■ 辞書を選択し、「OK】ボタンをクリックしま      |
|                                                                                                    |                              |
| ユーザ辞書 ▼ 新規作5                                                                                                    |                              |
| A A                                                                                                    | <br>エントリがユーザ辞書に登録されます。       |
| US AutoParts                                                                                                    |                              |
|                                                                                                    |                              |
| □0/2ユーザ辞書(コンピュータ·Π)<br>〒4 フーザ辞書(バイオ明連)                                                                                                    |                              |
|                                                                                                    |                              |
|                                                                                                    |                              |
|                                                                                                    |                              |
|                                                                                                    |                              |
|                                                                                                    |                              |
|                                                                                                    |                              |
|                                                                                                    | ◇ 登録が空てしたエントリのユーザ辞書登録子       |
| LQ( 〒超 - ユーク) 許者ユーア19ア1 - ロ<br>ファイル(F) 握集(F) 表示(M) 経費(D) ヘルプ(H)                                                                                                    | ☆ 豆塚が 九 」 したエント・クのエーク 叶自豆塚 ♪ |
|                                                                                                    |                              |
| 原語 品詞 訳語 出典辞書名 ログ                                                                                                    | ▲ 登録時にエラーがあった場合は、その内容が       |
| A band 名詞 A 本 B<br>A blood group 名詞 A 型血液 A                                                                                                    | ログに表示されます。また、フーザ辞書登録         |
| A cells 名詞 A 細胞 A                                                                                                    |                              |
| A chromosome 名詞 A 染色体 B<br>A filament 名詞 A フィラメント B                                                                                                    | 予約は脾味されません。                  |
| A kinase 名詞 サイクリック A                                                                                                    |                              |
| A kinase 名詞 Aキナーゼ A                                                                                                    |                              |
| A protein 名詞 A 蛋白質 A                                                                                                    | ×                            |
| 原語:                                                                                                    | <u>^</u>                     |
| A band<br>문제:                                                                                                    |                              |
| 名詞                                                                                                    |                              |
| [0]                                                                                                    |                              |
| [1] (1) (1) (1) (1) (1) (1) (1) (1) (1) (1)                                                                                                    |                              |
| <b>意味素性:</b><br>[0] 1 = []                                                                                                    |                              |
| /////////////////////////////////////                                                                                                    | N                            |

443

手順4 で既存のユーザ辞書を選択して[OK]ボタンをクリックすると、その辞書にエントリを追加することができます。ただし、予約したエントリと同一エントリがすでに登録されていた場合、そのエントリは追加されずにエラーになります。

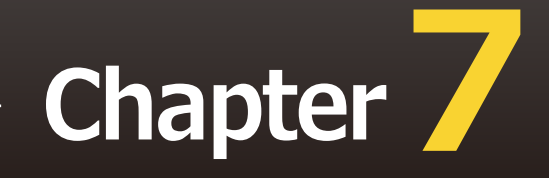

# 第7章 ● グループで翻訳スタイルを 共有するには

# 1 翻訳環境の共有について

翻訳環境を共有すると、同じネットワーク上の複数のコンピュータで、同じ翻訳スタイルを共 有できるようになります。これにより、異なる作業者間での訳文の統一がより簡単にできるよ うになります。

# 翻訳環境を共有するには

翻訳環境を共有するためには、共有ユーザのコンピュータが同一のネットワークで結ばれていることが 必要です。

ネットワーク上には専用の共有フォルダを設け、各自のコンピュータから [ユーザデータとフォルダの 共有の設定] で共有フォルダを指定すると、共有が開始されます。

# ユーザ権限について

ユーザは、管理者、一般ユーザ、一般ユーザ(読み取り専用)のいずれかの権限を選択して、共有に参 加します。

このユーザ権限は、LogoVista PRO のツール類の動作にだけ影響するものでネットワークや PC のユーザ権限とは異なります。

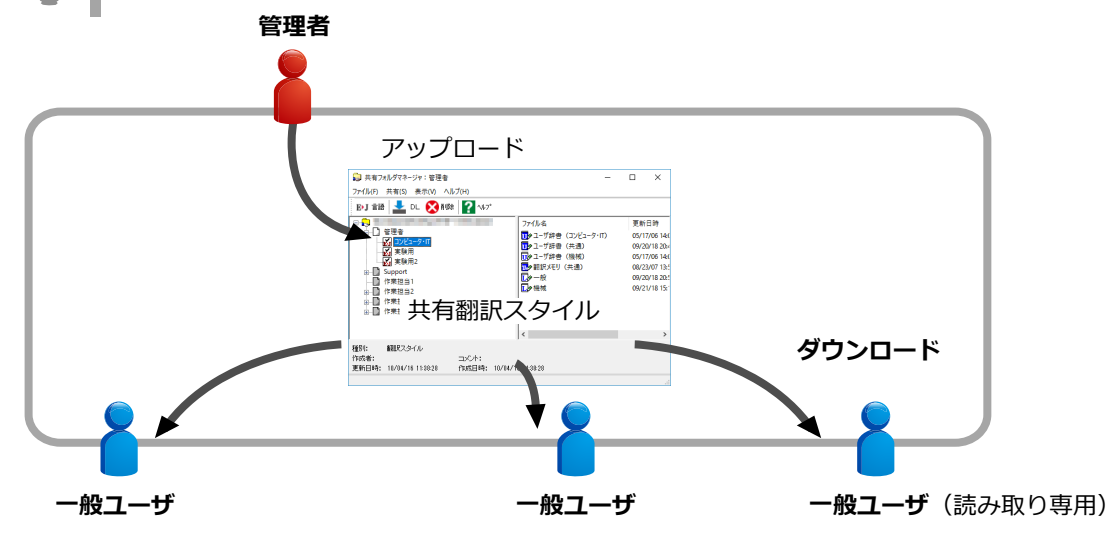

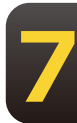

●管理者

翻訳スタイルを作成します。また、翻訳中に学習やユーザ辞書への単語の登録を行い、翻訳スタイルを より良くしていきます。管理者は随時翻訳スタイルをアップロードして、一般ユーザおよび一般ユーザ (読み取り専用)に配布します。

●一般ユーザ

共有フォルダへの翻訳スタイルのアップロード、ダウンロード、ユーザ辞書の編集機能や別訳語選択時の学習機能などの機能が利用できますが、翻訳スタイルの新規作成、他のユーザがアップロードしたスタイルの削除はできません。

●一般ユーザ(読み取り専用)

共有フォルダからの翻訳スタイルのダウンロードが可能ですが、ユーザ辞書の編集機能や別訳語選択時の学習機能など訳出の統一を損なうと思われるすべての機能が利用でません。

| 翻訳環境の共有に必要なツール                                                                           |  |
|------------------------------------------------------------------------------------------|--|
| 翻訳環境の共有は、以下のツールを使って行います。<br>●ユーザデータフォルダと共有の設定<br>[ユーザデータフォルダと共有の設定]ツールでは、以下<br>のことを行います。 |  |
| 共有フォルダの設定・ユーザの登録・ユーザの権限の設定                                                               |  |
| ●翻訳スタイルマネージャ                                                                             |  |

管理者は、共有する翻訳スタイルのアップロードを [翻訳スタイルマネージャ] から行います。

●共有フォルダマネージャ [共有フォルダマネージャ]に表示される内容や機能は、ユーザ権限によって異なります。以下のこ とを行います。

管理者 すべてのユーザがアップロードした共有翻訳スタイルのダウンロード すべてのユーザがアップロードした共有翻訳スタイルの削除

ー般ユーザ すべてのユーザがアップロードした共有翻訳スタイルのダウンロード 自分でアップロードした共有翻訳スタイルの削除

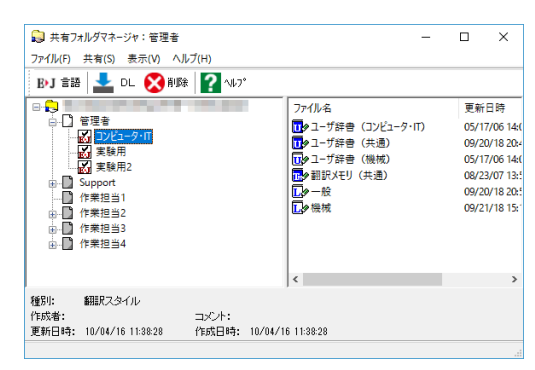

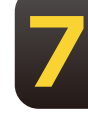

一般ユーザ(読み取り専用)

すべての管理者がアップロードした共有翻訳スタイルのダウンロード

| 6 | 🗦 共有フ:      | ォルダマネージャ:一般ユーサ    | (読み取り専用)                |        | - | ×   |
|---|-------------|-------------------|-------------------------|--------|---|-----|
| 2 | ምብル(F)      | 共有(S) 表示(V) ヘル    | プ(H)                    |        |   |     |
|   | 📥 DL        | <b>?</b> ^#7*     |                         |        |   |     |
| ſ | 英語から        | 日本語へ              |                         |        |   |     |
|   | ユーザネ        | 3                 | 翻訳スタイル名                 | コメント   |   | ^   |
|   | ₩管理:        | 者                 | コンピュータ・Π                |        |   |     |
|   | ₩管理:        | 者                 | 実験用                     | 実験用につき |   |     |
|   | 1911年現:     | ŧ.                | 実験用2                    | 実験用2   |   | , × |
|   | -           |                   |                         |        |   |     |
| ſ | 日本語か        | ら英語へ              |                         |        |   |     |
|   | ユーザネ        | 5                 | 翻訳スタイル名                 | コメント   |   |     |
|   | 緊急痛         | 楷                 | 実験用                     |        |   |     |
|   |             |                   |                         |        |   |     |
|   |             |                   |                         |        |   | _   |
| ŀ |             |                   |                         |        |   |     |
| ş | <b>新聞</b> : | 翻訳スタイル            |                         |        |   |     |
| ŕ | F成者:        | PC                | コメント:                   |        |   |     |
| Ţ | 「新日時:       | 09/20/18 20:41:56 | 作成日時: 09/20/18 20:41:35 |        |   |     |
|   |             |                   |                         |        |   |     |

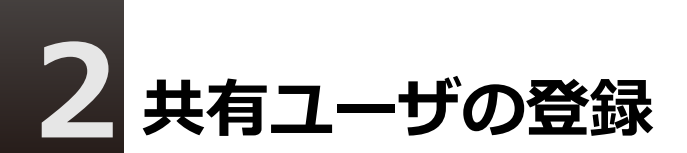

共有に参加するユーザは、それぞれのコンピュータでユーザ名と共有フォルダを設定します。 設定は、 [ユーザデータフォルダと共有の設定] で行います。

共有の設定を変更する前に、動作中のLogoVista PROの翻訳アプレットやツールなどをすべて終了してください。動作中のものがあると、共有設定を変更できません。

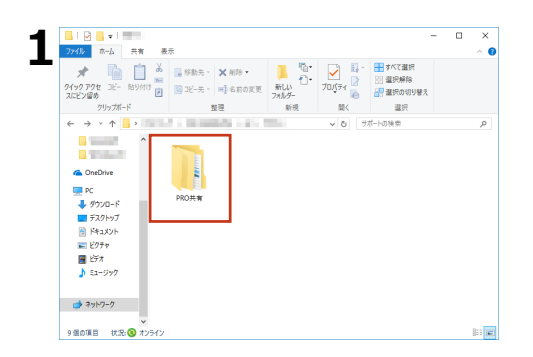

注意

管理者は共有のためのフォルダを、あらかじ めネットワーク上に作成しておきます。

2 [操作パネル] → [設定] → [ユーザデータフォルダと共有の設定] を選択します。

[ユーザデータフォルダと共有の設定] 画面が表示されます。

| 2  | ■ ユーザデータフォルダと共有の設定                    | ×        |     |
|----|---------------------------------------|----------|-----|
| 5  | - ユーザデータフォルダ<br>- フーザデータを保存するフォルダ     |          |     |
|    |                                       | _        |     |
|    | フォルダの設定… 初期値に戻す                       |          |     |
|    |                                       |          |     |
|    |                                       |          |     |
|    | - 共有フォルダ                              |          |     |
|    | ▼ 共有フォルダを利用する                         |          |     |
|    |                                       | -        |     |
|    | フォルダの設定 フォルダの確認                       |          |     |
|    | <br>共有フォルダ利用時のユーザ名 ユーザの権限             |          |     |
|    | 管理者                                   |          |     |
|    |                                       |          |     |
|    | OK キャンセル ヘルプ                          |          |     |
|    |                                       |          |     |
| Δ  | ┌井有フォルダ                               |          |     |
| ╺т | ▶ 共有フォルダを利用する                         |          |     |
|    | 共有するフォルダ                              |          |     |
|    |                                       |          |     |
|    | フォルダの設定                               |          |     |
|    | 共有フォルダ利用時のフーザタ フーザの権限                 |          |     |
|    | 1 1 1 1 1 1 1 1 1 1 1 1 1 1 1 1 1 1 1 |          | •   |
|    | 1 10 10                               |          | _   |
|    |                                       |          |     |
|    | OK キャンセル                              | <u> </u> | ヘルブ |

画面下部の[共有フォルダ]で、翻訳環境を 共有するための設定を行います。まず、共有 フォルダを設定します。

[共有フォルダを利用する] チェックボック スをオンにします。

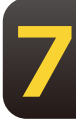

[フォルダの設定] ボタンをクリックしま す。

フォルダの参照画面が表示されます。

| 5 フォルダーの参照 ×<br>共有フォルダとして利用するフォルダを指定してください。                                                                                                    | 手順1で作成したフォルダを選択し、 [OK]<br>ボタンをクリックします。                                                                             |
|----------------------------------------------------------------------------------------------------|----------------------------------------------------------------------------------------------------|
| >     PPO共有       >     Support       >     Support       >     管理者       >     作素担当1       >     作素担当2       >     作素担当3       >     作素担当4       | [共有するフォルダ] ボックスに、選択した<br>フォルダが設定されます。これで共有フォル<br>ダを設定できました。<br>手順1で作成したフォルダ                                        |
| 新しいフォルダーの作成(N)<br>OK キャンセル<br><br>6  2-ザデータフォルダと共有の設定 ×<br>ユーザデータフォルダ<br>ユーザデータフォルダ<br>ユーザデータンオルダ<br>「C×Users¥Public¥Documents<br>フォルダの設定」 初期値に戻す | 次にユーザ登録をします。[共有フォルダ利<br>用時のユーザ名]ボックスにユーザ名を入力<br>し、ユーザの権限プルダウンメニューから<br>[管理者][一般ユーザ][一般ユーザ(読<br>み取り専用)]のいずれかを選択します。 |
| 共有フォルダ<br>マ 共有フォルダを利用する<br>共有するフォルダ<br>フォルダの設定フォルダの確認<br>共有フォルダ利用時のユーザ名 ユーザの権限<br>管理者 ▼<br>OKキャンセzルヘルプ                                            |                                                                                                    |
| 7          フォルダの確認         共有フォルダ利用時のユーザ名         ユーザの権限         管理者         管理者         OK         キャンセル                                         | [OK] ボタンをクリックします。<br>[ユーザデータフォルダと共有の設定]が終<br>了し、設定内容が有効になります。これで翻<br>訳スタイルの共有が可能になります。                             |

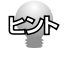

「一般ユーザ(読み取り専用)」に設定すると、翻訳スタイルマネージャが読み取り専用になり、ユーザが以前に作成 した翻訳スタイルが一時的に非表示になります。しかし削除されたわけではないので、共有の設定を解除すれば非 表示が解除され、使用できるようになります。

# 管理者および一般ユーザの作業

管理者および一般ユーザは、共有ユーザが利用する翻訳スタイルの作成と改良を行い、随時 一般ユーザ(読み取り専用)に配布します。

#### 管理者が利用できる翻訳スタイル

- 管理者および一般ユーザには翻訳スタイルの制限はありません。 通常通りに、複数の翻訳スタイルの作成、利用ができます。
- 管理者および一般ユーザは、共有ユーザ全員で使う翻訳スタイルを作成し、共有フォルダにアップ ロードします。この翻訳スタイルを共有翻訳スタイルと呼びます。 管理者および一般ユーザ自身も共有翻訳スタイルを利用して翻訳作業を進め、別訳語の学習やユー ザ辞書の登録などにより共有翻訳スタイルを改良していきます。 改良した共有翻訳スタイルは、随時アップロードしてユーザに配布します。
- 管理者および一般ユーザ自身も共有スタイルのダウンロードができます。 ダウンロードするときは、目的のスタイルを選択し[共有]メニューの[翻訳スタイルのダウンロ ード]を選択するか[DL]ボタンをクリックします。

#### 管理者および一般ユーザが使える機能

管理者および一般ユーザへの機能の制限はありません。 LogoVista PROのすべての機能を使用できます。

# 翻訳スタイルのアップロード

管理者および一般ユーザは翻訳スタイルを共有フォルダにアップロードします。

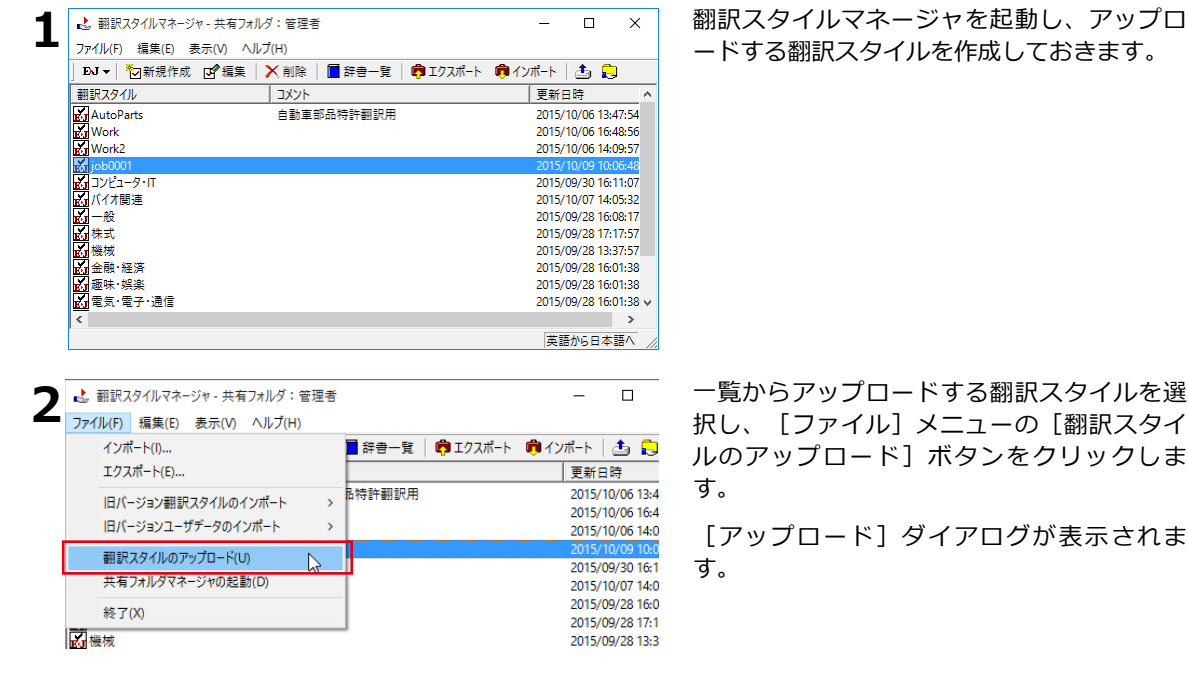

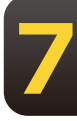

| - 0.8-1       | 種類 処理         | Ē   |
|---------------|---------------|-----|
| 🚮 јоБ0001     | 翻訳スタイルファイル 新規 | 机保存 |
| ┳∥」、翻訳関連      | ユーザ辞書 新規      | 电保存 |
| ∎ቃ一般          | 学習データ 上書      | ŧŧ  |
| EJ_UserMemory | ユーザ翻訳メモリ 上調   | き   |
|               |               |     |
|               | <u>OK</u> ++  | ンセ  |
| 解訳 スタイルマネージャ  |               |     |

翻訳スタイルと共にアップロードされるユー ザデータファイルが表示されます。

内容を確認し、問題がなければ [OK] ボタン をクリックします。

アップロードが実行されます。

アップロードが終了すると、確認のメッセー ジが表示されます。

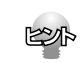

同じ翻訳スタイルのアップロードを繰り返すと、共有翻訳スタイルは新たにアップロードしたものに入れ替わり ます。

# 翻訳作業

翻訳アプレットを起動したら、共有翻訳スタイルを選択し、翻訳作業を進めます。 別訳語の学習や、ユーザ辞書への登録を行って翻訳スタイルを改良していきます。 改良した翻訳スタイルは、共有フォルダにアップロードして共有ユーザに配布します。

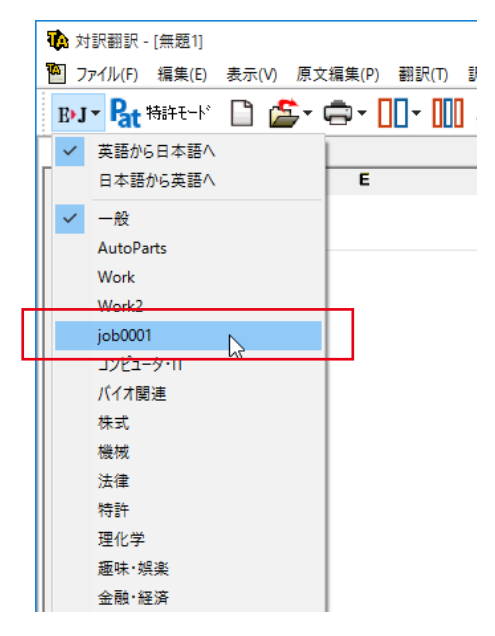

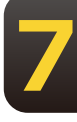

### 翻訳スタイルのダウンロード

管理者および一般ユーザはアップロードした共有翻訳スタイルのダウンロードができます。

ダウンロードを行うと、同じ名称の翻訳スタイルが上書きされます。別訳語の学習内容やユーザ辞書の登録 内容も、ダウンロードした内容に上書きされます。管理者が使用している翻訳スタイルの内容が、共有翻訳 スタイルよりも新しい場合、ダウンロードによって最新の変更内容が破棄されることになりますので、ご注 意ください。

1 翻訳スタイルマネージャの [ファイル] メニューから [共有フォルダーマネージャの起動] を選択しま す。

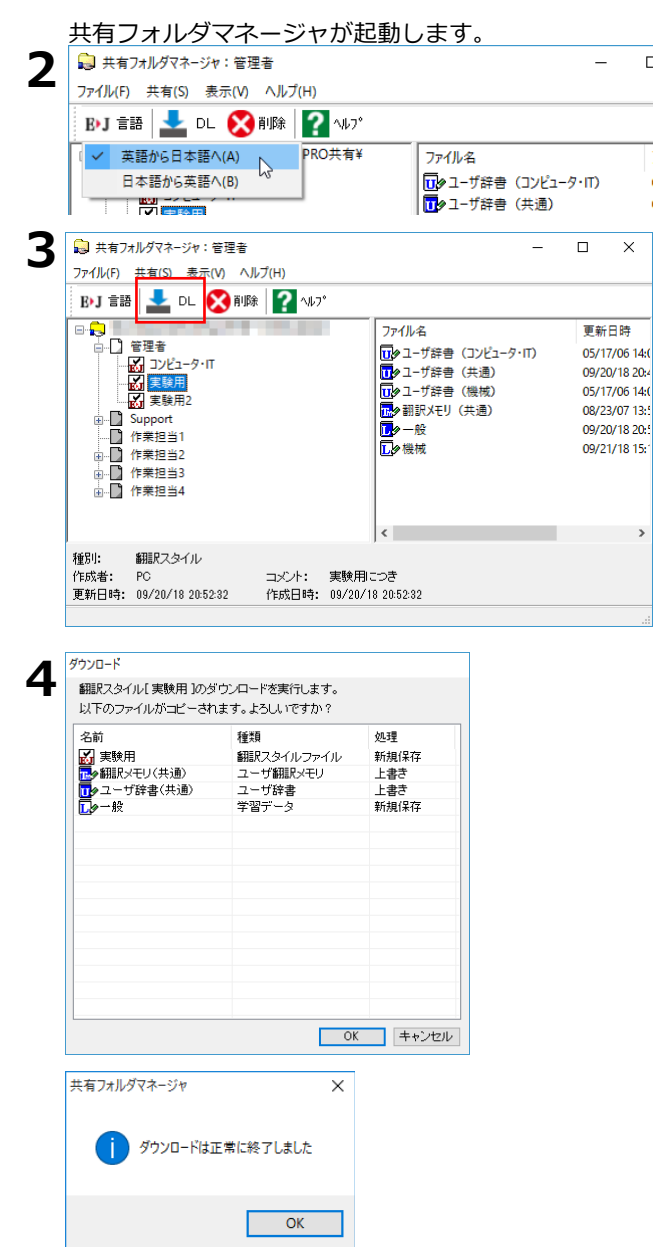

ダウンロードする共有翻訳スタイルに合わせ て、翻訳方向を選択します。

ダウンロードする翻訳スタイルを選択し、 [共有] メニューの [翻訳スタイルのダウン ロード] 、または[DL]ボタンを選択します。

[ダウンロード] ダイアログが表示されま す。

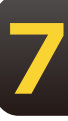

翻訳スタイルと共にダウンロードされるユー ザデータファイルが表示されます。

内容を確認し、問題がなければ [OK] ボタン をクリックします。

ダウンロードが実行されます。

管理者のユーザフォルダの中にある同名の翻 訳スタイルが、ダウンロードした共有翻訳ス タイルで上書きされます。

ダウンロードが終了すると、確認のメッセー ジが表示されます。

# 翻訳スタイルの削除

管理者および一般ユーザは共有フォルダで不要になった翻訳スタイルを削除できます。 管理者はすべての翻訳スタイルを削除できます。一般ユーザが削除できるのは、自分がアップロー ドした翻訳スタイルのみです。他のユーザがアップロードした翻訳スタイルは削除できません。

| 📷 共有ノオルタマネージ                                                                                                    | ヤ:管理者                                                                       |                                                                                                    | - (                     |
|----------------------------------------------------------------------------------------------------|-----------------------------------------------------------------------------|----------------------------------------------------------------------------------------------------|-------------------------|
| ファイル(F) 共有(S)                                                                                                    | 表 <u>示(V) ヘルプ(</u> H)                                                       |                                                                                                    |                         |
| B>J 言語 👤 D                                                                                                    | L 🚫 削除 📿 ヘルフ                                                                | •                                                                                                    |                         |
| B- <b>1</b>                                                                                                    |                                                                             | ファイル名                                                                                                    |                         |
|                                                                                                    |                                                                             | []2 ユーザ辞書(3                                                                                                  | コンピュータ・IT)              |
|                                                                                                    | 9·II                                                                        | □●ユーザ辞書(3                                                                                                    | 共通)                     |
|                                                                                                    | 2                                                                           | □● ユーザ辞書(れ                                                                                                   | 幾械)                     |
| Support                                                                                                    |                                                                             |                                                                                                    | ())                     |
| □ 作業担当1<br>□ □ 作業担当2<br>□ □ 作業担当3<br>□ □ 作業担当3                                                                                                    |                                                                             | ₽₩機械                                                                                                    |                         |
|                                                                                                    |                                                                             | <                                                                                                    |                         |
| 種別: 翻訳スタイ<br>作成者: PC<br>更新日時・09/20/18                                                                                                    | ル<br>コメント:<br>2052-32 作成日時・                                                 | 、<br>実験用につき<br>09/20/18 20:52:32                                                                             |                         |
| 翻訳スタイル[実験<br>他の翻訳スタイル]                                                                                                    | )<br>使用 ]の削除を実行しま<br>こ含まれないファイルも                                            | す。<br>削除されます。よろしいで                                                                                           | すか?                     |
| 名前                                                                                                    | 種類                                                                          | 処理                                                                                                    |                         |
| 名前<br>🛃 実験用                                                                                                    | 種類<br>翻訳スタ                                                                  | 処理<br>イルファイル 削除す                                                                                             | -3                      |
| 名前                                                                                                    | 種類<br>翻訳スタ<br>学習デー                                                          | 処理           イルファイル         削除す           ・タ         削除す                                                     | -ठ<br>-ठ                |
| 名前<br>実験用<br>しゅー般<br>しゅーザ辞書(引<br>の細訳以干リ(土                                                                                                    | 種類<br>翻訳スタ<br>学習デー<br>も通) ユーザ辞<br>通) コーザ報                                   |                                                                                                    | でる<br>でる<br>ない<br>ない    |
| 名前<br>武 実験用<br>ひ 一般<br>ひ ユーザ辞書(引<br>で) 知訳パモリ(共                                                                                                    | 種類<br>翻訳スタ<br>学習デー<br>も通う ユーザ翻                                              | 処理           イルファイル         削除す           タ         削除す           書         削除し           調訳メモリ         削除し  | る<br>る<br>ない<br>ない      |
| 名前<br>ま験用<br>、ター般<br>・<br>の<br>の<br>、<br>の<br>、<br>の<br>の<br>、<br>の<br>の<br>、<br>の<br>、<br>の<br>の<br>、<br>の<br>の<br>、<br>の<br>、<br>の<br>、<br>の<br>、<br>の<br>、<br>の<br>、<br>の<br>、<br>の<br>、<br>の<br>、<br>の<br>、<br>の<br>、<br>の<br>、<br>の<br>、<br>の<br>、<br>の<br>、<br>の<br>、<br>の<br>、<br>の<br>、<br>の<br>、<br>の<br>、<br>の<br>、<br>の<br>、<br>の<br>、<br>の<br>、<br>の<br>、<br>の<br>、<br>の<br>、<br>の<br>、<br>の<br>、<br>の<br>の<br>、<br>の<br>の<br>、<br>の<br>、<br>の<br>の<br>、<br>の<br>、<br>の<br>、<br>の<br>、<br>の<br>、<br>の<br>、<br>の<br>、<br>の<br>、<br>の<br>、<br>の<br>、<br>の<br>、<br>の<br>、<br>の<br>、<br>の<br>、<br>の<br>、<br>の<br>、<br>の<br>、<br>の<br>、<br>の<br>、<br>の<br>、<br>の<br>、<br>の<br>、<br>の<br>、<br>の<br>、<br>の<br>、<br>、<br>の<br>、<br>、<br>、<br>の<br>、<br>、<br>、<br>、<br>の<br>、<br>、<br>、<br>、<br>、<br>、<br>、<br>、<br>、<br>の<br>、<br>の<br>、<br>の<br>、<br>の<br>、<br>の<br>、<br>、<br>、<br>、<br>、<br>の<br>、<br>、<br>、<br>、<br>、<br>、<br>、<br>、<br>の<br>、<br>の<br>、<br>の<br>、<br>の<br>、<br>の<br>、<br>の<br>、<br>の<br>、<br>の<br>、<br>の<br>、<br>の<br>、<br>の<br>、<br>の<br>、<br>の<br>、<br>の<br>、<br>の<br>、<br>の<br>、<br>の<br>、<br>の<br>、<br>の<br>、<br>の<br>、<br>、<br>、<br>、<br>、<br>、<br>、<br>、<br>、<br>、<br>の<br>、<br>、<br>、<br>、<br>、<br>、<br>、<br>、<br>、<br>、<br>、<br>、<br>、 | 種類<br>翻訳スタ<br>学習デー<br>も通う ユーザ朝<br>通う ユーザ朝                                   | 処理           イルファイル         削除す           タ         削除す           害         削除し           鼠Rメモリ         削除し  | る<br>る<br>ない<br>ない      |
| 名前<br>、 実験用<br>・ 一般<br>・ 一般<br>・ 一般<br>・ 一般<br>・ 一般<br>・ 一般<br>・ 一般<br>・ 一般<br>・ 一般<br>・ 一般<br>・ 一般<br>・ 一般<br>・ 一般<br>・ 一般<br>・ 一般<br>・ 一般<br>・ 一般<br>・ 一般<br>・ 一般<br>・ 一般<br>・ 一般<br>・ 一般<br>・ 一般<br>・ 一般<br>・ 一般<br>・ ・ 一般<br>・ ・ 一般<br>・ ・ ・ ・ ・ ・ ・ ・ ・ ・ ・ ・ ・ ・ ・ ・ ・ ・ ・                                                                                                     | 種類<br>翻訳2々<br>学習デー<br>(注通) ユーザ辞<br>通) ユーザ新                                  | 処理           イルファイル         削除す           ·タ         削除す           書         削除し           調訳メモリ         削除し | る<br>る<br>ない<br>ない      |
| 名前                                                                                                    | <ul> <li>種類<br/>翻訳スタ</li> <li>学習デー</li> <li>キョン・ブ語</li> <li>ユーザ語</li> </ul> | <u>処理</u><br>イルファイル 削除す<br>引除す     削除す<br>割除す     削除す     削除す<br>間     Rメモリ 削除れ                              | る<br>る<br>ない<br>ない      |
| 名前                                                                                                    | 種類<br>翻訳2.2<br>学習デー                                                         |                                                                                                    | る<br>るねい<br>ない<br>**ンセル |

翻訳スタイルの削除は正常に終了しました

OK

■ 削除する翻訳スタイルの翻訳方向を選択します。

削除する翻訳スタイルを選択し、[共有]メ ニューの[翻訳スタイルの削除]、または[削 除]ボタンを選択します。[削除]ダイアログ が表示されます。

翻訳スタイルと共に削除されるユーザデータ ファイルが表示されます。

内容を確認し、問題がなければ [OK] ボタン をクリックします。

削除が実行されます。

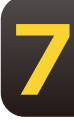

削除が終了すると、確認のメッセージが表示 されます。

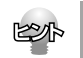

ユーザ共有フォルダの翻訳スタイルを削除しても、管理者のユーザデータフォルダに保存されている同名の翻訳 スタイルは削除されません。

# 4 一般ユーザ(読み取り専用)の作業

ー般ユーザ(読み取り専用)は、翻訳作業を専任に行うユーザーです。管理者が作成した翻 訳スタイルを利用して翻訳作業を行います。訳語の統一を図るため、一般ユーザ(読み取り 専用)は翻訳スタイルの作成や改良は一切行いません。

#### 一般ユーザ(読み取り専用)が利用できる翻訳スタイル

- 一般ユーザ(読み取り専用)は、管理者および一般ユーザが作成した翻訳スタイルを、共有フォルダ からダウンロードして使用します。ダウンロードした翻訳スタイルを、共有翻訳スタイルと呼びます。
- 一般ユーザ(読み取り専用)が利用できる翻訳スタイルは、翻訳方向ごとに一般翻訳スタイルと 共有翻訳スタイルの2点に制限されます。共有翻訳スタイルは、ダウンロードをするたびに以前のものが破棄され、新しい共有翻訳スタイルに入れ替わります。
- 上記の制限のため、一般ユーザ(読み取り専用)に設定すると、以前に作成した翻訳スタイルやユ ーザデータは一時的に非表示になります。
   ただし、非表示になっても、データは保存されています。共有フォルダの利用を中止すれば、非表示 が解除され、以前の翻訳スタイルを利用できるようになります。

#### 一般ユーザ(読み取り専用)の制限機能

- 共有設定で一般ユーザ(読み取り専用)に設定すると、訳語の統一を維持するため、翻訳スタイルに 影響が及ぶ機能が制限されます。制限される機能は次の通りです。
  - 1. 翻訳スタイルの新規作成や内容の変更ができなくなります。[編集] メニューの [翻訳スタイル の編集] を選択して、翻訳スタイルの内容を表示することはできますが、一切変更はできません。
  - 2. ユーザ辞書やユーザ翻訳メモリ、条件ファイルエディタなどのユーザデータ編集ツールが起動でき なくなります。翻訳アプレットからユーザ辞書、ユーザ翻訳メモリへの登録もできません。
  - 3. 別訳語置換時の学習機能が無効になります。

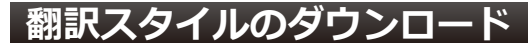

ー般ユーザ(読み取り専用)として登録したら、まず共有フォルダから共有翻訳スタイルを ダウンロードします。

**1**翻訳スタイルマネージャの [ファイル] メニューから [共有フォルダーマネージャの起動] を選択しま す。

共有フォルダマネージャが起動し、E to J、J to E それぞれの欄に、アップロードされている翻訳スタイルが表示されます。

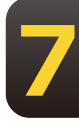

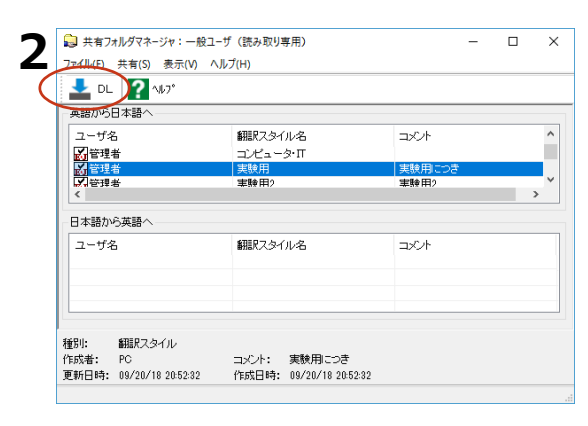

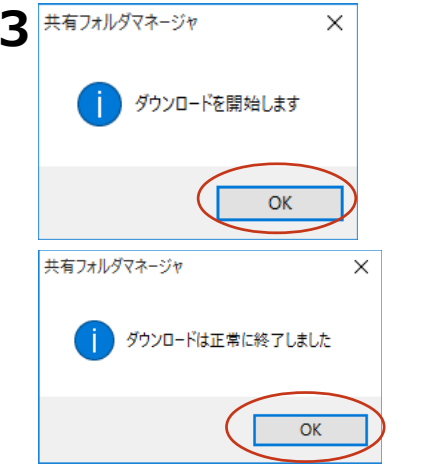

ダウンロードする翻訳スタイルを選択し、 [共有] メニューの [ダウンロード] または [DL]ボタンをクリックします。

ダウンロードを確認するメッセージが表示されます。

[OK] ボタンをクリックします。

ダウンロードが実行されます。

以前にダウンロードした共有翻訳スタイルが あった場合、古い共有翻訳スタイルは破棄さ れ新しい共有翻訳スタイルに入れ替わりま す。ダウンロードが終了するとメッセージが 表示されます。

[OK] ボタンをクリックします。

### 共通翻訳スタイルアイコンが点滅したとき

一般ユーザ(読み取り専用)として登録すると、LogoVista PRO 操作パネルまたは対訳翻訳を起動するたびに共有フォルダの内容が自動的にチェックされます。

共有翻訳スタイルのダウンロードや削除が必要な場合は、警告音が鳴り、タスクトレイに共通翻訳スタイ ルアイコンが点滅します。

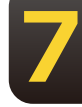

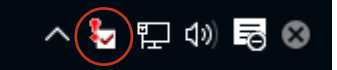

共有翻訳スタイルアイコンが点滅したときは、次の操作をしてください。

点滅している共有翻訳スタイルアイコンをクリックします。

共有翻訳スタイルのダウンロードを促すメッセージが表示されます。

| LogoVista PRO 2019                                 | ×   |
|----------------------------------------------------|-----|
| 次のダウンロード済みの共有翻訳スタイルは更新されてい<br>英語から日本語へ [管理者 - 実験用] | ます。 |
|                                                    | ж   |

メッセージの内容を確認し、[OK] ボタンを クリックします。

共有フォルダマネージャが起動されます。

#### ダウンロードが必要なとき

| 1   | 共有フォ<br>ファイル(F)                 | tルダマネージャ:一般ユーサ<br>共有(S) 表示(V) ヘル   | 「(読み取り専用)<br>プ(H)                       |                | - | ×      |
|-----|---------------------------------|------------------------------------|-----------------------------------------|----------------|---|--------|
| 1   | 🛓 DL                            | <b>?</b> ^#7*                      |                                         |                |   |        |
| ſ   | 英語からE                           | 日本語へ                               |                                         |                |   |        |
|     | ユーザ名<br>                        | 5<br>1                             | 翻訳スタイル名<br>コンピュータ・Π                     | コメント           |   | ^      |
|     | <mark>大管理</mark> :<br>大管理:<br>く | E<br>E                             | 実験用<br>率験用2                             | 実験用につき<br>実験用? |   | ×<br>> |
|     | 日本語から                           | ら英語へ                               |                                         |                |   |        |
|     | ユーザ名                            | 5                                  | 翻訳スタイル名                                 | コメント           |   |        |
|     |                                 |                                    |                                         |                |   |        |
|     | 100                             | STERT & AL                         | 1                                       | 1              |   |        |
| そ行員 | 動]:<br>作成者:<br>更新日時:            | 副語片スタイル<br>PC<br>09/20/18 20:52:32 | コメント: 実験用につき<br>作成日時: 09/20/18 20:52:32 |                |   |        |
|     |                                 |                                    |                                         |                |   |        |

共有フォルダマネージャから、必要な共有翻 訳スタイルをダウンロードします。

#### 共有翻訳スタイルの削除が必要なとき

管理者が共有翻訳スタイルを削除した場合は、一般ユーザ(読み取り専用)もダウンロードした共有翻 訳スタイルを削除します。翻訳スタイルマネージャを起動し、不要になった翻訳スタイルを削除しま す。

このように、共有翻訳スタイルアイコンが点滅したら必ず内容を確認し、最新の共有翻訳スタイルを最 新の状態にしながら作業をしてください。

## 翻訳作業

翻訳アプレットを起動したら、ダウンロードした翻訳スタイルを選択し、翻訳作業を進めます。

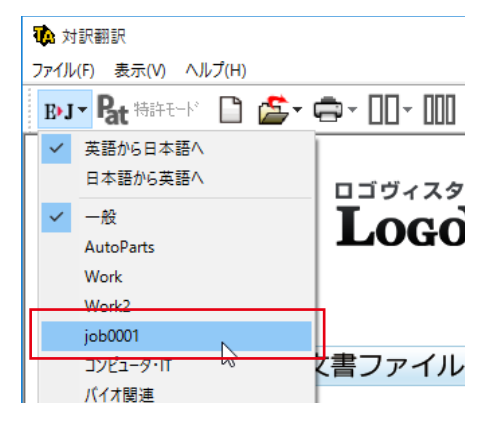

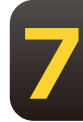

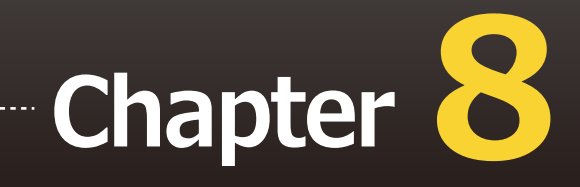

# 第8章 ● 条件ファイルを使って よりよい翻訳結果を得るには

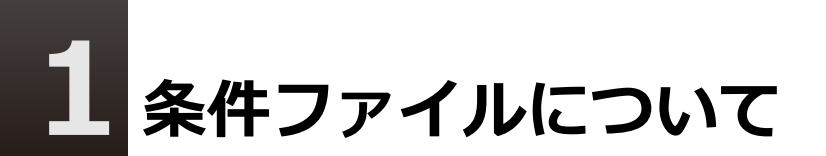

原文や訳文に対して、一括して文末の再判定や置換を行うための条件を設定したファイルを、 条件ファイルと呼びます。一度作成した条件ファイルは、複数の翻訳スタイルで利用できま す。毎回の翻訳で原文や訳文に対して行う変更を条件ファイルに設定すれば、作業を効率よく 進めることができます。

# 条件ファイルの種類

条件ファイルには、以下の3種類があります。

文末判定条件ファイル(英日のみ)

原文に特殊な文末表現や、文末としては扱いたくない表現などが含まれているとき、「文末と判断する」「文末と判断しない」という条件を設定しておくことで、特殊な表現に対処できるようになります。

原文置換条件ファイル

原文の特定の語句を、一括して別の語句に置換したり削除したりして、語句の統一、不用な記号の削除、誤字や当て字の修正などを行ってから翻訳することで、より適切な訳文が得られます。

例 (株)は"株式会社"、(有)は"有限会社"に変換

★、■、▲などの記号を削除

訳文置換条件ファイル

原文置換とは逆に、訳出した単語を略号に直す必要がある場合や、特定の言い回しを別の表現に変えたい場合などに便利です。

例 "電話番号"を絵文字に変換

## 条件ファイルエディタについて

条件ファイルの作成、編集は条件ファイルエディタで行います。種類別、翻訳方向別に5種類あります が、基本的な機能は同じです。

#### 条件ファイルエディタの起動

8

[操作パネル] → [ツール] → [条件エディタ] を選択し、表示されるメニューから条件ファイルエティタを選択します。

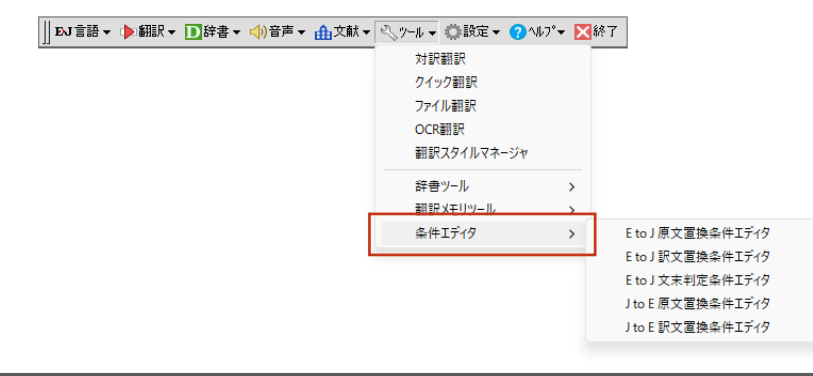

### 条件ファイルエディタ各部の名称と機能

#### ここでは、J to E原文置換条件エディタの例で説明します。

| 🖏 01_Work - J to                                                 | o E 原文置換条件エデ | 19                                                    | -              | - 🗆 | $\times$ |                   |
|------------------------------------------------------------------|--------------|-------------------------------------------------------|----------------|-----|----------|-------------------|
| 条件①<br>ダ<br>(株)<br>(株)<br>(株)<br>(株)<br>(株)<br>(株)<br>(株)<br>(株) | 条件②<br>ページ   | 操作①<br>削除<br>置換:株式会社<br>置換:株式会社<br>置換:株式会社<br>置換:株式会社 | 操作②<br>置換:ページを | •   |          | 各行にひとつの条件が表示されます。 |
| 開く                                                               | 新規 編集        | 削除                                                    |                | う 閉 | เร       |                   |

登録した条件を使用するかどうかを切り替えます。チェックマークを外すと、条件 を一時的に使用しないようになります。削除するわけではないので、必要になった ときいつでも使用できるように戻せます。

エディタの画面には、次のコマンドボタンが表示されます。

[開く]ボタン 条件ファイルを開きます。新しい条件ファイルを作成して開くこともできます。

- [新規]ボタン 新しい条件を入力します。
- [編集]ボタン 選択した条件の内容を編集します。 [条件の編集] ダイアログが表示されます。
- [削除]ボタン 選択した条件を削除します。
- [▲]ボタン 選択した条件の優先度をひとつ上げます。
- [▼]ボタン 選択した条件の優先度をひとつ下げます。
- [ヘルプ]ボタン ヘルプを表示します。

[閉じる]ボタン エディタを終了します。

#### [条件の編集]ダイアログ

| 条件の編集                                    | ×                                         |
|------------------------------------------|-------------------------------------------|
| 条件                                       | → 条件/操作                                   |
| ① 検索文字列 🖝                                | 条件として、検索する文字列を入力し                         |
| <ul> <li>② 検索文字列</li> <li>ページ</li> </ul> | ます。操作では、文字列が検索された<br>場合に行う処理方法を入力します。     |
| 操作                                       |                                           |
| ① ○変更しない ○置換 ●削除 ○翻訳禁止 ○置換して翻訳禁止         |                                           |
| 置換文字列                                    |                                           |
| ② ○変更しない ●置換 ○削除 ○翻訳禁止 ○置換して翻訳禁止         |                                           |
| 置換文字列(ページを参照)                            |                                           |
| OK • 742/10                              | <b>[キャンセル]ボタン</b><br>ユカリ た内容をナセンセルリーズ [条件 |
|                                          | の編集]ダイアログを終了します。                          |
| [OK] ボタン                                 |                                           |
| 入力した内容で条件を<br>の編集] ダイアログを                | 設定し、[条件<br>終了します。                         |

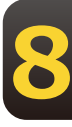

# 2 条件ファイルを開くには

あらかじめ、翻訳スタイルエディタなどで空の条件ファイルを作成していた場合には、そのフ ァイルをエディタで開くことで、条件の入力や編集ができます。条件ファイルがまだ作成され ていない場合は、それぞれの条件ファイルエディタで新規作成できます。

# 条件ファイルを開く

どの条件ファイルの作成方法も、基本的な手順は同じです。ここでは日英翻訳の原文置換条件ファイルの 作成方法を例にとって、作成してあった空の条件ファイルを開く手順を説明します。

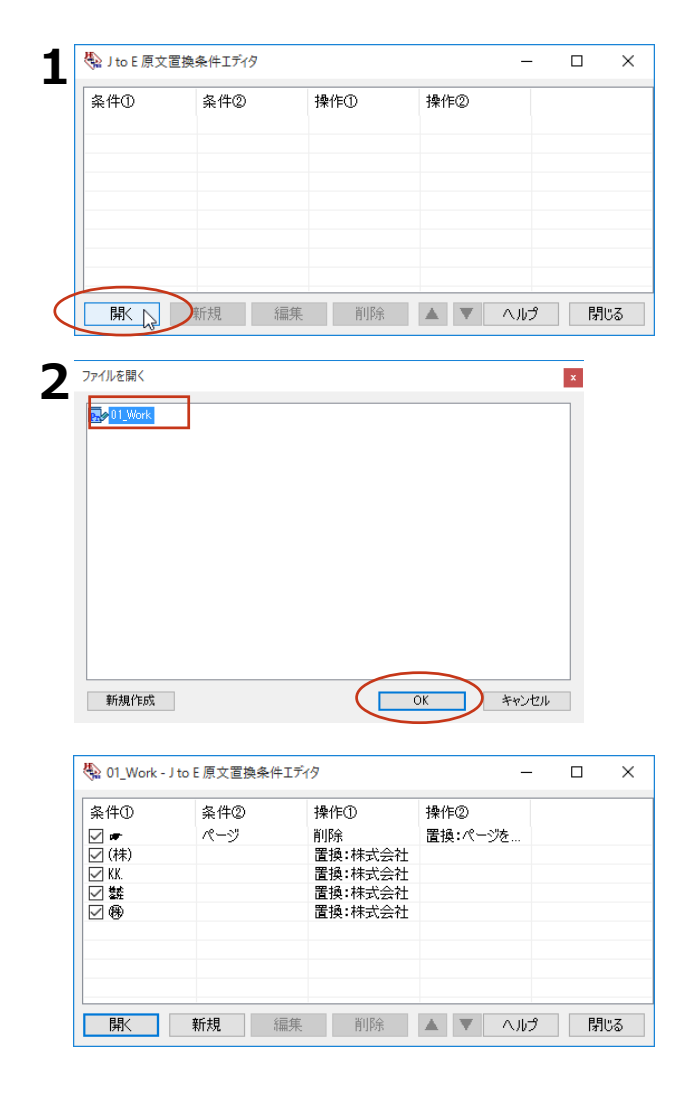

[開く] ボタンをクリックします。

[ファイルを開く] ダイアログが開きます。

表示された一覧から開くファイルを選択し、 [OK] ボタンをクリックします。

選択したファイルが開き、設定されている条 件が表示されています。

この状態で、新しい条件の追加や設定されて いる条件の編集、削除ができます。

#### 新規条件ファイルを作成する

まだ条件ファイルが作成されていない場合は、 [ファイルを開く] ダイアログから新規に作成できます。

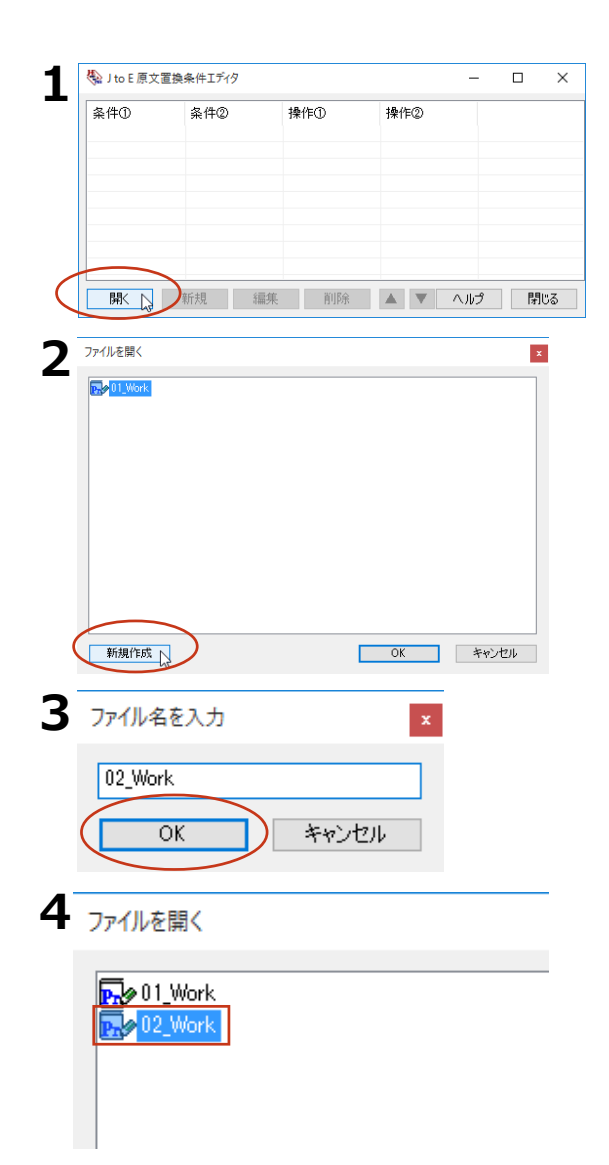

| 🗞 02_Work - J to | -     |        |     |    |     |
|------------------|-------|--------|-----|----|-----|
| 条件①              | 条件②   | 操作①    | 操作② |    |     |
|                  |       |        |     |    |     |
|                  |       |        |     |    |     |
|                  |       |        |     |    |     |
|                  |       |        |     |    |     |
|                  |       |        |     |    |     |
|                  |       | W/18 * |     |    |     |
| 開く               | 新規 編集 | 削除     |     | いプ | 閉じる |

[開く] ボタンをクリックします。 [ファイルを開く] ダイアログが開きます。

[新規作成] ボタンをクリックします。 [ファイル名を入力] ダイアログが表示され

[ファイル名]入力ボックスにファイル名を 入力し、[OK]ボタンをクリックします。

条件ファイルが作成され、 [ファイルを開 く] ダイアログの一覧に表示されます。

作成した条件ファイルが選択状態になっていることを確認して、[OK]ボタンをクリックします。

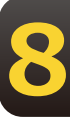

新規に作成したファイルが開き、条件を入力 できる状態になります。

### 条件の入力方法

各条件ファイルエディタでは、編集用ウィンドウで次のように条件を入力します。

#### すべての条件ファイルで共通する入力方法

#### 空白記号の入力方法

どの条件ファイルでも、エントリの条件欄にスペースやタブなどの空白記号を入力するときは、空白 部分を正確に識別するため次の特殊記号に置き換えて入力してください。

・スペース  $\rightarrow$  ¥ (アンダーバー)・タブ  $\rightarrow$  ¥t

 $\cdot$  ¥ $\rightarrow$  ¥¥

"¥"は特殊記号の先頭部分として認識されるため、文字としての"¥"は重ねて入力します。

#### 英文の検索文字列判定方法

[大文字/小文字を区別する] チェックボックス

チェックボックスをオンにすると、大文字、小文字がボックスの入力内容と一致した場合にのみ、 検索されます。

[単語単位で検索する] チェックボックス

チェックボックスをオンにすると、英文の文字列の前後がボックスの文字列と一致し、かつ文頭/ 文末、空 白など英数字以外で区切れている場合にのみ、検索されます。チェックボックスをオフに した場合、例え ば"man"を検索すると、"chairman"の後半部分も検索されます。

#### 文末判定条件エディタ

| 🎨 0001 - E to J 🕽                                        | 文末判定条件エディ | 9      | -                       |    | ×            | 条件の編集                    |                         |    |
|----------------------------------------------------------|-----------|--------|-------------------------|----|--------------|--------------------------|-------------------------|----|
| 第1条件<br>第2条件<br>☆ CAUTION<br>☆ Chapter<br>文末にする<br>文末にする |           |        |                         |    | 第1条件<br>第2条件 | CAUTION<br>□大文字/小文字を区別する |                         |    |
|                                                          |           |        |                         |    |              | ◉文末にする                   | ☑大文字 / 小文字を区別する ○文末にしない |    |
| 隊                                                        | 新規 編      | 集 削除 ▲ | <ul> <li>へルプ</li> </ul> | 閉じ | 5            |                          | OK ++>>tz)              | Jb |

文末判定条件ファイルでは、指定した文字列があったときに、その部分を文末にするかしないかを指定します。 [第1条件] ボックス

原文から検索する文字列を入力します。半角/全角に関らず、50文字まで入力できます(スペースを含む)。 [第2条件] ボックス

"Chapter x:"のように、途中に任意の文字列が含まれるものを検索したい場合に入力します。最初の部分 (Chapter)を第1条件に、最後の部分(:)を第2条件に入力します。半角/全角に関らず、50文字まで入力 で きます(スペースを含む)。

操作: [文末にする] / [文末にしない] ラジオボタン

操作の欄では、第1条件と第2条件に合致する文字列が検索されたときに行う操作を、ダイアログ下部のラジオボタンで指定します。

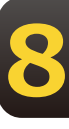

[文末にする] ラジオボタンをオンにすると、原文中の文字列が文末判定条件と一致したとき、文末と 判定されます。

[文末にしない] ラジオボタンをオンにすると、原文中の文字列が文末判定条件と一致したとき、文末 と判定されません。

#### 設定例 1

"CAUTION"の後でいつも改行したいときは、次のように入力します。

- ・ [第1条件] ボックス→CAUTION
- ・ [大文字/小文字を区別する] チェックボックス→オン
- ・操作→ [文末にする]

#### 設定例 2

"Chapter x:"の後でいつも改行したいときは、次のように入力します。

- ・ [第1条件] ボックス→Chapter
- ・ [大文字/小文字を区別する] チェックボックス→オン
- ・ [第2条件] ボックス→: (コロン)
- ・操作→ [文末にする]

#### 原文置換条件エディタ

原文置換条件ファイルでは、原文の一括置換条件を入力します。

| 🗞 01_Work - J to E 原文                                                | て置換条件エディタ                                                                                                    | -              |     | 条件の編集                                        |                                                                                               | ×      |
|----------------------------------------------------------------------|----------------------------------------------------------------------------------------------------|----------------|-----|----------------------------------------------|-----------------------------------------------------------------------------------------------|--------|
| 条件① 条件<br>ダ ● ペー·<br>(株)<br>ダ KX.<br>ダ 数<br>ビ 物                      | 律         操作         使           ジ         削除         置換:株式会社           置換:株式会社         置換:株式会社         置換:株式会社 | 操作②<br>置換:ページを |     | 条件<br>① 検索文字列<br>② 検索文字列                     |                                                                                               | ]<br>] |
| <b>」</b><br>「」<br>「」<br>「」<br>「」<br>「」<br>「」<br>「」<br>「」<br>「」<br>「」 | 編集 削除                                                                                                    | <u>ک</u> الہ ک | 開いる | 操作<br>① 〇変更しない<br>置換文字列<br>② 〇変更しない<br>置換文字列 | <ul> <li>○置換 ●削除 ○翻訳禁止 ○置換して翻訳禁止</li> <li>●置換 ○削除 ○翻訳禁止 ○置換して翻訳禁止</li> <li>(ページを照)</li> </ul> | ]      |

#### 条件①

原文から検索する文字列を入力します。

半角/全角に関らず、50文字まで入力できます(スペースを含む)。

8

OK キャンセル

条件2

"Chapter x:"のように、途中に任意の文字列が含まれるものを検索したい場合に入力します。 最初の部分(Chapter)を第1条件に、最後の部分(:)を第2条件に入力します。

半角/全角に関らず、50文字まで入力できます(スペースを含む)。

[操作] フィールドのラジオボタン

条件で指定した文字列が検索された場合に行う処理を指定します。

[操作]の①は[条件①]の文字列に対する処理を指定します。[操作]の②は[条件②]の文字列に対する処理 を指定します。

[置換] ラジオボタン......原文の文字列を [置換文字列] ボックスの文字列に置換します。

[削除] ラジオボタン.....原文の文字列を削除します。

[翻訳禁止] ラジオボタン......原文の文字列を翻訳せずにそのまま訳出します。

[置換して翻訳禁止] ラジオボタン……原文の文字列を [置換文字列] ボックスの文字列に置換した上で、翻訳 せずにそのまま訳出します。 [置換文字列]ボックス

置換する文字列を入力します。 半角/全角に関らず、50文字まで入力できます(スペースを含む)。

#### 設定例

原文の"(株)"を"株式会社"に一括変換してから翻訳したいときは、次のように入力します。

- ・ [条件①] ボックス →(株)
- ・ [操作] の①のラジオボタン →置換
- ・ [置換文字列] ボックス →株式会社

#### 訳文置換条件エディタ

| 🇞 job001 - J to E     | 2 job001 - J to E 訳文置換条件エディタ |              |  | -   |    | ×  | 条件の編集             |             | ×   |
|-----------------------|------------------------------|--------------|--|-----|----|----|-------------------|-------------|-----|
| 原文条件<br>☑ Corporation | 訳文条件<br>株式会社                 | 操作<br>置換:(株) |  |     |    |    | 原文条件              | Corporation |     |
|                       |                              |              |  |     |    |    | 訳文条件              | 株式会社        |     |
|                       |                              |              |  |     |    |    | ● 置換   ○<br>置換文字列 | (株)<br>(株)  |     |
| 開く                    | <b>新規</b> 編集                 | 削除           |  | ヘルプ | R. | にる |                   | OK ++       | ンセル |

訳文置換条件ファイルでは、訳文の一括置換条件を入力します。

[原文条件] ボックス

検索する訳文の絞り込み条件として、原文の文字列を指定できます。

半角/全角に関らず、50文字まで入力できます(スペースを含む)。

このボックスに文字列を入力すると、訳文中に[訳文条件] に入力した文字列が現れ、かつその元になる原文が[原文条件] に入力した文字列と一致した場合にのみ、訳文置換が行われます。

[訳文条件] ボックス

検索する訳文の文字列を入力します。半角/全角に関らず、50文字まで入力できます(スペースを含む)。省略はできません。

[操作] のラジオボタン

[原文条件] [訳文条件] に入力した文字列が検索された場合に [訳文条件] の文字列に対して行う処 理を指定します。

[置換] ラジオボタン………[訳文条件] の文字列を [置換文字列] ボックスの内容に置換します。 [削除] ラジオボタン………[訳文条件] の文字列を削除します。

[置換文字列] ボックス

置換する文字列を入力します。半角/全角に関らず、50文字まで入力できます(スペースを含む)。

#### 設定例

訳文の"(1)"などの数字を①などの丸付き数字に一括変換したいときは、全ての数字に対して次のように 入力します。

- ・ [訳文条件] ボックス→(1)
- ・ [置換] ラジオボタン→オン
- ・ [置換文字列] ボックス→①
# 3 条件ファイルを翻訳スタイルに 追加するには

作成した条件ファイルは、翻訳スタイルに追加して使います。 追加は辞書タブで行います。

# 作成済みの翻訳スタイルに条件ファイルを追加するには

ここでは、作成済みの翻訳スタイルに条件ファイルを追加する方法を紹介します。

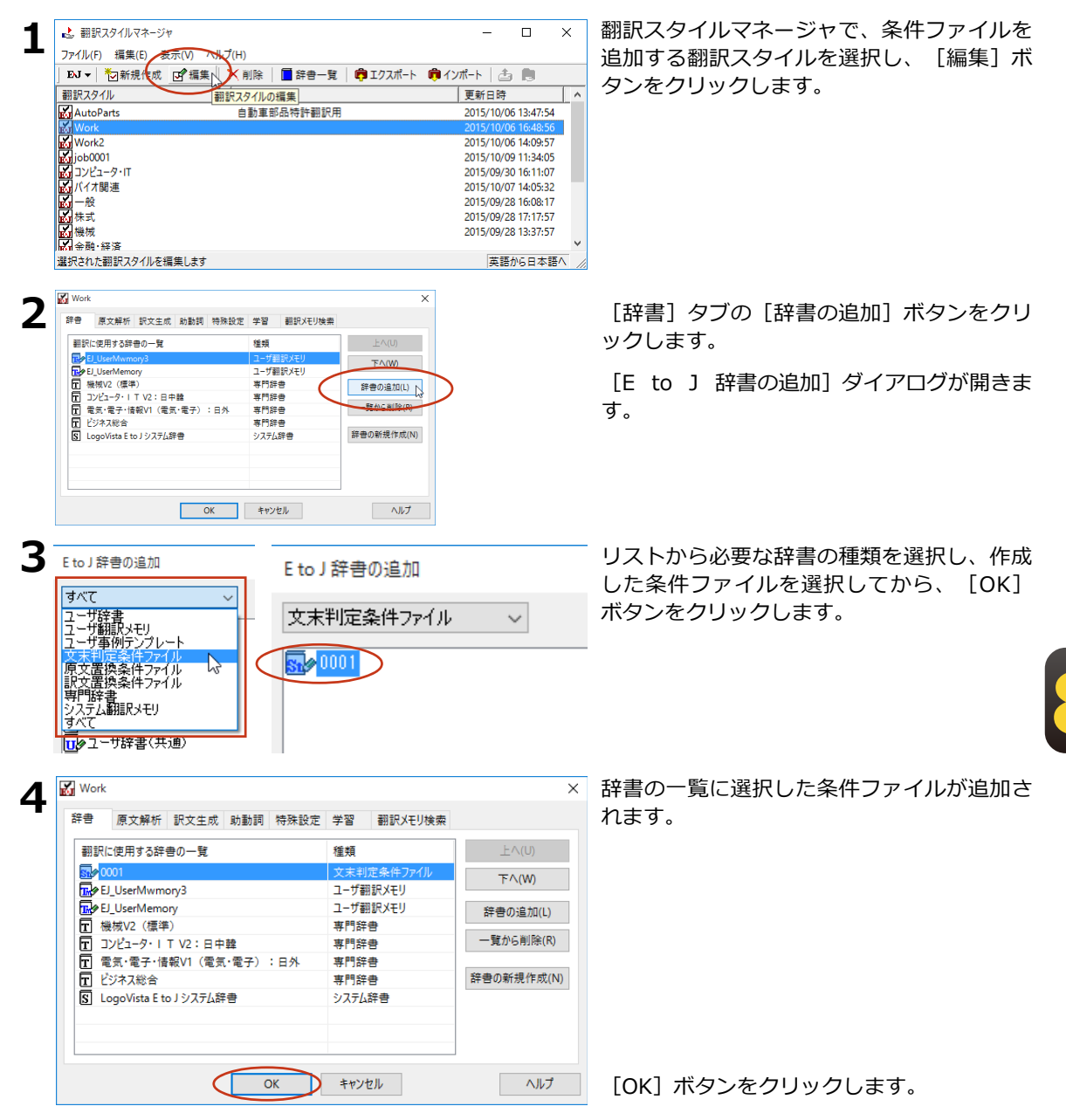

# 4 対訳翻訳で条件ファイルを 実行するには

翻訳スタイルに条件ファイルを設定すると、すべての原文に対して翻訳時にその条件ファイル が実行されるようになります。

ただし対訳翻訳では自動的には適用されず、ユーザが指示したときに実行されます。

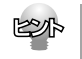

条件ファイルによる変更を加えたくない文には、ロックをかけておいてください([編集]メニュー→ [ロック])。ロックがかけられている文には、条件ファイルが適用されません。

# 対訳翻訳で文末判定条件ファイルを実行するには

**1** <sup>原文を開きます。</sup>

あらかじめ翻訳エンジンに設定されている判定基準で、文末判定が行われます。

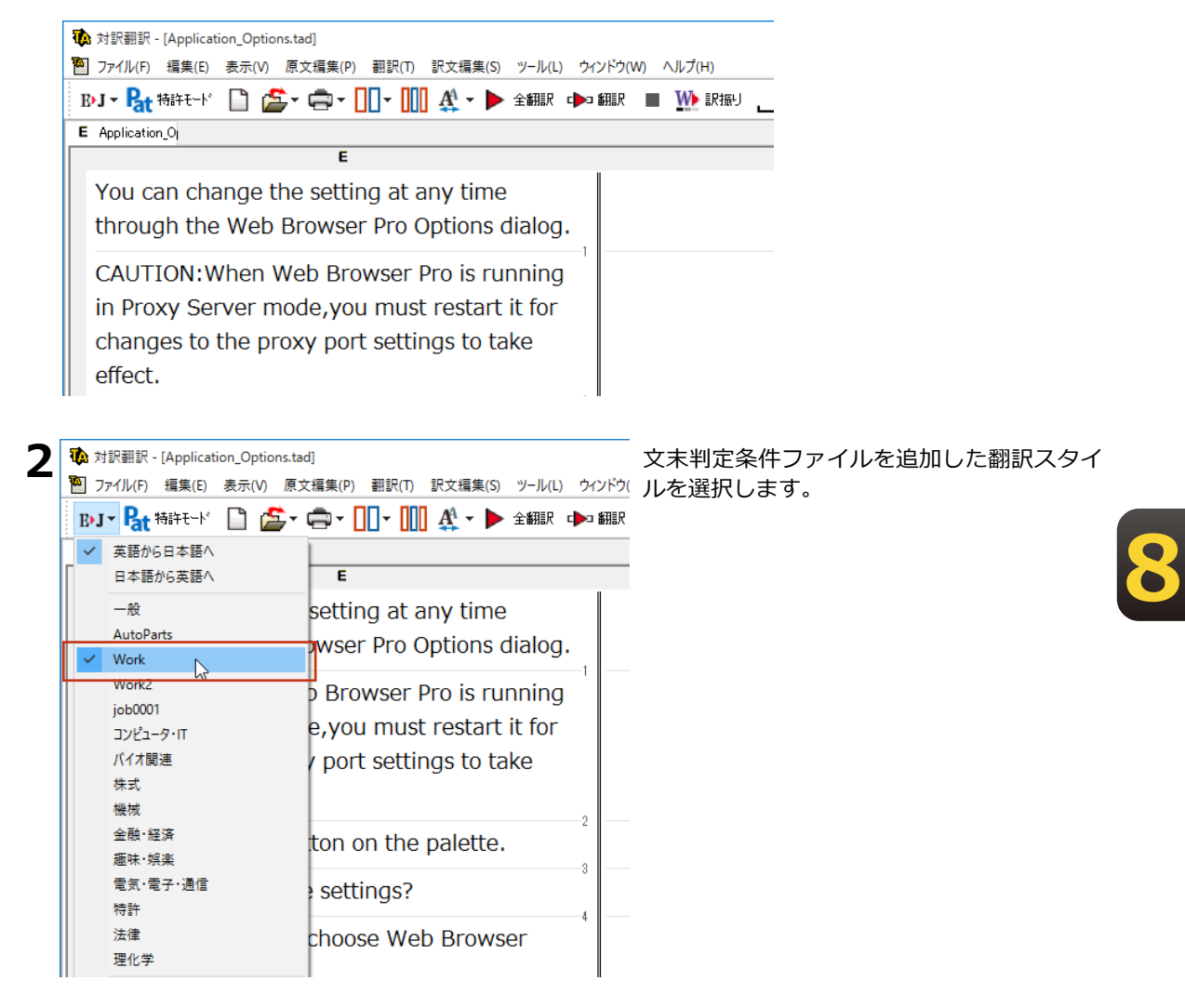

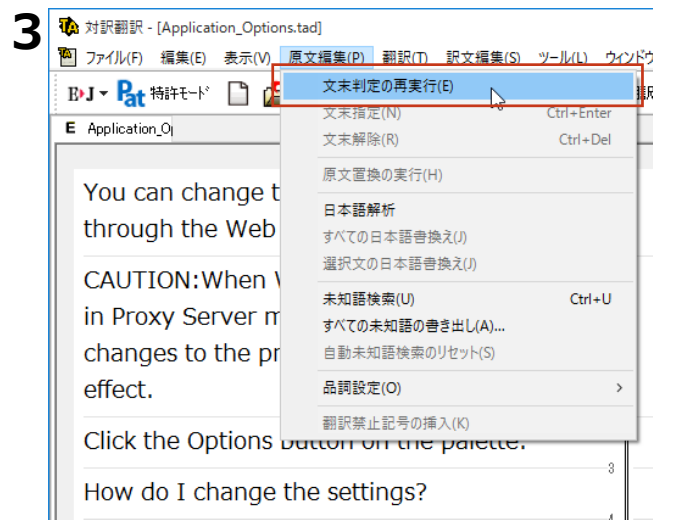

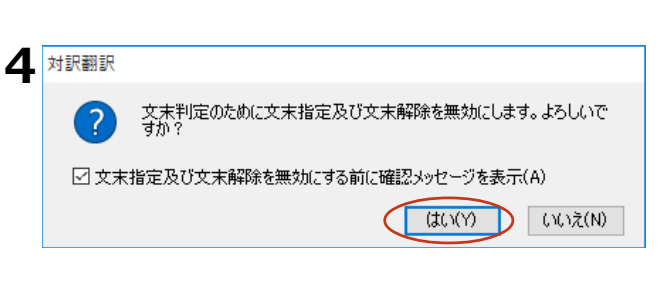

文末判定条件ファイルの設定で、文末判定が行われます。

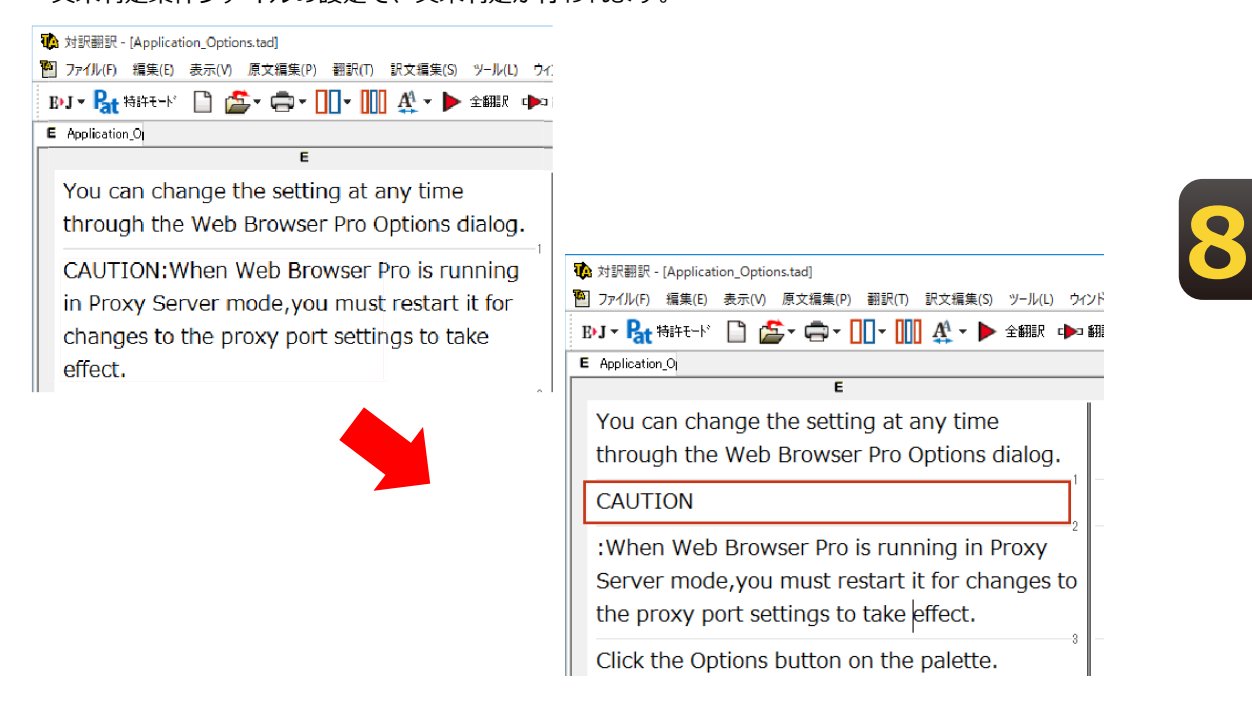

[原文編集]メニューの[文末判定の再実 行]を選択します。

実行を確認するメッセージが表示されます。

[はい] をクリックします。

#### 対訳翻訳で原文置換条件ファイルを実行するには

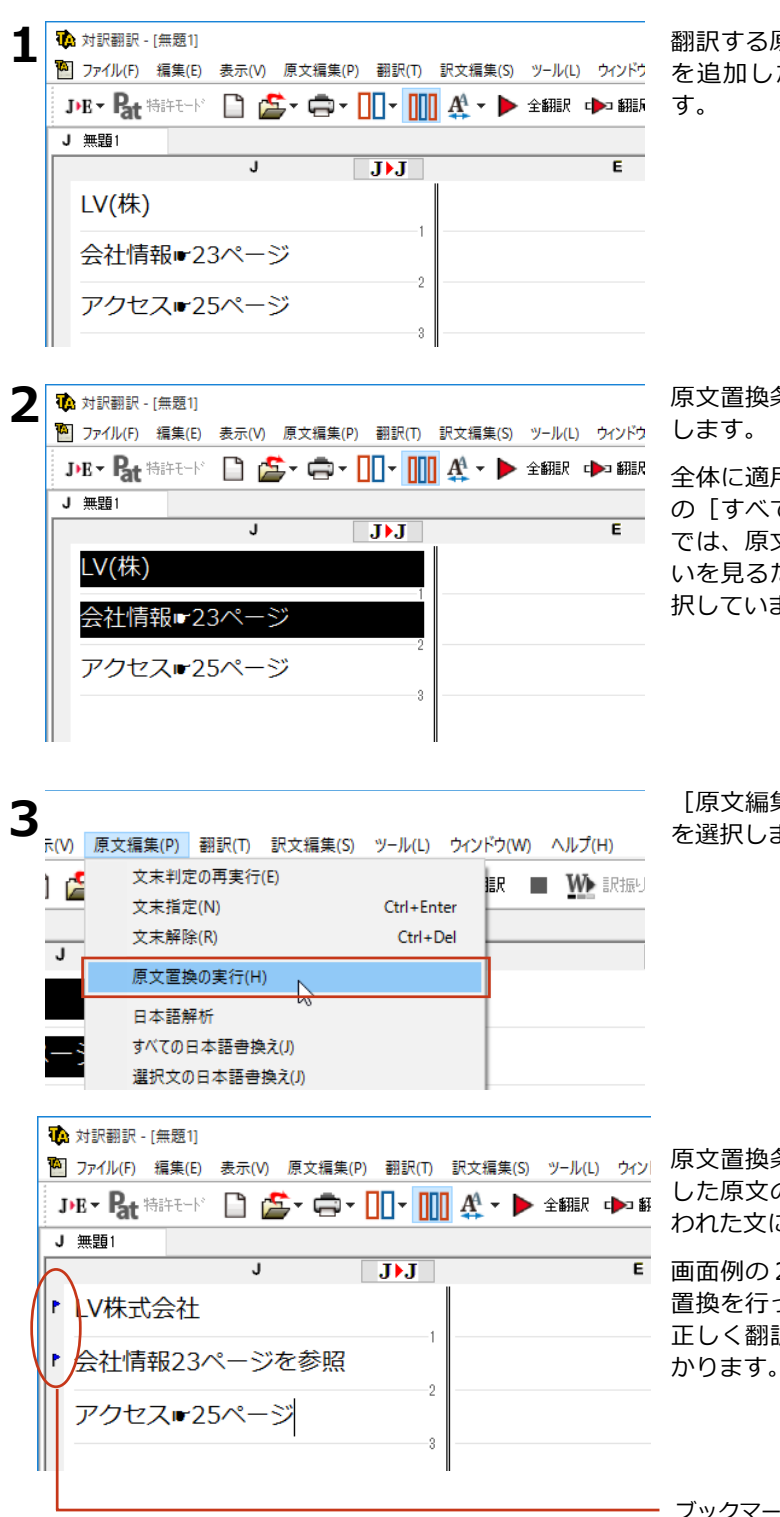

翻訳する原文を開き、原文置換条件ファイル を追加した翻訳スタイルを選択しておきま

原文置換条件ファイルを適用する原文を選択

全体に適用したい場合は、「編集」メニュー の「すべて選択」を選択します。この画面例 では、原文置換をした場合としない場合の違 いを見るために、最初の2つの原文だけを選 択しています。

[原文編集] メニューの [原文置換の実行] を選択します。

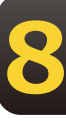

原文置換条件ファイルの設定に従って、選択 した原文の一括置換が行われます。置換が行 われた文にはブックマークが追加されます。

● 画面例の2文目と3文目をくらべると、原文 置換を行った2文目は記号が文に変換され、 正しく翻訳できる状態になっていることがわ かります。

ブックマーク

## 対訳翻訳で訳文置換条件ファイルを実行するには

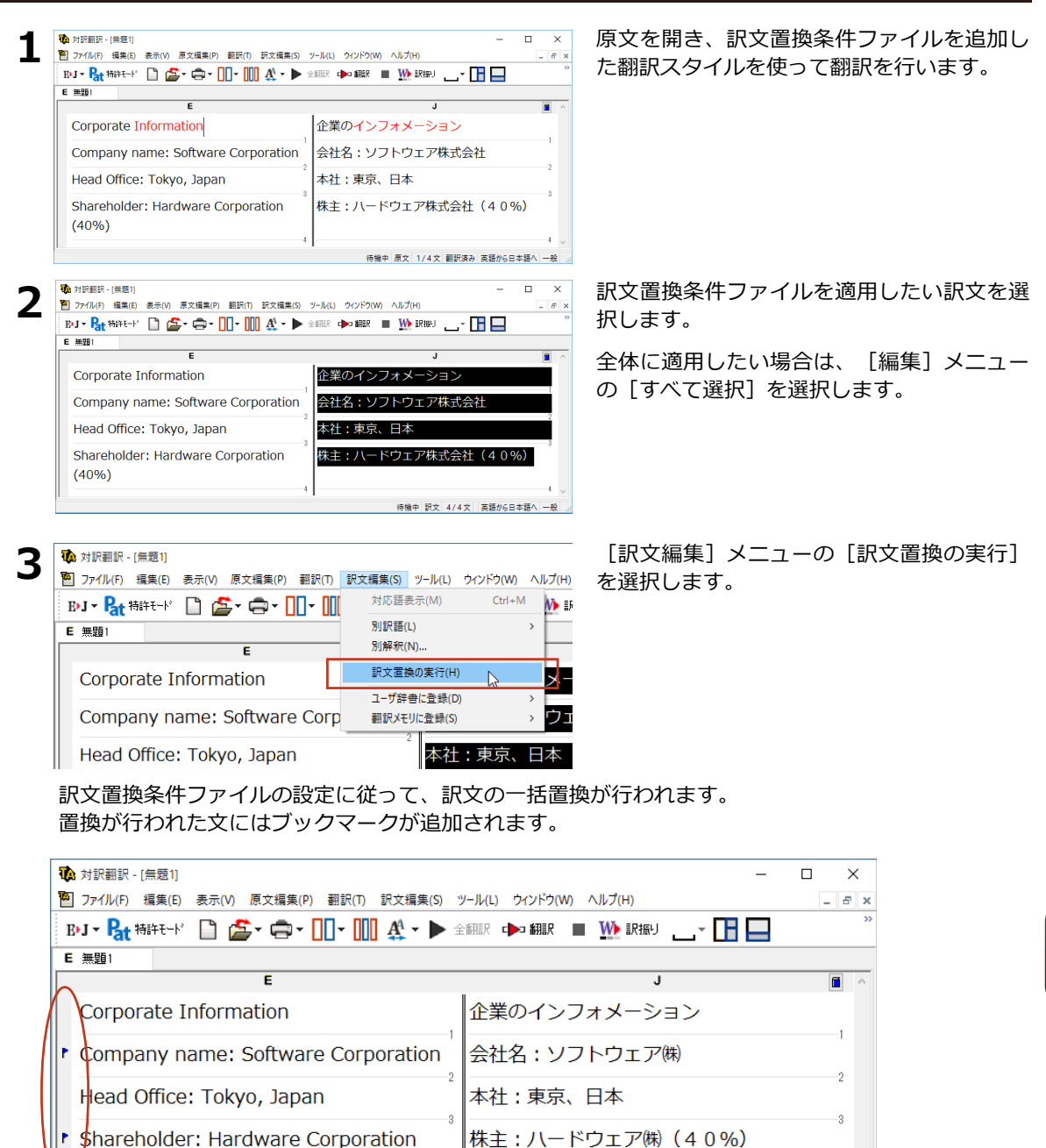

ブックマーク

(40%)

訳文を変更することになるため、訳文置換が適用された文は原文と訳文の単語対応情報が失われます。

待機中 訳文 4/4文 後編集済 英語から日本語へ 一般

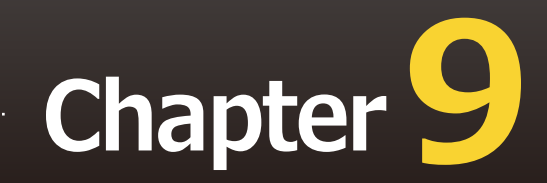

# 第9章 ● 事例文テンプレートシステム

# 1 事例翻訳テンプレートシステム

「事例翻訳テンプレートシステム」は、他の一般的な翻訳ソフトに使われている全文一致事例 翻訳、すなわち、入力文がテンプレートと全文一致したときにのみ事例が適用するシステムと 異なり、「文」でも、「名詞句」でも、「動詞句」でも、「副詞句」でも、どんな品詞でも適 用されるシステムです。このフレキシブルなシステムは、他の一般的な全文一致事例翻訳と比 べて、適用率がはるかに高く、より正確な翻訳結果を導き出すことが可能です。 さらに、お客様の用途に合わせた編集が可能となり、独自のテンプレートを作成することがで きます。

## E to J 事例翻訳テンプレートエディタの起動と編集

| ▋ ∭ धा言語 ▼ ▶ 翻訳 ▼ 〕 辞書 ▼ ♠) 音声 ▼ ♠文献 ▼ ♥ | >ツール - (小設定 - ?) へル<br>対訳翻訳<br>クイック翻訳<br>ファイル翻訳<br>OCR翻訳<br>翻訳スタイルマネージャ | 7°▼ 🗙終了    | [操作パネル]−<br>ツール]→ [E tc<br>夕]                                              | > [ツール] → [翻訳メモ!<br>) ] 事例テンプレートエデ- |
|------------------------------------------|-------------------------------------------------------------------------|------------|----------------------------------------------------------------------------|-------------------------------------|
|                                          | 辞書ツール<br>翻訳メモリツール<br>条件エディタ                                             | ><br>><br> | E to J 事例テンプレートエディタ<br>E to J 翻訳メモリエディタ<br>I to E 翻訳メモリエディタ<br>文アライメントエディタ |                                     |

#### **2** [E to J 事例テンプレートエディタ] が表示されます。

[編集]→[新規エントリ]を選択します。

| 🚯 無題 -  | E to J 事例テンプレートエディタ     |   | _ | × |
|---------|-------------------------|---|---|---|
| ファイル(F) | 編集(E) 表示(V) ヘルプ(H)      |   |   |   |
| D 🖻     | 新規エントリ(N) 📐 Ctrl+Insert |   |   |   |
| 英語      | エントリ編集(E) Ctrl+Enter    | X | ξ |   |
|         | エントリ削除(L) Ctrl+Del      |   |   |   |
|         |                         |   |   |   |
|         |                         |   |   |   |
|         |                         |   |   |   |
|         |                         |   |   |   |
|         |                         |   |   |   |
|         |                         |   |   |   |
|         |                         |   |   |   |
|         |                         |   |   |   |
|         |                         |   |   |   |
|         |                         |   |   |   |
|         |                         |   |   |   |
| 新規のエント  | リをリストに挿入します             |   |   |   |

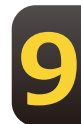

| 事例テンプレートの編集       | 2                                              |
|-------------------|------------------------------------------------|
| テンプレートの品詞:        |                                                |
| 英語                | AP 4 M L                                       |
| 英語:               | 〈麦耕〉                                           |
| 変数の品詞:            | 単数名詞 (冠詞・指示形容詞・数量詞で始まる単数名詞、または、単数人名) ッ<br>意味素性 |
| 日本語               |                                                |
| 日本語:              | (変数)                                           |
| テンプレートの効き:<br>メモ: | <b>通常 ~</b>                                    |
|                   | OK キャンセル                                       |

▶変数>

(変数)の食信について

OK キャンセル

変数の品詞: 単数名詞 (冠詞・指示形容詞・数量詞で始まる単数名詞、または、単数人名)

 $\sim$ 

事例テンプレートの編集

英語

日本語

テンプレートの品詞: 副詞句

日本語:

×t:

意味素性

英語: Further to your letter of

意味素性

4

[事例テンプレートの編集] ウィンドウが表示されます。

例として以下の英文を事例テンプレートに登録します。

Further to your letter of January 15,

翻訳すると、「あなたの1月15日の手紙に 付言すると、」と訳されます。

これを「1月15日の貴信について、」となるように事例テンプレートを編集します。

| × | [テンプレートの品詞]で該当する品詞を選択                    |
|---|------------------------------------------|
| 1 | -<br>し、"Further to your letter of"を英語入力欄 |
| ~ | の<変数>の前(左側)に入力します。例文の場                   |
|   | 合、"January 15,"が変数となります。                 |
|   | [変数の品詞]で[日付]を選択します。                      |
|   |                                          |

日本語入力欄の<変数>の後(右側)に"の貴信 について、"を入力します。"1月15日"が変 数となります。

[OK]ボタンをクリックします。

[保存]ボタンをクリックし、テンプレートフ ァイルを保存します。

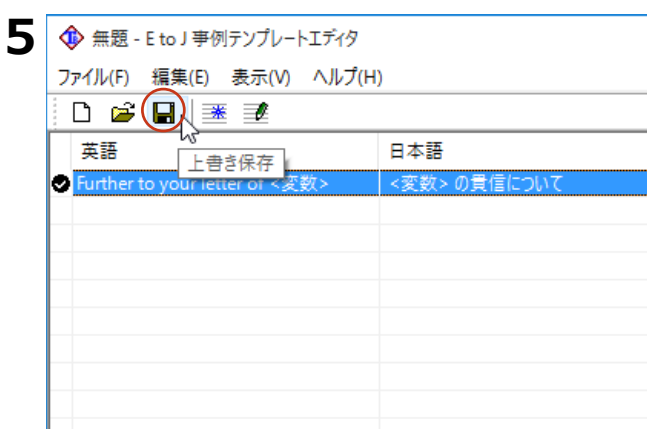

9

# [翻訳スタイルマネージャ]で、編集した事例テンプレートを追加する

>

>

>

📑 辞書一覧 | 👘 エクスポート

辞書ツール

翻訳メモリツール

条件エディタ

翻訳スタイルの編集

自動車部品特許翻訳用

2

3

📩 翻訳スタイルマネージャ

翻訳スタイル

End(スタイ)ル AutoParts Work Work2 job0001 マリンピュータ・IT マリンピュータ・IT

「株式

ファイル(F) 編集(E) 表示(V) ヘルプ(H) EJ マ 1 10 新規作成 (区) 編集人 ) 削除 | [操作パネル] → [ツール] → [翻訳スタイ ルマネージャ]を選択して、[翻訳スタイル マネージャ]を起動します。

事例テンプレートを追加したい翻訳スタイル を選択します。

[編集]ボタンをクリックします。

設定ウィンドウが | 開きます。

[辞書の追加] ボタンをクリックします。

🖌 一般 × 辞書 原文解析 訳文生成 助動詞 特殊設定 学習 翻訳メモリ検索 翻訳に使用する辞書の一覧 種類 下へ(W) S LogoVista E to J システム辞書 システム辞書 EJ001 訳文置換条件ファイル 辞書の追加(L) 📐 - 覧から削除(R) 辞書の新規作成(N) OK キャンセル ヘルプ

辞書の追加ウィンドウが開きます。

EtoJ辞書の追加 x すべて  $\sim$ 新規作成 U∲A U∲AutoParts U∲B EJ\_UserMwmory3 EtoJ\_UserMemory02 歴史翻訳メモリ(バイオ関連) n letter 01 **⊡**∕∕© 0001 ──シューザ辞書(バイオ関連) 001 🍕 □●ユーザ辞書(共通) 〒 リーダーズ英和辞典 第3版+リーダーズ・ブラ €●機械翻訳 研究社 新英和・和英中辞典 T <mark>し</mark>∲翻訳関連 <mark>■</mark>●EJ\_UserMemory2 南山堂 医学英和大辞典 第11版 Т 「アノバイオ・メディカルV1(バイオ・生物):日外 < > OK キャンセル

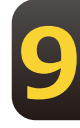

9

| 4 | E to J 辞書の追加                                                                                                    |                                                        |                                                            | メニューから[事例テンプレート]を選択しま<br>す。                                        |
|---|----------------------------------------------------------------------------------------------------|--------------------------------------------------------|------------------------------------------------------------|--------------------------------------------------------------------|
| ¢ | すべて ~<br>ユーザ辞書<br>ユーザ翻訳メモリ<br>ユーザ郵例デンプレート<br>文未刊定条件ファイル<br>原文置換条件ファイル<br>訳文置換条件ファイル<br>専門辞書<br>システム翻訳メモリ<br>すべて<br>「「▲コーザ辞書(共通)   |                                                        |                                                            | 保存した事例テンプレートが表示されます。                                               |
| 5 | E to J 辞書の追加<br>ユーザ事例テンプレート v                                                                                                    |                                                        |                                                            | 表示された事例テンプレートを選択し、<br>[OK]ボタンをクリックして保存します。                         |
| 6 | ビー校     辞書     原文解析     訳文主成     助動詞     特殊設定     翻訳に使用する辞書の一覧     デーをtereの1     ビージンテム辞書     LogoVista E to Jシステム辞書     LOO1     | 2 学習 翻訳Xモリ検索<br>種類<br>ユーザ部沢Xモリ<br>システム経音<br>訳文置換条件ファイル | ×<br>上へ(U)<br>下へ(W)<br>辞書の追加(L)<br>一覧から削除(R)<br>評書の新規作成(N) | [翻訳に使用する辞書の一覧]に追加されまし                                              |
|   |                                                                                                    |                                                        |                                                            | [OK]ボタンをクリックして保存します。                                               |
|   | ОК                                                                                                    | キャンセル                                                  | ヘルプ                                                        | [翻訳スタイルマネージャ]を終了させま                                                |
| 7 | 登録した翻訳スタイルで翻訳                                                                                                    | マすると、事例テン                                              | ンプレートカ                                                     | ッ。<br>が適用されす。                                                      |
|   | <ul> <li>▶ 対訳翻訳 - (無題1)</li> <li>アナイル(F) 編集(E) 表示(V) 原文編集</li> <li>B・J ~ Rt 特許モート 企 企 ~ </li> <li>E 無題1</li> <li>E 無題1</li> </ul> | P) 翻訳(1) 訳文編集(S)                                       | ッ-ル(L) ウインド<br>全翻訳 → 翻訳<br>1<br>9月19                       | - □ ×<br>(W) ^Jレフ(H) - ♂×<br>■ W 訳振り 」 - □ ■ ■ 降都ほ ※<br>100貴信について、 |
|   |                                                                                                    |                                                        |                                                            | 待機中 原文 1/1文 翻訳済み 英語から日本語へ 一般                                       |

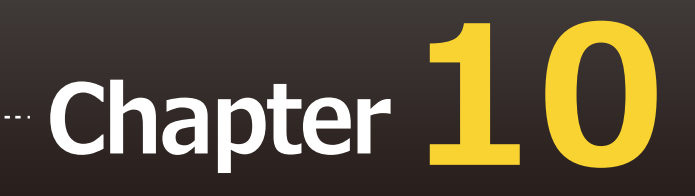

# 第10章 ● オンライン翻訳

# 1 オンライン翻訳を行う

通常のオフライン翻訳に加え、オンライン翻訳が可能です。二通りの翻訳方法を利用することで、それぞれの利点を生かした精度の高い翻訳が可能になります。

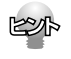

インストール時に「オフライン版+オンライン版」と「オフライン版」を選んでインストールします。「オ フライン版」のみをインストールした場合、一度アンインストールしてから再度「オフライン版+オンライ ン版」をインストールし直してください。

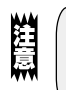

●オンライン翻訳のご利用には、別途お客様のGoogleアカウントでのご登録と、毎月50万文字(空白文字を含む)以上の翻訳には月額費用が必要です。※2023年12月現在。
 ●オンライン翻訳をご利用する場合、予め各種設定が必要です。詳しくはオンラインヘルプをご参照ください。

# E to J 事例翻訳テンプレートエディタの起動と編集

GoogleのCloud Translation APIを使用したニューラル機械翻訳を行います。API接続のため、 無料のGoogle翻訳ツールと異なり外部へ翻訳データが二次利用されることもなく安心してご利 用いただけます。

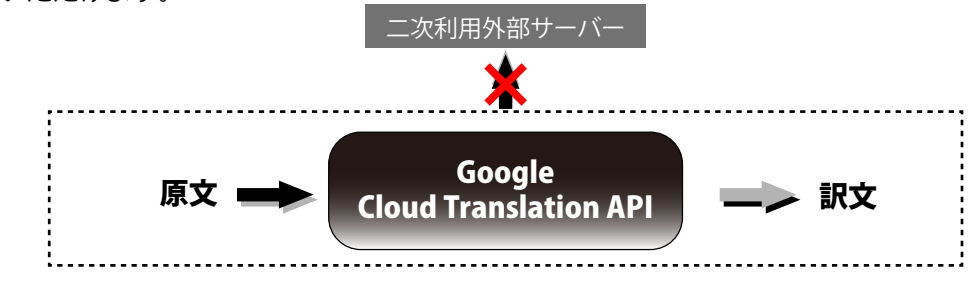

# オンライン翻訳 対応言語一覧※2022年12月現在

オンライン翻訳では英日を含む以下全109言語の翻訳が可能です。

アイスランド語,アイルランド語,アゼルバイジャン語,アフリカーンス語,アムハラ語,アラビア文字,アルバニア語,アルメ ニア語,イタリア語,イディッシュ語,イボ語,インドネシア語,ウイグル語,ウェールズ語,ウクライナ語,ウズベク語,ウルド ゥー語,エストニア語,エスペラント語,オランダ語,オリヤ語,カザフ語,カタロニア語,ガリシア語,カンナダ語,キニヤルワ ンダ語,ギリシャ語,キルギス語,グジャラト語,クメール語,グルジア語,クルド語,クレオール語(ハイチ),クロアチア語, コーサ語,コルシカ語,サモア語,ジャワ語,ショナ語,シンド語,シンハラ語,スウェーデン語,ズールー語,スコットランド ゲ ール語,スペイン語,スロバキア語,スロベニア語,スワヒリ語,スンダ語,セソト語,セブ語,セルビア語,ソマリ語,タイ語,タ ガログ語(フィリピン語),タジク語,タタール語,タミル語,チェコ語,テルグ語,デンマーク語,ドイツ語,トルクメン語,ト ルコ語,ニャンジャ語(チェワ語),ネパール語,ノルウェー語,パウサ語,パシュト語,バスク語,ハワイ語,ハンガリー語,パ ンジャブ語,ヒンディー語,フィンランド語,フランス語,フリジア語,ブルガリア語,ベトナム語,ヘブライ語,ベラルーシ語, ペルシャ語,ベンガル文字,ポーランド語,ボスニア語,ポルトガル語(ポルトガル、ブラジル),マオリ語,マケドニア語,マ ラーティー語,マラガシ語,マラヤーラム文字,マルタ語,マレー語,ミャンマー語(ビルマ語,英語,韓国語,中国語(簡体), 中国語(繁体),日本語

#### オンライン翻訳の設定

オンライン翻訳を利用するにはあらかじめ各種設定が必要となります。 [オンライン翻訳操作パネル]を起動し、[設定]>[オンライン翻訳サーバの設定]を選択してく ださい。

表示される手順に沿って設定を完了してください。

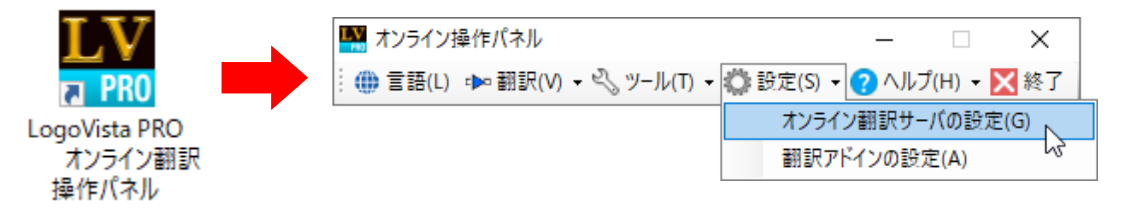

インストール時にオンライン翻訳サーバの設定を促されるため、一度設定が完了している場合は再度設定す る必要はありません。別のマシンにインストールする場合はあらためて設定が必要です。

## オンライン翻訳の機能

ここではオンライン翻訳を利用できるツールを簡単にご説明します。各種メニューや詳細なご 利用方法は各ツールのオンラインヘルプをご参照ください。

オフライン版と翻訳可能なファイル形式や、利用できる機能が異なります。

### オンライン翻訳ビューア

注意

原文を入力して翻訳を実行します。「オンライン翻訳ビューア」からオフライン翻訳の「対訳翻訳」へ 原文を渡し翻訳することもできます。

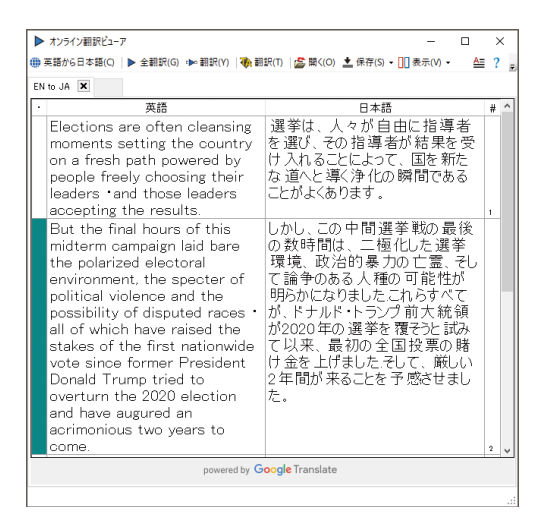

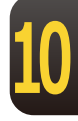

#### オンライン用語集機能

用語集は、ユーザ自身が自由に作成するオンライン翻訳(Google Cloud Translation)で利用 できるオンライン翻訳用の辞書で、固有名詞、社内用語や業界用語、専門用語を登録して、オ ンライン翻訳をするときに使用します。用語集を利用することで、ユーザの固有の用語を統一 して翻訳することができます。また、「オンライン用語集設定」を利用してオンライン翻訳時 に使用する用語集を選択でき、ユーザーが作成した用語集を使用することができます。

| 🔥 オンライン用語集マネージャ     |                                      | - 0        | ×    |
|---------------------|--------------------------------------|------------|------|
| 🖽 英語から日本語へ 🛛 🚨 新規用語 | 語集 🧾 用語集名の変更 🏛 用語集の削                 | 川除         | 0    |
| Churu_etc           |                                      | • 🗹 🛨 📤    | 俞    |
| ElectricityV2       | 原語                                   | 訳語         | ^    |
| glossary_electricE  | zigzag cut                           | ジグザグカット    |      |
| glossary_Medical    | zigzag connection                    | 千鳥形結線      |      |
| J20230726_pm1       | zig-zag leakage flux                 | ジグザグ漏れ磁束   |      |
|                     | zig-zag connection of polyphase circ | 多相回路の千鳥形結線 |      |
|                     | ziehen effect                        | 引込効果       |      |
|                     | zeta potential                       | zeta周波     |      |
|                     | zeroth-order hold                    | ゼロ次ホールド    |      |
|                     | zeroize                              | 帰零         |      |
|                     | zeroing                              | 零圧調整       |      |
|                     | zeroed data                          | ゼロ化データ     |      |
|                     | zero-trip loop                       | ゼロトリップループ  |      |
|                     | zero-suppression                     | ゼロ抑制       |      |
|                     | zero-sum two-person game             | ゼロ和二人ゲーム   | ~    |
|                     | ▶ 次の100件を表示                          | 58 / 107   | 7371 |

| 翻訳で使用する用語集の設定                                                                                                    |                   |
|----------------------------------------------------------------------------------------------------|-------------------|
| <ul> <li>Churu_etc</li> <li>EJ_20231002_edit</li> <li>EJJJJJ</li> <li>ElectricityV2</li> <li>glossary_electricE</li> <li>glossary_Medical</li> <li>J20230726_pm1921</li> <li>WWW_test</li> </ul> |                   |
|                                                                                                    | <b>ト</b> OK キャンセル |

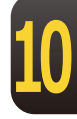

#### Officeアドイン翻訳(訳文/上下対訳)

Microsoft WordなどにアドインしたLogoVistaPROの翻訳タブから、直接翻訳(訳文/上下対訳)ができます。Wordを始め以下のソフトウェアでオンライン翻訳を利用できます。

| ଅବେଟ <del>।</del>                 |            | Mold Desig                | n.docx [互換刊        | - [*] - | Word         | サインイン              | Ŧ | -             | o ×  | <  |
|-----------------------------------|------------|---------------------------|--------------------|---------|--------------|--------------------|---|---------------|------|----|
| ファイル ホーム 挿入                       | デザイン レイアウト | 参考資料 差し込み文                | 書 校閲 表示            | ⊼   へルプ | Acrobat      | LogoVista PRO      | Q | 操作アシス         | ♀,共有 |    |
| 🥏 オンライン ~<br>translated by Google | 英語 ~ から日本語 | を現)現勝 💶 🧼 著記<br>(調次) 現勝 👥 | (07) 📑<br>र)       | 1017    |              | -                  |   |               |      |    |
| 翻訳エンジン                            | 翻訳方向       | 翻訳                        |                    | ヘルプ     |              |                    |   |               |      |    |
| L I20                             |            |                           | • • 60 • • • • • • | 80      | • 1 • • •100 | ) <sub>I</sub> 120 |   | · ·140- · · · | 160  | 1. |

### Adobe Acrobatアドイン翻訳

PDF全体や表示中のページ、または選択した文のテキストを取得して、オンライン翻訳を利用できます。また、PDF 全体のレイアウトを生かしながら、訳文のPDF を作成できます。

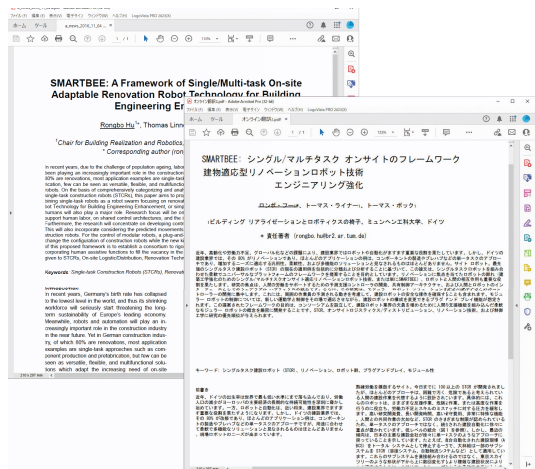

#### ファイル翻訳

既存のMicrosoft Officeやテキストファイルなどのファイル翻訳ができます。

| Word docx | x<br>Evrel view                               | PowerPoint noty                       | have by          |                     |               |
|-----------|-----------------------------------------------|---------------------------------------|------------------|---------------------|---------------|
| Word.udex | こくことに、AISX<br>通 オンラインファイス<br>ファイル(E) 編集(P) 部部 | roweirollit.pptx<br>(① オブション(②) ヘルプ(出 | -                |                     |               |
|           | 英語 ~<br>残りのファイル数: 0                           | から 日本語                                |                  |                     |               |
|           | ファイル名<br>E texttxt                            | 初期<br>朝訳済み 17 パ                       | ለታባス<br>የኮ       |                     |               |
|           | 範囲の開始                                         | ファイルの追加 フォルダ                          | の追加 環境設定 powered | 7<br>Jgle Translate |               |
|           |                                               |                                       |                  |                     | (1) text but  |
|           |                                               | (a) Morald                            | (J) EXCELLING    | PowerPoint.pptx     | (5) textilent |

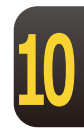

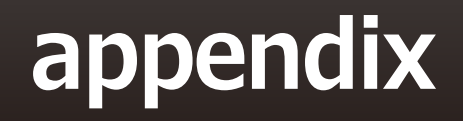

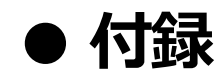

# **1** OCRソフト「Readiris PRO」を使うには

雑誌や書籍など、印刷物をLogoVista PROで翻訳するには、まず書かれている内容をテキスト データにする必要があります。Readiris PROを使えば、スキャナで読み込んだ印刷物を解析し て、内容をテキストデータにすることができます。

## Readiris PROを使うには

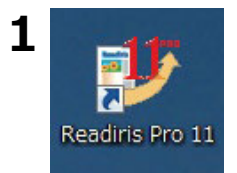

デスクトップの [Readiris Pro11] アイコン をクリックします。

Readiris PROが起動します。

| 2272 | インストール後、初め<br>定になっている場合(<br>OCRウィザード                                                                                                    | って ReadIris PRO を起動したときは、<br>は、スキャナーを設定するウィザードが                                                                                              | または、「スタートアップウィザードを可能にする」<br>「表示されます。表示に従って、設定を進めてください<br> |
|------|----------------------------------------------------------------------------------------------------|----------------------------------------------------------------------------------------------------|-----------------------------------------------------------|
|      |                                                                                                    | OCRウィザードはOCRの過程を順次ご説明します。<br>これらの質問に答えるだけで、Readirisで迅速に設定ができます。<br>D欠へ]をクリックして開始します。                                                         |                                                           |
|      |                                                                                                    | ✓ 起動時にウィザードを可能にする(E) <戻る(B) 次へ(N)> キャン                                                                                                    |                                                           |
|      | なお、途中でスキャー<br>TWAIN> <other m<="" th=""><th>ナーの機種を選択する画面が表示され<br/>odels&gt;を選択してください。</th><th>」<br/>〕ます。該当するスキャナが見当たらない場合には、</th></other>                                                                                                    | ナーの機種を選択する画面が表示され<br>odels>を選択してください。                                                                                                    | 」<br>〕ます。該当するスキャナが見当たらない場合には、                             |
|      | <image/><br><twain> Sother mo<br/><twain> Sother mo<br/>Agfa DuoScan T12<br/>Agfa FotoLook (TW<br/>Agfa FotoLook (Usy<br/>Agfa FotoLook 2.07<br/>Agfa FotoLook 3.08<br/>Agfa ScanWise (TW<br/>Agfa SnapScan ef0<br/>Agfa SnapScan ef0</twain></twain> | odels><br>odels> (User Interface)<br>)0 (TWAIN)<br>AIN)<br>er Interface) (TWAIN)<br>(TWAIN)<br>(TWAIN)<br>(TWAIN)<br>(TWAIN)                 |                                                           |
|      | Agra ShapScan ebu<br>Artec USB 1236 (T<br>Avision 36 (User In<br>Avision AV121 (Us<br>Avision AV122 (Us<br>Avision AV122C2 (<br>Avision AV210 (Us<br>Avision AV210C2 (                                                                                | (TWAIN)<br>WAIN)<br>er Interface)(TWAIN)<br>er Interface)(TWAIN)<br>User Interface)(TWAIN)<br>er Interface)(TWAIN)<br>User Interface)(TWAIN) |                                                           |

#### Readiris PROで印刷物をテキストにするには

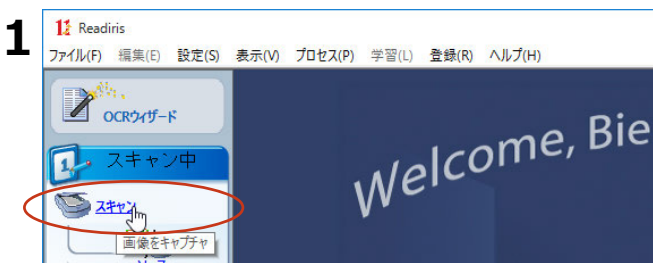

スキャナに印刷物をセットし、画面左の[ス キャン]をクリックします。

スキャニングが始まります。スキャンし終ると、自動的に内容の解析が始まり、認識したテキストブ ロックを枠囲いで表示します。

| 12 Readiris - C:¥Program Files (x86)¥Readiris Pro | 11¥Samples¥tables.jp               | og (1/1ページ)                                           |                                                  |                            |                                      |                                                |                                     | -             | ×  |
|---------------------------------------------------|------------------------------------|-------------------------------------------------------|--------------------------------------------------|----------------------------|--------------------------------------|------------------------------------------------|-------------------------------------|---------------|----|
| ファイル(F) 編集(E) 設定(S) 表示(V) プロセス(                   | P) 学習(L) 登録(R)                     | ヘルプ(H)                                                |                                                  |                            |                                      |                                                |                                     |               |    |
| COR945-F                                          | Rea                                | ding Ta                                               | bles                                             |                            |                                      |                                                |                                     |               | k  |
| 1 スキャン中                                           | or as ta                           | s recognizes<br>ble objects in                        | side wordproc                                    | essor file                 | eates them<br>es.                    | cell by cell                                   | n worksneets                        |               |    |
| 🖗 🔍                                               | Sharce do                          | cument; see the                                       | "Format" button o                                | on the main                | n toolbar.<br>d" tables "Ge          | idded or fra                                   | nod" tables have                    |               |    |
|                                                   | Berders a                          | round the cells -                                     | as does the examp<br>all modia                   | the below.                 | The borders o                        | f the table cells                              | get recreated.                      |               |    |
| x7yay                                             | Digita                             | 0M<br>I Versatile Disk                                | Average a<br>time (m                             | ec) ut                     | CPU<br>silization (%)                | Video clip<br>playbacks<br>(frames<br>drooped) | Sequential<br>read 16 KB<br>(K hps) |               | V. |
| 24+17                                             | CD-R0<br>CD-R0<br>CD-R0            | 0M 4x speed<br>0M 12x speed<br>0M 24x speed           | 442<br>137<br>80                                 |                            | 4.2<br>20.9<br>58.2                  | 10 8<br>5 4<br>3 2                             | 612<br>1,586<br>2,258               |               |    |
| 2. BOIN                                           | DVD                                | on 333 MHz Pr                                         | 58<br>otlum II PC with                           | 1 64 MB R                  | 78.9<br>GAM and 4 GB                 | SCSI HD                                        | 3,143                               |               |    |
|                                                   | Wingride<br>Blocs are<br>with colu | ded" tables dor<br>too widely spa<br>mrized text bloc | "t have any bord<br>cod, the page ana<br>ks.     | lysis may i                | d the cells. W                       | then the column<br>ble window to               | ns of ungridded<br>avoid confusion  |               |    |
|                                                   | then yo                            | or tables exclusion on page" button on                | ely contain num<br>the main toolbar              | eric chara<br>for increase | acters, enable<br>ed accuracy.       | the numeric re                                 | ading mode with                     |               |    |
| ##<br>4                                           |                                    |                                                       | 23.965 6<br>97.745 12                            | 313                        | 7 2.395                              |                                                |                                     |               |    |
| 74-771                                            |                                    |                                                       | 19 145<br>287.410 45<br>429.000 0<br>499.121 145 | 915<br>526<br>17           | 5 91.54<br>5 9.812<br>17.42<br>112.9 |                                                |                                     |               |    |
|                                                   | Smally, y                          | ou can send you<br>application - refe                 | r tables of figures<br>r to the "Format"         | directly to<br>button on t | o Microsoft Eo<br>the main toolb     | cel by selectin<br>ar.                         | ; the spreadsheet                   |               | ~  |
| - 25                                              |                                    |                                                       | Web site: ht                                     | Recognitio<br>Ip://www.ir  | in Integrated Sy<br>ristink.com      | sierro                                         |                                     |               |    |
|                                                   | ジ 画像ソース                            | スキャン時間                                                | OCRIME S                                         | 1余庆                        | 12                                   | #?                                             | 80#2                                | 81 <b>2</b> 2 |    |
| N                                                 | 1 CaProgram Files (x.,             | 1.62                                                  |                                                  | 00                         | 2092                                 | 2517                                           | 7                                   | -             | \$ |
|                                                   |                                    |                                                       |                                                  |                            |                                      |                                                |                                     |               |    |

また、アウトプットファイルのファイル名を入力するダイアログが表示されます。

|                                                                                                    | 萄月行(I):                                                                                                    | OCR                                                                                                    | 町連                                                                                                    |                                                                                                    | ~                                                                                                    | 98                                                                                                    |                                                                                                    | ···· •                                                                                                    |         |
|----------------------------------------------------------------------------------------------------|----------------------------------------------------------------------------------------------------|----------------------------------------------------------------------------------------------------|----------------------------------------------------------------------------------------------------|----------------------------------------------------------------------------------------------------|----------------------------------------------------------------------------------------------------|----------------------------------------------------------------------------------------------------|----------------------------------------------------------------------------------------------------|----------------------------------------------------------------------------------------------------|---------|
| 名前                                                                                                    |                                                                                                    | ^                                                                                                    |                                                                                                    | 更                                                                                                    | 新日時                                                                                                    |                                                                                                    |                                                                                                    | 種類                                                                                                    |         |
|                                                                                                    |                                                                                                    | 拾                                                                                                    | 素条件に一致                                                                                                    | すろ道日けあ                                                                                                    | りません                                                                                                    |                                                                                                    |                                                                                                    |                                                                                                    |         |
|                                                                                                    |                                                                                                    | ~                                                                                                    |                                                                                                    |                                                                                                    | 10.010                                                                                                    | •                                                                                                    |                                                                                                    |                                                                                                    |         |
|                                                                                                    |                                                                                                    |                                                                                                    |                                                                                                    |                                                                                                    |                                                                                                    |                                                                                                    |                                                                                                    |                                                                                                    |         |
|                                                                                                    |                                                                                                    |                                                                                                    |                                                                                                    |                                                                                                    |                                                                                                    |                                                                                                    |                                                                                                    |                                                                                                    |         |
|                                                                                                    |                                                                                                    |                                                                                                    |                                                                                                    |                                                                                                    |                                                                                                    |                                                                                                    |                                                                                                    |                                                                                                    |         |
|                                                                                                    |                                                                                                    |                                                                                                    |                                                                                                    |                                                                                                    |                                                                                                    |                                                                                                    |                                                                                                    |                                                                                                    |         |
|                                                                                                    |                                                                                                    |                                                                                                    |                                                                                                    |                                                                                                    |                                                                                                    |                                                                                                    |                                                                                                    |                                                                                                    |         |
| <                                                                                                    |                                                                                                    |                                                                                                    |                                                                                                    |                                                                                                    |                                                                                                    |                                                                                                    |                                                                                                    |                                                                                                    | >       |
| ファイルネ                                                                                                    | (N):                                                                                                    | tables.rtf                                                                                                    |                                                                                                    |                                                                                                    |                                                                                                    |                                                                                                    |                                                                                                    | 保友                                                                                                    | (5)     |
|                                                                                                    |                                                                                                    |                                                                                                    |                                                                                                    |                                                                                                    |                                                                                                    |                                                                                                    |                                                                                                    | PINTS                                                                                                    | (9)     |
| ファイルの特                                                                                                    | 重類(T):                                                                                                    | Microsof                                                                                                    | t Word 97 / 2                                                                                                    | 00 / 2002 /                                                                                                    | 2003 (8                                                                                                    | (TE)                                                                                                    | ~                                                                                                    | キャン                                                                                                    | わし      |
|                                                                                                    |                                                                                                    |                                                                                                    |                                                                                                    |                                                                                                    |                                                                                                    | ,                                                                                                    |                                                                                                    | 112                                                                                                    | C//     |
| ☑ 保存                                                                                                    | 後に開((0)                                                                                                    |                                                                                                    |                                                                                                    |                                                                                                    |                                                                                                    |                                                                                                    |                                                                                                    |                                                                                                    |         |
| 电子                                                                                                    | メールで送信                                                                                                    | R010                                                                                                    |                                                                                                    |                                                                                                    |                                                                                                    | 701                                                                                                    | æ./                                                                                                    |                                                                                                    |         |
|                                                                                                    | defection de                                                                                                    | a v v                                                                                                    | (7)                                                                                                    |                                                                                                    |                                                                                                    | 70/1                                                                                                    | 71                                                                                                    |                                                                                                    |         |
| /                                                                                                    | 9226,7917                                                                                                    | 1081 D1FAR                                                                                                    | (0)                                                                                                    |                                                                                                    |                                                                                                    |                                                                                                    |                                                                                                    |                                                                                                    |         |
|                                                                                                    |                                                                                                    |                                                                                                    |                                                                                                    |                                                                                                    |                                                                                                    |                                                                                                    |                                                                                                    |                                                                                                    |         |
| 目日 ち・                                                                                                    | 0.                                                                                                    |                                                                                                    | tables.                                                                                                    | tf [互換モード] - W                                                                                                    | ord                                                                                                    |                                                                                                    |                                                                                                    | ?                                                                                                    | - 191 - |
| 77416 8-                                                                                                    | 6 583                                                                                                    | ₹HC A                                                                                                    | -91-(70) #1                                                                                                    | 20101 00100.0                                                                                                    | 日文書                                                                                                    | 1010                                                                                                    | 87                                                                                                    |                                                                                                    |         |
| when Y I                                                                                                    | 4.0 1000 (*****                                                                                                    | March 1                                                                                                    |                                                                                                    | - 50 AT 4                                                                                                    | -                                                                                                    | 1000                                                                                                    |                                                                                                    |                                                                                                    |         |
| <b>D B</b>                                                                                                    | B I U - als                                                                                                    | e x. x' 🏘                                                                                                    |                                                                                                    | =======================================                                                                                                    | -                                                                                                    | あア亜                                                                                                    | あア重                                                                                                    | き あア                                                                                                    | 重 🔆     |
| 40101                                                                                                    | · · · A                                                                                                    | - Aa - A A                                                                                                    | M @ .                                                                                                    | 8 - 20 - 91                                                                                                    | 1                                                                                                    | - 標準                                                                                                    | - 行間的                                                                                                    | め 見出し                                                                                                    | /1 👳    |
| w78-6 p                                                                                                    |                                                                                                    | フォント                                                                                                    | 9                                                                                                    | 经准                                                                                                    | - 6                                                                                                    |                                                                                                    | スタイパ                                                                                                    |                                                                                                    | - 5     |
| and the second second second second second second second second second second second second second second second |                                                                                                    | 10 12 14                                                                                                    | 10 18 20 22                                                                                                    | 24 28 28 3                                                                                                    | 0 32 3                                                                                                    | 4 30 3                                                                                                    | 8 40                                                                                                    | 42 44 2                                                                                                    | 48 50   |
|                                                                                                    | 4 8 8                                                                                                    |                                                                                                    |                                                                                                    |                                                                                                    |                                                                                                    |                                                                                                    |                                                                                                    |                                                                                                    |         |
|                                                                                                    | 4 8 8                                                                                                    |                                                                                                    |                                                                                                    |                                                                                                    |                                                                                                    |                                                                                                    |                                                                                                    |                                                                                                    |         |
|                                                                                                    |                                                                                                    |                                                                                                    |                                                                                                    |                                                                                                    |                                                                                                    |                                                                                                    |                                                                                                    |                                                                                                    |         |
| Re                                                                                                    | ading                                                                                                    | Table                                                                                                    | S .                                                                                                    |                                                                                                    |                                                                                                    |                                                                                                    |                                                                                                    |                                                                                                    |         |
| Re                                                                                                    | ading                                                                                                    | Table                                                                                                    | <b>S</b>                                                                                                    |                                                                                                    |                                                                                                    |                                                                                                    |                                                                                                    |                                                                                                    |         |
| Readi                                                                                                    | eading                                                                                                    | Table:                                                                                                    | <b>S</b> ν<br>d recreates them ce                                                                                                    | dl by cell in work                                                                                                    | sheets or                                                                                                    | as table o                                                                                                    | bjects in                                                                                                    | side                                                                                                    |         |
| Readi                                                                                                    | eading<br>ris recognizes<br>processor files.                                                                                                    | Table:                                                                                                    | <b>S</b> ν<br>d recreates them ce                                                                                                    | ll by cell in work                                                                                                    | sheets or                                                                                                    | as table o                                                                                                    | bjects in                                                                                                    | side                                                                                                    |         |
| Readi                                                                                                    | eading<br>nis recognizes<br>processor files.                                                                                                    | Table:                                                                                                    | S of                                                                                                    | ll by cell in work                                                                                                    | sheets or                                                                                                    | as table o                                                                                                    | bjects in                                                                                                    | side                                                                                                    |         |
| Readi<br>wordj                                                                                                   | eading<br>ris recognizes<br>processor files.<br>seet tables as to<br>ment: see the "1                                                                                                    | Table:                                                                                                    | S of<br>d recreates them co<br>you must retain the<br>on the main toolba                                                                                                    | tll by cell in work<br>word and paragr                                                                                                    | isheets or<br>aph forma                                                                                                    | as table o<br>atting or re                                                                                                    | bjects in<br>screate tl                                                                                                    | side<br>1e source                                                                                                    |         |
| Readi<br>wordj<br>To in<br>docur                                                                                 | eading<br>its recognizes<br>processor files.<br>sert tables as ta<br>ment; see the "F                                                                                                    | Table:                                                                                                    | <b>S</b> of<br>d recreates them or<br>you must retain the<br>on the main toolba                                                                                                    | ll by cell in work<br>word and paragr<br>f. e                                                                                                    | sheets or<br>aph form:                                                                                                    | as table o<br>atting or re                                                                                                    | bjects in<br>ecreate tl                                                                                                    | side<br>te source                                                                                                    |         |
| Readi<br>word<br>To in<br>docur<br>The p                                                                         | eading<br>inis recognizes<br>processor files.<br>sert tables as ta<br>nent; see the "I<br>age analysis de                                                                                                    | Table:<br>tabular data an<br>"<br>ble objects, y<br>format" button<br>rtects "gridded                                                                                                    | S «<br>d recreates them ce<br>you must retain the<br>on the main toolba<br>"and"ungridded" t                                                                                                    | ll by cell in work<br>word and paragr<br>१. ०<br>ables."Gridded"                                                                                                    | sheets or<br>aph forma                                                                                                    | as table o<br>atting or re<br>3° tables 1                                                                                                    | bjects in<br>ccreate th                                                                                                    | side<br>1e source<br>lers                                                                                                    |         |
| Readi<br>word<br>To in<br>docua<br>The p<br>aroun                                                                | eading<br>iris recognizes<br>processor files.<br>sert tables as ta<br>ment; see the "I<br>age analysis de<br>d the cells - as                                                                                                    | Tables<br>tabular data an<br>"<br>ble objects, y<br>Format" button<br>rtects "gridded<br>does the exam                                                                                                | S «<br>d recreates them co<br>you must retain the<br>on the main toolba<br>' and "ungridded' t<br>ple below. The bor                                                                                                    | tll by cell in work<br>word and paragr<br>۲. ب<br>ables. "Gridded"<br>ders of the table o                                                                                                    | sheets or<br>aph forma<br>or "frame<br>cells get ro                                                                                                    | as table o<br>atting or re<br>d' tables l<br>ecceated.                                                                                                    | bjects in<br>ecreate th<br>save bore                                                                                            | side<br>re source<br>lets                                                                                                    |         |
| Readi<br>wordy<br>To in<br>docus<br>The p<br>aroun<br>Per                                                        | eading<br>iris recognizes<br>processor files.<br>sert tables as to<br>ment; see the "I<br>age analysis de<br>d the cells - as<br>rformance test                                                                                                    | Table:<br>tabular data an<br>"<br>ble objects, y<br>format" button<br>recets "gridded<br>does the examp<br>o tical me ia "                                                                            | S *<br>d recreates them co<br>you must retain the<br>on the main toolba<br>" and" ungridded " t<br>ple below. The bor                                                                                                    | tll by cell in work<br>word and paragr<br>f. ب<br>ables. "Gridded"<br>ders of the table o<br>ع                                                                                                    | sheets or<br>aph forma<br>cer"frame<br>cells get ro                                                                                                    | as table o<br>atting or re<br>d" tables h<br>screated.                                                                                                    | bjects in<br>ocreate the                                                                                                    | side<br>te source<br>ders                                                                                                    |         |
| Read<br>wordy<br>To in<br>docur<br>The p<br>arcoan<br>Per                                                        | eading<br>inis recognizes<br>processor files.<br>sert tables as to<br>ment; see the "I<br>age analysis de<br>d the cells - as<br>formance test<br>P-ROM -                                                                                                    | Table:<br>tabular data an<br>"<br>ble objects, y<br>Format" button<br>stects" gridded<br>does the exam<br>o tical me ia                                                                               | S ,<br>d recreates them co<br>you must retain the<br>on the main toolba<br>' and "ungridded' t<br>below. The bon<br>Average access -                                                                                                    | tll by cell in work<br>word and paragr<br>r. ب<br>ables. "Gridded"<br>ables of the table of<br>CPU ב                                                                                                    | sheets or<br>aph forma<br>or "frame<br>cells get re<br>Va                                                                                                    | as table o<br>atting or re<br>d' tables l<br>ecreated.                                                                                                    | bjects in<br>ocreate the<br>ave bore<br>Sequ                                                                                    | side<br>te source<br>ders                                                                                                    |         |
| Readi<br>word)<br>To in<br>docus<br>The p<br>aroan<br>Per<br>D                                                   | eading<br>its recognizes<br>processor files.<br>sert tables as ta<br>ment; see the "I<br>age analysis dd<br>d the cells - as<br>gea analysis dd<br>d the cells - as<br>formance test.<br>»ROM ~<br>pital Versatile                                                                                                    | Table:<br>tabular data an<br>"<br>ble objects, y<br>Format" butdon<br>rtects "gridded<br>does the exam<br>o tical me ia «<br>Disk «                                                                   | d recreates them co<br>you must retain the<br>on the main toolba<br>' and"ungridded' t<br>jele below. The bor<br>Average access -<br>time (msec) -                                                                                                    | dl by cell in work<br>word and paragr<br>r<br>ables. "Gridded"<br>ders of the table<br>ders of the table<br>utilization (%                                                                                                    | sheets or<br>aph forma<br>or "frame<br>cells get ro<br>V9                                                                                                    | as table o<br>atting or re<br>d' tables l<br>ecreated.                                                                                                    | bjects in<br>ecreate th<br>ave bors<br>read                                                                                     | side<br>te source<br>Jers<br>ential -<br>16 KB -                                                                                                    |         |
| Read<br>word<br>To in<br>docus<br>The p<br>aroan<br>Per                                                          | eading<br>ris recognizes<br>processor files.<br>sert tables as ta<br>ment; see the "1<br>age analysis de<br>d the cells - as<br>formance test<br>processor files.                                                                                                    | Table:<br>tabular data an<br>dole objects, y<br>format <sup>+</sup> button<br>stects <sup>+</sup> gridded<br>does the exam<br>o tical me ia o<br>Disk o                                               | S «<br>d recreates them co<br>you must retain the<br>on the main toolba<br>" and" ungridde" t<br>below. The bon<br>Average access «<br>time (mec) «                                                                                                    | dl by cell in work<br>word and paragr<br>r. e'<br>ables. "Gridded"<br>ders of the table o<br>cPU e<br>usilization (%<br>e                                                                                                    | aph forma<br>or "framo-<br>cells get n<br>Vo<br>0 v<br>0<br>d<br>d<br>d                                                                                                    | as table o<br>atting or re<br>d' tables f<br>screated.<br>deo clip -<br>ybacks -<br>trames -<br>corped) -                                                                                                    | bjects in<br>ecreate th<br>ave bore<br>read<br>(K                                                                               | side<br>te source<br>Jers<br>16 KB =<br>bps) =                                                                                                    |         |
| Readi<br>wordy<br>To in docur<br>The p<br>aroun<br>Per<br>CL<br>D                                                | eading<br>ris recognizes<br>processor files.<br>sert tables as ta<br>ment, see the "I<br>ad the cells - as<br>tformance test<br>-ROM - set<br>pital Versatile                                                                                                    | Table:<br>tabular data an<br>"<br>bible objects, y<br>Format' button<br>rects'' gridded<br>does the exam<br>o tical me ia ~                                                                           | S v<br>d recreates them co<br>you must retain the<br>on the main toolba<br>' and "ongridded' t<br>ple below. The bor<br>time (msc) v<br>v<br>v<br>442 v                                                                                                    | dl by cell in work<br>word and paragr<br>c. v<br>ders of the table c<br>CPU =<br>utilization c<br>c<br>c<br>c<br>c<br>c<br>c<br>c<br>c<br>c<br>c<br>c<br>c<br>c<br>c<br>c<br>c<br>c<br>c                                                                                                    | of "frame<br>cells get ro<br>v<br>v<br>v<br>v<br>v<br>v<br>v<br>v<br>v<br>v<br>v<br>v<br>v<br>v<br>v<br>v<br>v<br>v<br>v                                                      | as table o<br>atting or re<br>d' tables f<br>screated.<br>deo clip -<br>yybacks -<br>immes -<br>copped) -<br>e - 8 -                                                                                                    | bjects in<br>ccreate th<br>ave bore<br>read<br>(K                                                                               | side<br>te source<br>lens<br>lens<br>l6 KB<br>bps) o<br>c<br>i12 o                                                                                                    |         |
| Reading to an an an an an an an an an an an an an                                                                | eading<br>is recognizes<br>processor files.<br>sert tables as ta<br>nent; see the "1<br>age analysis de<br>d the cells - as<br>rformance test<br>pital Versatile<br>pital Versatile<br>o<br>PROM 42 spee<br>PROM 12s type<br>PROM 12s type                                                                                                    | Table:<br>tabular data an<br>""<br>bible objects, ""<br>format" button<br>nects" gridded<br>does the exam<br>o tical me ia «<br>Disk «<br>ed «<br>eed «                                               | S +<br>d recreates them co<br>on the main toolba<br>and "ungridded" t<br>ple below. The boor<br>time (msec) +<br>+<br>+<br>+<br>+<br>+<br>+<br>+<br>+<br>+<br>+<br>+<br>+<br>+<br>+<br>+<br>+<br>+<br>+                                                                                                    | II by cell in work<br>word and paragr<br>r. v<br>ables. "Gridded"<br>GPU =<br>utilization (%<br>e<br>v<br>20.9 v                                                                                                    | aph forma<br>or "frame-<br>cells get ro<br>v<br>v<br>o<br>dr<br>dr<br>dr<br>10<br>5                                                                                           | as table o<br>atting or re<br>d' tables l<br>screated.<br>feo clip <<br>ybacks =<br>rames =<br>opped) =<br>e = 8 =<br>e = 4 =                                                                                                    | bjects in<br>screate th<br>ave bore<br>read<br>(K<br>c<br>1,                                                                    | side<br>ne source<br>sential +<br>bps) +<br>c<br>il2 +<br>586 -                                                                                                    |         |
| Reading words                                                                                                    | ris recognizes<br>processor files.<br>sect tables as at<br>age analysis dd<br>d the cells - as<br>fformance test<br>of d the cells - as<br>fformance test<br>of d the cells - as<br>afformance test<br>of d the cells - as<br>a fformance test<br>of d the cells - as<br>a fform                                                                                                    | Table:<br>tabular data an<br>oble objects, y<br>format" button<br>tects" gridded<br>does the exam<br>o tical me ia o<br>Disk o<br>eed o<br>eed o                                                      | S<br>d recreates them co<br>rou must retain the<br>on the main toolbs<br>" and" ongridded 't<br>ple below. The bon<br>time (musc)<br>                                                                                                    | dl by cell in work<br>word and paragr<br>e. e'<br>der of the table<br>GPU e'<br>talization (%<br>e<br>20.9 e'<br>58.2 e'                                                                                                    | csheets or<br>aph forma<br>cells get to<br>v<br>or pills<br>()<br>dr<br>10<br>5<br>3                                                                                          | as table o<br>atting or re<br>d' tables l<br>screated.<br>deo clip -<br>ybacks -<br>rames -<br>oppod) -<br>c<br>s 8 -<br>c<br>4 - o<br>2 - o                                                                                                    | bjects in<br>screate th<br>ave boro<br>read<br>(K<br>1,<br>2,                                                                   | side<br>he source<br>Jens<br>bps) =<br>j<br>258 =<br>258 =                                                                                                    |         |
| Readi<br>wordd<br>To in<br>docur<br>The p<br>arconn<br>Per<br>CL<br>D                                            | eading<br>inis recognizes<br>processor files.<br>sert tables as ta<br>ment, see the "1<br>age analysis dd<br>d the cells - as<br>fformance test<br>- ROM 45 spec<br>- ROM 12x sp<br>- ROM 45 spec<br>- ROM 12x sp<br>- ROM 12x sp<br>- ROM 32x sp<br>- ROM 32x sp<br>- ROM 32x sp<br>- ROM 25x sp<br>- ROM 25x                                      | Table:                                                                                                    | S v<br>d recreates them co<br>you must retain the<br>on the main toolbs<br>" and "ungridded" t<br>labelebow. The bor<br>Average access of<br>mm (msc) of<br>days<br>days of the bor<br>of the bor<br>of the bor<br>of the bor<br>days of the bor<br>days                                                                                                    | II by cell in work<br>word and paragr<br>e<br>ables. "Gridded"<br>etra of the table of<br>Utilization (%<br><br>20.9<br>38.2<br>78.9<br>78.9<br>78.9                                                                                                    | csheets or<br>aph forma<br>cells get n<br>v<br>or pla<br>()<br>dr<br>10<br>5<br>3<br>3                                                                                        | as table o<br>atting or re<br>f" tables f<br>screated.<br>feo clip -<br>vybacks of<br>rames o<br>copped) o<br>copped) o<br>copped<br>copped<br>copped<br>copped) o<br>copped<br>copped | bjects in<br>ecreate the<br>save boro<br>(K<br>1,<br>2,<br>2,<br>2,<br>2,<br>2,<br>2,<br>2,<br>2,<br>2,<br>2,<br>2,<br>2,<br>2, | side<br>he source<br>ders                                                                                                    |         |
| Readi<br>woody<br>To im<br>docum<br>The p<br>around<br>CEL<br>CEL<br>Di<br>Di<br>The p                           | ris recognizes<br>processor files.<br>sert tables as ta<br>ment, see the "I<br>age analysis de<br>d the cells - as<br>formance test<br>pital Versatile i<br>pital Versatile i<br>pital                                                                                                    | Table:                                                                                                    | S = a<br>d recreates them or<br>our must retain the<br>on the main toolbis<br>"and" ungridded 't<br>ple below. The bor<br>"and" ungridded 't<br>ple below. The bor<br>Average access -<br><u>a</u><br>442 a<br>442 a<br>442 a<br>442 a<br>58 a<br>80 a<br>58 a<br>87 c<br>20 c<br>58 a<br>87 c<br>20 c<br>20                                                                                                    | Il by cell in work<br>word and paragr<br>r<br>ables "Gridded"<br>ders of the table of<br>CPU or<br>Utilization (%<br>0<br>20.9 c<br>20.9 c<br>20.9 c<br>20.9 c<br>20.9 c<br>20.9 c<br>20.9 c<br>20.9 c<br>20.9 c<br>20.9 c<br>20.9 c<br>20.9 c<br>20.9 c<br>20.9 c<br>20.9 c<br>20.9 c<br>20.9 c<br>20.9 c<br>20.9 c<br>20.9 c<br>20.9 c<br>20.9 c<br>20.0 c<br>20.0 c<br>20.0 | csheets or<br>aph forma<br>or "framo-<br>cells get ro<br>0 (10)<br>10<br>5<br>3<br>3<br>0<br>SI HD o                                                                          | as table o<br>atting or re<br>f" tables f<br>screated.<br>becreated.<br>copped) =<br>c & 8 =<br>c<br>copped) =<br>c & 2 =<br>c<br>c & 2 =<br>c<br>c & c<br>c & c<br>c & c<br>c & c<br>c & c<br>c & c<br>c & c<br>c & c<br>c & c<br>c & c<br>c & c<br>c & c<br>c & c<br>c & c<br>c & c &                                                                                                    | bjects in<br>screate the<br>read<br>(K<br>1,<br>2,<br>3,<br>3,                                                                  | side<br>he source<br>ders<br>16 KB -<br>bps) =<br>2<br>112 =<br>586 =<br>258 =<br>258 = |         |
| Read<br>wood<br>To in<br>docum<br>Paron<br>Di<br>U<br>U                                                          | eading<br>its recognizes<br>processor files.<br>sect tables as ta<br>mont, see the "J<br>age analysis dd<br>the cells - as<br>fformance test<br>FROM of<br>pital Versatile<br>- ROM 45 spps<br>- ROM 45 spps<br>- ROM 22x sp<br>- ROM 22x sp<br>- ROM 32x sp<br>- ROM 32x sp<br>-                                   | Table:<br>tabular data an<br>"<br>dble objects, "<br>commat" button<br>tects "griddof<br>does the exam,<br>o tical me ia ~<br>Disk ~<br>eed ~<br>eed ~<br>eed ~<br>eed ~<br>eed ~<br>ftz Pentium II I | d recreates them co<br>you must retain the on the main toolbs<br>a draft uppidded the draft of the draft of the dra                                                                                                    | III by cell in work<br>word and parage<br>e<br>ables. "Gridded"<br>cPU<br>utilization (%<br><br>20.9<br>28.2<br>78.9<br>78.9<br>78.9<br>78.9<br>78.9                                                                                                    | aph forma<br>or "frame<br>cells get n<br>v<br>v<br>) • ph<br>(1<br>0<br>5<br>3<br>3<br>3<br>2<br>3<br>3<br>3<br>3<br>3<br>3<br>3<br>3<br>3<br>3<br>3<br>4<br>4<br>4<br>4<br>4 | as table o<br>atting or re<br>screated.                                                                                                    | bjects in<br>screate the<br>read<br>(K<br>1,<br>2,<br>3,<br>3,                                                                  | side<br>ters<br>ters<br>ters<br>ters<br>to source<br>ters<br>to source<br>ters<br>to source<br>to source<br>to                                                                                                    |         |
| Read<br>word<br>The p<br>aroun<br>CCL<br>CCL<br>CCL<br>CCL<br>CCL<br>CCL<br>CCL<br>CCL<br>CCL<br>CC              | ris recognizes<br>processor files.<br>sect tables as ta<br>ment; see the "1<br>age analysis dd<br>the cells - as<br>d the cells - as<br>d the cell                                                                                                    | Table:                                                                                                    | Vou must retain the on the main toolbal of recreates them co on the main toolbal of the on the main toolbal of the one of the main toolbal of the one of the one one of the one of the one of the one of the one of the one                                                                                                    | all by cell in work<br>word and paragr<br>r, v<br>ables. "Gridded"<br>GPU of<br>ublization (%<br>20.9 v<br>20.9 v<br>38.2 v<br>72.1 v<br>38.2 v<br>72.1 v<br>72.1 v<br>8.9 s<br>Mm 14 GB SC<br>accels. When th                                                                                                    | aph forma<br>or "framo<br>bells get r<br>0<br>0<br>0<br>0<br>0<br>0<br>0<br>0<br>0<br>0<br>0<br>0<br>0                                                                        | as table o<br>atting or re<br>d' tables f<br>excreated.<br>interested.<br>interested.                                                                                                    | bjects in<br>create th<br>read<br>(K<br>C<br>1,<br>2,<br>2,<br>3,<br>iddedtab                                                   | side<br>he source<br>hers<br>letts<br>letts<br><u>a</u><br><u>a</u><br><u>a</u><br><u>a</u><br><u>a</u><br><u>a</u><br><u>a</u><br><u>a</u><br><u>a</u><br><u>a</u>                                                                                                    |         |
| Reading words                                                                                                    | ris recognizes<br>processor files.<br>sect tables as ta<br>ment, see the "l<br>age analysis de<br>d the cells - as<br>fformance test<br>"ROM d'as goe<br>"ROM 12x go<br>"ROM 12x go<br>"ROM 12x go<br>"ROM 12x go<br>"ROM 12x go<br>"ROM 12x go<br>recommended"<br>"ROM 12x go<br>"ROM 12x go<br>"ROM 12x | Table:                                                                                                    | d recreates them co<br>you must retain the<br>one main toolbo<br>and -ungridded<br>ple below. The bon<br><u>Average access -</u><br><u>average access -</u><br><u>average access -</u> | dl by cell in work<br>word and paragr<br>e. v<br>bbs: ~ Gridded"<br>ders of the table of<br>utilization (%<br>v<br>20.9 v<br>20.9 v<br>38.2 v<br>78.9 v<br>Mm ld 4 GB SC<br>window the table of<br>results of the table of<br>v<br>20.9 v<br>20.1 v<br>72.1 v<br>78.9 v<br>Mm ld 4 GB SC                                                                                                    | ssheets or<br>aph forma<br>or "framo<br>ells get n<br>0<br>0<br>0<br>0<br>0<br>0<br>0<br>0<br>0<br>0<br>0<br>0<br>0<br>0<br>0<br>0<br>0<br>0<br>0                             | as table o<br>atting or re<br>deo clip -<br>cybacks -<br>c <u>epped) -</u><br>-<br>-<br>-<br>-<br>-<br>-<br>-<br>-<br>-<br>-<br>-<br>-<br>-<br>-<br>-<br>-<br>-<br>-                                                                                                    | bjects in<br>screate th<br>ave bors<br>read<br>(K<br>1,<br>2,<br>2,<br>3,<br>iddedtab                                           | side<br>te source<br>ders                                                                                                    |         |

必要に応じて、保存先やファイルの種類を変 更します。ファイル名を入力し、[保存]ボ タンをクリックします。

テキストの解析が始まり、結果がファイルに 保存されます。

処理が終ると保存したファイルが表示されます。

このように、印刷物から簡単にテキストデー 夕を取り出すことができます。

# LogoVista PRO 2024 ユーザーズガイド

**ロゴヴィスタ株式会社** 〒206-0033 東京都多摩市落合1-15-2